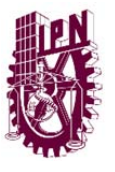

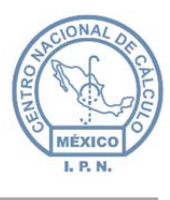

## Manual de Usuario

# Sistema de Control de Gestión Institucional (SCGI) – Web

Tipo de documento (referencia) Versión 1.0

INFORMACIÓN CONFIDENCIAL 
La información cortenida en este documento es de carácter CONFIDENCIAL en los términos que marca el Reglamento del·Instituto Federal·de-Acceso a la Información Pública en materia-de-Transparencia-y-es-de-uso-exclusivo-para-la-persona-a-la-que-va-dirigido. Si-usted-no-es-eldestinatario-especificado, no-debe-copiar, retransmitir-o-utilizar-parte-alguna-de-este-documento.x INFORMACIÓN-CONFIDENCIAL e

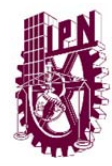

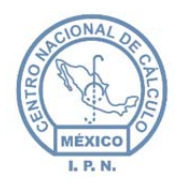

# DIRECCIÓN GENERAL DEL IPN

## **CENTRO NACIONAL DE CÁLCULO**

DIVISIÓN DE INGENIERÍA DE SOFTWARE Y ADMINISTRACIÓN DE BASE DE DATOS

DEPARTAMENTO DE INGENIERÍA Y NORMALIZACIÓN DE SOFTWARE

## SOFTWARE

### DESARROLLADO EN EL DEPARTAMENTO DE INGENIERÍA Y NORMALIZACIÓN DE SOFTWARE DEL CENTRO NACIONAL DE CÁLCULO

## PARA LAS ÁREAS DEL INSTITUTO POLITÉCNICOS NACIONAL

| Elaboró:                                           |                                                       | Revisó:                                                 |             | Aprobó:                                          |         |      |
|----------------------------------------------------|-------------------------------------------------------|---------------------------------------------------------|-------------|--------------------------------------------------|---------|------|
| Juan Carlos Solano Unda<br>Elena Pascual del Angel | M. en C. Ciro E<br>M. en C. Gersai<br>C. Alfredo Rome | David León Hernández<br>in Arzate Pelayo<br>ero Tejedor | Lic. Ernest | o López Caballero                                |         |      |
| Fecha de edición:                                  | viernes, 28                                           | de septiembre de 2012                                   | Versió      | ו:                                               | 1.0 LIB |      |
| Acrónimo del Sistema:                              | SCGI                                                  | Clave del Documento:                                    | 1           | Manual de Usuario Página <b>2</b> de <b>165.</b> |         | 165. |

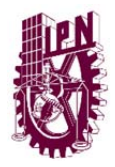

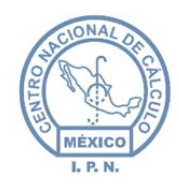

Centro Nacional de Cálculo

*Líder de Proyecto: Gabriel Leonardo Sánchez Espinoza Gersain Arzate Pelayo* 

#### Ingeniería de Desarrollo:

Gabriel Leonardo Sánchez Espinoza Juan Carlos Solano Unda Yazmin Hernández Romero Carlos Avila Diez de Sollano Rene Juarez Betancourt Fernando Arturo Rocha Flores

#### Analistas

Alfredo Romero Tejedor Elena Pascual del Ángel

| Elaboró:                                           |                                                       | Revisó:                                                 |                              | Aprobó: |         |  |
|----------------------------------------------------|-------------------------------------------------------|---------------------------------------------------------|------------------------------|---------|---------|--|
| Juan Carlos Solano Unda<br>Elena Pascual del Angel | M. en C. Ciro E<br>M. en C. Gersai<br>C. Alfredo Rome | David León Hernández<br>n Arzate Pelayo<br>ro Tejedor   | Lic. Ernesto López Caballero |         |         |  |
| Fecha de edición:                                  | viernes, 28                                           | de septiembre de 2012                                   | Versió                       | ו:      | 1.0 LIB |  |
| Acrónimo del Sistema:                              | SCGI                                                  | lave del Documento: Manual de Usuario Página <b>3</b> d |                              |         | 165.    |  |

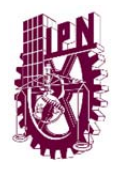

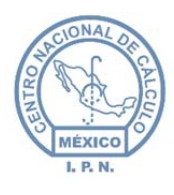

#### Historial de Revisiones

| Fecha       | Versión | Descripción                    | Autor           |
|-------------|---------|--------------------------------|-----------------|
| 11/10/2013  | 1.0.0   | Primera revisión sobre versión | Ciro David León |
|             |         | final                          | Hernández       |
| 15/10/2013  | 1.0.1   | Segunda revisión sobre         | Ciro David León |
|             |         | versión final                  | Hernández       |
| 21/Ene/2014 | 1.0.2   | Tercera revisión sobre versión | Alfredo Romero  |
|             |         | final                          | Tejedor         |
|             |         |                                |                 |

| Elaboró:                                           | Revisó:                                                                                           |                       |        | Aprobó:                                          |         |  |
|----------------------------------------------------|---------------------------------------------------------------------------------------------------|-----------------------|--------|--------------------------------------------------|---------|--|
| Juan Carlos Solano Unda<br>Elena Pascual del Angel | M. en C. Ciro David León Hernández<br>M. en C. Gersain Arzate Pelayo<br>C. Alfredo Romero Tejedor |                       |        | Lic. Ernesto López Caballero                     |         |  |
| Fecha de edición:                                  | viernes, 28                                                                                       | de septiembre de 2012 | Versió | n:                                               | 1.0 LIB |  |
| Acrónimo del Sistema:                              | SCGI                                                                                              | Clave del Documento:  | ſ      | Manual de Usuario Página <b>4</b> de <b>165.</b> |         |  |

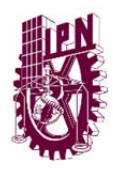

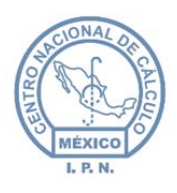

Centro Nacional de Cálculo

## Tabla de contenido.

| 1. |     | INTR  | ODU    | CCIÓN                               | . 9 |
|----|-----|-------|--------|-------------------------------------|-----|
| 2. |     | OBJE  | τινο   | DEL MANUAL                          | . 9 |
| 3. |     | ACCE  | ESO A  | L SISTEMA                           | . 9 |
| 4. |     | PRO   | CESO   | DE AUTENTICACIÓN                    | 10  |
| 5. |     | PÁGI  | INA P  | RINCIPAL                            | 11  |
| 6. |     | MÓD   | DULO   | RECEPCIÓN                           | 12  |
|    | 6.2 | 1.    | RECE   | PCIÓN DE DOCUMENTOS FÍSICOS         | 12  |
|    |     | 6.1.1 |        | CONSULTAR DOCUMENTOS POR CATEGORÍA. | 19  |
|    |     | 6.1.2 | 2.     | ADJUNTAR IMAGEN                     | 20  |
|    |     | 6.1.3 | 8.     | AGREGAR CATEGORÍA.                  | 22  |
|    |     | 6.1.4 | I.     | REGISTRAR LEY DE TRANSPARENCIA.     | 23  |
|    | 6.2 | 2.    | BUS    | CAR DOCUMENTO                       | 24  |
|    | 6.3 | 3.    | MOD    | DIFICAR DOCUMENTO                   | 25  |
|    | 6.4 | 4.    | DOC    | UMENTOS DE ENTRADA                  | 26  |
|    | 6.5 | 5.    | INFC   | PRMACIÓN DEL DOCUMENTO.             | 27  |
|    | 6.6 | 6.    | ACEF   | PTAR/RECHAZAR DOCUMENTO.            | 28  |
|    | 6.7 | 7.    | VISU   | ALIZAR EL DOCUMENTO DE ENTRADA      | 30  |
|    | 6.8 | 8.    | CAR    | GAR EL DOCUMENTO EN RECEPCIÓN       | 31  |
| 7. |     | ADM   | IINIST | FRADOR.                             | 31  |
|    | 7.: | 1.    | ADN    | IINISTRADOR GENERAL (GRUPO UR)      | 31  |
|    | 7.2 | 2.    | ADN    | IINISTRADOR GENERAL (ROLES)         | 34  |
|    | 7.3 | 3.    | ADN    | IINISTRADOR DE USUARIOS             | 37  |
|    |     | 7.3.1 |        | CREAR UN NUEVO USUARIO.             | 39  |
|    |     | 7.3.2 | 2.     | BUSCAR USUARIO                      | 42  |
|    |     | 7.3.3 | 8.     | MODIFICAR USUARIO                   | 43  |
|    | 7.4 | 4.    | ÁRE/   | AS                                  | 44  |
|    |     | 7.4.1 | -      | BUSCAR ÁREAS.                       | 46  |
|    |     | 7.4.2 | 2.     | REASIGNAR UN USUARIO                | 47  |
|    |     | 7.4.3 | 3.     | NUEVA ÁREA                          | 48  |

| Elaboró:                                           |                                                                      | Revisó:               |                                    | Aprobó:                      |         |      |
|----------------------------------------------------|----------------------------------------------------------------------|-----------------------|------------------------------------|------------------------------|---------|------|
| Juan Carlos Solano Unda<br>Elena Pascual del Angel | M. en C. Ciro David León Hernández<br>M. en C. Gersain Arzate Pelayo |                       |                                    | Lic. Ernesto López Caballero |         |      |
|                                                    | C. Alfredo Rome                                                      | ro Tejedor            |                                    |                              |         |      |
| Fecha de edición:                                  | viernes, 28                                                          | de septiembre de 2012 | Versió                             | n:                           | 1.0 LIB |      |
| Acrónimo del Sistema:                              | SCGI                                                                 | Clave del Documento:  | Manual de Usuario Página 5 de 165. |                              |         | 165. |

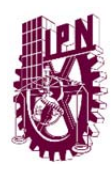

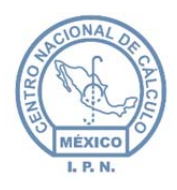

#### Centro Nacional de Cálculo

|    | 7.4.4 | 1.   | EDITAR ÁREA.                                     | 49 |
|----|-------|------|--------------------------------------------------|----|
|    | 7.4.5 | 5.   | ASIGNAR USUARIOS AL ÁREA                         | 51 |
|    | 7.4.6 | 5.   | ASIGNAR ÁREAS DE TURNADO                         | 52 |
| 8. | MÓ    | DULO | SECRETARIAL                                      | 54 |
| 8  | .1.   | DOC  | UMENTOS ELABORADOS                               | 54 |
|    | 8.1.1 | L.   | NUEVO DOCUMENTO ELABORADO CON DOCUMENTO BASE     | 54 |
|    | 8.1.2 | 2.   | NUEVO DOCUMENTO ELABORADO SIN DOCUMENTO BASE     | 61 |
|    | 8.1.3 | 3.   | BUSCAR DOCUMENTO ELABORADO.                      | 62 |
|    | 8.1.4 | 1.   | MODIFICAR DOCUMENTO BASE                         | 63 |
|    | 8.1.5 | 5.   | ENVIAR DOCUMENTO BASE.                           | 63 |
| 8  | .2.   | DOC  | UMENTOS REQUIEREN VALIDACIÓN                     | 65 |
|    | 8.2.1 | L.   | ACTUALIZAR DOCUMENTOS REQUIEREN VALIDACIÓN.      | 65 |
|    | 8.2.2 | 2.   | VALIDAR UN DOCUMENTO BASE                        | 66 |
| 8  | .3.   | NON  | /BRAMIENTOS                                      | 68 |
|    | 8.3.1 | L.   | BUSCAR DOCUMENTO DE NOMBRAMIENTO                 | 68 |
|    | 8.3.2 | 2.   | LLENADO DEL NOMBRAMIENTO                         | 69 |
|    | 8.3.3 | 3.   | OBTENER NOMBRAMIENTO                             | 73 |
|    | 8.3.4 | 1.   | OBTENER TOMA DE PROTESTA.                        | 74 |
|    | 8.3.5 | 5.   | OBTENER RENDICIÓN DE CUENTAS                     | 75 |
|    | 8.3.6 | 5.   | OBTENER OFICIO.                                  | 75 |
|    | 8.3.7 | 7.   | GENERAR EL DOCUMENTO DE OFICIO DE CAPITAL HUMANO | 76 |
|    | 8.3.8 | 3.   | GUARDAR NOMBRAMIENTO                             | 77 |
|    | 8.3.9 | Э.   | PUBLICAR NOMBRAMIENTO.                           | 78 |
|    | 8.3.1 | LO.  | ESTADO DEL NOMBRAMIENTO.                         | 80 |
| 9. | MÓ    | DULO | DE CATÁLOGOS                                     | 82 |
| 9  | .1.   | CAT  | ÁLOGOS                                           | 83 |
|    | 9.1.1 | L.   | NUEVO REGISTRO                                   | 86 |
|    | 9.1.2 | 2.   | EDITAR REGISTRO                                  | 87 |
|    | 9.1.3 | 3.   | BUSCAR UN REGISTRO                               | 89 |
| 9  | .2.   | CAT  | ÁLOGO TÍTULOS Y SUBTÍTULOS DE REPORTES           | 90 |

| Elaboró:                                           |                                                                                                   | Revisó:               |        | Aprobó:                                          |         |  |
|----------------------------------------------------|---------------------------------------------------------------------------------------------------|-----------------------|--------|--------------------------------------------------|---------|--|
| Juan Carlos Solano Unda<br>Elena Pascual del Angel | M. en C. Ciro David León Hernández<br>M. en C. Gersain Arzate Pelayo<br>C. Alfredo Romero Tejedor |                       |        | Lic. Ernesto López Caballero                     |         |  |
| Fecha de edición:                                  | viernes, 28                                                                                       | de septiembre de 2012 | Versió | ו:                                               | 1.0 LIB |  |
| Acrónimo del Sistema:                              | SCGI                                                                                              | Clave del Documento:  | ŋ      | Manual de Usuario Página <b>6</b> de <b>165.</b> |         |  |

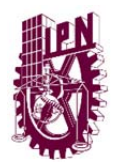

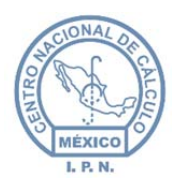

#### Centro Nacional de Cálculo

|        | 9.3.            | SUPUESTO LEGAL.                                            | 93  |
|--------|-----------------|------------------------------------------------------------|-----|
| 10.    | CAD             | IDO (Catálogo de Disposición Documental).                  | 94  |
| 1      | 0.1.            | FONDO                                                      |     |
| 1      | 0.2.            | EDICIÓN SECCIONES, SERIES Y SUBSERIES.                     |     |
|        | 10.2.1.         | SECCIONES                                                  |     |
|        | 10.2.2.         | SERIES.                                                    | 97  |
|        | 10.2.3.         | SUBSERIES.                                                 | 99  |
| 11.    | CON             | SULTAS                                                     | 101 |
| 1      | 1.1.            | DOCUMENTO BASE.                                            | 103 |
|        | 11.1.1.         | CONSULTA DOCUMENTO BASE                                    | 103 |
|        | 11.1.2.         | BÚSQUEDA DE REGISTROS.                                     | 105 |
|        | 11.1.3.         | GENERAR REPORTE                                            | 106 |
| 1      | 1.2.            | DOCUMENTO ELABORADOS POR DOCUMENTO BASE.                   | 108 |
| 1      | 1.3.            | DOCUMENTOS ELABORADOS GENERAL                              | 110 |
| 1      | 1.4.            | DOCUMENTOS POR CATEGORÍAS.                                 | 113 |
| 1      | 1.5.            | DOCUMENTOS DE ENTRADA                                      | 114 |
| 1<br>D | 1.6.<br>ESTINAT | DOCUMENTOS RECHAZADOS POR UR Y DOCUMENTOS RECHAZADOS POR   | 116 |
| 1      | 1.7.            | NOMBRAMIENTOS Y RENUNCIAS.                                 | 118 |
| 1      | 1.8.            | REPORTE NOMBRAMIENTOS.                                     | 120 |
| 1      | 1.9.            | REPRESENTANTES                                             | 121 |
| 1      | 1.10.           | TURNADOS PENDIENTES                                        | 123 |
|        | 11.10.1         | L. CONFIGURACIÓN DE LA VISTA DE LA TABLA TURNOS PENDIENTES | 125 |
|        | 11.10.2         | 2. VER ASUNTO Y CONCLUIR TURNADO PENDIENTE                 | 127 |
|        | 11.10.3         | 3. SEGUIMIENTO DE DOCUMENTOS DERIVADOS                     | 128 |
| 1      | 1.11.           | TURNADOS                                                   | 132 |
|        | 11.11.1         | L. CONFIGURACIÓN DE LA VISTA DE LA TABLA REPORTE TURNADOS  | 133 |
| 12.    | MÓ              | DULO SEGUIMIENTO                                           | 140 |
| 1      | 2.1.            | CALIFICACIÓN                                               | 140 |
| 1      | 2.2.            | RESPUESTA TURNADO                                          | 146 |

| Elaboró:                                           | Revisó:                                               |                                                       |                              | Aprobó:                                           |         |  |
|----------------------------------------------------|-------------------------------------------------------|-------------------------------------------------------|------------------------------|---------------------------------------------------|---------|--|
| Juan Carlos Solano Unda<br>Elena Pascual del Angel | M. en C. Ciro E<br>M. en C. Gersai<br>C. Alfredo Rome | David León Hernández<br>n Arzate Pelayo<br>ro Tejedor | Lic. Ernesto López Caballero |                                                   |         |  |
| Fecha de edición:                                  | viernes, 28                                           | de septiembre de 2012                                 | Versió                       | n:                                                | 1.0 LIB |  |
| Acrónimo del Sistema:                              | SCGI                                                  | Clave del Documento:                                  | ſ                            | Manual de Usuario Página <b>7</b> de <b>165</b> . |         |  |

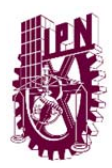

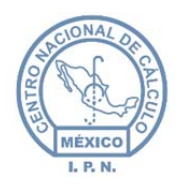

Centro Nacional de Cálculo

|     | 12.2.1. | VISUALIZAR DOCUMENTO                    | 147 |
|-----|---------|-----------------------------------------|-----|
|     | 12.2.2. | ATENDER TURNADO                         | 147 |
| 13. | MÓI     | DULO ARCHIVO                            | 149 |
| 1   | 3.1.    | AGREGAR ARCHIVO.                        | 149 |
| 1   | 3.2.    | GENERAR REGISTRO.                       | 153 |
| 14. | REP     | ORTES                                   | 156 |
| 1   | 4.1.    | DÍAS DE ATENCIÓN                        | 156 |
| 1   | 4.2.    | REPORTE GUÍA SIMPLE                     | 157 |
| 1   | 4.3.    | REPORTE INVENTARIO DE TRANSFERENCIA     | 158 |
| 1   | 4.4.    | INVENTARIO DE TRANSFERENCIA HORIZONTAL. | 159 |
| 1   | 4.5.    | REPORTE INVENTARIO GENERAL              | 160 |
| 1   | 4.6.    | Diagrama general del proceso.           | 162 |
| 1   | 4.7.    | Glosario de Términos                    | 164 |

| Elaboró:                                           | Revisó:                                                                                           |                       |        | Aprobó:                                          |         |  |
|----------------------------------------------------|---------------------------------------------------------------------------------------------------|-----------------------|--------|--------------------------------------------------|---------|--|
| Juan Carlos Solano Unda<br>Elena Pascual del Angel | M. en C. Ciro David León Hernández<br>M. en C. Gersain Arzate Pelayo<br>C. Alfredo Romero Tejedor |                       |        | Lic. Ernesto López Caballero                     |         |  |
| Fecha de edición:                                  | viernes, 28                                                                                       | de septiembre de 2012 | Versió | n:                                               | 1.0 LIB |  |
| Acrónimo del Sistema:                              | SCGI                                                                                              | Clave del Documento:  | ſ      | Manual de Usuario Página <b>8</b> de <b>165.</b> |         |  |

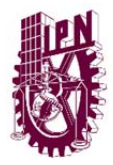

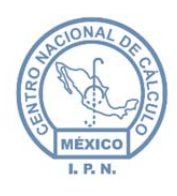

## 1. INTRODUCCIÓN.

Este documento describe los objetivos y la información del uso y funcionalidad del Sistema de Control de Gestión Institucional (SCGI) Web. El SCGI Web fue creado y desarrollado por el Centro Nacional de Cálculo (CENAC) con el objetivo de mejorar el sistema anterior que se basaba en el modelo Cliente-Servidor. Con el nuevo sistema las áreas tendrán el control y el seguimiento de los documentos recibidos y enviados de unidades internas y externas en Instituto Politécnico Nacional (IPN), lo que simplificará el proceso de la gestión documental, disminuirá en gran medida el uso del papel y mejorará la comunicación con áreas internas y externas.

## 2. OBJETIVO DEL MANUAL.

Apoyar y guiar al usuario mediante una descripción detallada e ilustrada de los diferentes módulos contenidos en el SCGI Web.

Permite obtener el conocimiento del funcionamiento del sistema, es un auxiliar en la introducción, adiestramiento y capacitación del personal por la descripción detallada e ilustrada de los módulos que conforman el SCGI web, aumenta la eficiencia de los empleados indicándoles lo que deben de hacer y cómo hacerlo.

## 3. ACCESO AL SISTEMA.

El usuario debe ingresar por cualquier navegador de internet (Firefox, Internet Explorer, Google Chrome, Opera, etc.) y en la barra de direcciones deberá teclear la siguiente dirección web <u>https://www.scgi.ipn.mx</u>, y le presentará la siguiente pantalla:

| Elaboró:                                           |                                                       | Revisó:                                               |   | /                 | Aprobó:            |         |
|----------------------------------------------------|-------------------------------------------------------|-------------------------------------------------------|---|-------------------|--------------------|---------|
| Juan Carlos Solano Unda<br>Elena Pascual del Angel | M. en C. Ciro E<br>M. en C. Gersai<br>C. Alfredo Rome | David León Hernández<br>n Arzate Pelayo<br>ro Tejedor |   | Lic. Ernest       | o López Caballero  |         |
| Fecha de edición:                                  | viernes, 28                                           | de septiembre de 2012                                 |   | Versió            | n:                 | 1.0 LIB |
| Acrónimo del Sistema:                              | SCGI                                                  | Clave del Documento:                                  | I | Manual de Usuario | Página <b>9</b> de | 165.    |

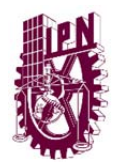

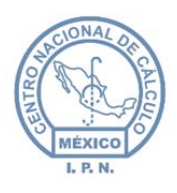

Centro Nacional de Cálculo

| INSTITUTO POLITÉCNICO NACIONAL<br>"Le Monice al Servicio de la Patia"                                                 | SCGI  |
|----------------------------------------------------------------------------------------------------|-------|
| Sistema de Control de Gestión Instituc                                                                                | ional |
| Aceptar<br>Unidad Profesional "Adolfo López Mateos". Zacatenco<br>Delegación Gustavo A. Madero C.P. 07738 México D.F. |       |
| <br>Figura 1 Acceso al Sistema.                                                                                       |       |

## 4. PROCESO DE AUTENTICACIÓN.

El usuario debe contar con nombre de usuario y contraseña que le permitirá el acceso a la pantalla principal del SCGI Web como se muestra en la **Figura 1**, el Usuario y la contraseña son proporcionados por el administrador del sistema, después de teclear su usuario y contraseña oprima el botón de aceptar y el sistema lo autentificará.

Se desplegará la página principal.

Si los datos son incorrectos, el sistema enviará un mensaje de error como se muestra en la **Figura 2,** debe ingresar los datos nuevamente.

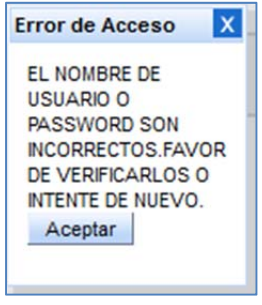

Figura 2 Mensaje de error.

| Elaboró:                                           |                                                       | Revisó:                                               |   |                   | Aprobó:             |               |
|----------------------------------------------------|-------------------------------------------------------|-------------------------------------------------------|---|-------------------|---------------------|---------------|
| Juan Carlos Solano Unda<br>Elena Pascual del Angel | M. en C. Ciro E<br>M. en C. Gersai<br>C. Alfredo Rome | vavid León Hernández<br>n Arzate Pelayo<br>ro Tejedor |   | Lic. Ernest       | o López Caballero   |               |
| Fecha de edición:                                  | viernes, 28                                           | de septiembre de 2012                                 |   | Versió            | n:                  | 1.0 LIB       |
| Acrónimo del Sistema:                              | SCGI                                                  | Clave del Documento:                                  | ſ | Manual de Usuario | Página <b>10</b> de | e <b>165.</b> |

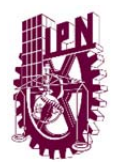

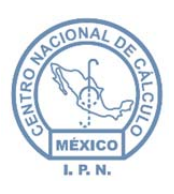

Centro Nacional de Cálculo

## 5. PÁGINA PRINCIPAL.

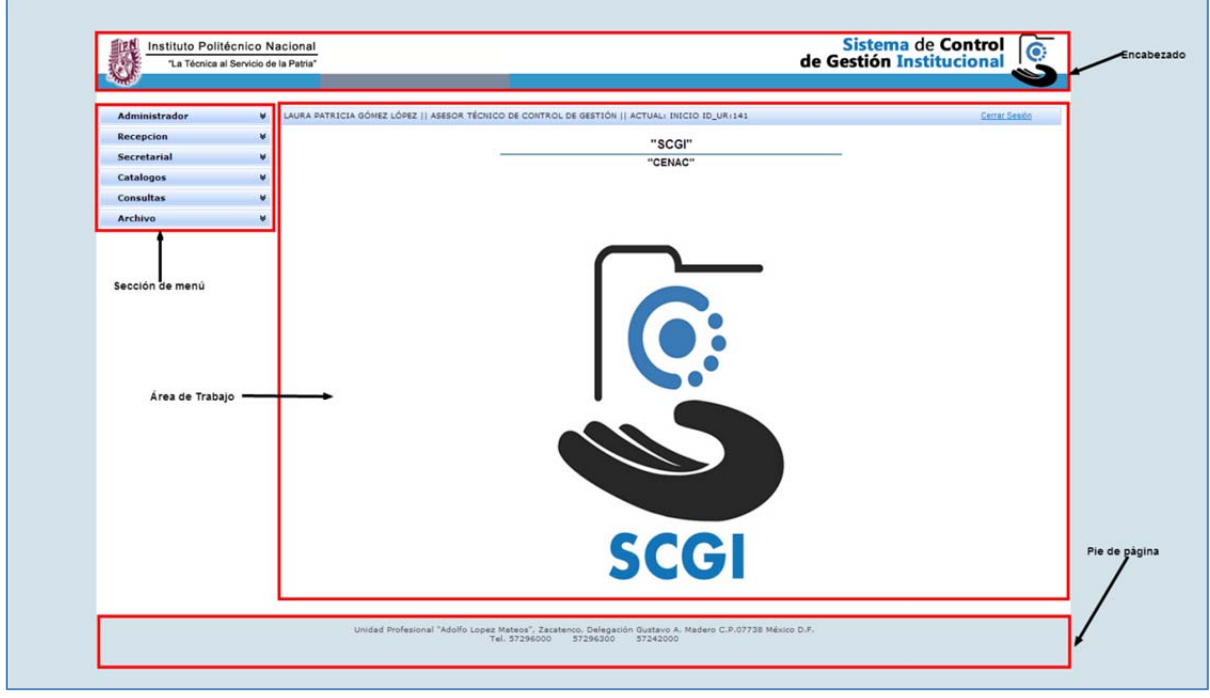

Figura 3 Página principal.

Ingresado al sistema le presentará la pantalla principal que está dividida en 4 secciones:

- **Encabezado:** Del lado izquierdo de la pantalla contiene el logo y nombre del IPN con efeméride, del lado derecho se encuentra el ícono y el nombre del SCGI.
- Sección de Menú: La sección de menú está ubicada de lado izquierdo y con las opciones de: Administrador, Recepción, Secretarial, Catálogo y Consultas (al seleccionar cada una de las opciones del menú, se desplegará un submenú).

Nota: Las opciones de menú pueden variar de acuerdo al rol asignado a su usuario.

- Área de Trabajo: En esta área en la parte superior aparecen los datos del usuario que está utilizando el sistema y del lado derecho la opción de *Cerrar Sesión*. En el fondo de la pantalla se muestra el logo y las iniciales del sistema. Después de ingresar a un módulo el sistema muestra las actividades a realizar en el área de trabajo.
- Pie de Página: Muestra la dirección y teléfonos del instituto.

| Elaboró:                                           |                                    | Revisó:                                 |   | /                 | Aprobó:             |               |
|----------------------------------------------------|------------------------------------|-----------------------------------------|---|-------------------|---------------------|---------------|
| Juan Carlos Solano Unda<br>Elena Pascual del Angel | M. en C. Ciro E<br>M. en C. Gersai | David León Hernández<br>n Arzate Pelayo |   | Lic. Ernest       | o López Caballero   |               |
| Fecha de edición:                                  | viernes, 28                        | de septiembre de 2012                   |   | Versió            | ו:                  | 1.0 LIB       |
| Acrónimo del Sistema:                              | SCGI                               | Clave del Documento:                    | ŋ | Manual de Usuario | Página <b>11</b> de | e <b>165.</b> |

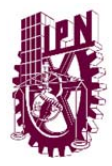

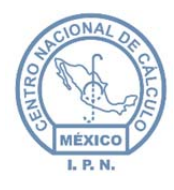

Centro Nacional de Cálculo

## 6. MÓDULO RECEPCIÓN

En este módulo se registran los documentos físicos que se reciben de otras unidades, se registrarán los datos del documento y se adjuntan los documentos digitalizados.

Para ingresar al módulo de **Recepción** debe:

- Seleccionar el **Módulo Recepción** del menú de la izquierda.
  - Se mostrará el submenú del módulo:
    - Documentos Físicos.
    - Documentos Digitales.

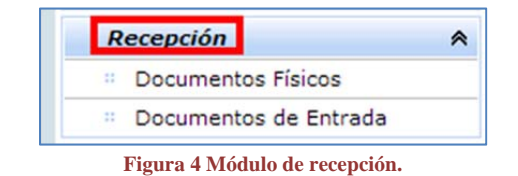

## 6.1. RECEPCIÓN DE DOCUMENTOS FÍSICOS.

En el módulo de recepción de documentos físicos se registran los documentos de ingreso para llevar el seguimiento adecuado. A continuación se presentan los pasos para su ingreso:

• Debe seleccionar *Documentos Físicos*.

| R | ecepcion             | * |
|---|----------------------|---|
| - | Documentos Físicos   |   |
|   | Documentos Digitales |   |

Figura 5 Seleccionar documentos físicos.

• Se visualizará el formulario *Recepción de Documentos Recibidos* ver Figura 6.

| Elaboró:                |                 | Revisó:               |   |                   | Aprobó:             |               |
|-------------------------|-----------------|-----------------------|---|-------------------|---------------------|---------------|
| Juan Carlos Solano Unda | M. en C. Ciro E | David León Hernández  |   |                   |                     |               |
| Elena Pascual del Angel | M. en C. Gersai | in Arzate Pelayo      |   | Lic. Ernest       | o Lopez Caballero   |               |
|                         | C. Alfredo Rome | ro Tejedor            |   |                   |                     |               |
| Fecha de edición:       | viernes, 28     | de septiembre de 2012 |   | Versió            | ו:                  | 1.0 LIB       |
| Acrónimo del Sistema:   | SCGI            | Clave del Documento:  | 1 | Manual de Usuario | Página <b>12</b> de | e <b>165.</b> |

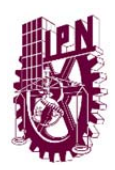

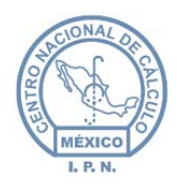

Centro Nacional de Cálculo

| dministrador          |             |                                                                                                    |                                                                                                    |
|-----------------------|-------------|----------------------------------------------------------------------------------------------------|----------------------------------------------------------------------------------------------------|
| dministrador          |             |                                                                                                    | <b>*</b>                                                                                                    |
| conción               | ¥ KAREN MON | OYA ÁNGELES    Centro Nacional de Cálculo    ACTUAL: RECEPCIÓN→DOCUMENTOS FÍSICOS ID_UR:14                                                                                                    | <u>Cerrar Sesión</u>                                                                                           |
| ception               | *           |                                                                                                    |                                                                                                    |
| Documentos Físicos    |             | + 🖉 🖻 🔶 😒                                                                                                    | 9                                                                                                    |
| Documentos de Entrada | ·           | Nuevo Modificar Buscar Anterior Siguiente Limpiar Formul                                                                                                    | lario Actualizar Página                                                                                        |
| guimiento             | *           |                                                                                                    |                                                                                                    |
| cretarial             | ¥           | DOCUMENTOS GENERALES                                                                                                    |                                                                                                    |
| tálogos               | ¥           | AŽ- 0040                                                                                                    |                                                                                                    |
| nsulfas               | •           | Nim. Folo:<br>-Clasificación Documento:<br>Copia:<br>Copia: | poría<br>Itagoria<br>ada<br>↓ Visualizar Imagen<br>↓ Visualizar Anexos<br>↓ Agregar Imagen<br>↓ Agregar Anexos |
|                       |             | *Originario: Clave Descripción Nombre Puesto                                                                                                    | Anexos                                                                                                    |
|                       |             | Observaciones:<br>Campos Obligatorios                                                                                                    | ai                                                                                                    |
|                       |             | Guardar Cancelar                                                                                                    |                                                                                                    |
|                       |             |                                                                                                    |                                                                                                    |

Figura 6 Recepción de documentos físicos.

El usuario llenará los datos solicitados, **los datos que tengan un asterisco de color rojo serán campos obligatorios**, debe registrar los datos obligatorios para registrar el documento:

- Año: Automáticamente aparecerá el año actual.
- **Núm. Folio:** Es un número generado de manera automática por el sistema, no se repite, y será reiniciado cada año.
- Fecha Recepción: Debe introducir la fecha de recepción del documento en el formato DD/MM/YYYY. (El sistema automáticamente pondrá las diagonales por lo que debe ingresar solo los números de la fecha correspondiente), en caso de que ingrese las diagonales se tendrán dobles diagonales y la fecha será invalida.

| Elaboró:                                           |                                                       | Revisó:                                               |   |                   | Aprobó:             |               |
|----------------------------------------------------|-------------------------------------------------------|-------------------------------------------------------|---|-------------------|---------------------|---------------|
| Juan Carlos Solano Unda<br>Elena Pascual del Angel | M. en C. Ciro E<br>M. en C. Gersai<br>C. Alfredo Rome | David León Hernández<br>n Arzate Pelayo<br>ro Tejedor |   | Lic. Ernest       | o López Caballero   |               |
| Fecha de edición:                                  | viernes, 28                                           | de septiembre de 2012                                 |   | Versió            | n:                  | 1.0 LIB       |
| Acrónimo del Sistema:                              | SCGI                                                  | Clave del Documento:                                  | I | Manual de Usuario | Página <b>13</b> de | e <b>165.</b> |

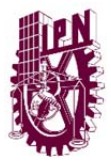

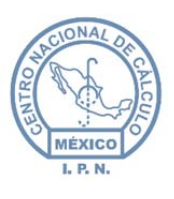

• Forma: Se presentarán las opciones de formas de documentos que se pueden registrar, debe seleccionar la forma del documento a registrar. En caso de que no aparezca la forma que necesite se dará de alta en el catálogo de forma documento (Para dar de alta una forma documento se verá en capítulos posteriores).

| *Forma: | OFICIO                      |
|---------|-----------------------------|
|         |                             |
|         | OFICIO                      |
|         | NOMBRAMIENTO                |
|         | RENUNCIA                    |
|         | INVITACION                  |
|         | ESCRITO                     |
|         | VOLANTE DE CORRESENTANTE    |
|         | CIDCULAR DE CORRESPONDENCIA |
|         | FELICITACIÓN                |
|         | CONVOCATORIA                |
|         | TARJETA                     |
|         | COPIA DE ESCRITO            |
|         | SOBRE CERRADO               |
| a 141   | EJEMPLAR-PUBLICACIÓN        |
|         | OBSEQUIO                    |
|         | FACTURA                     |
|         | CARTEL-POSTER               |
| e       | COPIA DE OFICIO             |
|         | OFICIO RESERVADO            |

Figura 7 Forma de documento.

• **Clasificación Documento:** Al dar un clic sobre el elemento se visualizará un formulario que debe ser llenado, como se muestra en la figura 8.

| Núm. Folio:               | *Fecha Recepción:         | *Forma:           |  |
|---------------------------|---------------------------|-------------------|--|
| *Clasificación Documento: | Fecha Documento:          | Núm Desumentes    |  |
| Copia:                    | Fecha Captura: 26/09/2013 | - Num. Documento: |  |

| Figura o Clashicación documento | io. |
|---------------------------------|-----|
|---------------------------------|-----|

| Clasificación Ge | neral                                   |                    |
|------------------|-----------------------------------------|--------------------|
| FECHA CLASIF.    | 25/09/2013                              | 🗸 Aceptar / Cerrar |
| -CLASIFICACIÓ    | N                                       | Eg Crear Carátula  |
| UR               | J20000 - Centro Nacional de Cálculo     |                    |
| RESPONSABLE      | M. EN C. ALEJANDRO VALDESPINO CHETIRO   |                    |
| PUESTO           | Director del Centro Nacional de Cálculo |                    |

Figura 9 Clasificación documento.

• Fecha Clasif.: Se visualiza la fecha actual, con opción a ser modificada.

| Elaboró:                                           |                                                       | Revisó:                                               |   |                              | Aprobó:             |               |
|----------------------------------------------------|-------------------------------------------------------|-------------------------------------------------------|---|------------------------------|---------------------|---------------|
| Juan Carlos Solano Unda<br>Elena Pascual del Angel | M. en C. Ciro E<br>M. en C. Gersai<br>C. Alfredo Rome | David León Hernández<br>n Arzate Pelayo<br>ro Tejedor |   | Lic. Ernesto López Caballero |                     |               |
| Fecha de edición:                                  | viernes, 28                                           | de septiembre de 2012                                 |   | Versión:                     |                     | 1.0 LIB       |
| Acrónimo del Sistema:                              | SCGI                                                  | Clave del Documento:                                  | 1 | Manual de Usuario            | Página <b>14</b> de | e <b>165.</b> |

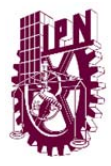

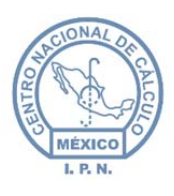

- **Clasificación:** Debe seleccionar el tipo de clasificación a la que pertenece el documento.
  - **Público:** El documento no es protegido y puede verlo cualquier persona.
  - Reservado: El documento contiene información a la que el acceso queda restringido de acuerdo a la Ley de Transparencia y Acceso a la Información, al seleccionar esta opción aparecerán nuevos campos que son opcionales.

| Artículo                                          |          |                      | - |                                                                 |
|---------------------------------------------------|----------|----------------------|---|-----------------------------------------------------------------|
| Supuesto                                          |          |                      | - | Agregar                                                         |
| Reservado                                         |          |                      |   |                                                                 |
|                                                   |          |                      |   |                                                                 |
| PERIODO DE<br>RESERVA                             | 1 ANOS M | )<br>IESES           |   |                                                                 |
| PERIODO DE<br>RESERVA                             | 1 ANOS M | D<br>IESES<br>PUESTO |   | PERIODO AMPLIACIÓN                                              |
| Periodo de<br>Reserva<br>Ampliación de<br>Periodo | 1 ANOS M | PUESTO               |   | PERIODO AMPLIACIÓN                                              |
| PERIODO DE<br>RESERVA<br>AMPLIACIÓN DE<br>PERIODO |          | PUESTO               |   | PERIODO AMPLIACIÓN<br>1   O AÑOS O MESE<br>FECHA DESCLASIFICADO |

Figura 10 Campos ley de transparencia reservado.

 Confidencial: El documento tiene contenido que es confidencial, al seleccionar esta opción aparecerán nuevos campos que son opcionales.

| Artículo | - |
|----------|---|
|          |   |

Figura 11 Campos Ley de transparencia confidencial.

Re

servado, Confidencial: Véase figura 9.

- UR: Seleccione el nombre de UR (Solo se solicita en las últimas 3 opciones).
- **Responsable:** Ingrese el nombre de la persona responsable (Solo se solicita en las últimas 3 opciones).

| Elaboró:                                           |                                                       | Revisó:                                                 |   | 1                            | Aprobó:             |               |
|----------------------------------------------------|-------------------------------------------------------|---------------------------------------------------------|---|------------------------------|---------------------|---------------|
| Juan Carlos Solano Unda<br>Elena Pascual del Angel | M. en C. Ciro E<br>M. en C. Gersai<br>C. Alfredo Rome | David León Hernández<br>in Arzate Pelayo<br>ero Tejedor |   | Lic. Ernesto López Caballero |                     |               |
| Fecha de edición:                                  | viernes, 28                                           | de septiembre de 2012                                   |   | Versión:                     |                     | 1.0 LIB       |
| Acrónimo del Sistema:                              | SCGI                                                  | Clave del Documento:                                    | I | Vanual de Usuario            | Página <b>15</b> de | e <b>165.</b> |

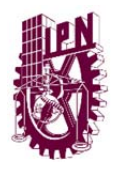

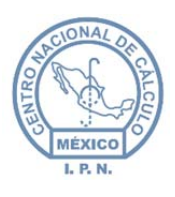

• **Puesto:** Se carga al seleccionar el responsable (Solo se solicita en las últimas 3 opciones).

**Nota:** Al terminar de ingresar los datos en la clasificación archivística dar clic sobre la palomita de color azul para aceptar o cerrar la pantalla.

- Fecha de Documento: Se debe capturar la fecha que tiene el documento recibido con el siguiente formato DD/MM/YYYY (el Sistema pondrá automáticamente las diagonales, por lo que será suficiente ingresar los números de la Fecha de Documento), "en caso de que ingrese las diagonales se tendrán dobles diagonales y la fecha será invalida".
- Núm. Documento: Ingresar el número de documento.
- Fecha Captura: Automáticamente aparece la fecha actual y no puede ser modificada.
- Clasificación Archivística:

|          | Clasificación Archivística |          |
|----------|----------------------------|----------|
| Sección  | Serie                      | Subserie |
| <b>•</b> | -                          | -        |
|          |                            |          |

- **Sección:** Se despliegan las opciones de la sección, se debe seleccionar la sección a la que pertenece.
- **Serie:** Se despliegan las Series de la Sección seleccionada, se debe seleccionar la serie a la que pertenece.
- **Subserie:** Se despliegan las Subseries de la Serie seleccionada, se debe seleccionar la Subserie a la que pertenece.

**Nota:** Si el Usuario desconoce cómo realizar la Clasificación Archivística, podrá dejarla sin clasificar y realizar la Clasificación más adelante.

• **Categoría(s):** Al seleccionar se despliega una lista con las categorías registradas, debe seleccionar la categoría a la que pertenece el documento.

| Elaboró:                |                                | Revisó:               |   |                              | Aprobó:             |               |
|-------------------------|--------------------------------|-----------------------|---|------------------------------|---------------------|---------------|
| Juan Carlos Solano Unda | M. en C. Ciro E                | David León Hernández  |   |                              |                     |               |
| Elena Pascual del Angel | M. en C. Gersain Arzate Pelayo |                       |   | Lic. Ernesto López Caballero |                     |               |
|                         | C. Alfredo Rome                | ro Tejedor            |   |                              |                     |               |
| Fecha de edición:       | viernes, 28                    | de septiembre de 2012 |   | Versión: 1.0 L               |                     | 1.0 LIB       |
| Acrónimo del Sistema:   | SCGI                           | Clave del Documento:  | I | Manual de Usuario            | Página <b>16</b> de | e <b>165.</b> |

Figura 12 Clasificación archivística.

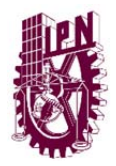

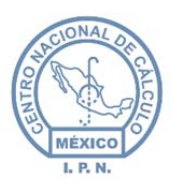

Centro Nacional de Cálculo

|              | 22 - Solicitudde Material | · | Agregar    | Nueva Categoría                    |
|--------------|---------------------------|---|------------|------------------------------------|
| ategoría(s): | Solicitudde Material      | ^ | 0          | Ð                                  |
|              | SEGURIDAD                 | ~ | Categorías | Consulta Categoría<br>Seleccionada |

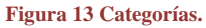

o Seleccionar una categoría de cuadro de texto Categoría(s).

- Presione el botón Agregar<sup>Agregar</sup>.
- En la parte inferior se mostrará las categorías que agrega para el documento (este campo no es obligatorio por lo que se puede dejar en blanco).
- Los iconos que se muestran del lado derecho permiten agregar, ingresar, observar y consultar para seleccionar las categorías correspondientes estos botones los veremos más adelante.
- **Destinatario:** Se refiere a quien se dirige el documento.

| the stantas   | Clave  |   | Descripción              | Nombre          | Puesto              |
|---------------|--------|---|--------------------------|-----------------|---------------------|
| Destinatario: | J20000 | - | Centro Nacional De Cálcu | M. EN C. ALEJAN | Director del Centro |

- Clave: Debe seleccionar el área a la que se envía el documento.
- **Descripción:** Este campo se carga automáticamente después de seleccionar la clave.
- **Nombre:** Este campo se carga automáticamente después de seleccionar la clave.
- **Puesto:** Este campo se carga automáticamente después de seleccionar la clave.
- Originario: Se refiere a la precedencia del documento a registrar.

| Elaboró:                                           |                                    | Revisó:                                  |   | 1                 | Aprobó:             |               |
|----------------------------------------------------|------------------------------------|------------------------------------------|---|-------------------|---------------------|---------------|
| Juan Carlos Solano Unda<br>Elena Pascual del Angel | M. en C. Ciro E<br>M. en C. Gersai | David León Hernández<br>in Arzate Pelayo |   | Lic. Ernest       | o López Caballero   |               |
|                                                    | C. Alfredo Rome                    | ro Tejedor                               |   |                   |                     |               |
| Fecha de edición:                                  | viernes, 28                        | de septiembre de 2012                    |   | Versión:          |                     | 1.0 LIB       |
| Acrónimo del Sistema:                              | SCGI                               | Clave del Documento:                     | I | Manual de Usuario | Página <b>17</b> de | e <b>165.</b> |

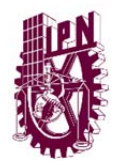

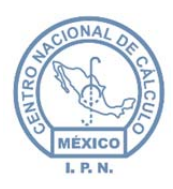

Centro Nacional de Cálculo

|              |       | NO O EXTERNO |        |        |  |
|--------------|-------|--------------|--------|--------|--|
| •Originario: | Clave | Descripción  | Nombre | Puesto |  |

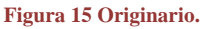

- **Interno:** Debe seleccionar esta opción si va a enviar el documento a una UR interna del IPN.
- **Externo:** Debe seleccionar esta opción si va a enviar el documento a áreas externas del IPN.
- **UR:** Únicamente se muestra si se selecciona la opción **Interno**, se despliega una lista de las UR's pertenecientes al IPN, y se selecciona la UR de donde viene el documento.
- **Clave:** Al seleccionar se despliega una lista con los nombres de las áreas externas registradas en el Sistema, se debe seleccionar la clave correspondiente.
- **Descripción:** Se carga automáticamente al seleccionar la clave del Originario.
- Nombre: Se carga automáticamente al seleccionar la clave del Originario.
- **Puesto:** Se carga automáticamente al seleccionar la clave del Originario.
- Asunto: Debe introducir un breve texto sobre lo que trata el Documento.
- **Observaciones:** En caso de ser necesario hacer alguna observación sobre el documento debe introducir el texto en este campo.

Nota: Una vez que se hayan capturado los datos obligatorios, el Usuario debe presionar el

botón Guardar. Si no se quiere guardar debe presionar el botón cancelar Cancelar. Para eliminar los datos capturados debe presionar el botón limpiar formulario

0

**Nota:** Si faltó llenar un campo, el Sistema le informará del campo en el que se encuentra vacío, y no permitirá que guarde el registro hasta que se haya llenado el campo de forma correcta.

| Elaboró:                                           |                                                        | Revisó:                                               |   |                              | Aprobó:             |               |
|----------------------------------------------------|--------------------------------------------------------|-------------------------------------------------------|---|------------------------------|---------------------|---------------|
| Juan Carlos Solano Unda<br>Elena Pascual del Angel | M. en C. Ciro D<br>M. en C. Gersair<br>C. Alfredo Rome | vavid León Hernández<br>n Arzate Pelayo<br>ro Tejedor |   | Lic. Ernesto López Caballero |                     |               |
| Fecha de edición:                                  | viernes, 28                                            | de septiembre de 2012                                 |   | Versió                       | ו:                  | 1.0 LIB       |
| Acrónimo del Sistema:                              | SCGI                                                   | Clave del Documento:                                  | ſ | Manual de Usuario            | Página <b>18</b> de | e <b>165.</b> |

Limpiar Formulario para realizar una nueva captura en los campos.

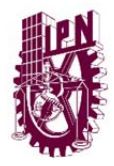

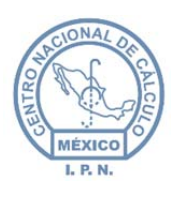

Centro Nacional de Cálculo

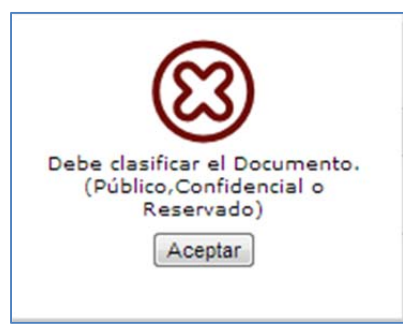

Figura 16 Mensaje llenado de campos.

Si todo está correcto, se mostrará un mensaje indicando que el registro se ha realizado y el documento quedará en estado de recepción.

**Nota:** El proceso de guardado puede tardar algunos segundos ya que se realiza la consulta a la Base de Datos.

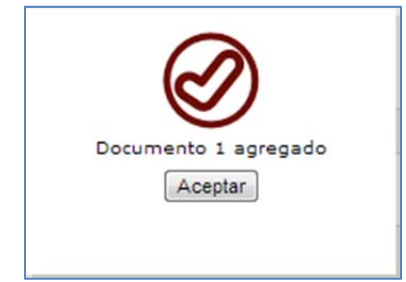

Figura 17 Documento registrado satisfactoriamente.

#### 6.1.1. CONSULTAR DOCUMENTOS POR CATEGORÍA.

Para consultar una categoría:

• Selecciona la categoría.

#### D

- Seleccione el botón categoría<sup>Consulta Cat.</sup>.
- Se visualiza la ventana con los documentos que tienen esa categoría.

| Elaboró:                |                                | Revisó:               |   |                              | Aprobó:             |               |
|-------------------------|--------------------------------|-----------------------|---|------------------------------|---------------------|---------------|
| Juan Carlos Solano Unda | M. en C. Ciro D                | avid León Hernández   |   |                              |                     |               |
| Elena Pascual del Angel | M. en C. Gersain Arzate Pelayo |                       |   | Lic. Ernesto López Caballero |                     |               |
|                         | C. Alfredo Rome                | ro Tejedor            |   |                              |                     |               |
| Fecha de edición:       | viernes, 28                    | de septiembre de 2012 |   | Versió                       | n:                  | 1.0 LIB       |
| Acrónimo del Sistema:   | SCGI                           | Clave del Documento:  | ſ | Manual de Usuario            | Página <b>19</b> de | e <b>165.</b> |

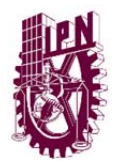

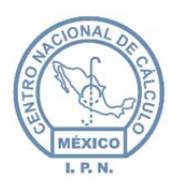

Centro Nacional de Cálculo

| FOIIO | Año  | Fecha Recepción | Fecha Oficio | Fecha Captura | Copia |
|-------|------|-----------------|--------------|---------------|-------|
|       |      |                 |              |               | -     |
| 111   | 2012 | 2012-06-05      | 2012-06-05   | 2012-10-24    |       |

#### Figura 18 Consulta documentos por categoría.

#### 6.1.2. ADJUNTAR IMAGEN.

Para adjuntar la imagen del documento, realizar lo siguiente en los iconos que se encuentran del lado derecho de la pantalla de registro de documentos:

• Debe seleccionar la opción Agregar Imagen.

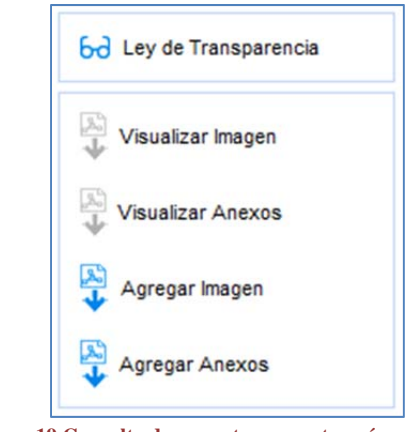

Figura 19 Consulta documentos por categoría.

• Se mostrará el formulario Cargar Imagen.

| Elaboró:                                           |                                                       | Revisó:                                               |   | Aprobó:                                         |    |               |
|----------------------------------------------------|-------------------------------------------------------|-------------------------------------------------------|---|-------------------------------------------------|----|---------------|
| Juan Carlos Solano Unda<br>Elena Pascual del Angel | M. en C. Ciro E<br>M. en C. Gersai<br>C. Alfredo Rome | vavid León Hernández<br>n Arzate Pelayo<br>ro Tejedor |   | Lic. Ernesto López Caballero                    |    |               |
| Fecha de edición:                                  | viernes, 28                                           | viernes, 28 de septiembre de 2012                     |   | Versió                                          | ו: | 1.0 LIB       |
| Acrónimo del Sistema:                              | SCGI                                                  | Clave del Documento:                                  | ſ | Manual de Usuario Página <b>20</b> de <b>16</b> |    | e <b>165.</b> |

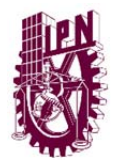

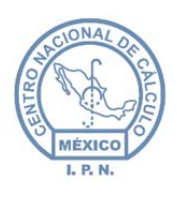

Centro Nacional de Cálculo

| gar Imagen                         |                                               |
|------------------------------------|-----------------------------------------------|
| Elija ubicación d                  | el documento:                                 |
| 🗣 Agregar                          |                                               |
|                                    |                                               |
|                                    |                                               |
| NOTA: Sólo se j<br>con extensión P | pueden cargar documentos<br>PDF. (3MB máximo) |
|                                    |                                               |
|                                    | Aceptar Cancela                               |
|                                    |                                               |

- Debe presionar el botón Agregar.
- Se mostrará una ventana con el directorio de su equipo, debe elegir el documento y presionar **Abrir**.
- Se mostrará en el formulario el nombre del documento que seleccionó.
- Si es el documento correcto, debe presionar el botón **Cargar**, si no, puede seleccionar la opción cancelar que se encuentra delante del nombre de su documento.

| Agrega                    | r 🔖 Cargar                       |                      |         |
|---------------------------|----------------------------------|----------------------|---------|
| C:\fakepa                 | ath\ITCJ-VI-P                    | Cancelar             | 4 III + |
| NOTA: Sólo<br>con extensi | se pueden carg<br>ón PDF. (3MB m | ar documen<br>áximo) | tos     |
|                           |                                  |                      |         |

Figura 21 Cargar.

• Posteriormente se mostrará el mensaje; "El documento se ha cargado exitosamente".

| Elaboró:                |                                | Revisó:               |                             | Aprobó:                                           |         |               |
|-------------------------|--------------------------------|-----------------------|-----------------------------|---------------------------------------------------|---------|---------------|
| Juan Carlos Solano Unda | M. en C. Ciro E                | avid León Hernández   |                             |                                                   |         |               |
| Elena Pascual del Angel | M. en C. Gersain Arzate Pelayo |                       |                             | Lic. Ernesto Lopez Caballero                      |         |               |
|                         | C. Alfredo Romero Tejedor      |                       |                             |                                                   |         |               |
| Fecha de edición:       | viernes, 28                    | de septiembre de 2012 | septiembre de 2012 Versión: |                                                   | 1.0 LIB |               |
| Acrónimo del Sistema:   | SCGI                           | Clave del Documento:  | I                           | Manual de Usuario Página <b>21</b> de <b>16</b> ! |         | e <b>165.</b> |

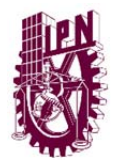

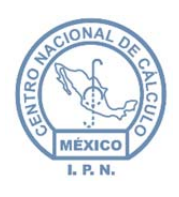

Centro Nacional de Cálculo

| 🖶 Agregar                                     | 🗙 Limpiar todo                    |
|-----------------------------------------------|-----------------------------------|
| C:\fakepath\ITCJ-V<br>Listo                   | I-P Limpiar                       |
| NOTA: Sólo se pueder<br>con extensión PDF. (3 | n cargar documentos<br>MB máximo) |
| l documento se ha ca                          | argado exitosamente               |

• Finalmente presionar el botón aceptar.

#### 6.1.3. AGREGAR CATEGORÍA.

Para agregar una nueva categoría:

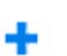

- Seleccione el botón agregar nueva categoría. Nueva Cat.
- Se mostrará un formulario con los datos
  - **Descripción:** Ingrese la descripción de la nueva categoría.
  - **Vigente:** Debe marca la casilla de verificación para poner la categoría como vigente y aparezca en la lista de categorías.
  - **Guardar:** Presione el botón Guardar para que la categoría quede almacenada.
  - **Cancelar:** Para cerrar el formulario sin guardar la categoría.

| Nueva Categoria |                  | X |
|-----------------|------------------|---|
| Descripción     |                  |   |
|                 | Guardar Cancelar |   |

Figura 23 Insertar categoría.

| Elaboró:                                           |                                                       | Revisó:                                               |   | Aprobó:                            |                   |               |
|----------------------------------------------------|-------------------------------------------------------|-------------------------------------------------------|---|------------------------------------|-------------------|---------------|
| Juan Carlos Solano Unda<br>Elena Pascual del Angel | M. en C. Ciro E<br>M. en C. Gersai<br>C. Alfredo Rome | vavid León Hernández<br>n Arzate Pelayo<br>ro Tejedor |   | Lic. Ernest                        | o López Caballero |               |
| Fecha de edición:                                  | viernes, 28                                           | 28 de septiembre de 2012 Versión:                     |   | 1.0 LIB                            |                   |               |
| Acrónimo del Sistema:                              | SCGI                                                  | Clave del Documento:                                  | ١ | Manual de Usuario Página 22 de 165 |                   | e <b>165.</b> |

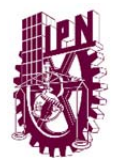

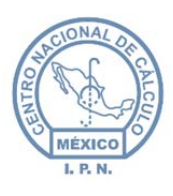

Centro Nacional de Cálculo

#### 6.1.4. **REGISTRAR LEY DE TRANSPARENCIA**.

| Clasificación Ger | eral                                          |                   |
|-------------------|-----------------------------------------------|-------------------|
| FECHA CLASIF.     | 26/09/2013                                    | 🗸 Aceptar / Cerra |
| -CLASIFICACIÓN    |                                               | Crear Carátula    |
| UR                | JA1200 - Asesor Técnico de Control de Gestión |                   |
| RESPONSABLE       | LIC. LAURA PATRICIA GÓMEZ LÓPEZ               |                   |
| PUESTO            | Asesora Técnica de Control de Gestión         |                   |
| [                 |                                               | •                 |

Figura 24 Registrar ley de transparencia.

Para registrar la ley de transparencia del documento:

Seleccione la opción Ley de Transparencia que se encuentra del lado derecho de la pantalla.

• Una vez seleccionado se mostrará en pantalla un formulario con los datos:

- Fecha Clasif.: Ingrese la fecha de Clasificación.
- Clasificación: Seleccione la clasificación.
- UR: Se cargará automáticamente el nombre de la UR en la que se está trabajando.
- **Responsable:** Seleccione el nombre del Responsable de la UR
- **Puesto:** Se cargará automáticamente al seleccionar el Responsable

#### • Para clasificación Reservado y/o Confidencial:

 Seleccione los fundamentos legales para el documento y posteriormente presione el botón Agregar. Se mostrará una lista en la parte inferior con los fundamentos que se han agregado.

| Elaboró:                |                                    | Revisó:                           |             | Aprobó:                            |                   |               |
|-------------------------|------------------------------------|-----------------------------------|-------------|------------------------------------|-------------------|---------------|
| Juan Carlos Solano Unda | M. en C. Ciro E<br>M. en C. Gersai | David León Hernández              |             | Lic Ernest                         | o Lónez Caballero |               |
|                         | C. Alfredo Rome                    | ro Tejedor                        | Elc. Effica |                                    |                   |               |
| Fecha de edición:       | viernes, 28                        | viernes, 28 de septiembre de 2012 |             | Versió                             | ו:                | 1.0 LIB       |
| Acrónimo del Sistema:   | SCGI                               | Clave del Documento:              | ١           | Manual de Usuario Página 23 de 165 |                   | e <b>165.</b> |

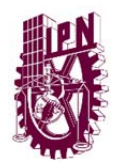

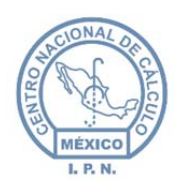

Centro Nacional de Cálculo

| Fundamentos Agregados |                                                                 |                                                                                                    |                           |        |  |  |  |
|-----------------------|-----------------------------------------------------------------|----------------------------------------------------------------------------------------------------|---------------------------|--------|--|--|--|
| Clave                 | Fundamento                                                      | Supuesto                                                                                                    | Rubro                     | Quitar |  |  |  |
| 3                     | ARTÍCULO 14,<br>FRACCIÓN III,<br>LFTAIPG,<br>LINEAMIENTO<br>26° | AVERIGUACIÓN PREVIA SE<br>CONSIDERA COMO TAL LA<br>INFORMACIÓN RESULTANTE DE LA<br>ETAPA DURANTE LA CUAL EL MP<br>REALIZA TODAS AQUELLAS<br>ACTUACIONES O DILIGENCIAS<br>NECESARIAS PARA CONOCER LA<br>VERDAD HISTORICA. | AVERIGUACIONES<br>PREVIAS | *      |  |  |  |

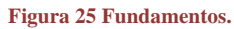

- Una vez que se hayan agregado todos los fundamentos legales se debe presionar el botón Llenar. Automáticamente se cargarán los campos:
  - Rubro temático.
  - Fundamento.
  - Partes Clasif.

Nota: Se podrán modificar las Partes Clasificadas.

Una vez ingresado los datos solicitados debe presionar el botón aceptar 
 Aceptar el documento contará con la Ley de transparencia.

## 6.2. BUSCAR DOCUMENTO.

Para buscar un documento:

Ø

- Debe presionar el botón Cancelar ya que ingresa al formulario con un documento nuevo.
- Se mostrará un formulario con los datos que lleva la recepción de un documento.
- Debe ingresar cualquier dato del documento (Núm. Folio, Fecha Recepción, Núm.

Documento) que quiere mostrar y presionar el botón buscar Buscar .

| Elaboró:                                           |                                                       | Revisó:                                               |   | Aprobó:                                           |  |               |
|----------------------------------------------------|-------------------------------------------------------|-------------------------------------------------------|---|---------------------------------------------------|--|---------------|
| Juan Carlos Solano Unda<br>Elena Pascual del Angel | M. en C. Ciro E<br>M. en C. Gersai<br>C. Alfredo Rome | David León Hernández<br>n Arzate Pelayo<br>ro Tejedor |   | Lic. Ernesto López Caballero                      |  |               |
| Fecha de edición:                                  | viernes, 28                                           | viernes, 28 de septiembre de 2012                     |   | Versión: 1                                        |  | 1.0 LIB       |
| Acrónimo del Sistema:                              | SCGI                                                  | Clave del Documento:                                  | ٦ | Manual de Usuario Página <b>24</b> de <b>165.</b> |  | e <b>165.</b> |

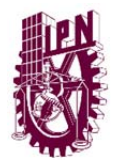

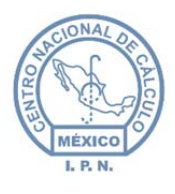

**Nota.** Si no se ingresa ningún dato el sistema buscará todas las coincidencias que haya de acuerdo al año.

- El Sistema enviará un mensaje informando si se encontraron o no coincidencias con el criterio de búsqueda. Figura 26
- Para visualizar los documentos siguientes encontrados puede navegar con las flechas anterior y siguiente. Figura 27

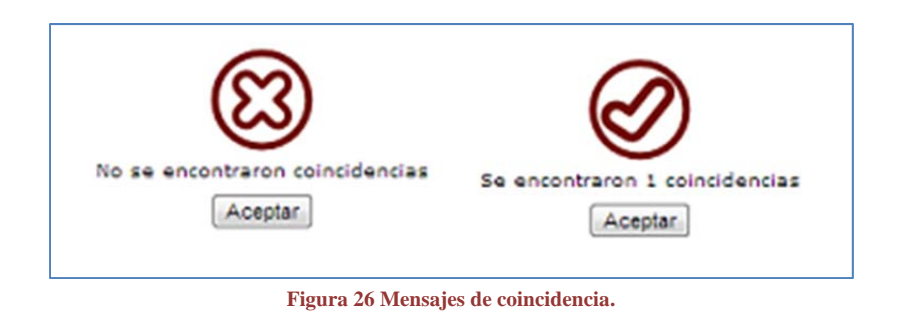

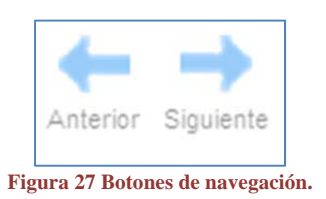

### 6.3. MODIFICAR DOCUMENTO.

Para modificar un documento:

- Debe identificar el documento a modificar, puede realizar previamente una búsqueda. (Vea el Tema 6.2).
- Una vez visualizado el documento, presione el botón modificar <sup>Modificar</sup> los campos serán activados para su edición.

| Elaboró:                                           |                                    | Revisó:                                                              |                                       | 1                            | Aprobó:       |         |
|----------------------------------------------------|------------------------------------|----------------------------------------------------------------------|---------------------------------------|------------------------------|---------------|---------|
| Juan Carlos Solano Unda<br>Elena Pascual del Angel | M. en C. Ciro E<br>M. en C. Gersai | M. en C. Ciro David León Hernández<br>M. en C. Gersain Arzate Pelavo |                                       | Lic. Ernesto López Caballero |               |         |
|                                                    | C. Alfredo Rome                    | C. Alfredo Romero Tejedor                                            |                                       |                              |               |         |
| Fecha de edición:                                  | viernes, 28                        | , 28 de septiembre de 2012                                           |                                       | Versión:                     |               | 1.0 LIB |
| Acrónimo del Sistema:                              | SCGI                               | Clave del Documento:                                                 | Manual de Usuario Página <b>25</b> de |                              | e <b>165.</b> |         |

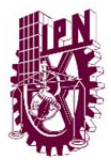

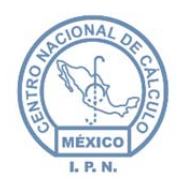

- Podrá realizar los cambios necesarios en los datos del documento.
- Después de haber realizado los cambios debe presionar el botón Guardar.
- Si los cambios son correctos se mostrará un mensaje en pantalla indicando que el documento ha sido modificado.

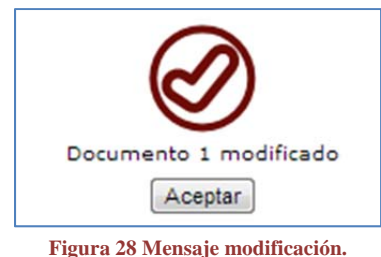

## 6.4. DOCUMENTOS DE ENTRADA.

Para ingresar al Módulo seleccione Recepción, documentos digitales.

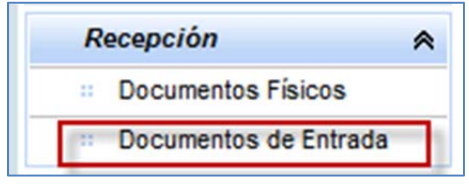

Figura 29 Ingresar a documentos de entrada.

En este Módulo llegan los documentos que han sido guardados o registrados para que sean procesados por el encargado del Módulo de recepción de documentos.

- Se visualiza una lista con los documentos (Bandeja de Entrada) para su atención.
- Presione el botón actualizar <sup>Actualizar</sup> para actualizar la lista de documentos.

| Elaboró:                |                                | Revisó:                           |                                                |        | Aprobó:       |         |  |
|-------------------------|--------------------------------|-----------------------------------|------------------------------------------------|--------|---------------|---------|--|
| Juan Carlos Solano Unda | M. en C. Ciro E                | David León Hernández              |                                                |        |               |         |  |
| Elena Pascual del Angel | M. en C. Gersain Arzate Pelayo |                                   | Lic. Ernesto Lopez Caballero                   |        |               |         |  |
|                         | C. Alfredo Rome                | C. Alfredo Romero Tejedor         |                                                |        |               |         |  |
| Fecha de edición:       | viernes, 28                    | viernes, 28 de septiembre de 2012 |                                                | Versió | n:            | 1.0 LIB |  |
| Acrónimo del Sistema:   | SCGI                           | Clave del Documento:              | Manual de Usuario Página <b>26</b> de <b>1</b> |        | e <b>165.</b> |         |  |

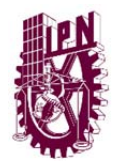

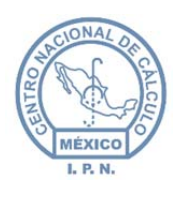

Centro Nacional de Cálculo

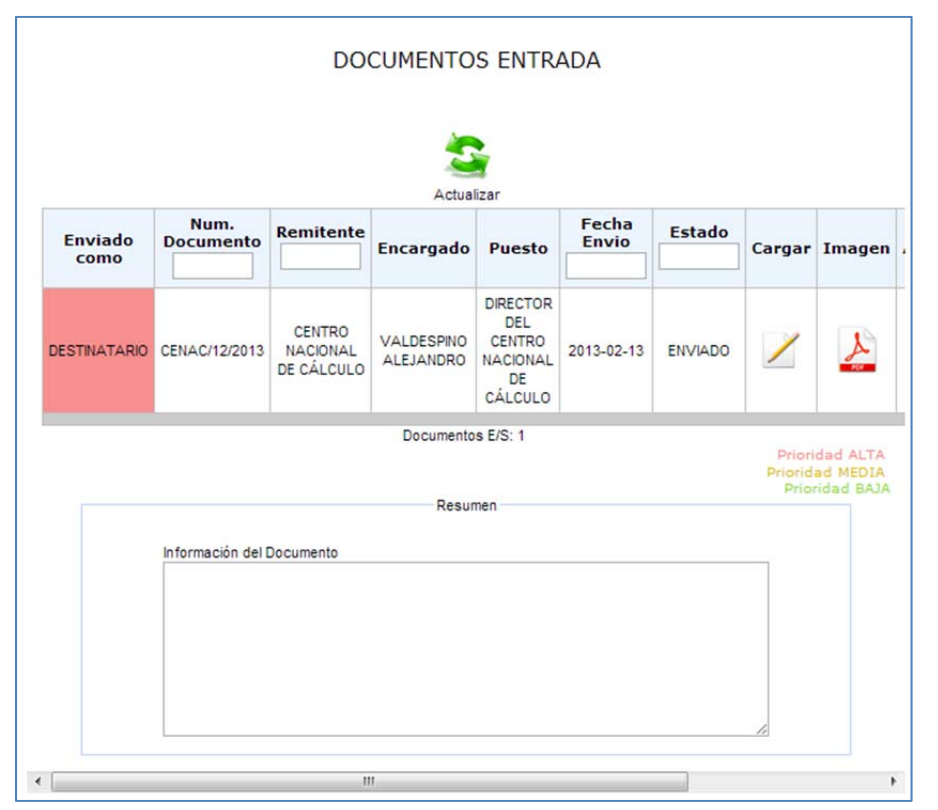

#### Figura 30 Documentos digitales.

## 6.5. INFORMACIÓN DEL DOCUMENTO.

Para visualizar el resumen del documento:

- Seleccione el documento de la lista.
- Automáticamente se cargará en la parte inferior el resumen del documento seleccionado, le mostrará el año del documento, el número, el remitente, a que área va dirigida y si se envió también el documento físico, el asunto del documento.

| Elaboró:                                           |                                                       | Revisó:                                               |                                | Aprobó:     |                   |  |
|----------------------------------------------------|-------------------------------------------------------|-------------------------------------------------------|--------------------------------|-------------|-------------------|--|
| Juan Carlos Solano Unda<br>Elena Pascual del Angel | M. en C. Ciro E<br>M. en C. Gersai<br>C. Alfredo Rome | vavid León Hernández<br>n Arzate Pelayo<br>ro Tejedor |                                | Lic. Ernest | o López Caballero |  |
| Fecha de edición:                                  | viernes, 28                                           | de septiembre de 2012                                 | de septiembre de 2012          |             | Versión:          |  |
| Acrónimo del Sistema:                              | SCGI                                                  | Clave del Documento:                                  | Manual de Usuario Página 27 de |             | e <b>165.</b>     |  |

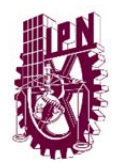

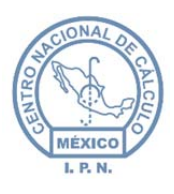

Centro Nacional de Cálculo

Resumen

Información del Documento Año: 2013 Num. Documento: CENAC/12/2013 Remitente: CENTRO NACIONAL DE CÁLCULO Destinatario: JA1200 - ASESOR TÉCNICO DE CONTROL DE GESTIÓN Doc. Físico: SI Asunto: Esto es una prueba

Figura 31 Resumen del documento.

## 6.6. ACEPTAR/RECHAZAR DOCUMENTO.

Para aceptar el documento recibido:

- Seleccione el documento de las lista de documentos recibidos digitalmente.
- Presione el botón Aceptar 🗸.
- El Estado del Documento cambiará automáticamente a Aceptado.

| Enviado<br>como | Num.<br>Documento | Remitente          | Encargado               | Puesto        | Fecha<br>Envio | Estado   |
|-----------------|-------------------|--------------------|-------------------------|---------------|----------------|----------|
|                 |                   |                    |                         | DIRECTOR      |                |          |
| DESTINATARIO    | CENAC/12/2013     | CENTRO<br>NACIONAL | VALDESPINO<br>ALEJANDRO | CENTRO        | 2013-02-13     | ACEPTADO |
|                 |                   | DE CALCULU         |                         | DE<br>CÁLCULO |                |          |

Figura 32 Estado del documento.

Para rechazar el documento:

- Presione el botón rechazar Ø
- Se mostrará en pantalla una ventana solicitando las razones del rechazo.

| Elaboró:                                           |                                                       | Revisó:                                                                                           |   |                              | Aprobó:             |               |  |
|----------------------------------------------------|-------------------------------------------------------|---------------------------------------------------------------------------------------------------|---|------------------------------|---------------------|---------------|--|
| Juan Carlos Solano Unda<br>Elena Pascual del Angel | M. en C. Ciro E<br>M. en C. Gersai<br>C. Alfredo Rome | M. en C. Ciro David León Hernández<br>M. en C. Gersain Arzate Pelayo<br>C. Alfredo Romero Tejedor |   | Lic. Ernesto López Caballero |                     |               |  |
| Fecha de edición:                                  | viernes, 28                                           | de septiembre de 2012                                                                             |   | Versión:                     |                     | 1.0 LIB       |  |
| Acrónimo del Sistema:                              | SCGI                                                  | Clave del Documento:                                                                              | ſ | Manual de Usuario            | Página <b>28</b> de | e <b>165.</b> |  |

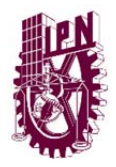

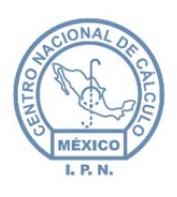

Centro Nacional de Cálculo

|  |         |          | <br>1, |
|--|---------|----------|--------|
|  |         |          |        |
|  | Aceptar | Cancelar |        |

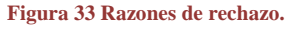

• Debe teclear las razones por las que no puede aceptar el documento.

Presione el botón Aceptar para rechazar el documento, y para cancelar omitir la
 Image: Image: I

acción presione Cancelar.

• Se mostrará un mensaje indicando que el documento ha sido rechazado.

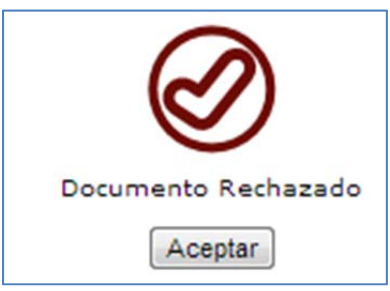

Figura 34 Mensaje documento rechazado.

• El documento ya no aparecerá en su lista de recepción de documentos de entrada.

| Elaboró:                                           |                                                       | Revisó:                                               |                       | Aprobó:           |                     |               |
|----------------------------------------------------|-------------------------------------------------------|-------------------------------------------------------|-----------------------|-------------------|---------------------|---------------|
| Juan Carlos Solano Unda<br>Elena Pascual del Angel | M. en C. Ciro E<br>M. en C. Gersai<br>C. Alfredo Rome | vavid León Hernández<br>n Arzate Pelayo<br>ro Tejedor |                       | Lic. Ernest       | o López Caballero   |               |
| Fecha de edición:                                  | viernes, 28                                           | de septiembre de 2012                                 | le septiembre de 2012 |                   | Versión:            |               |
| Acrónimo del Sistema:                              | SCGI                                                  | Clave del Documento:                                  | ſ                     | Manual de Usuario | Página <b>29</b> de | e <b>165.</b> |

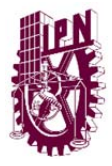

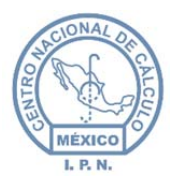

Centro Nacional de Cálculo

### 6.7. VISUALIZAR EL DOCUMENTO DE ENTRADA.

Para visualizar el documento digital presione el botón Imagen.

|        | Imagen      |        |
|--------|-------------|--------|
|        |             |        |
| Figura | 35 Botón in | nagen. |

Se cargará en pantalla la imagen del documento en formato PDF.

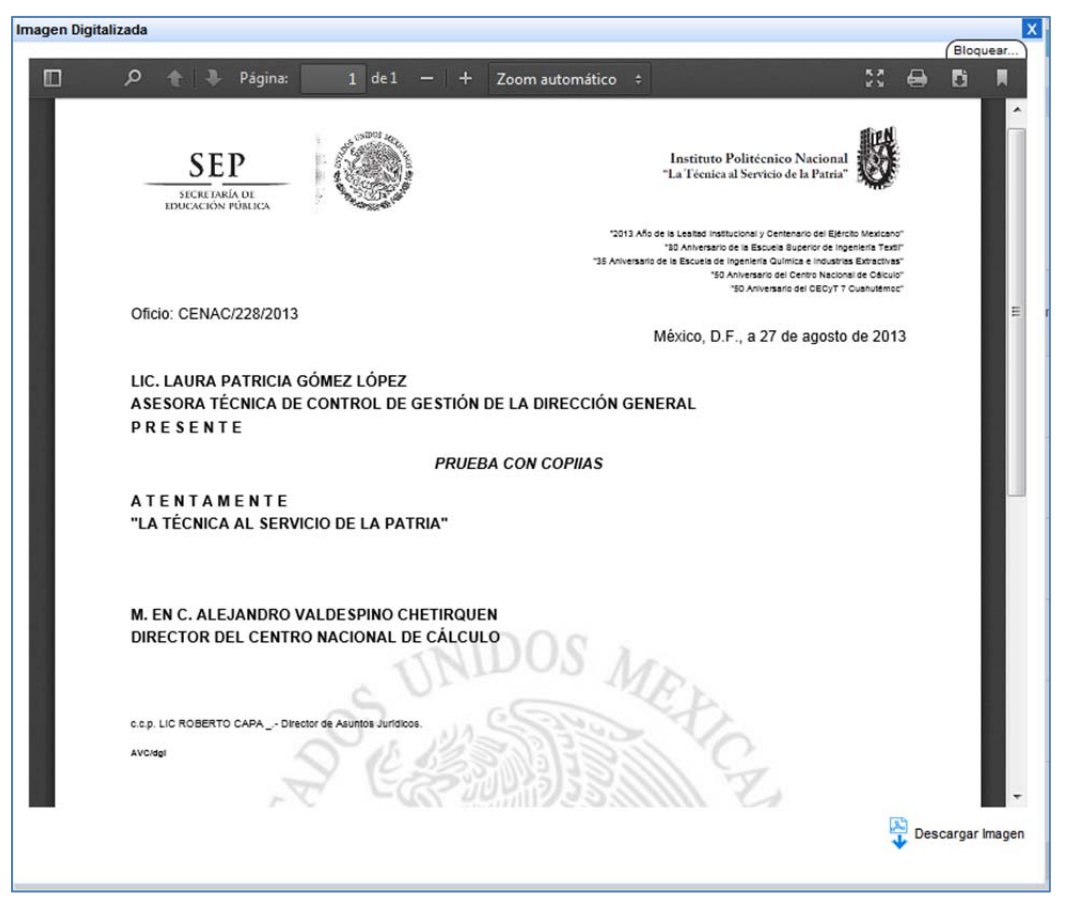

Figura 36 Visor de documentos.

| Elaboró:                | Revisó:                                                     |                               | Aprobó:                      |                   |                     |               |
|-------------------------|-------------------------------------------------------------|-------------------------------|------------------------------|-------------------|---------------------|---------------|
| Juan Carlos Solano Unda | M. en C. Ciro David León Hernández                          |                               | Lic Erneste Lénez Caballere  |                   |                     |               |
| Elena Pascual del Angel | M. en C. Gersain Arzate Pelayo<br>C. Alfredo Romero Tejedor |                               | Lic. Effesto Lopez Caballero |                   |                     |               |
| Fecha de edición:       | viernes, 28                                                 | nes, 28 de septiembre de 2012 |                              | Versión:          |                     | 1.0 LIB       |
| Acrónimo del Sistema:   | SCGI                                                        | Clave del Documento:          | I                            | Manual de Usuario | Página <b>30</b> de | e <b>165.</b> |

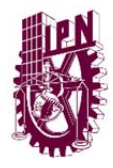

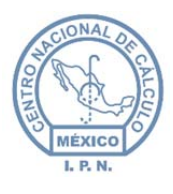

**Nota.** En algunas versiones del navegador Internet Explorer, sin embargo se puede descargar el documento presionando el botón:

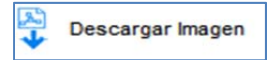

## 6.8. CARGAR EL DOCUMENTO EN RECEPCIÓN.

Para realizar la recepción del documento:

- Guarde los datos del documento como en el Módulo de recepción de **Documentos** Efeiros (Vec Terro (1) presionen de el hetén guardar

**Físicos.** (Vea Tema 6.1) presionando el botón guardar  $^{Guardar}$ .

Nota: Una vez que el documento cambie a estado de Enviado, no podrá realizar cambios.

7. ADMINISTRADOR.

## 7.1. ADMINISTRADOR GENERAL (GRUPO UR).

Los grupos UR clasifican a las unidades responsables.

Para dar de alta un grupo UR siga los siguientes pasos:

• Ingrese al menú Administrador General y seleccione la opción Grupo UR.

| Administrador General | ~ |
|-----------------------|---|
| Unidades Responsables |   |
| # Grupo Ur            |   |
| : Roles               |   |

Figura 37 Grupo UR.

| Elaboró:                                           | Revisó:                                               |                                                       | Aprobó: |                   |                     |               |
|----------------------------------------------------|-------------------------------------------------------|-------------------------------------------------------|---------|-------------------|---------------------|---------------|
| Juan Carlos Solano Unda<br>Elena Pascual del Angel | M. en C. Ciro E<br>M. en C. Gersai<br>C. Alfredo Rome | vavid León Hernández<br>n Arzate Pelayo<br>ro Tejedor |         | Lic. Ernest       | o López Caballero   |               |
| Fecha de edición:                                  | viernes, 28                                           | de septiembre de 2012                                 |         | Versión:          |                     | 1.0 LIB       |
| Acrónimo del Sistema:                              | SCGI                                                  | Clave del Documento:                                  | ſ       | Manual de Usuario | Página <b>31</b> de | e <b>165.</b> |

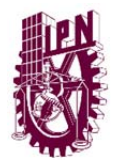

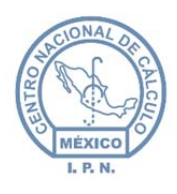

0

Centro Nacional de Cálculo

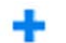

• De un clic en el botón nuevo<sup>Nuevo</sup>, aparecerá una ventana emergente, llene el campo obligatorio **Descripción**.

| Guardar Limpiar |                 |
|-----------------|-----------------|
|                 |                 |
|                 | Guardar Limpiar |

Debe llenar los campos obligatorios en caso de que no los llene el sistema le presentará el mensaje "Faltan campos por llenar", Véase la figura 39.

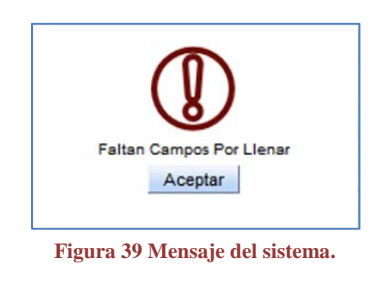

- Puede limpiar todos los campos del formulario dando un clic en el botón Limpiar.
- Al terminar de llenar el campo requerido para guardar el nuevo Grupo UR presione

el botón de guardar <sup>Guardar</sup> y el sistema nos indicará si el registro fue guardado correctamente.

| Elaboró:                                           |                                                       | Revisó:                                               |                                         | Aprobó: |               |  |
|----------------------------------------------------|-------------------------------------------------------|-------------------------------------------------------|-----------------------------------------|---------|---------------|--|
| Juan Carlos Solano Unda<br>Elena Pascual del Angel | M. en C. Ciro E<br>M. en C. Gersai<br>C. Alfredo Rome | vavid León Hernández<br>n Arzate Pelayo<br>ro Tejedor | Lic. Ernesto López Caballero            |         |               |  |
| Fecha de edición:                                  | viernes, 28                                           | de septiembre de 2012                                 | Versió                                  | ו:      | 1.0 LIB       |  |
| Acrónimo del Sistema:                              | SCGI                                                  | Clave del Documento:                                  | Manual de Usuario Página <b>32</b> de 1 |         | e <b>165.</b> |  |

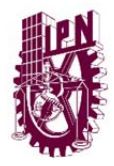

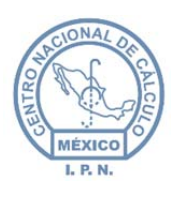

Centro Nacional de Cálculo

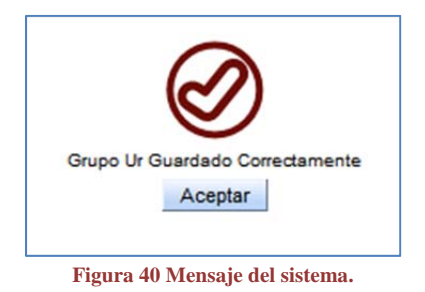

El nuevo Grupo UR se mostrará en la tabla que aparece en pantalla.

• Para editar un Grupo UR daremos un clic sobre la fila del Grupo UR que

queremos editar y se activará el botón edición Edición .

| Descripción 🗢            | Vigente |  |
|--------------------------|---------|--|
| DEPARTAMENTOS            | 1       |  |
| ESCUELAS                 |         |  |
| CENT Dar un (            | clic    |  |
| UNIDADES ACADÉMICAS      | V       |  |
| UNIDADES ADMINISTRATIVAS |         |  |
| ÓRGANOS DE APOYO         |         |  |

Figura 41 Selección de un grupo UR.

El sistema nos dirá qué grupo UR tenemos seleccionado y en la parte superior de los botones aparecerá la selección actual con el mensaje: Selección Actual: DEPARTAMENTOS

- Dar un clic sobre el botón edición Edición y aparecerá la ventana con la información de la UR que seleccionamos.
- Para editar el Grupo UR llene los campos requeridos y al terminar de realizar esta

tarea de un clic sobre el botón guardar <sup>Guardar</sup> para salvar los cambios, el sistema nos indicará que el Grupo UR se ha salvado correctamente.

| Elaboró:                 |                           | Revisó:                                                              |        | Aprobó:                               |                              |               |  |
|--------------------------|---------------------------|----------------------------------------------------------------------|--------|---------------------------------------|------------------------------|---------------|--|
| Juan Carlos Solano Unda  | M. en C. Ciro E           | M. en C. Ciro David León Hernández<br>M. en C. Gersain Arzate Pelavo |        |                                       | Lic. Ernesto López Caballero |               |  |
| Elefia Pascual del Angel | C. Alfredo Romero Tejedor |                                                                      |        |                                       |                              |               |  |
| Fecha de edición:        | viernes, 28               | de septiembre de 2012                                                | Versió | n:                                    | 1.0 LIB                      |               |  |
| Acrónimo del Sistema:    | SCGI                      | Clave del Documento:                                                 | ſ      | Manual de Usuario Página <b>33</b> de |                              | e <b>165.</b> |  |

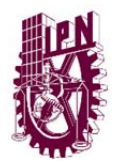

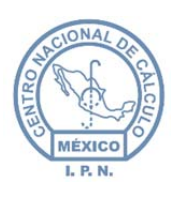

Centro Nacional de Cálculo

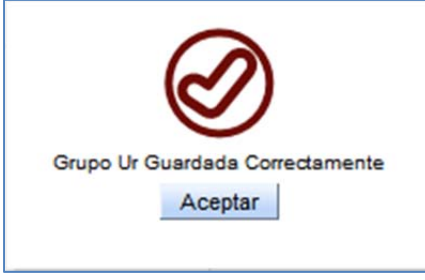

Figura 42 Mensaje del sistema.

Habrá ocasiones en que por diversos motivos no aparezca la UR creada, para actualizar los

registros que se encuentran en la tabla de un clic en el botón de actualizar

| Descripción 🗢            | Vigente      |
|--------------------------|--------------|
| DEPARTAMENTOS            | V            |
| ESCUELAS                 | $\checkmark$ |
| CENTROS                  | V            |
| UNIDADES ACADÉMICAS      |              |
| UNIDADES ADMINISTRATIVAS | $\checkmark$ |
| ÓRGANOS DE APOYO         | V            |

Figura 43 Grupos UR actualizados.

## 7.2. ADMINISTRADOR GENERAL (ROLES)

Los roles se utilizan para dar acceso a los usuarios a las diferentes pantallas del Sistema y tareas, es decir, se otorgan privilegios a los usuarios para trabajar con el sistema, dependiendo del rol que se le asigne a un usuario, las opciones de menú varían.

**Nota:** Si no tiene acceso a alguna interfaz gráfica, favor de comunicarse con el administrador de UR para que le otorgue los privilegios necesarios a su cuenta de usuario.

Para dar de alta un Rol siga los siguientes pasos:

| Elaboró:                |                                | Revisó:               |                                      | Aprobó:                      |               |  |
|-------------------------|--------------------------------|-----------------------|--------------------------------------|------------------------------|---------------|--|
| Juan Carlos Solano Unda | M. en C. Ciro E                | avid León Hernández   |                                      |                              |               |  |
| Elena Pascual del Angel | M. en C. Gersain Arzate Pelayo |                       |                                      | Lic. Ernesto López Caballero |               |  |
|                         | C. Alfredo Romero Tejedor      |                       |                                      |                              |               |  |
| Fecha de edición:       | viernes, 28                    | de septiembre de 2012 | Versió                               | n:                           | 1.0 LIB       |  |
| Acrónimo del Sistema:   | SCGI                           | Clave del Documento:  | Manual de Usuario Página <b>34</b> d |                              | e <b>165.</b> |  |

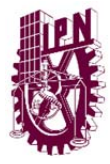

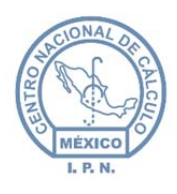

• Ingrese al menú Administrador General y seleccione la opción Roles.

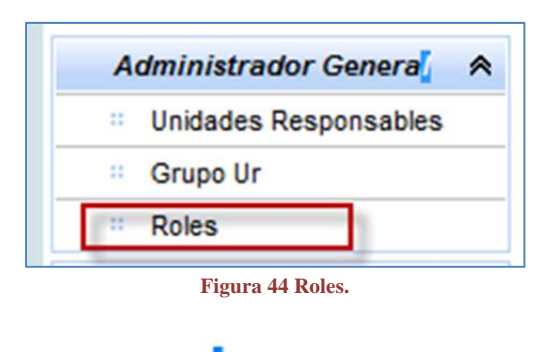

• Dé un clic en el botón nuevo <sup>Nuevo</sup> y aparecerá una ventana emergente, llene los campos **ID ROL** y **Descripción** que son campos obligatorios.

| Vigente 🔽       |  |
|-----------------|--|
| Descripción (*) |  |
| Id Rol (*)      |  |

Los campos obligatorios deben de llenarse en caso contrario el sistema le mostrará el mensaje de "Faltan campos por llenar", véase la figura 46.

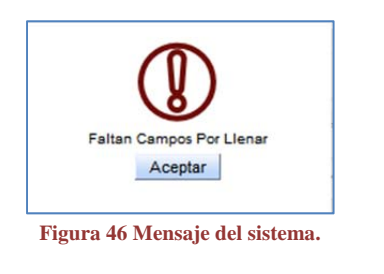

0

• Para limpiar los campos presione el botón de limpiar Limpiar.

| Elaboró:                                           |                                                       | Revisó:                                               |                                                 | Aprobó: |         |               |
|----------------------------------------------------|-------------------------------------------------------|-------------------------------------------------------|-------------------------------------------------|---------|---------|---------------|
| Juan Carlos Solano Unda<br>Elena Pascual del Angel | M. en C. Ciro E<br>M. en C. Gersai<br>C. Alfredo Rome | David León Hernández<br>n Arzate Pelayo<br>ro Tejedor | Lic. Ernesto López Caballero                    |         |         |               |
| Fecha de edición:                                  | viernes, 28                                           | de septiembre de 2012                                 | Versió                                          | n:      | 1.0 LIB |               |
| Acrónimo del Sistema:                              | SCGI                                                  | Clave del Documento:                                  | Manual de Usuario Página <b>35</b> de <b>16</b> |         |         | e <b>165.</b> |

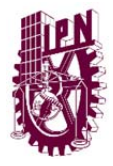

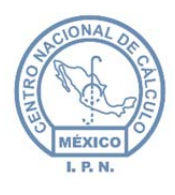

• Al terminar de llenar los campos y para guardar el nuevo Rol de un clic en el botón

de guardar Guardar, el sistema nos indicará si el registro fue guardado correctamente.

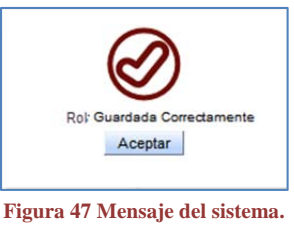

El nuevo rol se mostrará en la tabla que aparece en pantalla.

• Para editar un Grupo UR daremos un clic sobre la fila del Grupo UR que queremos

editar y se activara el botón Edición .

| Id Rol | Descripción | Vigente |
|--------|-------------|---------|
| 1      | ADMONGRAL   |         |
| 2      | ADMIN       | 1       |
| 3      | RECEPCION   |         |
| 4      | Dar un clic |         |
| 5      |             |         |
| 6      | CATALOGOS   | V       |
| 8      | ATCG        |         |
| 9      | CADIDO      |         |
| 10     | CONSULTAS   |         |
| 11     | ARCHIVO     |         |
| K.K.   | < 1 2 »     | 2020    |

Figura 48 Selección de un rol.

El sistema nos indicara el Rol tenemos seleccionado en la parte superior de los botones, aparecerá la selección actual Selección Actual: CATALOGOS.

- Para editar presione el botón edición Edición y el sistema presentará los datos del rol que hemos seleccionado.
- Al editar el Rol llene todos los campos requeridos, al terminar de un clic sobre el

botón guardar <sup>Guardar</sup> para salvar los cambios, el sistema nos indicará si el Rol se ha guardado correctamente.

| Elaboró:                                           |                                                                                                    | Revisó:              |                                                 | Aprobó: |    |               |
|----------------------------------------------------|----------------------------------------------------------------------------------------------------|----------------------|-------------------------------------------------|---------|----|---------------|
| Juan Carlos Solano Unda<br>Elena Pascual del Angel | M. en C. Ciro David León Hemández<br>M. en C. Gersain Arzate Pelayo<br>Lic. Ernesto López Caballero |                      |                                                 |         |    |               |
|                                                    | C. Alfredo Romero Tejedor                                                                           |                      |                                                 |         |    |               |
| Fecha de edición:                                  | viernes, 28 de septiembre de 2012                                                                   |                      |                                                 | Versió  | ו: | 1.0 LIB       |
| Acrónimo del Sistema:                              | SCGI                                                                                                | Clave del Documento: | Manual de Usuario Página <b>36</b> de <b>16</b> |         |    | e <b>165.</b> |
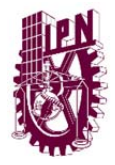

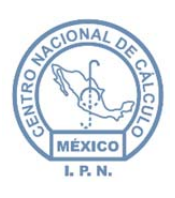

Centro Nacional de Cálculo

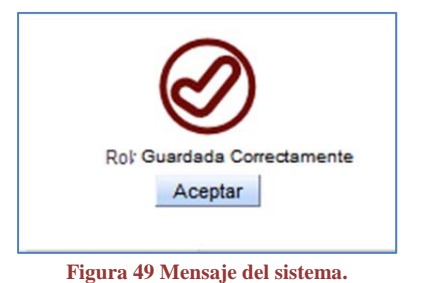

Habrá ocasiones en que por diversos motivos no aparezca la UR creada, para actualizar los

0

registros que se encuentran en la tabla de un clic en el botón de Actualizar

| Id Rol | <u>Descripción</u> | Vigente    |
|--------|--------------------|------------|
| 1      | ADMONGRAL          |            |
| 2      | ADMIN              | V          |
| 3      | RECEPCION          |            |
| 4      | SEGUIMIENTO        | V.         |
| 5      | SECRETARIAL        | [V]        |
| 6      | CATALOGOS          |            |
| 8      | ATCG               |            |
| 9      | CADIDO             | $[\nabla]$ |
| 10     | CONSULTAS          | V          |
| 11     | ARCHIVO            |            |

Figura 50 Roles actualizados.

# 7.3. ADMINISTRADOR DE USUARIOS.

En este módulo podrá registrar, dar de baja y hacer cambios en los usuarios.

• Ingrese al menú Administrador, y seleccione Administrador de Usuarios.

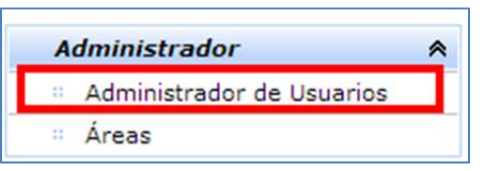

Figura 51 Opción Administrador de usuarios.

| Elaboró:                                           |                                                       | Revisó:                                               | Aprobó:                      |                                                  |  |               |
|----------------------------------------------------|-------------------------------------------------------|-------------------------------------------------------|------------------------------|--------------------------------------------------|--|---------------|
| Juan Carlos Solano Unda<br>Elena Pascual del Angel | M. en C. Ciro E<br>M. en C. Gersai<br>C. Alfredo Rome | David León Hernández<br>n Arzate Pelayo<br>ro Tejedor | Lic. Ernesto López Caballero |                                                  |  |               |
| Fecha de edición:                                  | viernes, 28                                           | de septiembre de 2012                                 |                              | Versión: 1                                       |  | 1.0 LIB       |
| Acrónimo del Sistema:                              | SCGI                                                  | Clave del Documento:                                  | I                            | Manual de Usuario Página <b>37</b> de <b>165</b> |  | e <b>165.</b> |

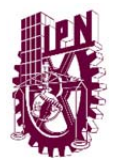

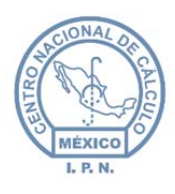

| <ul> <li>El sistema mostrará el formulario Usua.</li> </ul> |
|-------------------------------------------------------------|
|-------------------------------------------------------------|

| Clave         | Área          |                                                                                                    |                                                                                                    |                                                                                                    |                                                                                                    |                                                                                   |                                                                                                    |           |
|---------------|---------------|----------------------------------------------------------------------------------------------------|----------------------------------------------------------------------------------------------------|----------------------------------------------------------------------------------------------------|----------------------------------------------------------------------------------------------------|-----------------------------------------------------------------------------------|----------------------------------------------------------------------------------------------------|-----------|
| Clave L       | Jsuario       |                                                                                                    | 1                                                                                                    |                                                                                                    |                                                                                                    |                                                                                   |                                                                                                    | 0.1       |
|               | 1             |                                                                                                    | 1                                                                                                    |                                                                                                    |                                                                                                    | R                                                                                 |                                                                                                    | Seleccion |
|               |               |                                                                                                    |                                                                                                    |                                                                                                    |                                                                                                    | AU                                                                                |                                                                                                    |           |
| Titulo        | Nombre        |                                                                                                    | Apellido Paterno                                                                                                    | Apellido Mate                                                                                                    | rno                                                                                                    | RECE                                                                              | PCION                                                                                                    |           |
|               |               |                                                                                                    |                                                                                                    |                                                                                                    |                                                                                                    | CAIAL                                                                             | LUGUS                                                                                                    |           |
| Inicial       | es            | Teléfono                                                                                                    | Extensió                                                                                                    | in Viger                                                                                                    | te 🗹                                                                                                    | CONS                                                                              | ULIAS                                                                                                    |           |
| Corre         | o Electrónico |                                                                                                    |                                                                                                    |                                                                                                    |                                                                                                    | UD DECO                                                                           |                                                                                                    | <u> </u>  |
| Contra        | seña          | Confirma la C                                                                                                    | Contraseña                                                                                                    |                                                                                                    |                                                                                                    | UR_RESP                                                                           | UNSABLE                                                                                                    |           |
|               |               |                                                                                                    |                                                                                                    |                                                                                                    |                                                                                                    | 52 E                                                                              | 1 2                                                                                                    | 3 33      |
| da de Usuario |               |                                                                                                    |                                                                                                    |                                                                                                    |                                                                                                    |                                                                                   |                                                                                                    |           |
|               |               | Nombre Usuario ¢                                                                                                    | Apellido Paterno ¢                                                                                                    | Apellido Materno ¢                                                                                                    | Clave Usuario ¢                                                                                                    | Iniciales ¢                                                                       | 15                                                                                                    |           |
|               |               | Nombre Usuario ¢                                                                                                    | Apellido Paterno ¢                                                                                                    | Apellido Materno ¢                                                                                                    | Clave Usuario ¢                                                                                                    | Iniciales ¢                                                                       | Vigente                                                                                                    |           |
|               |               | Nombre Usuario ¢                                                                                                    | Apellido Paterno ¢<br>PÉREZ                                                                                                    | Apellido Materno ¢                                                                                                    | Clave Usuario ¢<br>jpérezl29                                                                                                    | jpl                                                                               | Vigente                                                                                                    |           |
|               |               | JUAN<br>DELIA                                                                                                    | Apellido Paterno ¢<br>PÉREZ<br>GÓMEZ                                                                                              | Apellido Materno ¢<br>LÓPEZ<br>HERNÁNDEZ                                                                                                  | Clave Usuario ¢<br>jpėrezl29<br>deliag                                                                                                 | Iniciales ¢                                                                       | Vigente                                                                                                    |           |
|               |               | Nombre Usuario ¢<br>JUAN<br>DELIA<br>ALEJANDRO                                                                            | Apellido Paterno ¢<br>PÉREZ<br>GÓMEZ<br>VALDESPINO                                                                                | Apellido Materno<br>LÓPEZ<br>HERNÁNDEZ<br>CHETIRQUEN                                                                                      | Clave Usuario ¢<br>jpérez129<br>deliag<br>avaldespino                                                                                  | jpl<br>dgh<br>AVC                                                                 | Vigente<br>Vigente                                                                                                    |           |
|               |               | Nombre Usuario ¢<br>JUAN<br>DELIA<br>ALEJANDRO<br>CENAC                                                                   | Apellido Paterno e<br>PÉREZ<br>GÓMEZ<br>VALDESPINO<br>DESARROLLO                                                                  | Apellido Materno •<br>LÓPEZ<br>HERNÁNDEZ<br>CHETIRQUEN<br>SISTEMAS                                                                        | Clave Usuario ¢<br>jpérezI29<br>deliag<br>avaldespino<br>test                                                                          | Iniciales ¢<br>jpl<br>dgh<br>AVC<br>cds                                           | Vigente<br>Vi                                                                                                    |           |
|               |               | JUAN<br>DELIA<br>ALEJANDRO<br>CENAC<br>SISTEMAS                                                                           | Apellido Paterno<br>PÉREZ<br>GÔMEZ<br>VALDESPINO<br>DESARROLLO<br>SISTEMAS                                                        | Apellido Materno e<br>LÓPEZ<br>HERNÁNDEZ<br>CHETIRQUEN<br>SISTEMAS<br>DESARROLLO                                                          | Clave Usuario e<br>jpėrezi29<br>deliag<br>avaldespino<br>test<br>SISTEMAS                                                              | Iniciales ¢<br>jpl<br>dgh<br>AVC<br>cds<br>ssd                                    | Vigente                                                                                                    |           |
|               |               | JUAN<br>DELIA<br>ALEJANDRO<br>CENAC<br>SISTEMAS<br>JAVIER                                                                 | Apellido Paterno<br>PÉREZ<br>GÓMEZ<br>VALDESPINO<br>DESARROLLO<br>SISTEMAS<br>HERNANDEZ                                           | Apellido Materno e<br>LÓPEZ<br>HERNÁNDEZ<br>CHETIRQUEN<br>SISTEMAS<br>DESARROLLO<br>LOPEZ                                                 | Clave Usuario e<br>jpérezi29<br>deliag<br>avaldespino<br>test<br>SISTEMAS<br>jhernandez                                                | jpl<br>dgh<br>AVC<br>ods<br>ssd<br>jhl                                            | Vigente<br>Vigente<br>Vigente<br>Vigente<br>Vigente<br>Vigente<br>Vigente<br>Vigente<br>Vigente<br>Vigente<br>Vigente<br>Vigente<br>Vigente                                                                                                    |           |
|               |               | Nombre Usuario e<br>JUAN<br>DELIA<br>ALEJANDRO<br>CENAC<br>SISTEMAS<br>JAVIER<br>JOHANA LIZET                             | Apellido Paterno •<br>PÉREZ<br>GÓMEZ<br>VALDESPINO<br>DESARROLLO<br>SISTEMAS<br>HERNANDEZ<br>BECERRIL                             | Apellido Materno e<br>LÓPEZ<br>HERNÁNDEZ<br>CHETIRQUEN<br>SISTEMAS<br>DESARROLLO<br>LOPEZ<br>LÓPEZ                                        | Clave Usuario e<br>jpérezi29<br>deliag<br>avaldespino<br>test<br>SISTEMAS<br>jhernandez<br>jbecerril                                   | jpl<br>dgh<br>AVC<br>cds<br>ssd<br>jhl<br>jbl                                     | Vigente           I           I </td <td></td> |           |
|               |               | Nombre Usuario<br>JUAN<br>DELIA<br>ALEJANDRO<br>CENAC<br>SISTEMAS<br>JAVIER<br>JOHANA LIZET<br>SAUL                       | Apellido Paterno •<br>PÉREZ<br>GÓMEZ<br>VALDESPINO<br>DESARROLLO<br>SISTEMAS<br>HERNANDEZ<br>BECERRIL<br>MORENO                   | Apellido Materno •<br>LÓPEZ<br>HERNÁNDEZ<br>CHETIRQUEN<br>SISTEMAS<br>DESARROLLO<br>LÓPEZ<br>LÓPEZ<br>MOTTE                               | Clave Usuario e<br>jpérezi29<br>deliag<br>avaldespino<br>test<br>SISTEMAS<br>jhernandez<br>jbecerril<br>saulm                          | jpl<br>dgh<br>AVC<br>ods<br>ssd<br>jhl<br>jbl<br>smm                              | Vigente           V           V                                                                                                    |           |
|               |               | Nombre Usuario<br>JUAN<br>DELIA<br>ALEJANDRO<br>CENAC<br>SISTEMAS<br>JAVIER<br>JOHANA LIZET<br>SAUL<br>JUAN               | Apellido Paterno •<br>PÉREZ<br>GÓMEZ<br>VALDESPINO<br>DESARROLLO<br>SISTEMAS<br>HERNANDEZ<br>BECERRIL<br>MORENO<br>PEREZ          | Apellido Materno •<br>LÓPEZ<br>HERNÁNDEZ<br>CHETIRQUEN<br>SISTEMAS<br>DESARROLLO<br>LÓPEZ<br>LÓPEZ<br>LÓPEZ                               | Clave Usuario e<br>jpérezi29<br>deliag<br>avaldespino<br>test<br>SISTEMAS<br>jhernandez<br>jbeceriil<br>saulm                          | Iniciales e<br>jpl<br>dgh<br>AVC<br>ods<br>ssd<br>jhl<br>jbl<br>smm<br>jpl        | Vigente           V           V                                                                                                    |           |
|               |               | Nombre Usuario e<br>JUAN<br>DELIA<br>ALEJANDRO<br>CENAC<br>SISTEMAS<br>JAVIER<br>JOHANA LIZET<br>SAUL<br>JUAN<br>PATRICIA | Apellido Paterno<br>PÉREZ<br>GÓMEZ<br>VALDESPINO<br>DESARROLLO<br>SISTEMAS<br>HERNANDEZ<br>BECERRIL<br>MORENO<br>PEREZ<br>RAMÍREZ | Apellido Materno e<br>LÓPEZ<br>HERNÁNDEZ<br>CHETIRQUEN<br>SISTEMAS<br>DESARROLLO<br>LOPEZ<br>LÓPEZ<br>LÓPEZ<br>MOTTE<br>LÓPEZ<br>MALFABON | Clave Usuario e<br>jpérez129<br>deliag<br>avaldespino<br>test<br>SISTEMAS<br>jhernandez<br>jbecerril<br>saulm<br>jperez17<br>pramirezm | Iniciales e<br>jpl<br>dgh<br>AVC<br>cds<br>ssd<br>jhl<br>jbl<br>smm<br>jpl<br>prm | Vigente<br>V<br>V<br>V<br>V<br>V<br>V<br>V<br>V<br>V<br>V<br>V<br>V<br>V                                                                                                    |           |

Figura 52 Formulario usuarios.

| Elaboró:                                           |                                                                                                   | Revisó:               | Aprobó: |                                                 |    |         |
|----------------------------------------------------|---------------------------------------------------------------------------------------------------|-----------------------|---------|-------------------------------------------------|----|---------|
| Juan Carlos Solano Unda<br>Elena Pascual del Angel | M. en C. Ciro David León Hernández<br>M. en C. Gersain Arzate Pelayo<br>C. Alfredo Romero Tejedor |                       |         | Lic. Ernesto López Caballero                    |    |         |
| Fecha de edición:                                  | viernes, 28                                                                                       | de septiembre de 2012 |         | Versió                                          | ו: | 1.0 LIB |
| Acrónimo del Sistema:                              | SCGI                                                                                              | Clave del Documento:  | I       | Manual de Usuario Página <b>38</b> de <b>16</b> |    | e 165.  |

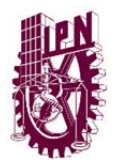

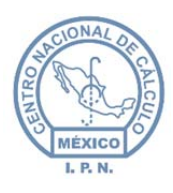

### 7.3.1. CREAR UN NUEVO USUARIO.

Para crear un nuevo usuario:

- Seleccione la clave del área.
- El sistema le mostrará las áreas existentes de la Unidad Responsable.

| Clave Area |                                      |          |
|------------|--------------------------------------|----------|
|            | ASESOR TÉCNICO DE CONTROL DE GESTIÓN | JA1200   |
|            | ARCHIVO Y CORRESPONDENCIA            | JA1200-1 |

- Seleccione el área.
- El sistema habilitará el botón de *Nuevo Usuario*. Nuevo Usuario
- Presione el botón de Nuevo Usuario
   Nuevo Usuario
- Se mostrarán los campos editables. Se debe ingresar la información.
  - > Apellido Paterno: Ingresar el apellido paterno del usuario.
  - > Apellido Materno: Ingresar el apellido materno.
  - > Nombre: Ingresar el o los nombres del usuario.
  - > **Teléfono:** Ingresar el número de teléfono.
  - **Extensión:** En su caso deberá ingresarlo en éste campo.
  - Vigente: Deberá dejar marcada la casilla si el usuario está vigente. (Aparece marcada por default).

2.

- > Correo Electrónico: Ingrese el correo electrónico del usuario.
- Contraseña: Debe ingresar una contraseña para el acceso al sistema, esta puede estar conformada por números, letras y símbolos.
- > Confirmar Contraseña: Debe verificar la nueva contraseña.

**NOTA:** Todos los campos son obligatorios, si no los ingresa el sistema marcará un error y no permitirá guardar el nuevo usuario.

NOTA: La clave de usuario la generará automáticamente el sistema.

• En la parte derecha se debe marcar el o los roles para el usuario que se está creando.

| Elaboró:                                           | Revisó:                                               |                                                       |                                                  | Aprobó:  |               |         |
|----------------------------------------------------|-------------------------------------------------------|-------------------------------------------------------|--------------------------------------------------|----------|---------------|---------|
| Juan Carlos Solano Unda<br>Elena Pascual del Angel | M. en C. Ciro E<br>M. en C. Gersai<br>C. Alfredo Rome | David León Hernández<br>n Arzate Pelayo<br>ro Tejedor | Lic. Ernesto López Caballero                     |          |               |         |
| Fecha de edición:                                  | viernes, 28                                           | de septiembre de 2012                                 |                                                  | Versión: |               | 1.0 LIB |
| Acrónimo del Sistema:                              | SCGI                                                  | Clave del Documento:                                  | Manual de Usuario Página <b>39</b> de <b>165</b> |          | e <b>165.</b> |         |

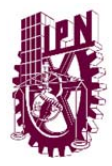

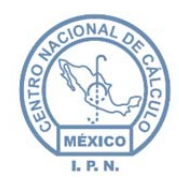

- > **ADMIN:** Administra el sistema y contiene todos los roles.
- RECEPCIÓN: Este rol registrarla en el sistema los documentos y se activa el módulo de recepción.
- CATÁLOGOS: Se encarga de mantener actualizados los catálogos con los que cuenta el sistema, se activa el módulo de catálogos
- CONSULTAS: Realizar consulta de los documentos y genera los reportes, se activa el módulo de consultas.
- ARCHIVO: Se encargar de generar el archivo por área, se activa el módulo de archivo.
- UR\_RESPONSABLE: Es rol es asignado al director de la Unidad Responsable y se activa el módulo de seguimiento, así como la pantalla de Documentos Requieren Validación.
- CALIFICAR DOCUMENTO: Este privilegio permite calificar los documentos, es decir, se activarán y mostrarán los documentos a calificar.
- RESPUESTA TURNADO: Este privilegio permite dar la respuesta a un documento turnado.
- > DOC\_ELABORADOS: Genera documentos electrónicos.
- > **CALIFICAR\_TURNO:** Este privilegio permite calificar los turnados.
- VALIDA\_DOCTO: Otorga el permiso para que la persona pueda ver y validar los documentos que le competen.

**Nota.** Los Roles que aparecen en está lista pueden variar de acuerdo a las necesidades que vayan surgiendo durante la etapa de pruebas hasta llegar a la implementación final.

• Para visualizar los demás roles que no se muestran debe usar los botones de navegación que le permitirán mostrar los demás registros (Figura 55).

| Elaboró:                |                 | Revisó:               | Aprobó:                      |                                    |  |               |
|-------------------------|-----------------|-----------------------|------------------------------|------------------------------------|--|---------------|
| Juan Carlos Solano Unda | M. en C. Ciro E | David León Hernández  |                              |                                    |  |               |
| Elena Pascual del Angel | M. en C. Gersai | n Arzate Pelayo       | Lic. Ernesto López Caballero |                                    |  |               |
|                         | C. Alfredo Rome | ro Tejedor            |                              |                                    |  |               |
| Fecha de edición:       | viernes, 28     | de septiembre de 2012 |                              | Versión:                           |  | 1.0 LIB       |
| Acrónimo del Sistema:   | SCGI            | Clave del Documento:  | I                            | Manual de Usuario Página 40 de 165 |  | e <b>165.</b> |

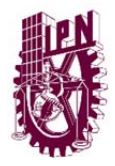

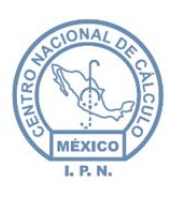

Centro Nacional de Cálculo

| Rol             | Selección                               |
|-----------------|-----------------------------------------|
| ADMIN           |                                         |
| RECEPCION       |                                         |
| CATALOGOS       |                                         |
| CONSULTAS       |                                         |
| ARCHIVO         |                                         |
| UR_RESPONSABLE  |                                         |
| ««              |                                         |
| Figura 54 R     | oles.                                   |
|                 |                                         |
| «« « <b>1</b> 2 | >>>>>>>>>>>>>>>>>>>>>>>>>>>>>>>>>>>>>>> |

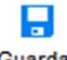

- Una vez que se ingresen los datos solicitados, debe presionar el botón. Guardar
- Una vez que el usuario sea registrado el sistema, le enviará un mensaje para confirmar que el usuario ha sido creado, véase la figura 56. En caso de omitir campos obligatorios el sistema le indicará que campos faltan por llenar. Figura 57.

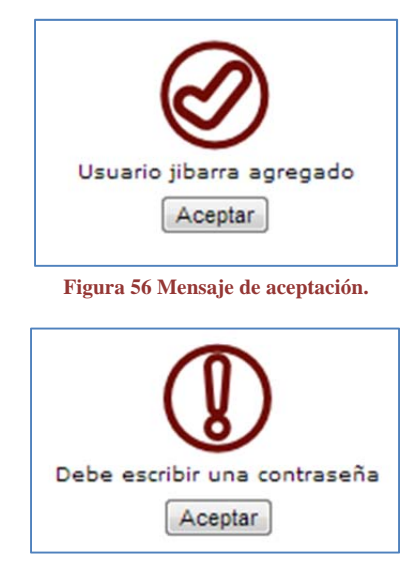

Figura 57 Mensaje de error.

| Elaboró:                |                                     | Revisó:                       | Aprobó: |                              |                     |               |
|-------------------------|-------------------------------------|-------------------------------|---------|------------------------------|---------------------|---------------|
| Juan Carlos Solano Unda | M. en C. Ciro D                     | avid León Hernández           |         |                              |                     |               |
| Elena Pascual del Angel | M. en C. Gersain<br>C. Alfredo Rome | n Arzate Pelayo<br>ro Teledor |         | Lic. Ernesto López Caballero |                     |               |
| Fecha de edición:       | viernes, 28                         | de septiembre de 2012         |         | Versión: 1.                  |                     | 1.0 LIB       |
| Acrónimo del Sistema:   | SCGI                                | Clave del Documento:          | ſ       | Manual de Usuario            | Página <b>41</b> de | e <b>165.</b> |

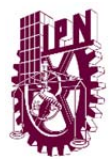

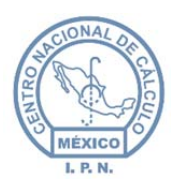

### 7.3.2. BUSCAR USUARIO.

• Para buscar un usuario ir a la sección de **Búsqueda de Usuario** que se encuentra en la parte inferior del formulario de **Usuarios** el cual muestra una tabla con todos los usuarios registrados del área.

| Nombre Usuario 🖨 | Apellido Paterno \$ | Apellido Materno 🖨 | Clave Usuario 🖨 | Iniciales 🛊 | Vigente |
|------------------|---------------------|--------------------|-----------------|-------------|---------|
| MARISELA         | OLLOQUI             | GÓMEZ              | mariog          | mog         |         |
| LAURA PATRICIA   | GÓMEZ               | LÓPEZ              | Igomez          | Ipgl        | 1       |
| MARIANA          | PAREDES             | RAMIREZ            | mparedesr       | mpr         | 1       |
| VIOLA LETICIA    | PÉREZ               | CASTILLO           | vlperez         | vpc         | V       |
| MARÍA DEL CARMEN | ESTRADA             | MONTALVO           | mestradamo      | mem         | V       |
| MARÍA DE LOURDES | DURÁN               | MARTÍNEZ           | Iduran          | mdm         | 1       |
| KARLA ROSA       | GÓMEZ               | CANTÚ              | kgomezc3        | kgc         | 1       |
| OMAR             | DE LA OCA           | GARCIA             | ode la ocag37   | odg         | V.      |
| ARELY            | GARCÍA              | PEREZ              | agarciap25      | agp         | 1       |
| RAUL             | DE LA O             | JIMENEZ            | rde la oj23     | rdj         | V       |

- Figura 58 Usuarios.
- Puede realizar la búsqueda de forma manual:
  - Cambiando de página de la tabla por medio del paginado que se encuentra en la parte inferior de la tabla, al encontrar al usuario dé un clic sobre la fila del usuario y el sistema le mostrará los datos del usuario en la parte superior.

| Nombre Usuario 🖨 | Apellido Paterno ¢ | Apellido Materno | Clic al usuari  | o, para | rigente  |
|------------------|--------------------|------------------|-----------------|---------|----------|
| MARISELA         | OLLOQUI            | GÓMEZ            | mostrar su info | rmacion |          |
| LAURA PATRICIA   | GÓMEZ              | LÓPEZ            | Igomez          | Ipgl    |          |
| MARIANA          | PAREDES            | RAMÍREZ          | mparedesr       | mpr     | V        |
| VIOLA LETICIA    | PÉREZ              | CASTILLO         | viperez         | vpc     | <b>V</b> |
| MARÍA DEL CARMEN | ESTRADA            | MONTALVO         | mestradamo      | mem     | 1        |
| MARÍA DE LOURDES | DURÂN              | MARTÍNEZ         | Iduran          | mdm     |          |
| KARLA ROSA       | GÓMEZ              | CANTÚ            | kgomezc3        | kgc     | [V]      |
| OMAR             | DE LA OCA          | "Daginador       | a ocag37        | odg     | V        |
| ARELY            | GARCÍA             | aginador         | rciap25         | agp     | V        |
| RAUL             | DE LA O            | JIMENEZ          | rde la oj23     | rdj     | 1        |

Figura 59 Búsqueda usuario y selección.

| Elaboró:                                           |                                                       | Revisó:                                               |   |                   | Aprobó:             |               |
|----------------------------------------------------|-------------------------------------------------------|-------------------------------------------------------|---|-------------------|---------------------|---------------|
| Juan Carlos Solano Unda<br>Elena Pascual del Angel | M. en C. Ciro E<br>M. en C. Gersai<br>C. Alfredo Rome | David León Hernández<br>n Arzate Pelayo<br>ro Tejedor |   | Lic. Ernest       | o López Caballero   |               |
| Fecha de edición:                                  | viernes, 28                                           | de septiembre de 2012                                 |   | Versió            | n:                  | 1.0 LIB       |
| Acrónimo del Sistema:                              | SCGI                                                  | Clave del Documento:                                  | I | Manual de Usuario | Página <b>42</b> de | e <b>165.</b> |

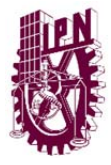

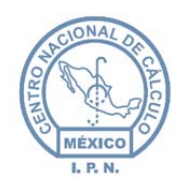

- Para realizar una búsqueda por medio de los filtros:
  - Los filtros se encuentran en la parte superior de la tabla en el campo de texto como se muestra en la figura 60, escriba el dato a buscar de acuerdo al criterio de búsqueda que haya seleccionado. Para realizar la búsqueda dar doble clic en el campo y el sistema buscará el usuario y le mostrará los registros que coincidan con la búsqueda.

| Nombre Usuario 🖨 | Apellido Paterno \$ | Apellido Materno 🖨 | Clave Usuario 🖨 | Iniciales 🛊 | Vigente |
|------------------|---------------------|--------------------|-----------------|-------------|---------|
| M Dob            | le Clic para        | GÓMEZ              | Filtr           | os de       |         |
| activar          | la Busqueda         | 1 2                | Buse            | queda       |         |

Figura 60 Búsqueda de usuario por filtros.

• Al dar un clic sobre la fila del usuario el sistema le presentará los datos del usuario.

| lave Usu  | ario mariog       |          | •               |           |            |         | Rol           | Selección |
|-----------|-------------------|----------|-----------------|-----------|------------|---------|---------------|-----------|
|           |                   |          |                 |           |            |         | ADMINISTRADOR |           |
| itulo     | Nombre            |          | Apellido Patern | 0         | Apellido M | laterno | RECEPCION     |           |
| 2         | MARISELA          |          | OLLOQUI         |           | GÓMEZ      |         | SEGUIMIENTO   |           |
|           |                   | -        |                 |           |            |         | SECRETARIAL   |           |
| Iniciales | mog               | Telefono | 57296000        | Extension | 51586      | Vigente | CATALOGOS     |           |
| Correo E  | lectronico (mail@ | 2ipn.mx  |                 |           |            |         | CONSULTAS     |           |
| ontraseñ  | ĩa                | Confirm  | a la Contraseña |           |            |         | xx x 1 2      | > >>      |

Figura 61 Datos del usuario.

### 7.3.3. MODIFICAR USUARIO

- Para modificar los datos del usuario:
  - Se realiza la búsqueda del usuario a modificar (ver Sección 7.3 Buscar Usuario).

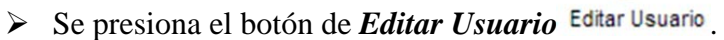

- > El sistema le mostrarán los datos del usuario editables.
- Proceda con los cambio en la información del usuario.

| Elaboró:                |                                | Revisó:                                        |  | /                            | Aprobó: |               |  |
|-------------------------|--------------------------------|------------------------------------------------|--|------------------------------|---------|---------------|--|
| Juan Carlos Solano Unda | M. en C. Ciro E                | David León Hernández                           |  |                              |         |               |  |
| Elena Pascual del Angel | M. en C. Gersain Arzate Pelayo |                                                |  | Lic. Ernesto López Caballero |         |               |  |
|                         | C. Alfredo Romero Tejedor      |                                                |  |                              |         |               |  |
| Fecha de edición:       | viernes, 28                    | de septiembre de 2012                          |  | Versió                       | 1.0 LIB |               |  |
| Acrónimo del Sistema:   | SCGI                           | SCGI Clave del Documento: Manual de Usuario Pá |  |                              |         | e <b>165.</b> |  |

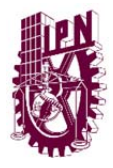

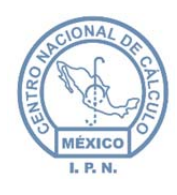

# -

- > Posteriormente debe presionar el botón Guardar
- El sistema salvará los cambios realizados.
- El sistema le mostrará un mensaje indicando que el usuario ha sido modificado.

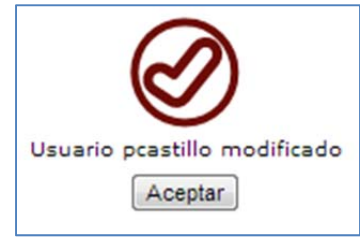

Figura 62 Mensaje de aceptación.

En el caso de que no quiera guarda los cambios debe presionar el botón *Cancelar* Cancelar

# 7.4. ÁREAS.

Este módulo le mostrará las áreas que están registradas en el sistema.

| UR ¢   | Clave ¢ | Nombre ¢                                              | Responsable                                                                     | Puesto                                                      | Nivel ¢ | Vigente |
|--------|---------|-------------------------------------------------------|---------------------------------------------------------------------------------|-------------------------------------------------------------|---------|---------|
| L10000 | L12100  | Departamento De Telefonía Digital                     | edominguezs01                                                                   | Jefe del Departamento de Telefonía Digital                  |         |         |
| L10000 | L12200  | Departamento De Apoyo A Las Modalidades Educativas    | vriverosr01                                                                     | Jefe del Departamento de Apoyo a las Modalidades Educativas |         | V       |
| L10000 | L13000  | División De Servicios Técnicos                        | gnavarror01                                                                     | Jefe de la División de Servicios Técnicos                   |         | V       |
| L10000 | L13100  | Departamento De Electrónica                           | Departamento De Electrónica jvillalobosb01 Jefe del Departamento de Electrónica |                                                             |         |         |
| L10000 | L13200  | Departamento De Servicios De Apoyo                    | asandovalr01                                                                    | Jefe del Departamento de Servicios de Apoyo                 |         | 1       |
| L30000 | L30000  | Coordinación Del Sistema Institucional De Información | jcarrillog01                                                                    | Coordinador del Sistema Institucional de Información        |         | V       |
| L30000 | L32000  | División De Sistemas Informáticos                     | jenriquezg01                                                                    | Jefe de la División de Sistemas Informáticos                |         |         |
| 00000  | M00300  | Departamento De Servicios Administrativos             | aherrerah01                                                                     | Encargada del Departamento de Servicios Administrativos     |         |         |

Figura 63 Áreas dadas de alta.

| Elaboró:                                           |                                                        | Revisó:                                               |                              |                   | Aprobó:             |               |
|----------------------------------------------------|--------------------------------------------------------|-------------------------------------------------------|------------------------------|-------------------|---------------------|---------------|
| Juan Carlos Solano Unda<br>Elena Pascual del Angel | M. en C. Ciro D<br>M. en C. Gersair<br>C. Alfredo Rome | ravid León Hernández<br>n Arzate Pelayo<br>ro Tejedor | Lic. Ernesto López Caballero |                   |                     |               |
| Fecha de edición:                                  | viernes, 28                                            | de septiembre de 2012                                 |                              | Versió            | n:                  | 1.0 LIB       |
| Acrónimo del Sistema:                              | SCGI                                                   | Clave del Documento:                                  | ſ                            | Manual de Usuario | Página <b>44</b> de | e <b>165.</b> |

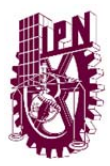

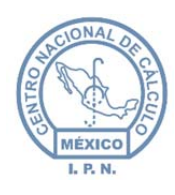

- Al seleccionar un área de la lista.
- El sistema le mostrará:
  - En la parte inferior de lado izquierdo los usuarios que están registrados en el área.
  - > Del lado derecho las áreas a las que se le puede turnar.
- En la parte superior de la tabla se mostrará el área que está seleccionada.

| Clave \$ | N                                                                                          | ombre ¢                                                      |                                                        |               | Respo                                                    | onsable | Puesto                                                                                                    | Nivel |  |  |
|----------|--------------------------------------------------------------------------------------------|--------------------------------------------------------------|--------------------------------------------------------|---------------|----------------------------------------------------------|---------|----------------------------------------------------------------------------------------------------|-------|--|--|
| J20000   | Centro Na                                                                                  | cional De Cálcu                                              | JIO                                                    |               | avald                                                    | despino | Director del Centro Nacional de Cálculo                                                                                                    | 0     |  |  |
| J20300   | Departamento De                                                                            | Servicios Admi                                               | nistrati                                               | vos           | pran                                                     | mirezm  | Encargada del Departamento de Servicios Administrativos                                                                                                    |       |  |  |
| J20100   | Encarga                                                                                    | do De Acuerdo:                                               | s                                                      |               | kmo                                                      | ontoya  | Encargada de Acuerdos                                                                                                    |       |  |  |
| J22000   | División De D                                                                              | esarrollo De Sis                                             | temas                                                  |               | rval                                                     | lverde  | Jefe de la División de Desarrollo de Sistemas                                                                                                    |       |  |  |
| J21000   | División De Ingeniería De Softwa                                                           | re Y Administra                                              | ación D                                                | e Bases De I  | Datos ecat                                               | ballero | Jefe de la División de Ingeniería de Software y Administración de Bases de Datos                                                                                                    |       |  |  |
| J21100   | Departamento De Ingenie                                                                    | ria Y Normaliza                                              | ción De                                                | e Software    | dle                                                      | eonh    | Jefe del Departamento de Ingeniería y Normalización de Software                                                                                                    |       |  |  |
| 122400   | Departamento                                                                               | De Tecnología:                                               | cnologías Web Jefe del Departamento de Tecnologías Web |               |                                                          |         | 3                                                                                                    |       |  |  |
| J22100   |                                                                                            |                                                              |                                                        |               |                                                          |         |                                                                                                    |       |  |  |
| J22200   | Departamento De Desarrollo D                                                               | e Algoritmos Y S                                             | Sistem                                                 | as Colaborati | ivos mo                                                  | osiris  | Jefe del Departamento de Desarrollo de Algoritmos y Sistemas Colaborativos                                                                                                    | 3     |  |  |
| J22200   | Departamento De Desarrolio D                                                               | e Algoritmos Y :<br>Jsuarios por /                           | Sistem<br>Área                                         | as Colaborati | ivos mo                                                  | osiris  | Jefe del Departamento de Desarrollo de Algoritmos y Sistemas Colaborativos                                                                                                    | 3     |  |  |
| J22200   | Departamento De Desarrolio D                                                               | e Algoritmos Y :<br>Jsuarios por /<br>Nombre                 | Sistem<br>Área<br>Ver                                  | as Colaborati | ivos mo                                                  | osiris  | Jefe del Departamento de Desarrollo de Algoritmos y Sistemas Colaborativos                                                                                                    | 3     |  |  |
| J22200   | Departamento De Desarrolio D Clave Iramirezi19                                             | e Algoritmos Y :<br>Jsuarios por /<br>Nombre<br>TRUE         | Área<br>Ver                                            | Cambiar       | ivos mo                                                  | 1 2     | Jefe del Departamento de Desarrolio de Algoritmos y Sistemas Colaborativos                                                                                                    | 3     |  |  |
| J22200   | Departamento De Desarrolio D<br>Clave<br>Iramirezi19<br>jpérezi29                          | e Algoritmos Y S<br>Jsuarios por /<br>Nombre<br>TRUE<br>JUAN | Área<br>Ver                                            | Cambiar       | ivos mo<br>c c lave<br>J20000                            | 1 2     | Jefe del Departamento de Desarrollo de Algoritmos y Sistemas Colaborativos           >         >         >         >         >         >         >         >         >         >         >         >         >         >         >         >         >         >         >         >         >         >         >         >         >         >         >         >         >         >         >         >         >         >         >         >         >         >         >         >         >         >         >         >         >         >         >         >         >         >         >         >         >         >         >         >         >         >         >         >         >         >         >         >         >         >         >         >         >         >         >         >         >         >         >         >         >         >         >         >         >         >         >         >         >         >         >         >         >         >         >         >         >         >         >         >         >         >         >         >         >         >         > | 3     |  |  |
| J22200   | Departamento De Desarrolio D<br>Clave<br>Iramirez119<br>jpérez129<br>avaldespino           | Algoritmos Y S                                               | Área                                                   | Cambiar       | ivos mo<br>c c lave<br>J20000<br>J20100                  |         | Jefe del Departamento de Desarrolio de Algoritmos y Sistemas Colaborativos          >       >         Åreas a Turnar       Descripcion         Centro Nacional De Cálculo       Encargado De Acuerdos                                                                                                    | 3     |  |  |
| J22200   | Departamento De Desarrolio D<br>Clave<br>Iramirez119<br>jpérez129<br>avaldespino<br>prueba | Algoritmos Y S                                               | Área<br>Ver                                            | Cambiar       | Clave           J20000           J20100           J20300 |         | Jefe del Departamento de Desarrollo de Algoritmos y Sistemas Colaborativos          >       >       >       >       >       >       >       >       >       >       >       >       >       >       >       >       >       >       >       >       >       >       >       >       >       >       >       >       >       >       >       >       >       >       >       >       >       >       >       >       >       >       >       >       >       >       >       >       >       >       >       >       >       >       >       >       >       >       >       >       >       >       >       >       >       >       >       >       >       >       >       >       >       >       >       >       >       >       >       >       >       >       >       >       >       >       >       >       >       >       >       >       >       >       >       >       >       >       >       >       >       >       >       >       >       >       >       >       >       >       >       >       >       >       ><                                                                                                    | 3     |  |  |

Figura 64 Seleccionar un área.

• Para ver la información por usuario registrado en el área, presione el botón ver  $\stackrel{\frown}{\triangleright}$ .

| rio               |                                                                               |
|-------------------|-------------------------------------------------------------------------------|
| J20000            |                                                                               |
| Iramirez119       |                                                                               |
| RAMÍREZ LUNA TRUE |                                                                               |
| 5214515           |                                                                               |
| 78845             |                                                                               |
| nico              |                                                                               |
| <b>©</b>          |                                                                               |
|                   | rio<br>J20000<br>IramirezI19<br>RAMÍREZ LUNA TRUE<br>5214515<br>78845<br>nico |

Figura 65 Información del usuario.

| Elaboró:                                           |                                                       | Revisó:                                               |                              | /                 | Aprobó:             |               |
|----------------------------------------------------|-------------------------------------------------------|-------------------------------------------------------|------------------------------|-------------------|---------------------|---------------|
| Juan Carlos Solano Unda<br>Elena Pascual del Angel | M. en C. Ciro E<br>M. en C. Gersai<br>C. Alfredo Rome | vavid León Hernández<br>n Arzate Pelayo<br>ro Tejedor | Lic. Ernesto López Caballero |                   |                     |               |
| Fecha de edición:                                  | viernes, 28                                           | de septiembre de 2012                                 |                              | Versió            | n:                  | 1.0 LIB       |
| Acrónimo del Sistema:                              | SCGI                                                  | Clave del Documento:                                  | I                            | Manual de Usuario | Página <b>45</b> de | e <b>165.</b> |

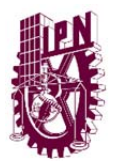

## 7.4.1 BUSCAR ÁREAS.

Se pueden realizar búsquedas por:

- > UR.
- Clave.
- > Nombre.
- ➢ Nivel.

Para realizar la búsqueda:

• Debe introducir el dato en el campo vacío debajo de los campos de búsqueda (UR, Clave, Nombre o Nivel), en la figura 66 se resaltan con un cuadro rojo.

| UR ¢   | Clave \$ |      | Nom   | ore 🔻   |        |   |      |         |     |       |      |      |       | N     | ivel \$ | -       |
|--------|----------|------|-------|---------|--------|---|------|---------|-----|-------|------|------|-------|-------|---------|---------|
|        |          |      | Coord | linacio | 6      | R | espo | onsable |     | F     | vues | to   |       | 1     |         | Vigente |
| K00000 | K00400   | COOR | DINAC | IÓN T   | ÉCNIC4 |   |      |         | coo | ORDIN | IADO | R TÉ | CNICO |       | 1       | V       |
|        | 44       | <    | 1     | 2       |        | 4 | 5    |         |     | 9     |      |      | 2     | 39.30 |         |         |

Figura 66 Campos de búsqueda.

> Para ejecutar la consulta haga doble clic sobre el cuadro.

• Se mostrarán los datos que coincidan con la lo solicitado.

Nota: Puede ordenar las áreas dando clic sobre los triángulos a lado de los campos de búsqueda.

| Elaboró:                                           |                                                       | Revisó:                                               |                              |                   | Aprobó:             |         |
|----------------------------------------------------|-------------------------------------------------------|-------------------------------------------------------|------------------------------|-------------------|---------------------|---------|
| Juan Carlos Solano Unda<br>Elena Pascual del Angel | M. en C. Ciro E<br>M. en C. Gersai<br>C. Alfredo Rome | David León Hernández<br>n Arzate Pelayo<br>ro Tejedor | Lic. Ernesto López Caballero |                   |                     |         |
| Fecha de edición:                                  | viernes, 28                                           | de septiembre de 2012                                 |                              | Versió            | ו:                  | 1.0 LIB |
| Acrónimo del Sistema:                              | SCGI                                                  | Clave del Documento:                                  | 1                            | Manual de Usuario | Página <b>46</b> de | e 165.  |

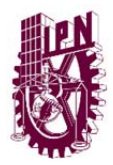

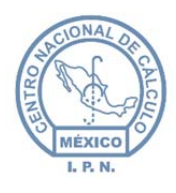

### 7.4.2. REASIGNAR UN USUARIO

Para cambiar a un usuario de área.

- Identifique en la parte inferior izquierda de la interfaz gráfica la clave del usuario a reasignar.
- Presione el botón *Z* para modificar los datos.
- Se mostrará el formulario de la figura 67 en donde deberá seleccionar el área a reasignar al usuario.

| UR             | J20000             |  |
|----------------|--------------------|--|
| Area           | J20300             |  |
| Clave          | Iramirez119        |  |
| Nombre         | RAMÍREZ LUNA TRUE  |  |
| Telefono       | 5214515            |  |
| Extension      | 78845              |  |
| Correo Electro | nico               |  |
|                |                    |  |
|                | Reasignar Cancelar |  |

- Posteriormente presione el botón reasignar Reasignar para guardar el cambio.
- Para cancelar la reasignación presione cancelar
   Cancelar
- El sistema le mostrará la figura 68 presentando el mensaje indicando la reasignación del usuario.

Ø

| Elaboró:                |                                    | Revisó:               |   |                   | Aprobó:             |               |
|-------------------------|------------------------------------|-----------------------|---|-------------------|---------------------|---------------|
| Juan Carlos Solano Unda | M. en C. Ciro David León Hernández |                       |   |                   |                     |               |
| Elena Pascual del Angel | M. en C. Gersair                   | n Arzate Pelayo       |   | Lic. Ernest       | o López Caballero   |               |
|                         | C. Alfredo Rome                    | ro Tejedor            |   |                   |                     |               |
| Fecha de edición:       | viernes, 28                        | de septiembre de 2012 |   | Versió            | n:                  | 1.0 LIB       |
| Acrónimo del Sistema:   | SCGI                               | Clave del Documento:  | ſ | Manual de Usuario | Página <b>47</b> de | e <b>165.</b> |

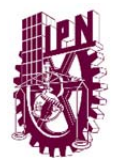

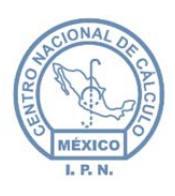

Centro Nacional de Cálculo

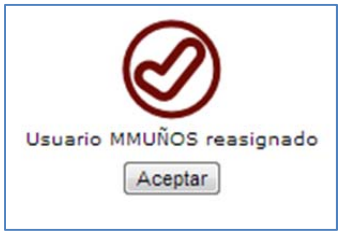

Figura 68 Mensaje del sistema.

# 7.4.3. NUEVA ÁREA

En esta sección puede crear áreas que no están contempladas en el organigrama del Instituto.

Para genera un área nueva:

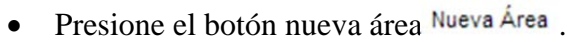

• Se mostrará en pantalla el formulario:

| eva Area       |                          |
|----------------|--------------------------|
| Datos de Are   | ea                       |
| UR             | (*) J20000               |
| Area de Resp   | uesta 🗸 🗸                |
| Clave          | 0                        |
| Nombre         | 0                        |
| Nivel          |                          |
| Vigente        |                          |
| Encargado      |                          |
| Clave          | •                        |
| Nombre         |                          |
| Puesto         | 0                        |
| Correo Electro | onico                    |
|                | <b>. . . .</b>           |
|                | Guardar Limpiar Cancelar |
| Campos Obligat | torios                   |

Figura 69 Formulario área.

| Elaboró:                                           |                                    | Revisó:                                               |   |                   | Aprobó:             |               |
|----------------------------------------------------|------------------------------------|-------------------------------------------------------|---|-------------------|---------------------|---------------|
| Juan Carlos Solano Unda<br>Elena Pascual del Angel | M. en C. Ciro E<br>M. en C. Gersai | David León Hernández<br>n Arzate Pelayo<br>ro Tejedor |   | Lic. Ernest       | o López Caballero   |               |
| Fecha de edición:                                  | viernes, 28                        | de septiembre de 2012                                 |   | Versió            | n:                  | 1.0 LIB       |
| Acrónimo del Sistema:                              | SCGI                               | Clave del Documento:                                  | I | Manual de Usuario | Página <b>48</b> de | e <b>165.</b> |

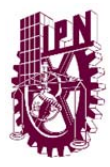

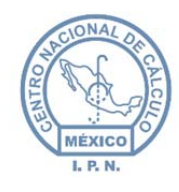

- Debe llenar los datos del área solicitados:
  - UR: Se muestra el nombre de la UR en la que está identificado.
  - Área de Respuesta: Seleccione el área a la que le da respuesta o el área a la que pertenece.
  - Clave: Al seleccionar el área de Respuesta se mostrará la clave del área.
  - Nombre: Ingresar el nombré del área que se va a dar de alta.
  - **Nivel:** Debe capturar en qué nivel se encuentra el área, según el orden jerárquico de la UR.
  - **Vigente:** Debe marcar la casilla, de lo contrario el área no aparecerá en los catálogos.
  - Clave: Seleccione la clave del usuario que será encargado del área.
  - **Puesto:** Escriba el puesto del usuario.
  - **Correo electrónico.** Escriba el correo Institucional del usuario.
- Una vez que se hayan llenado los datos solicitados debe presionar el botón guardar

Guardar

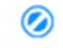

- Para cancelar presione el botón de cancelar Cancelar
- Posteriormente se mostrará un mensaje indicando que el área ha sido agregada.

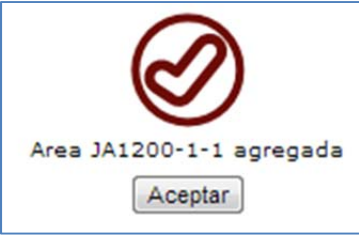

Figura 70 Mensaje área agregada.

**Nota:** Los campos con asteriscos rojos son obligatorios, si no la llena no podrá generar el área nueva.

### 7.4.4. EDITAR ÁREA.

Para modificar los datos de un área:

| Elaboró:                |                 | Revisó:               |   |                   | Aprobó:             |               |
|-------------------------|-----------------|-----------------------|---|-------------------|---------------------|---------------|
| Juan Carlos Solano Unda | M. en C. Ciro E | David León Hernández  |   |                   |                     |               |
| Elena Pascual del Angel | M. en C. Gersai | n Arzate Pelayo       |   | Lic. Ernes        | to López Caballero  |               |
|                         | C. Alfredo Rome | ro Tejedor            |   |                   |                     |               |
| Fecha de edición:       | viernes, 28     | de septiembre de 2012 |   | Versió            | n:                  | 1.0 LIB       |
| Acrónimo del Sistema:   | SCGI            | Clave del Documento:  | ſ | Manual de Usuario | Página <b>49</b> de | e <b>165.</b> |

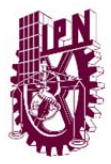

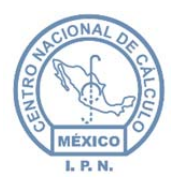

- Seleccione el área de la lista mostrada, para ver esta lista debe ingresar al Módulo Administrador Áreas.
- Presione el botón editar área 🧭.
- Se mostrará en pantalla los datos del área seleccionada.

| atos de Area           |                                      |
|------------------------|--------------------------------------|
| Clave                  | (*) J20000                           |
| JR                     | (*) J20000                           |
| Nombre                 | (*) Centro Nacional De Cálculo       |
| livel                  | 0                                    |
| /igente                |                                      |
| Area de<br>Respuesta   | J20000 💌                             |
| Encargado              |                                      |
| Clave                  | avaldespino 💌                        |
| Nombre                 | VALDESPINO CHETIRQUEN<br>ALEJANDRO   |
| Puesto (*              | ) Director del Centro Nacional de Cá |
| Correo<br>Electronico  |                                      |
| Guz<br>mpos Obligatori | rdar Restablecer Cancelar            |

- En ella se deben realizar los cambios necesarios:
  - Clave del área: Este campo no permite modificaciones.
  - UR: Unidad Responsable del área.
  - Nombre: Si existe algún error en el nombre, corríjalo.
  - Nivel: Si el área no pertenece al nivel asignado debe modificarlo.
  - **Vigente:** Debe desmarcar la casilla de verificación si él área ya no está funcionando, ya no aparecerá en los catálogos para los usuarios estándar.
  - Área de Respuesta: Seleccione el área a la que da respuesta.
  - Clave del encargado: Seleccione la clave del usuario que será encargado del área.
  - **Puesto:** Escriba el puesto del Usuario.

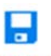

• Una vez realizadas las modificaciones debe presionar el botón guardar Guardar.

| Elaboró:                                           |                                                       | Revisó:                                               |   |                   | Aprobó:             |               |
|----------------------------------------------------|-------------------------------------------------------|-------------------------------------------------------|---|-------------------|---------------------|---------------|
| Juan Carlos Solano Unda<br>Elena Pascual del Angel | M. en C. Ciro E<br>M. en C. Gersai<br>C. Alfredo Rome | vavid León Hernández<br>n Arzate Pelayo<br>ro Tejedor |   | Lic. Ernest       | o López Caballero   |               |
| Fecha de edición:                                  | viernes, 28                                           | de septiembre de 2012                                 |   | Versió            | ו:                  | 1.0 LIB       |
| Acrónimo del Sistema:                              | SCGI                                                  | Clave del Documento:                                  | ٦ | Manual de Usuario | Página <b>50</b> de | e <b>165.</b> |

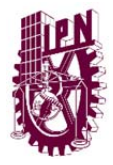

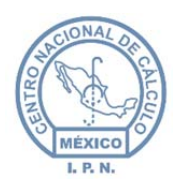

- Para cancelar las modificaciones presione cancelar
   Cancelar
- Para limpiar el formulario presione restáblecer restablecer<sup>Restablecer</sup>.
- Una vez realizados los cambios se mostrará un mensaje indicando que los cambios se han realizado.

Ø

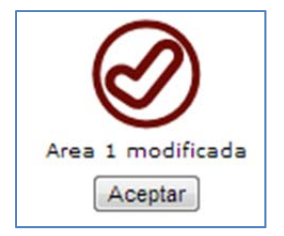

Figura 72 Aceptación de cambios.

## 7.4.5. ASIGNAR USUARIOS AL ÁREA.

Para asignar nuevos usuarios al área:

• Seleccione el área a la que se le va a asignar el usuario:

| J71000 | DIVISIÓN DE INGENIERÍA DE SOFTWARE Y<br>ADMINISTRACIÓN DE BASES DE DATOS | ecaballero     | DIVISIÓN DE INGENIERÍA DE<br>SOFTWARE Y ADMINISTRACIÓN<br>DE BASES DE DATOS | 2 |
|--------|--------------------------------------------------------------------------|----------------|-----------------------------------------------------------------------------|---|
|        | Figura 73 S                                                              | Seleccionar Ár | ea                                                                          |   |

- Presione el botón Asignar usuario al área Asignar Usuario al Área.
- El sistema mostrará la ventana que se muestra en la figura 74.

| Elaboró:                |                                    | Revisó:               |   | 1                 | Aprobó:             |               |
|-------------------------|------------------------------------|-----------------------|---|-------------------|---------------------|---------------|
| Juan Carlos Solano Unda | M. en C. Ciro David León Hernández |                       |   |                   |                     |               |
| Elena Pascual del Angel | M. en C. Gersai                    | n Arzate Pelayo       |   | Lic. Ernest       | o López Caballero   |               |
|                         | C. Alfredo Rome                    | ro Tejedor            |   |                   |                     |               |
| Fecha de edición:       | viernes, 28                        | de septiembre de 2012 |   | Versió            | n:                  | 1.0 LIB       |
| Acrónimo del Sistema:   | SCGI                               | Clave del Documento:  | ſ | Vanual de Usuario | Página <b>51</b> de | e <b>165.</b> |

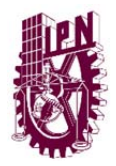

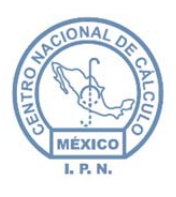

Centro Nacional de Cálculo

| Datos de Usua   | io                       |  |
|-----------------|--------------------------|--|
| UR              | J20000                   |  |
| Clave           | (*)                      |  |
| Nombre          |                          |  |
| Telefono        |                          |  |
| Extension       |                          |  |
| Correo Electro  | nico                     |  |
|                 | Guardar Limpiar Cancelar |  |
| Campos Obligato | rios                     |  |

• Debe seleccionar la clave del usuario a asignar al área.

Presione el botón guardar Guardar, se mostrará un mensaje indicando que se
 ha agregado el usuario o presione cancelar Cancelar si desea cancelar la asignación.

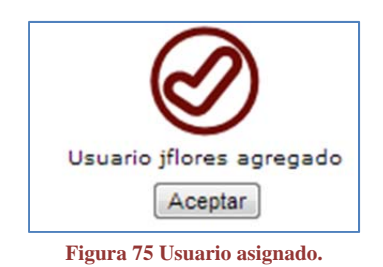

### 7.4.6. ASIGNAR ÁREAS DE TURNADO.

Para Asignas áreas de turnado:

• De un clic sobre el área a la que va a asignar el área para turnar.

| J72000 | DIVISIÓN DE DESARROLLO DE SISTEMAS | rvalverde | JEFE DE LA DIVISION | 2 |
|--------|------------------------------------|-----------|---------------------|---|
|        | Figura 76 Selecci                  | onar área |                     |   |

| Elaboró:                                           |                                    | Revisó:                                 |   |                   | Aprobó:             |               |
|----------------------------------------------------|------------------------------------|-----------------------------------------|---|-------------------|---------------------|---------------|
| Juan Carlos Solano Unda<br>Elena Pascual del Angel | M. en C. Ciro E<br>M. en C. Gersai | bavid León Hernández<br>n Arzate Pelayo |   | Lic. Ernest       | o López Caballero   |               |
|                                                    | C. Alfredo Rome                    | ro Tejedor                              |   |                   | •                   |               |
| Fecha de edición:                                  | viernes, 28                        | de septiembre de 2012                   |   | Versió            | ו:                  | 1.0 LIB       |
| Acrónimo del Sistema:                              | SCGI                               | Clave del Documento:                    | I | Manual de Usuario | Página <b>52</b> de | e <b>165.</b> |

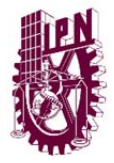

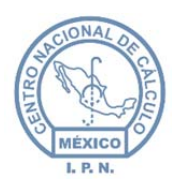

Centro Nacional de Cálculo

- Presione el botón Asignar áreas turnado Asignar Áreas Turnado.
- Se mostrará una ventana de Áreas de Turnado con las áreas que se tienen registradas:

| Clave  | Nombre                                       | Responsable         | Seleccion |
|--------|----------------------------------------------|---------------------|-----------|
| J70000 | CENTRO NACIONAL DE CÁLCULO                   | ALEJANDRO           |           |
| J70300 | DEPARTAMENTO DE SERVICIOS<br>ADMINISTRATIVOS | Patricia Ivonne     |           |
| J70100 | ENCARGADO DE ACUERDOS                        | Karen<br>Scherezade |           |
| J72000 | DIVISIÓN DE DESARROLLO DE<br>SISTEMAS        | Román Arturo        |           |
| J72100 | DEPARTAMENTO DE TECNOLOGÍAS<br>WEB           |                     |           |
|        | DEPARTAMENTO DE AFINACIÓN DE                 |                     |           |

Figura 77 Ventana áreas de turnado.

• Seleccione la casilla de las áreas que va a asignar.

| Clave  | Nombre                                                                    | Responsable         | Seleccion    |
|--------|---------------------------------------------------------------------------|---------------------|--------------|
| J70300 | DEPARTAMENTO DE SERVICIOS<br>ADMINISTRATIVOS                              | Patricia Ivonne     | $\checkmark$ |
| J70100 | ENCARGADO DE ACUERDOS                                                     | Karen<br>Scherezade |              |
| J72000 | DIVISIÓN DE DESARROLLO DE<br>SISTEMAS                                     | Román Arturo        |              |
| J72100 | DEPARTAMENTO DE TECNOLOGÍAS<br>WEB                                        |                     |              |
| J71200 | DEPARTAMENTO DE AFINACIÓN DE<br>BASES DE DATOS Y AUDITORÍA<br>INFORMÁTICA | Johana Lizet        |              |

Figura 78 Seleccionar área.

## 

- Una vez seleccionadas las áreas presione el botón guardarGuardar.
- En la parte inferior en áreas a turnar podrá ver las áreas que se agregaron.

Nota: Puede quitar áreas a turnar solamente desmarcando la selección.

| Elaboró:                                           |                                                       | Revisó:                                               |   | /                 | Aprobó:             |               |
|----------------------------------------------------|-------------------------------------------------------|-------------------------------------------------------|---|-------------------|---------------------|---------------|
| Juan Carlos Solano Unda<br>Elena Pascual del Angel | M. en C. Ciro E<br>M. en C. Gersai<br>C. Alfredo Rome | David León Hernández<br>n Arzate Pelayo<br>ro Teiedor |   | Lic. Ernest       | to López Caballero  |               |
| Fecha de edición:                                  | viernes, 28                                           | de septiembre de 2012                                 |   | Versió            | n:                  | 1.0 LIB       |
| Acrónimo del Sistema:                              | SCGI                                                  | Clave del Documento:                                  | 1 | Manual de Usuario | Página <b>53</b> de | e <b>165.</b> |

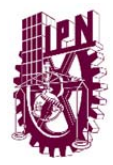

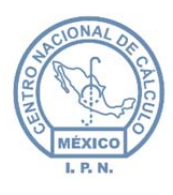

Centro Nacional de Cálculo

# 8. MÓDULO SECRETARIAL.

# 8.1. DOCUMENTOS ELABORADOS.

En éste módulo realizará documentos que podrá enviar a otras UR´s, generados a partir de un *Documento Base* o elaborarlo sin *Documento Base*. Para ello debe ingresar al menú de la derecha en la opción Secretarial y seleccionar *Documentos Elaborados*.

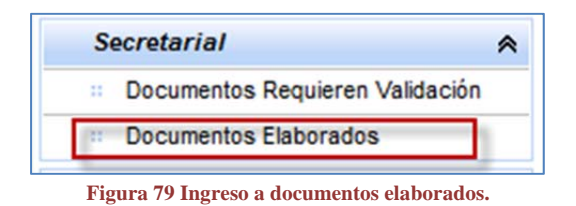

### 8.1.1. NUEVO DOCUMENTO ELABORADO CON DOCUMENTO BASE.

Para elaborar un documento a partir de un *documento base*:

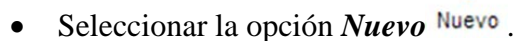

• Marcar la opción Con Documento base:

| Documento Base                                                     |
|--------------------------------------------------------------------|
| <ul> <li>Sin Documento Base</li> <li>Con Documento Base</li> </ul> |

Figura 80 Opciones de documento base.

• Se mostrará en el área baja de la opción documento seleccionado:

| Año | Folio | Num. Doc. | Buscar Documento | Quitar Seleccion |
|-----|-------|-----------|------------------|------------------|
|     |       |           |                  |                  |

Figura 81 Área documento seleccionado.

| Elaboró:                                           |                                                       | Revisó:                                               |   |                   | Aprobó:             |               |
|----------------------------------------------------|-------------------------------------------------------|-------------------------------------------------------|---|-------------------|---------------------|---------------|
| Juan Carlos Solano Unda<br>Elena Pascual del Angel | M. en C. Ciro E<br>M. en C. Gersai<br>C. Alfredo Rome | vavid León Hernández<br>n Arzate Pelayo<br>ro Tejedor |   | Lic. Ernest       | o López Caballero   |               |
| Fecha de edición:                                  | viernes, 28                                           | de septiembre de 2012                                 |   | Versió            | ו:                  | 1.0 LIB       |
| Acrónimo del Sistema:                              | SCGI                                                  | Clave del Documento:                                  | ſ | Manual de Usuario | Página <b>54</b> de | e <b>165.</b> |

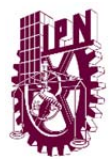

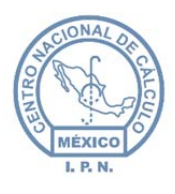

- Se deben ingresar uno o todos los criterios de búsqueda (puede dejar los criterios de búsqueda en blando para que el sistema le muestre todos los documentos base que se tienen registrados):
  - o Año.
  - o Folio.
  - Número de Documento.
- Posteriormente se presiona el botón buscar documento
   Buscar Documento
   Buscar Documento
   Companye de la companye de la company
- Se mostrará una tabla debajo con los documentos que coinciden con los datos introducidos.

| Año  | Folio | Fecha Recepción | Fecha Oficio | Fecha Captura | Copia |
|------|-------|-----------------|--------------|---------------|-------|
| 2013 | 1     | 2013-01-30      | 2013-01-29   | 2013-01-30    |       |
| 2013 | 2     | 2013-02-18      | 2013-02-15   | 2013-02-18    |       |
| 2013 | 3     | 2013-02-18      | 2013-02-10   | 2013-02-18    |       |
| 2013 | 4     | 2013-02-18      | 2013-02-10   | 2013-02-18    |       |
| 2013 | 5     | 2013-02-18      | 2013-02-18   | 2013-02-18    |       |

Figura 82 Tabla de documentos.

- Debe seleccionar el documento base con el que va a trabajar.
- En la parte inferior se mostrará un resumen y el formulario contendrá los datos que corresponden al documento base.

| Resumen                                         |    |
|-------------------------------------------------|----|
| Año: 2012                                       |    |
| Folio: 56                                       | -  |
| Originario: J70000 - CENTRO NACIONAL DE CÁLCULO | •  |
| Acunto, Deceminatión Frontes Un evente ve conis | 1, |

Figura 83 Resumen del documento.

| Elaboró:                                           |                                                        | Revisó:                                               |   |                   | Aprobó:             |               |
|----------------------------------------------------|--------------------------------------------------------|-------------------------------------------------------|---|-------------------|---------------------|---------------|
| Juan Carlos Solano Unda<br>Elena Pascual del Angel | M. en C. Ciro D<br>M. en C. Gersair<br>C. Alfredo Rome | vavid León Hernández<br>n Arzate Pelayo<br>ro Tejedor |   | Lic. Ernest       | o López Caballero   |               |
| Fecha de edición:                                  | viernes, 28                                            | de septiembre de 2012                                 |   | Versió            | n:                  | 1.0 LIB       |
| Acrónimo del Sistema:                              | SCGI                                                   | Clave del Documento:                                  | ſ | Manual de Usuario | Página <b>55</b> de | e <b>165.</b> |

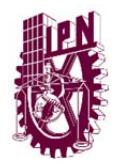

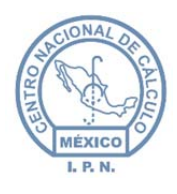

Centro Nacional de Cálculo

| Documento:                                                                                              |                                                |
|----------------------------------------------------------------------------------------------------|------------------------------------------------|
| Clasificación Archivística                                                                              |                                                |
| Sección Serie Subserie<br>T1C - PLANEACIÓN, IN V 3 - DISPOSICIONES E V 11- DISPOSICIONES E V<br>11C.3/1 |                                                |
| Categoria(s):                                                                                           |                                                |
| Destinatario Documento  INTERNO © EXTERNO Clave Descripción Nombre Puesto                               |                                                |
| Copias/Atenciones  Hay Copias/Atenciones                                                                |                                                |
| Seleccionar Validadores                                                                                 | 6d Ley de Transparencia                        |
| Prioridad:<br>Firma:                                                                                    | Visualizar Imagen<br>Visualizar Anexos         |
| Asunto:<br>〕 ッ ペ 画 B / ឬ ② 巨 田 禄 禄 Tamaño  ・ 副 書 書 本' ×, 氏                                              | Agregar Anexos                                 |
|                                                                                                    | Anexos<br>Documento Físico<br>Copia<br>Estado: |
|                                                                                                    |                                                |
| Actualizar Editor                                                                                       |                                                |
| Tamaño de Fuente Destinatario/Remitente 10 Copias 7                                                     |                                                |
| Observaciones:                                                                                          |                                                |

Figura 84 Formulario datos del documento.

| Elaboró:                                           |                                                       | Revisó:                                               |   | /                 | Aprobó:             |               |
|----------------------------------------------------|-------------------------------------------------------|-------------------------------------------------------|---|-------------------|---------------------|---------------|
| Juan Carlos Solano Unda<br>Elena Pascual del Angel | M. en C. Ciro E<br>M. en C. Gersai<br>C. Alfredo Rome | David León Hernández<br>n Arzate Pelayo<br>ro Tejedor |   | Lic. Ernest       | o López Caballero   |               |
| Fecha de edición:                                  | viernes, 28                                           | de septiembre de 2012                                 |   | Versió            | ו:                  | 1.0 LIB       |
| Acrónimo del Sistema:                              | SCGI                                                  | Clave del Documento:                                  | ſ | Manual de Usuario | Página <b>56</b> de | e <b>165.</b> |

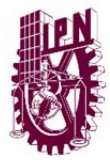

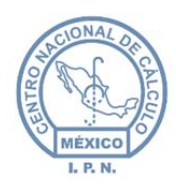

- Debe llenar los datos del documento:
  - **Categorías:** Al seleccionar esta opción despliega la lista de las categorías registradas, seleccione la categoría a la que pertenece el documento. (Véase Capitulo 6.1 Recepción de documentos físicos en la sección de categorías).
  - **Destinatario**: Seleccione el destinatario interno o externo y seleccione la clave del área a la que va dirigida.

| Oestinatari     Oestinatari | o Documento                  |                   |                 |  |
|-----------------------------|------------------------------|-------------------|-----------------|--|
| Clave                       | Descripción                  | Nombre            | Puesto          |  |
| R5G000 -                    | Dirección Centro de Educació | M. en C. Guadalup | Directora del ( |  |
|                             | Direction dente de Loblado   | In er o. obadalop | Directora del t |  |
|                             |                              |                   |                 |  |

Figura 85 Destinatario documento.

- **Copias/Atenciones**: En el caso de que existan copias o atenciones maque la casilla como se ve en la figura 86.
- Se mostrará un formulario, debe seleccionar la clave para mostrar los datos del área a la que va dirigida la copia o la atención, para agregar de un clic en el botón *Agregar*

| y Copias/A                 | enciones 🗹<br>ATENCIÓN |        |         |        |        |
|----------------------------|------------------------|--------|---------|--------|--------|
| INTERN                     | 0 C EXTERNO            |        |         |        |        |
|                            | Descripcion            | Nombre | Puesto  |        |        |
| -                          | Descripcion            | Tombre | - deste |        |        |
| Agregar<br>Copias<br>Clave | Nombre                 | En     | cargado | Puesto | Quitar |

Figura 86 Copias y atenciones.

**Validadores:** Los validadores son las personas que revisan y aprueban los documentos para su posterior envío.

| Elaboró:                  |                           | Revisó:               |   | 1                           | Aprobó:             |               |
|---------------------------|---------------------------|-----------------------|---|-----------------------------|---------------------|---------------|
| Juan Carlos Solano Unda   | M. en C. Ciro E           | David León Hernández  |   | Lic Ernest                  | o Lónez Caballero   |               |
| Elefia Pascual del Aligei | C. Alfredo Romero Tejedor |                       |   | Ele. Emesto Espez caballero |                     |               |
| Fecha de edición:         | viernes, 28               | de septiembre de 2012 |   | Versión:                    |                     | 1.0 LIB       |
| Acrónimo del Sistema:     | SCGI                      | Clave del Documento:  | ١ | Manual de Usuario           | Página <b>57</b> de | e <b>165.</b> |

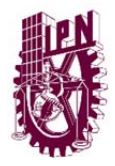

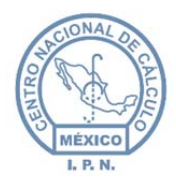

y

Centro Nacional de Cálculo

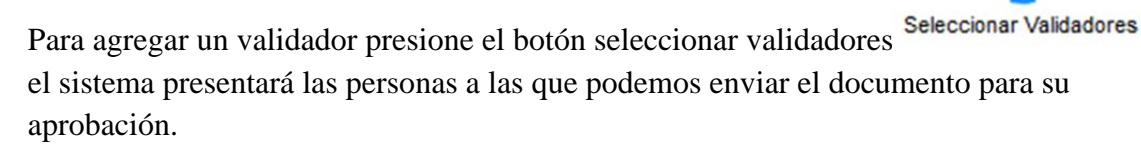

| M. EN C. ALEJANDRO<br>VALDESPINO CHETIRQUEN         Director del Centro Nacional de Cálculo         Centro Nacional De Cálculo         Sin<br>Observaciones           C. P. PATRICIA RAMÍREZ<br>MALFABON         Encargada del Departamento de<br>Servicios Administrativos         Departamento De Servicios<br>Administrativos         Sin<br>Observaciones           LIC. ERNESTO LÓPEZ         Jefe de la División de Ingeniería de         División De Ingeniería De Software         Sin |  |
|----------------------------------------------------------------------------------------------------|--|
| C. P. PATRICIA RAMÍREZ<br>MALFABON         Encargada del Departamento de<br>Servicios Administrativos         Departamento De Servicios<br>Administrativos         Sin<br>Observaciones           LIC. ERNESTO LÓPEZ         Jefe de la División de Ingeniería de<br>División De Ingeniería De Software         Sin                                                                                                    |  |
| LIC. ERNESTO LÓPEZ Jefe de la División de Ingeniería de División De Ingeniería De Software Sin                                                                                                    |  |
| CABALLERO Software y Administracion de Bases Y Administracion De Bases De Observaciones Observaciones                                                                                                    |  |
| ING JOHANA LIZET Jefa del Departamento de Afinación de Bases de Datos y Auditoría Informática Informática Departamento De Afinación De Sin Observaciones                                                                                                    |  |
| M. en C. ROMÁN ARTURO<br>VALVERDE DOMÍNGUEZ Sistemas División De Desarrollo De Sistemas Sin<br>Observaciones                                                                                                    |  |
| <u>₹₹</u> ₹ <b>1</b> 2 <b>3</b> 33                                                                                                    |  |

|                                                        | Selección |   |
|--------------------------------------------------------|-----------|---|
| a las que va a enviar el documento marcando la casilla |           | у |

Seleccione las personas presione el botón de Aceptan

Nota: Si no selecciona ningún Validador, la persona que tiene por defecto será el Director del Área (Véase Capitulo 9.2 Documentos Requieren Validación).

- **Prioridad**: Seleccionar la prioridad que tiene el documento:
  - Alta.
  - Media.
  - Baja.

| Elaboró:                |                                   | Revisó:              |   | 1                            | Aprobó:                           |         |
|-------------------------|-----------------------------------|----------------------|---|------------------------------|-----------------------------------|---------|
| Juan Carlos Solano Unda | M. en C. Ciro E                   | David León Hernández |   |                              |                                   |         |
| Elena Pascual del Angel | M. en C. Gersai                   | n Arzate Pelayo      |   | Lic. Ernesto López Caballero |                                   |         |
|                         | C. Alfredo Rome                   | ro Tejedor           |   |                              |                                   |         |
| Fecha de edición:       | viernes, 28 de septiembre de 2012 |                      |   | Versión: 1.0                 |                                   | 1.0 LIB |
| Acrónimo del Sistema:   | SCGI                              | Clave del Documento: | ſ | Manual de Usuario            | al de Usuario Página <b>58</b> de |         |

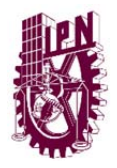

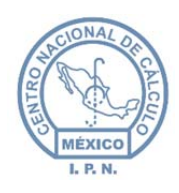

Centro Nacional de Cálculo

| Alta  | - |
|-------|---|
| Alta  |   |
| Media |   |
| Baja  |   |

Figura 88 Prioridades.

 Firma: Seleccione el nombre del firmante del documento, el sistema desplegarán las firmas registradas en el catálogo. (En caso de que no encuentre la firma que busca, comuníquese con el Administrador del Sistema para que actualice el catálogo de firmas):

| irma:                 | r              |
|-----------------------|----------------|
|                       |                |
| LIC.BERNABEU SANTIG   | O XOXHITL      |
| DRA. YOLOXOCHILT B    | JSTAMANTE DIEZ |
| M. EN C. JUAN PEREZ A | LVAREZ         |
| FIRMA                 |                |
| LIC. LAURA PATRICIA ( | SÓMEZ LÓPEZ    |

• **Asunto**: Ingrese el texto que requiera el documento, podrá darle el formato deseado con la barra de herramientas.

**Nota:** La barra de formato solo aparecerá cuando seleccione el *Tipo Documento*: OFICIO. **Nota:** Para actualizar el contenido del editor y este se guarde de manera correcta dar un clic

en el botón Actualizar Editor que se encuentra debajo de nuestro editor.

| Elaboró:                | Revisó:                   |                       |   |                              | Aprobó:             |               |
|-------------------------|---------------------------|-----------------------|---|------------------------------|---------------------|---------------|
| Juan Carlos Solano Unda | M. en C. Ciro E           | David León Hernández  |   |                              |                     |               |
| Elena Pascual del Angel | M. en C. Gersai           | n Arzate Pelayo       |   | Lic. Ernesto López Caballero |                     |               |
|                         | C. Alfredo Romero Tejedor |                       |   |                              |                     |               |
| Fecha de edición:       | viernes, 28               | de septiembre de 2012 |   | Versión:                     |                     | 1.0 LIB       |
| Acrónimo del Sistema:   | SCGI                      | Clave del Documento:  | 1 | Manual de Usuario            | Página <b>59</b> de | e <b>165.</b> |

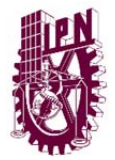

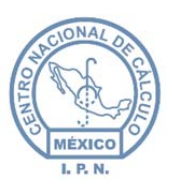

Centro Nacional de Cálculo

| unto:    |         |                                                |                      |      |     |      |      |
|----------|---------|------------------------------------------------|----------------------|------|-----|------|------|
| 🗋 🤊 (° 🕷 | B I U 🖉 |                                                | Tamaño               | • =  | ∃ ■ | ≣ x, | X, 🖄 |
|          |         | a** 3 <sub>4</sub> <b>≥</b> •   <sup>9</sup> n | n m <sup>2</sup> ¥ 🗐 | - E7 | ٩   |      |      |
|          |         |                                                |                      |      |     |      |      |
|          |         |                                                |                      |      |     |      |      |
|          |         |                                                |                      |      |     |      |      |
|          |         |                                                |                      |      |     |      |      |
|          |         |                                                |                      |      |     |      |      |
|          |         |                                                |                      |      |     |      |      |
|          |         |                                                |                      |      |     |      |      |
|          |         |                                                |                      |      |     |      |      |
|          |         |                                                |                      |      |     |      |      |
|          |         | 0                                              |                      |      |     |      |      |
|          |         | Actualizar                                     | Editor               |      |     |      |      |

- Figura 90 Área de asunto.
- **Tamaño de Fuente:** Colocar el tamaño de la fuente del documento PDF especificando el tamaño del encabezado destinatario y de las copias en la parte inferior del documento PDF, dar Formato al documento.

| Destinatario/Remitente 10<br>Copias 7 | Tamaño de Fuente       |    |
|---------------------------------------|------------------------|----|
| Copias 7                              | Destinatario/Remitente | 10 |
|                                       | Copias                 | 7  |

Figura 91 Tamaño fuente documento PDF.

• **Observaciones:** Introducir las observaciones que se tengan sobre el documento.

| MANDAR REPO | RTE FINAL |  |  |
|-------------|-----------|--|--|
|             |           |  |  |
|             |           |  |  |
|             |           |  |  |
|             |           |  |  |
|             |           |  |  |

#### Figura 92 Observaciones.

| Elaboró:                                           |                                                       | Revisó:                                               |   |                   | Aprobó:             |               |
|----------------------------------------------------|-------------------------------------------------------|-------------------------------------------------------|---|-------------------|---------------------|---------------|
| Juan Carlos Solano Unda<br>Elena Pascual del Angel | M. en C. Ciro E<br>M. en C. Gersai<br>C. Alfredo Rome | David León Hernández<br>n Arzate Pelayo<br>ro Tejedor |   | Lic. Ernest       | o López Caballero   |               |
| Fecha de edición:                                  | viernes, 28                                           | de septiembre de 2012                                 |   | Versión: 1.       |                     | 1.0 LIB       |
| Acrónimo del Sistema:                              | SCGI                                                  | Clave del Documento:                                  | I | Manual de Usuario | Página <b>60</b> de | e <b>165.</b> |

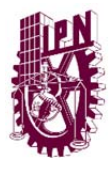

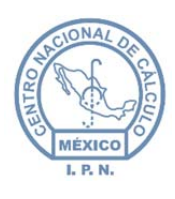

- Ley de transparencia: Debe clasificar el documento por la ley de transparencia (Véase Capitulo 6.1 Recepción de Documentos Físicos en la Sección de Ley de Transparencia).
- Agregar Imagen: Para agregar una imagen (Documento PDF) para el documento, seleccione la opción agregar imagen, se desplegará una ventana en la que elegirá el documento, presione el botón agregar y el sistema le mostrará el explorador de Windows, deberá seleccionar la imagen y presionar el botón *Cargar* para agregar la imagen, y presionar el botón *Aceptar* para guardar la imagen en el servidor, en el caso de que desee cancelar la operación seleccione la opción limpiar todo. (Véase Capitulo 6.1 Recepción de Documentos Físicos en la Sección Agregar Imagen).

**Nota**: únicamente podrá agregar documentos con extensión PDF en un archivo no mayor de 3 MB.

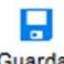

- Una vez capturados los datos debe presionar el botón <sup>Guardar</sup> para guardar el documento.
- El sistema le mostrará en pantalla un mensaje informándole que el documento ha sido guardado.

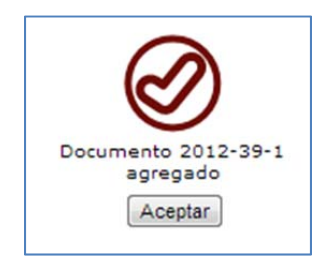

Figura 93 Mensaje documento agregado.

### 8.1.2. NUEVO DOCUMENTO ELABORADO SIN DOCUMENTO BASE.

Para elaborar un documento sin *documento base* seleccione la opción *Sin documento base*, en éste caso debe ingresar todos los datos del documento que va a elaborar, ya que se presenta el formulario en blanco.

| Elaboró:                                           | Revisó:                                               |                                                       |   | /                 | Aprobó:             |               |
|----------------------------------------------------|-------------------------------------------------------|-------------------------------------------------------|---|-------------------|---------------------|---------------|
| Juan Carlos Solano Unda<br>Elena Pascual del Angel | M. en C. Ciro E<br>M. en C. Gersai<br>C. Alfredo Rome | David León Hernández<br>n Arzate Pelayo<br>ro Tejedor |   | Lic. Ernest       | o López Caballero   |               |
| Fecha de edición:                                  | viernes, 28 de septiembre de 2012                     |                                                       |   | Versión: 1.0      |                     | 1.0 LIB       |
| Acrónimo del Sistema:                              | SCGI                                                  | Clave del Documento:                                  | ŋ | Manual de Usuario | Página <b>61</b> de | e <b>165.</b> |

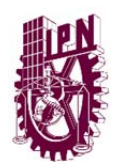

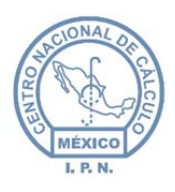

Centro Nacional de Cálculo

| Documento Base                                                     |  |
|--------------------------------------------------------------------|--|
| <ul> <li>Sin Documento Base</li> <li>Con Documento Base</li> </ul> |  |

Figura 94 Opciones de documento base.

## 8.1.3. BUSCAR DOCUMENTO ELABORADO.

Ø

Para buscar un *Documento Elaborado*:

- Dar un clic en el botón <sup>Cancelar</sup> para activar los botones de la parte superior.
- Colocar el año del documento a buscar (Año actual por Defecto).
- Seleccionar el Tipo de Documento a buscar
   Tipo Doc OFICIO
- Introducir el algún dato del formulario por el que desea buscar el documento (Número Documento, Fecha Documento).

**Nota:** Si no se introduce algún valor de los campos el sistema hará una búsqueda general de acuerdo al año en curso.

- D
- Presionar el botón buscar <sup>Buscar</sup>.
- Se mostrará en pantalla un mensaje indicando las coincidencias que se encontraron en el sistema de acuerdo al criterio de búsqueda.

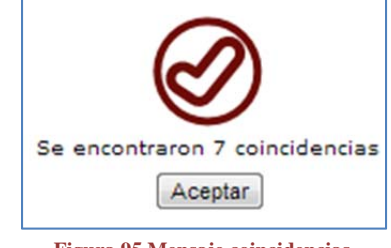

Figura 95 Mensaje coincidencias.

- Debe presionar el botón *Aceptar*.
- El sistema mostrará en pantalla el primer registro que se encontró. Se debe presionar

el botón siguiente Siguiente para desplazarse al siguiente registro, o el botón anterior

Anterior para regresar al anterior.

| Elaboró:                                           |                                                       | Revisó:                                               |   |                              | Aprobó:             |               |
|----------------------------------------------------|-------------------------------------------------------|-------------------------------------------------------|---|------------------------------|---------------------|---------------|
| Juan Carlos Solano Unda<br>Elena Pascual del Angel | M. en C. Ciro E<br>M. en C. Gersai<br>C. Alfredo Rome | vavid León Hernández<br>n Arzate Pelayo<br>ro Tejedor |   | Lic. Ernesto López Caballero |                     |               |
| Fecha de edición:                                  | viernes, 28                                           | es, 28 de septiembre de 2012                          |   | Versió                       | n:                  | 1.0 LIB       |
| Acrónimo del Sistema:                              | SCGI                                                  | Clave del Documento:                                  | ſ | Manual de Usuario            | Página <b>62</b> de | e <b>165.</b> |

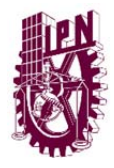

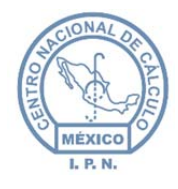

# ß

• Para ingresar una nueva búsqueda presione el botón Nueva búsqueda <sup>Nueva Busqueda</sup> para que el formulario quede nuevamente vacío y regrese al primer punto de la búsqueda.

### 8.1.4. MODIFICAR DOCUMENTO BASE.

Para modificar un *documento base:* 

- Localice el *documento base* que va a ser modificado. Para ello realice la búsqueda del documento como se mostró en el tema anterior.
- Una vez que se tenga en pantalla los datos del documento, debe presionar el botón

buscar Modificar

- Se mostrarán los datos del documento editables, realice los cambios necesarios para el documento.
- Posteriormente debe presionar el botón guardar Guardar el sistema salvará las

modificaciones realizadas o el botón cancelar <sup>Cancelar</sup> para cancelar los cambios realizados.

• El Sistema le enviará un mensaje indicando que se han realizado los cambios correspondientes.

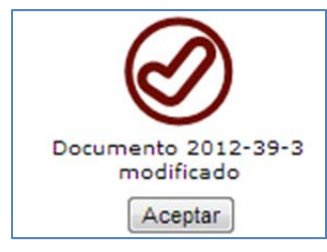

Figura 96 Mensaje modificación.

### 8.1.5. ENVIAR DOCUMENTO BASE.

Para enviar un *documento base* realizar lo siguiente:

| Elaboró:                |                 | Revisó:                   |   | /                            | Aprobó:             |               |
|-------------------------|-----------------|---------------------------|---|------------------------------|---------------------|---------------|
| Juan Carlos Solano Unda | M. en C. Ciro D | David León Hernández      |   |                              |                     |               |
| Elena Pascual del Angel | M. en C. Gersai | n Arzate Pelayo           |   | Lic. Ernesto López Caballero |                     |               |
|                         | C. Alfredo Rome | C. Alfredo Romero Tejedor |   |                              |                     |               |
| Fecha de edición:       | viernes, 28     | de septiembre de 2012     |   | Versió                       | ו:                  | 1.0 LIB       |
| Acrónimo del Sistema:   | SCGI            | Clave del Documento:      | ١ | Vanual de Usuario            | Página <b>63</b> de | e <b>165.</b> |

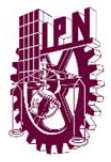

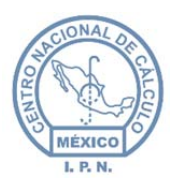

• Realizar el proceso de búsqueda de *documento base* (Véase tema anterior).

En el lado derecho del formulario se indica el estado del *Documento Base* en este caso deberá aparecer SIN ENVIAR

|          | V Imagen                        |    |
|----------|---------------------------------|----|
|          | Anexos                          |    |
|          | Documento Físico                |    |
|          | Copia                           |    |
|          | Estado: SIN ENVIAR              |    |
| L<br>Fig | ura 97 Estado del documento bas | e. |

• Se debe de activar el botón enviar <sup>Enviar</sup> que se encuentra en la parte inferior del formulario.

- Dar un clic al botón para enviar el documento.
- El sistema enviará un mensaje indicado que el documento ha sido enviado.

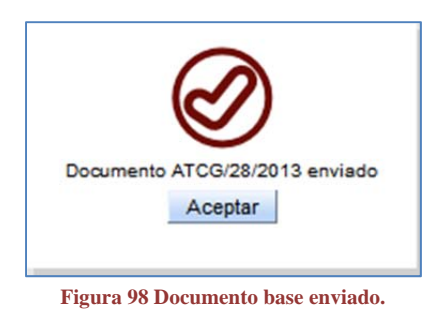

**Nota:** Al enviar el documento el sistema enviará un correo de notificación por defecto al Director de Área y a todas las personas a las cuales se agregaron como copias/atención.

**Nota:** Si al realizar la búsqueda de su *documento base*, el botón enviar <sup>Enviar</sup> aparece deshabilitado debe ser por 2 razones:

1. El *Documento Base* ya ha sido enviado, verifique el estado en el lado derecho del formulario.

| Elaboró:                                           |                                                       | Revisó:                                                 |   |                              | Aprobó:             |               |
|----------------------------------------------------|-------------------------------------------------------|---------------------------------------------------------|---|------------------------------|---------------------|---------------|
| Juan Carlos Solano Unda<br>Elena Pascual del Angel | M. en C. Ciro E<br>M. en C. Gersai<br>C. Alfredo Rome | David León Hernández<br>in Arzate Pelayo<br>ero Tejedor |   | Lic. Ernesto López Caballero |                     |               |
| Fecha de edición:                                  | viernes, 28                                           | de septiembre de 2012                                   |   | Versió                       | n:                  | 1.0 LIB       |
| Acrónimo del Sistema:                              | SCGI                                                  | Clave del Documento:                                    | 1 | Manual de Usuario            | Página <b>64</b> de | e <b>165.</b> |

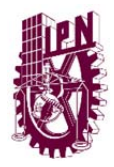

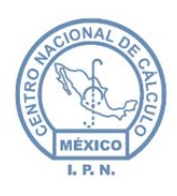

Centro Nacional de Cálculo

| Imagen                         |      |
|--------------------------------|------|
| Anexos                         |      |
| Documento Físico               |      |
| Copia                          |      |
| Estado: ENVIADO                |      |
| Figura 99 Estado del documento | base |

El documento no ha sido Validado, quiere decir que el Director de Área o las personas a las cuales tienen que darle atención al documento no lo han aprobado, para aprobar un documento tienen que ir al Módulo Documentos Requieren Validación. (Véase capitulo siguiente).

# 8.2. DOCUMENTOS REQUIEREN VALIDACIÓN.

Para ingresar al módulo ir al menú **Secretarial** despliéguelo y seleccione la opción *Documentos Requieren Validación*.

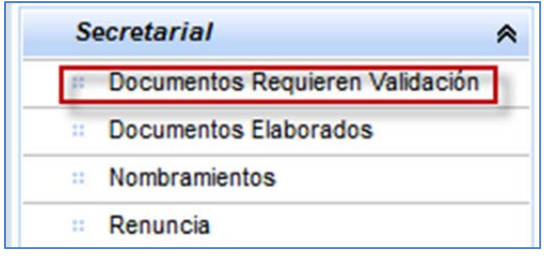

Figura 100 Documentos requieren validación.

### 8.2.1. ACTUALIZAR DOCUMENTOS REQUIEREN VALIDACIÓN.

Si al entrar a la pantalla su documento no aparece en el sistema, puede deberse a que mientras ingresaba al formulario se envió el documento, y por ello no se alcanzó a realizar la búsqueda del nuevo documento para validarlo, para actualizar los registros dé un clic en

el botón Actualizar que se encuentra en la parte superior del formulario.

| Elaboró:                |                 | Revisó:                           |   |                              | Aprobó:             |               |
|-------------------------|-----------------|-----------------------------------|---|------------------------------|---------------------|---------------|
| Juan Carlos Solano Unda | M. en C. Ciro E | David León Hernández              |   |                              |                     |               |
| Elena Pascual del Angel | M. en C. Gersai | n Arzate Pelayo                   |   | Lic. Ernesto López Caballero |                     |               |
|                         | C. Alfredo Rome | C. Alfredo Romero Tejedor         |   |                              |                     |               |
| Fecha de edición:       | viernes, 28     | viernes, 28 de septiembre de 2012 |   | Versió                       | n:                  | 1.0 LIB       |
| Acrónimo del Sistema:   | SCGI            | Clave del Documento:              | ſ | Manual de Usuario            | Página <b>65</b> de | e <b>165.</b> |

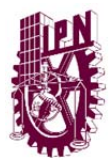

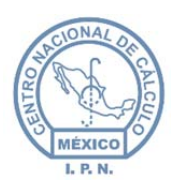

### 8.2.2. VALIDAR UN DOCUMENTO BASE.

Al ingresar a la pantalla se mostraran los documentos que requieren validación como se muestra en la siguiente figura.

| CENAC/244/2013       □       ✓       ⊘       □         CENAC/201/2013       □       ✓       ⊘       □         CENAC/205/2013       □       ✓       ⊘       □         CENAC/255/2013       □       ✓       ⊘       □         CENAC/255/2013       □       ✓       ⊘       □         CENAC/256/2013       □       ✓       ⊘       □                                                                                                    | Número de Documento 🖨 | Imagen 🖨 | Anexos 🖨 | Validar    | Enviar |
|----------------------------------------------------------------------------------------------------|-----------------------|----------|----------|------------|--------|
| CENAC/201/2013       Image: Cenac/205/2013       Image: Cenac/205/2013 <th>CENAC/244/2013</th> <th></th> <th></th> <th><b>v</b> 0</th> <th></th> | CENAC/244/2013        |          |          | <b>v</b> 0 |        |
| CENAC/205/2013         Image: Cenac/255/2013         Image: Cenac/255/2013         Image: Cenac/256/2013         Image: Cenac/256/2013         I                                               | CENAC/201/2013        | Ĭ        |          | 10         |        |
| CENAC/255/2013         □         ✓         ∅         □           CENAC/256/2013         □         □         ✓         ∅         □                                                                                                    | CENAC/205/2013        |          |          | <b>v</b> Ø |        |
| CENAC/256/2013                                                                                                    | CENAC/255/2013        |          |          | <b>v</b> 📀 | -      |
|                                                                                                    | CENAC/256/2013        |          |          | <b>v</b> Ø |        |

Figura 101 Documentos requieren validación.

El primer campo se mostrará de 3 colores diferentes (Rojo: Prioridad Alta, Amarillo: Prioridad Media, Verde: Prioridad Baja) y estos se ordenan de la más alta prioridad a la más baja.

Para revisar el documento que se enviará, ir a la fila del documento que se desea visualizar

Imagen 🛊

y dar un clic en el botón se abrirá una ventana emergente el cual mostrará el documento PDF.

**Nota:** Como ya se había visto en capítulos anteriores, el visor para ver los documentos PDF. Puede no funcionar en algunas versiones de Internet Explorer u otro navegador, por

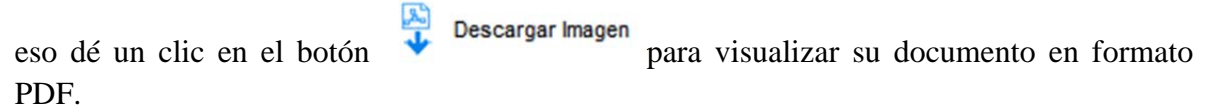

• Para validar un documento dar un clic en el botón el sistema nos dará el siguiente mensaje:

Validar

| Elaboró:                                           |                                    | Revisó:                                 |   |                              | Aprobó:             |               |
|----------------------------------------------------|------------------------------------|-----------------------------------------|---|------------------------------|---------------------|---------------|
| Juan Carlos Solano Unda<br>Elena Pascual del Angel | M. en C. Ciro E<br>M. en C. Gersai | David León Hernández<br>n Arzate Pelayo |   | Lic. Ernesto López Caballero |                     |               |
|                                                    | C. Alfredo Rome                    | ro Tejedor                              |   |                              |                     |               |
| Fecha de edición:                                  | viernes, 28                        | de septiembre de 2012                   |   | Versió                       | n:                  | 1.0 LIB       |
| Acrónimo del Sistema:                              | SCGI                               | Clave del Documento:                    | ſ | Manual de Usuario            | Página <b>66</b> de | e <b>165.</b> |

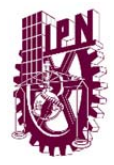

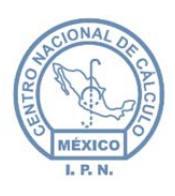

Centro Nacional de Cálculo

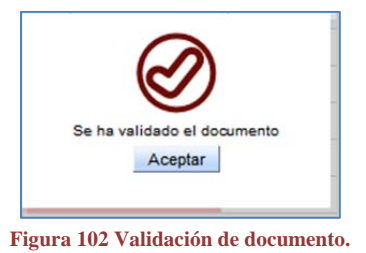

• Si el documento presenta algún error podemos rechazar el documento para su

corrección dando un clic en el botón, aparecerá una ventana emergente con un cuadro de texto en el que colocaremos los motivos de rechazo y al terminar

| oprime el botón Ac | ceptar |
|--------------------|--------|
|                    |        |

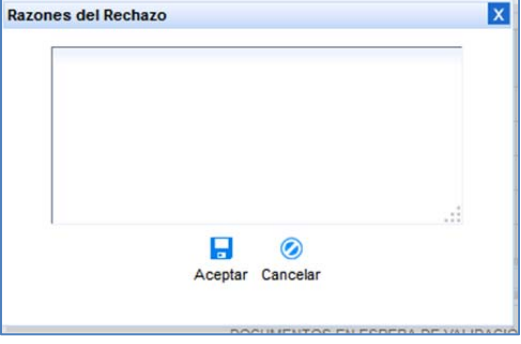

Figura 103 Razones del rechazo del documento.

El Sistema nos mostrará un mensaje avisándonos que el documento se ha rechazado y desaparecerá de la tabla de documentos que requieren validación

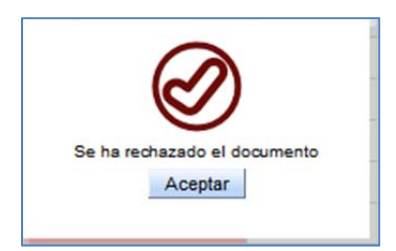

Figura 104 Mensaje del sistema documento rechazado.

| Elaboró:                                           |                                                       | Revisó:                                               |   |                              | Aprobó:             |               |
|----------------------------------------------------|-------------------------------------------------------|-------------------------------------------------------|---|------------------------------|---------------------|---------------|
| Juan Carlos Solano Unda<br>Elena Pascual del Angel | M. en C. Ciro E<br>M. en C. Gersai<br>C. Alfredo Rome | David León Hernández<br>n Arzate Pelayo<br>ro Tejedor |   | Lic. Ernesto López Caballero |                     |               |
| Fecha de edición:                                  | viernes, 28                                           | s, 28 de septiembre de 2012                           |   | Versió                       | n:                  | 1.0 LIB       |
| Acrónimo del Sistema:                              | SCGI                                                  | Clave del Documento:                                  | ſ | Manual de Usuario            | Página <b>67</b> de | e <b>165.</b> |

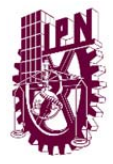

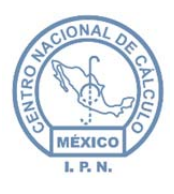

• Por ultimo tenemos que enviar el documento para ello solo hay que dar un clic en el

Enviar

botón de enviar el sistema nos mandará el mensaje **Documento Enviado** y desaparecerá de la tabla de los documentos requieren validación.

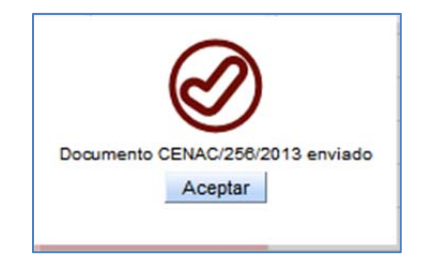

Figura 105 Mensaje del sistema documento enviado.

# 8.3. NOMBRAMIENTOS

En está opción se ingresarán los documentos que hagan referencia a un nombramiento para ejecutarlo vaya al menú **Secretaríal** desplieguelo y seleccione la opción **Nombramientos**.

| S  | ecretarial A                    |
|----|---------------------------------|
|    | Documentos Requieren Validación |
| :: | Documentos Elaborados           |
| -  | Nombramientos                   |
|    | Renuncia                        |

### 8.3.1. BUSCAR DOCUMENTO DE NOMBRAMIENTO.

- Capture uno o varios criterios de los busqueda:
  - o Año.
  - o Folio.
  - Fecha\_Recepción.
  - Fecha Captura.
  - No. Documento.

| Elaboró:                                           |                                                       | Revisó:                                               |  | Aprobó:                      |                     |               |
|----------------------------------------------------|-------------------------------------------------------|-------------------------------------------------------|--|------------------------------|---------------------|---------------|
| Juan Carlos Solano Unda<br>Elena Pascual del Angel | M. en C. Ciro E<br>M. en C. Gersai<br>C. Alfredo Rome | David León Hernández<br>n Arzate Pelayo<br>ro Tejedor |  | Lic. Ernesto López Caballero |                     |               |
| Fecha de edición:                                  | viernes, 28                                           | de septiembre de 2012                                 |  | Versió                       | ו:                  | 1.0 LIB       |
| Acrónimo del Sistema:                              | SCGI Clave del Documento:                             |                                                       |  | Manual de Usuario            | Página <b>68</b> de | e <b>165.</b> |

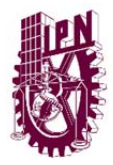

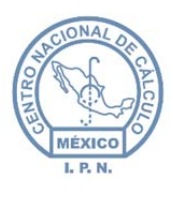

**Nota:** Puede dejar los criterios de busqueda en blanco (criterio: Año y Folio coloque los valores a 0) para que le muestre todos los documentos base con nombramiento.

- Posteriormente debe presionar el botón buscar Buscar .
- El sistema mostrará todos los nombramientos encontrados, o en el caso de que solo encuentre uno lo mostrará directamente el formulario.

| Año ¢ | Folio ¢ | No.<br>Documento \$ | Fecha_Recepción ¢ | Fecha<br>Captura \$ | Tipo<br>Documento \$ | Clasificación ¢ | Asunto ¢                                                                                                    |
|-------|---------|---------------------|-------------------|---------------------|----------------------|-----------------|----------------------------------------------------------------------------------------------------|
| 2012  | 112     | T/CADG//163         | 2012-02-11        | 2012-10-<br>24      | NOMBRAMIENTO         | CONFIDENCIAL    | POR INSTRUCCIONES DE LA DRA YOLOXOCHITL BUSTAMANTE<br>DIEZ DIRECTORA GENERAL DE ESTE INSTITUTO SOLICITO A<br>USTED LA ELABORACION DEL NOMBRAMIENTO DE LA LIC<br>MARISOL GALVEZ RUIZ COMO JERA DEL DEPARTAMENTO DE<br>SERVICIOS ADMINISTRATIVOS Y TECNICOS DEL CENTRO DE<br>EDUCACION CONTINUA UNIDAD LOS MOCHIS |
| 2012  | 109     | QWERTY              | 2012-10-23        | 2012-10-<br>23      | NOMBRAMIENTO         | PUBLICO         | NOMBRAMIENTO DEL DIRECTOR DE LA ESCUELA SUPERIOR DE<br>COMPUTO                                                                                                    |
| 2012  | 113     | T/CADG//163         | 2012-02-11        | 2012-10-<br>24      | NOMBRAMIENTO         | CONFIDENCIAL    | POR INSTRUCCIONES DE LA DRA YOLOXOCHITL BUSTAMANTE<br>DIEZ DIRECTORA GENERAL DE ESTE INSTITUTO SOLICITO A<br>USTED LA ELABORACION DEL NOMBRAMIENTO DE LA LIC<br>MARISOL GALVEZ RUIZ COMO JEFA DEL DEPARTAMENTO DE<br>SERVICIOS ADMINISTRATIVOS Y TECNICOS DEL CENTRO DE<br>EDUCACION CONTINUA UNIDAD LOS MOCHIS |
| 2012  | 71      | TREREW              | 2012-10-15        | 2012-10-<br>15      | NOMBRAMIENTO         | PUBLICO         | NOMBRAMIENTO                                                                                                    |
| 2013  | 2       | 25                  | 2013-02-18        | 2013-02-<br>18      | NOMBRAMIENTO         | RESERVADO       | Nombramiento del CECyT 5                                                                                                    |

Figura 107 Nombramientos registrados.

• Una vez identificado el documento de clic sobre el.

### 8.3.2. LLENADO DEL NOMBRAMIENTO.

- El sistema mostrará debajo de la tabla el campo de clave de Puesto.
- Debe capturar la clave del área a la que corresponde el puesto, (puede consultar la clave dando un clic en la flecha del lado derecho del combo y el sistema desplegará el listado con todas las áreas disponibles).

|                 |                    | Documentos Base                                                                                  |                                  |
|-----------------|--------------------|--------------------------------------------------------------------------------------------------|----------------------------------|
| Año             | 2012               | No. Documento                                                                                    | T/CADG//163                      |
| Folio           | 112                | Tipo Documento                                                                                   | NOMBRAMIENTO                     |
| Fecha_Recepción | 11/02/201          | Area Destino                                                                                     | ASESOR TÉCNICO DE CONTROL DE GES |
| Fecha Captura   | 24/10/201          | Clasificación                                                                                    | CONFIDENCIAL                     |
| Asur            | POR<br>DIRE<br>ELA | NSTRUCCIONES DE LA DRA YOLOXI<br>TORA GENERAL DE ESTE INSTITUTO<br>ORACION DEL NOMBRAMIENTO DE L | DCHITL BUSTAMANTE DIEZ           |

Figura 108 Nombramiento no publicado

| Elaboró:                                           |                                                       | Revisó:                                                 |        | Aprobó:                      |                     |               |
|----------------------------------------------------|-------------------------------------------------------|---------------------------------------------------------|--------|------------------------------|---------------------|---------------|
| Juan Carlos Solano Unda<br>Elena Pascual del Angel | M. en C. Ciro E<br>M. en C. Gersai<br>C. Alfredo Rome | David León Hernández<br>in Arzate Pelayo<br>ero Tejedor |        | Lic. Ernesto López Caballero |                     |               |
| Fecha de edición:                                  | viernes, 28                                           | de septiembre de 2012                                   | Versió | ו:                           | 1.0 LIB             |               |
| Acrónimo del Sistema:                              | SCGI                                                  | Clave del Documento:                                    | ſ      | Manual de Usuario            | Página <b>69</b> de | e <b>165.</b> |

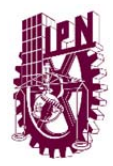

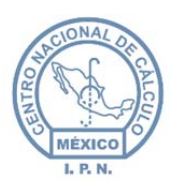

Centro Nacional de Cálculo

| 1 |                 |        |   |               |                                                                                                |
|---|-----------------|--------|---|---------------|------------------------------------------------------------------------------------------------|
|   |                 |        |   |               | Clave de Puesto                                                                                |
|   | Clave de Puesto | 02D003 | • | Buscar Puesto | Unidad Responsable 02D000-Dirección Escuela Superior de Ingeniería Mecânica y Eléctrica Unidad |
|   |                 |        |   |               |                                                                                                |

Figura 109 Clave del puesto.

- Posteriormente presione el botón **Buscar Puesto**.
- Si la clave fue encontrada se mostrará el formulario *nombramiento* debajo del área de la clave del puesto con los campos de la sección de **Datos Puesto**.

|                      |                                                                                   | Nombramiento                 |                                      |    |
|----------------------|-----------------------------------------------------------------------------------|------------------------------|--------------------------------------|----|
|                      | * Cam                                                                             | pos Obligatorios             |                                      |    |
| s Puesto             |                                                                                   |                              |                                      |    |
|                      | Dirección Escuela Superior de Ingeniería<br>Mecánica y Eléctrica Unidad Zacatenco |                              | Departamento De Posgrado             |    |
| Entidad Nombramiento |                                                                                   | Puesto Nombramiento(*)       |                                      |    |
| Firmante             | DRA. YOLOXÓCHILT BUSTAMANTE DEZ                                                   | Fec. Nombramiento (*)        | 30/09/2013                           |    |
|                      | SE ANEXA USUARIO DEL SISTEMA DE CONTROL                                           |                              |                                      |    |
| Documento Anexo      | DE GESTION                                                                        | Observaciones                |                                      |    |
|                      |                                                                                   |                              | 1                                    |    |
|                      |                                                                                   |                              |                                      |    |
| i                    |                                                                                   |                              |                                      |    |
|                      | Nota. Si la p                                                                     | ersona no tiene Apellido fav | or de colocar                        |    |
| Titulo(*)            | Nombre(s)(*)                                                                      | Apellido Paterno(*)          | Apellido Materno                     |    |
|                      | Savo (*) @ Manualiza @ Faranai                                                    |                              | 0.7                                  |    |
|                      | Colo (7 @ Masculino O Pemenin                                                     | 0                            | <ul> <li>Toma de Plotesta</li> </ul> |    |
| Clave<br>Texto       | Obtener Texto                                                                     |                              |                                      | .d |
| Clave<br>Oficio      | Obtener Oficio                                                                    |                              |                                      |    |
|                      | ✓ Obtener Dirigido                                                                |                              |                                      |    |
| Area                 |                                                                                   |                              |                                      |    |

Figura 110 Formulario nombramiento.

- Debe ingresar los datos solicitados:
  - o Datos del puesto:
    - Entidad de Nombramiento: Aparece automáticamente con el dato del nombramiento capturado en recepción.

| Elaboró:                                           |                                                                                                   | Revisó:               |        | Aprobó:                      |                     |               |
|----------------------------------------------------|---------------------------------------------------------------------------------------------------|-----------------------|--------|------------------------------|---------------------|---------------|
| Juan Carlos Solano Unda<br>Elena Pascual del Angel | M. en C. Ciro David León Hernández<br>M. en C. Gersain Arzate Pelayo<br>C. Alfredo Romero Tejedor |                       |        | Lic. Ernesto López Caballero |                     |               |
| Fecha de edición:                                  | viernes, 28                                                                                       | de septiembre de 2012 | Versió | ו:                           | 1.0 LIB             |               |
| Acrónimo del Sistema:                              | SCGI Clave del Documento:                                                                         |                       |        | Manual de Usuario            | Página <b>70</b> de | e <b>165.</b> |

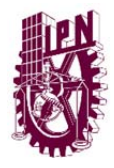

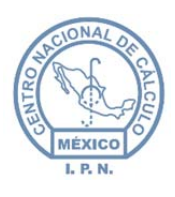

- Firmante: Seleccione el combo, el sistema mostrarán los firmantes existenes (por defecto el firmante será el Director(a) del Instituto Politénico Nacional). Si no existiera el nombre del firmante debe actualizar el Catálogo de Firmas, o comunicarse con el Administrador del Sistema para que dé de alta el nombre del firmante correspondiente.
- Documento Anexo: Por omisión aparecerá que "SE ANEXA USUARIO DEL SISTEMA DE CONTROL DE GESTIÓN" pero puede cambiarse en caso de que tenga otro anexo.
- **Puesto Nombramiento:** Debe ingresar el nombre del puesto del nombramiento, se mostrará por default el nombre de la UR y puede ser actualizado.
- Fec. Nombramiento: Agregue la fecha en la que se hizo el nombramiento (por omisión pondrá la fecha actual del sistema).
- **Observaciones:** Debe ingresar en éste campo las observaciones que se tengan respecto al nombramiento.

### • Datos:

- Título: Ingrese el título o grado de la persona que asumirá el cargo, debe ser completo pero en caso de ser necesario puede usar abreviaturas.
- **Nombre**(s): Introduzca el nombre de la persona.
- Apellido Paterno: Introduzca el apellido paterno.
- **Apellido Materno:** Introduzca el apellido materno, en caso de no contar con el debe teclear tres guiones(---).
- **Sexo:** Seleccione el Sexo de la persona.
- **Ratificación:** En caso de que ya exista el nombramiento está casilla aparecerá marcada.
- **Toma de Protesta.** Activa los campos para el Servicio Profesional de Carrera.

### • Tipo Documento:

• Clave Texto: Al seleccionar el sistema muestra una lista con la clave de los textos registrados, debe seleccionar la clave correspondiente al texto del nombramiento, en caso de no existir el texto, debe

| Elaboró:                |                                    | Revisó:               |  | Aprobó:                      |                     |               |
|-------------------------|------------------------------------|-----------------------|--|------------------------------|---------------------|---------------|
| Juan Carlos Solano Unda | M. en C. Ciro David León Hernández |                       |  |                              |                     |               |
| Elena Pascual del Angel | M. en C. Gersai                    | n Arzate Pelayo       |  | Lic. Ernesto López Caballero |                     |               |
|                         | C. Alfredo Rome                    | ro Tejedor            |  |                              |                     |               |
| Fecha de edición:       | viernes, 28                        | de septiembre de 2012 |  | Versió                       | ו:                  | 1.0 LIB       |
| Acrónimo del Sistema:   | SCGI Clave del Documento:          |                       |  | Manual de Usuario            | Página <b>71</b> de | e <b>165.</b> |

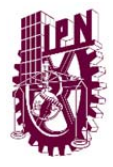

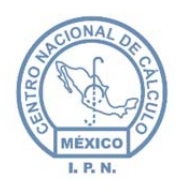

Centro Nacional de Cálculo

actualizar el catálogo de textos o comunicarse con el Administrador para que sea actualizado.

Posteriormente presione el botón obtener texto Obtener Texto el sistema pondrá en el cuadro de la derecha el texto que corresponde a la clave seleccionada, el cual puede ser modificado para ajustarse a lo que necesite.

Con fundamento en lo dispuesto en el artículo 142 del Reglamento Interno del Instituto Politécnico Nacional, he tenido a bien designarlo, a partir de esta fecha, Jefe De La Udi Del Centro De Desarrollo Infantil clementina Batalla De Bassols de Centro De Desarrollo Infantil clementina Batalla De Bassols de este Instituto, exhortándolo a que su desempeño se rija por las facultades y obligaciones que establecen los ordenamientos legales y reglamentarios:

#### Figura 111 Texto.

• Clave Servicios Profesionales. Seleccione la clave de Servicio Profesional de Carrera que necesite.

Posteriormente seleccione al jefe inmediato con un clic en la flecha del lado derecho del cuadro de texto, ejemplo:

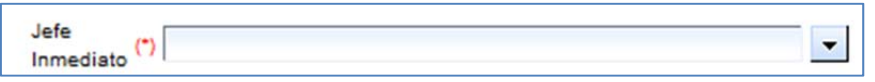

El sistema llenará automaticamente el campo: **Cargo Jefe Inmediato** al ser seleccionado.

EL sistema llenara el campo de **Fecha del Documento** con la fecha del sistema, El sistema permite modificar este campo.

Para obtener el texto de Servicio Profesional de Carrera presione el botón: Obtener Texto Toma de Protesta.

• Clave Oficio: Seleccione la clave del oficio que corresponde al nombramiento.

Posteriormente presione el botón <sup>Obtener Oficio</sup> el sistema presentará en el cuadro de texto de la derecha el oficio correspondiente, con posibilidad de modificarlo.

Área: Al presionar se desplegará la lista de las áreas, seleccione el área.

| Elaboró:                |                 | Revisó:               |   | Aprobó:                      |                     |               |
|-------------------------|-----------------|-----------------------|---|------------------------------|---------------------|---------------|
| Juan Carlos Solano Unda | M. en C. Ciro E | avid León Hernández   |   |                              |                     |               |
| Elena Pascual del Angel | M. en C. Gersai | n Arzate Pelayo       |   | Lic. Ernesto López Caballero |                     |               |
|                         | C. Alfredo Rome | ro Tejedor            |   |                              |                     |               |
| Fecha de edición:       | viernes, 28     | de septiembre de 2012 |   | Versión: 1.0                 |                     | 1.0 LIB       |
| Acrónimo del Sistema:   | SCGI            | Clave del Documento:  | 1 | Manual de Usuario            | Página <b>72</b> de | e <b>165.</b> |
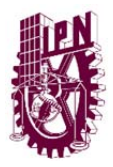

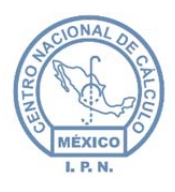

Centro Nacional de Cálculo

Posteriormente presione el botón <sup>Obtener Dirigido</sup> y el sistema mostrará el título y el nombre de la persona que está encargada del área.

Nota: Los campos que son precedidos de un asterisco (\*) en rojo son campos obligatorios .

En caso de no encontrar la clave del texto, de oficio o el área que se requiera debe modficar el catálogo correspondiente; si no tiene el privlegio de catálogos debe ponerse en contacto con el administrador del sistema en su área.

## 8.3.3. OBTENER NOMBRAMIENTO.

• Una vez que se han llenado los datos del nombramiento, se debe presionar el botón:

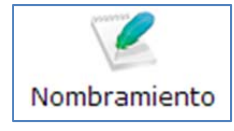

• El sistema mostrará las opciones de **tamaño de letra Encabezados** y **Tañano de letra Cuerpo** que por defecto seráa 10.

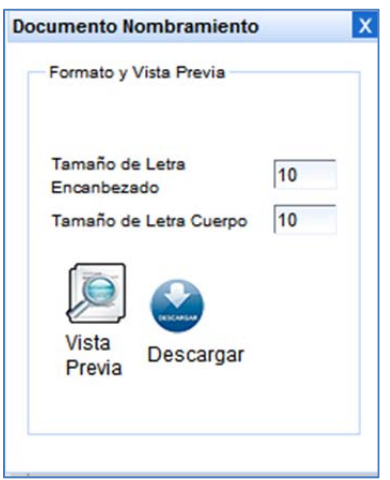

Figura 112 Opciones para documento.

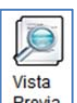

Para mostrar el documento una vista previa de un clic en el botón de vista previa

Nota: Como se ha mencionado anteriormente la vista previa puede no funcionar en algunas versiones de Internet Explorer u otro navegador, para visualizar el documento oprima el

| Elaboró:                                           |                                                                                                    | Revisó:               |   |                                                   | Aprobó: |         |
|----------------------------------------------------|----------------------------------------------------------------------------------------------------|-----------------------|---|---------------------------------------------------|---------|---------|
| Juan Carlos Solano Unda<br>Elena Pascual del Angel | M. en C. Ciro David León Hemández<br>M. en C. Gersain Arzate Pelayo<br>C. Alfredo Formero Teideror |                       |   |                                                   |         |         |
|                                                    | C. Alfredo Romero Tejedor                                                                          |                       |   |                                                   |         |         |
| Fecha de edición:                                  | viernes, 28                                                                                        | de septiembre de 2012 |   | Versión:                                          |         | 1.0 LIB |
| Acrónimo del Sistema:                              | SCGI                                                                                               | Clave del Documento:  | 1 | Manual de Usuario Página <b>73</b> de <b>165.</b> |         |         |

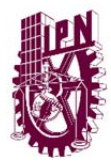

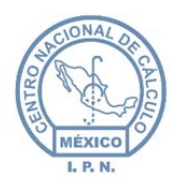

botón de descargar para guardarlo en su máquina y leerlo con algún visor para documentos PDF.

## 8.3.4. OBTENER TOMA DE PROTESTA.

• Una vez capturados los datos de toma de protesta y haber obtenido el texto se

activará el botón toma de protesta Toma de Protesta en la parte inferior del formulario, el sistema le mostrará una vista previa de la obtención de nombramiento (vease tema anterior para visualizar vista previa y descargar un documento).

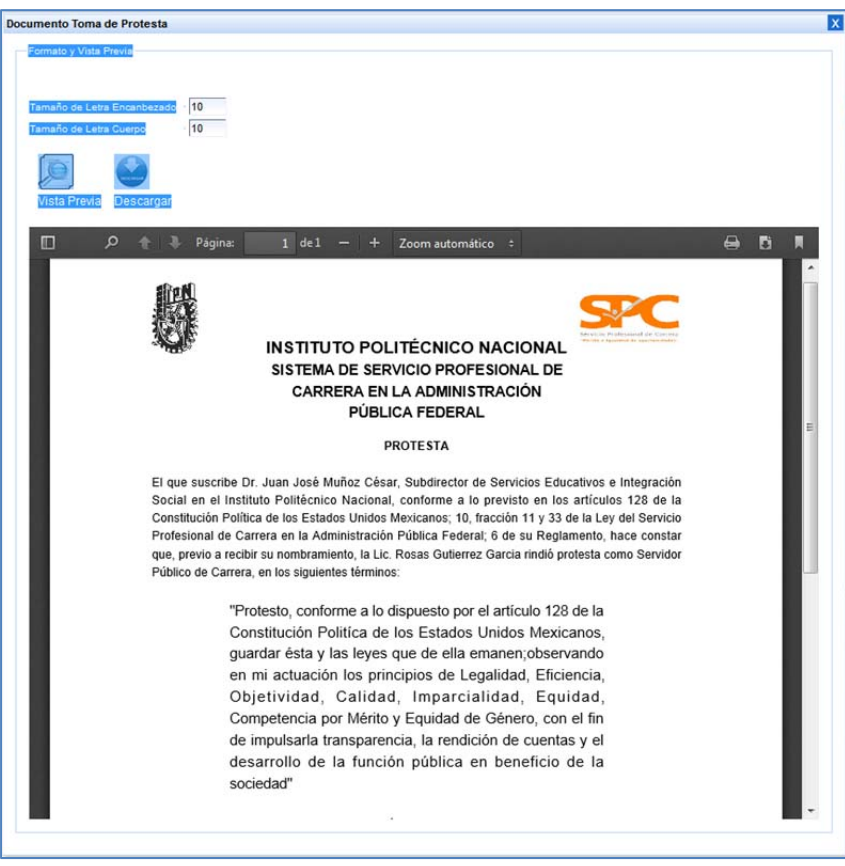

Figura 113 Toma de protesta.

| Elaboró:                                           |                                                       | Revisó:                                                 |                              | Aprobó:                                            |    |               |
|----------------------------------------------------|-------------------------------------------------------|---------------------------------------------------------|------------------------------|----------------------------------------------------|----|---------------|
| Juan Carlos Solano Unda<br>Elena Pascual del Angel | M. en C. Ciro E<br>M. en C. Gersai<br>C. Alfredo Rome | David León Hernández<br>in Arzate Pelayo<br>ero Tejedor | Lic. Ernesto López Caballero |                                                    |    |               |
| Fecha de edición:                                  | viernes, 28                                           | de septiembre de 2012                                   |                              | Versió                                             | n: | 1.0 LIB       |
| Acrónimo del Sistema:                              | SCGI                                                  | Clave del Documento:                                    | ſ                            | Manual de Usuario Página <b>74</b> de <b>165</b> . |    | e <b>165.</b> |

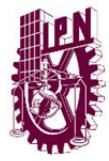

IONAL

Centro Nacional de Cálculo

#### 8.3.5. OBTENER RENDICIÓN DE CUENTAS.

• Una vez capturados los datos debe presionar el botón rendición de cuentas

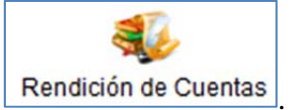

• El sistema le mostrará una ventana igual a la de obtención de Nombramientos (Vease tema anterior para visualizar vista previa y descargar un documento).

| nento Rendición de Cuentas                                                                                                    |                                                                                                    |        |
|----------------------------------------------------------------------------------------------------|----------------------------------------------------------------------------------------------------|--------|
| rmato y Vista Previa                                                                                                    |                                                                                                    |        |
| amaño de Letra Encanbezado 10                                                                                                    |                                                                                                    |        |
| amaño de Letra Cuerpo 10                                                                                                    |                                                                                                    |        |
| Vista Previa Descargar                                                                                                    |                                                                                                    |        |
| 🔟 🔎 🌪 Página: 1 del — + Z                                                                                                    | oom automático 🗧 😝                                                                                                    | B I    |
|                                                                                                    |                                                                                                    | Î      |
| SEP                                                                                                    | Instituto Politécnico Nacional<br>"La Técnica al Servicio de la Patria"                                                                                                    |        |
| EDUALION POBLICA                                                                                                    | 12013 Año de la Lestad Institucional y Centerano del Ejecto Mancano<br>112 Aniversario de la Escata Superior de Ingeniera Todri<br>135 Aniversario de la Escata Superior Alexandro Alexandro<br>120 Aniversario de Cetto Nacional de Caculo<br>130 Aniversario de CECy 7 7 Guanditado | =      |
| Oficio: 2013-138-2                                                                                                    | México, D.F., 30 de Septiembre de 2013                                                                                                    | 3      |
| P. 19                                                                                                    | Star Vo                                                                                                    |        |
| LIC. ROSA GUERRERO PEREZ<br>Departamento De Posgrado                                                                                                    |                                                                                                    |        |
| PRESENTE S 10                                                                                                    | C Hinness                                                                                                    |        |
| Por instrucción de la Dra. Yoloxóchill Bustamante Díez,<br>nombramiento original; asimismo, me permito solicitar a ust<br>existente para efectos de transparencia y rendicôn de cuenta | Directora General del Instituto, hago formal entrega de su<br>led, cumpla con los requerimientos previstos en la normatividad<br>as.                                                                                                    | u<br>d |
| Sin otro particular, reciba un cordial saludo.                                                                                                    |                                                                                                    |        |
| 314 D. O.M.                                                                                                    | AL IS INTING MITH                                                                                                    |        |

Figura 114 Ejemplo Manifestación de bienes.

#### 8.3.6. OBTENER OFICIO.

• Una vez obtenido la persona a la que irá dirigido el oficio se activará el botón oficio

Oficio presione este botón para obtener el Oficio de Nombramiento.

| Elaboró:                                           | Revisó: Aprob                                         |                                                         |                              |                                                   | Aprobó: |               |
|----------------------------------------------------|-------------------------------------------------------|---------------------------------------------------------|------------------------------|---------------------------------------------------|---------|---------------|
| Juan Carlos Solano Unda<br>Elena Pascual del Angel | M. en C. Ciro E<br>M. en C. Gersai<br>C. Alfredo Rome | David León Hernández<br>in Arzate Pelayo<br>ero Tejedor | Lic. Ernesto López Caballero |                                                   |         |               |
| Fecha de edición:                                  | viernes, 28                                           | de septiembre de 2012                                   |                              | Versión:                                          |         | 1.0 LIB       |
| Acrónimo del Sistema:                              | SCGI                                                  | Clave del Documento:                                    | 1                            | Manual de Usuario Página <b>75</b> de <b>165.</b> |         | e <b>165.</b> |

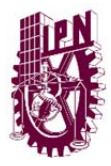

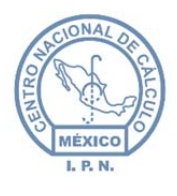

• El sistema le mostrará una ventana igual a la de **Obtención de Nombramientos** (Vease tema anterior para visualizar vista previa y descargar un documento).

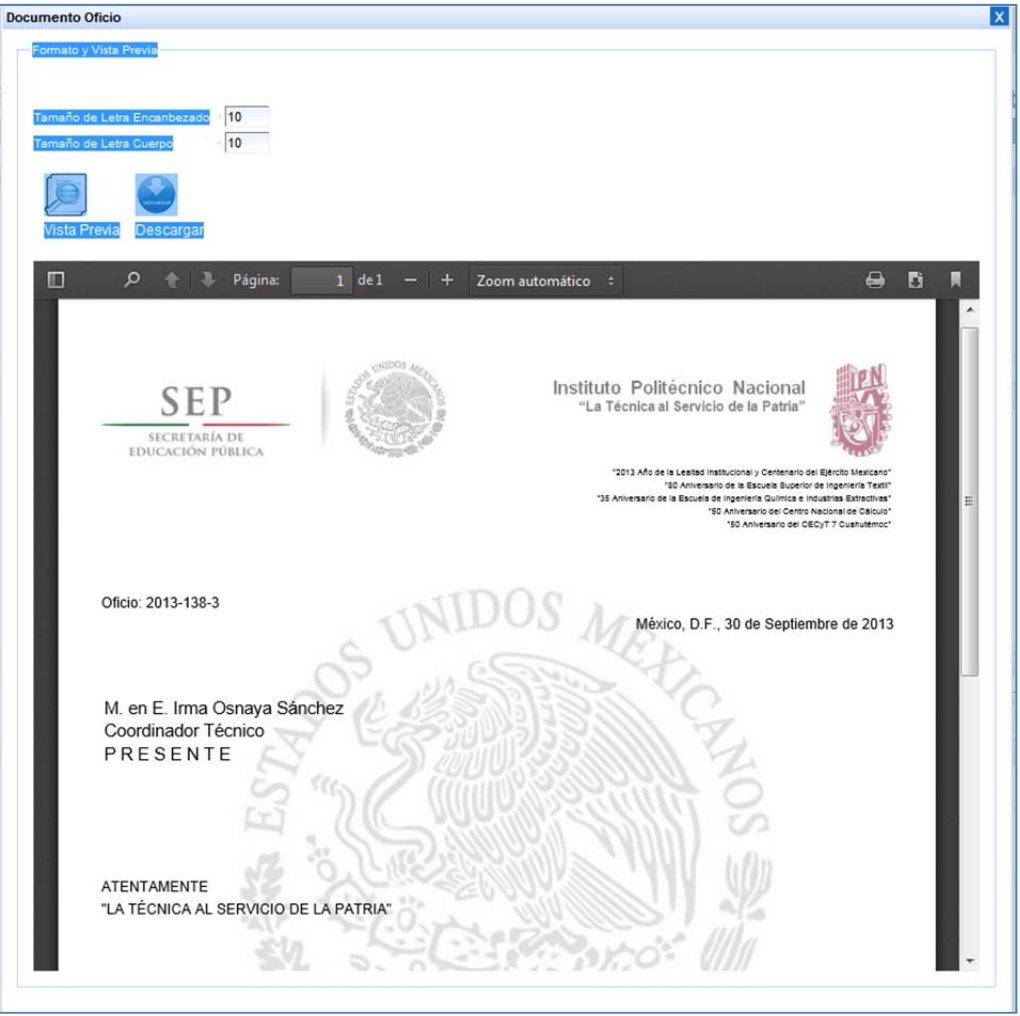

Figura 115 Ejemplo oficio.

#### 8.3.7. GENERAR EL DOCUMENTO DE OFICIO DE CAPITAL HUMANO.

• Para generar el oficio para capital humano, debe presionar el botón capital humano

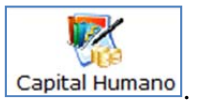

• El sistema le mostrará una ventana igual a la de **Obtención de Nombramientos** (Vease tema anterior para visualizar vista previa y descargar un documento).

| Elaboró:                                           |                                                       | Revisó:                                               |                              | Aprobó:                                           |  |               |
|----------------------------------------------------|-------------------------------------------------------|-------------------------------------------------------|------------------------------|---------------------------------------------------|--|---------------|
| Juan Carlos Solano Unda<br>Elena Pascual del Angel | M. en C. Ciro E<br>M. en C. Gersai<br>C. Alfredo Rome | David León Hernández<br>n Arzate Pelayo<br>ro Tejedor | Lic. Ernesto López Caballero |                                                   |  |               |
| Fecha de edición:                                  | viernes, 28                                           | de septiembre de 2012                                 |                              | Versión:                                          |  | 1.0 LIB       |
| Acrónimo del Sistema:                              | SCGI                                                  | Clave del Documento:                                  | 1                            | Manual de Usuario Página <b>76</b> de <b>16</b> ! |  | e <b>165.</b> |

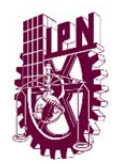

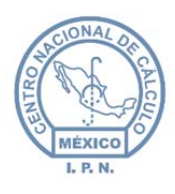

Centro Nacional de Cálculo

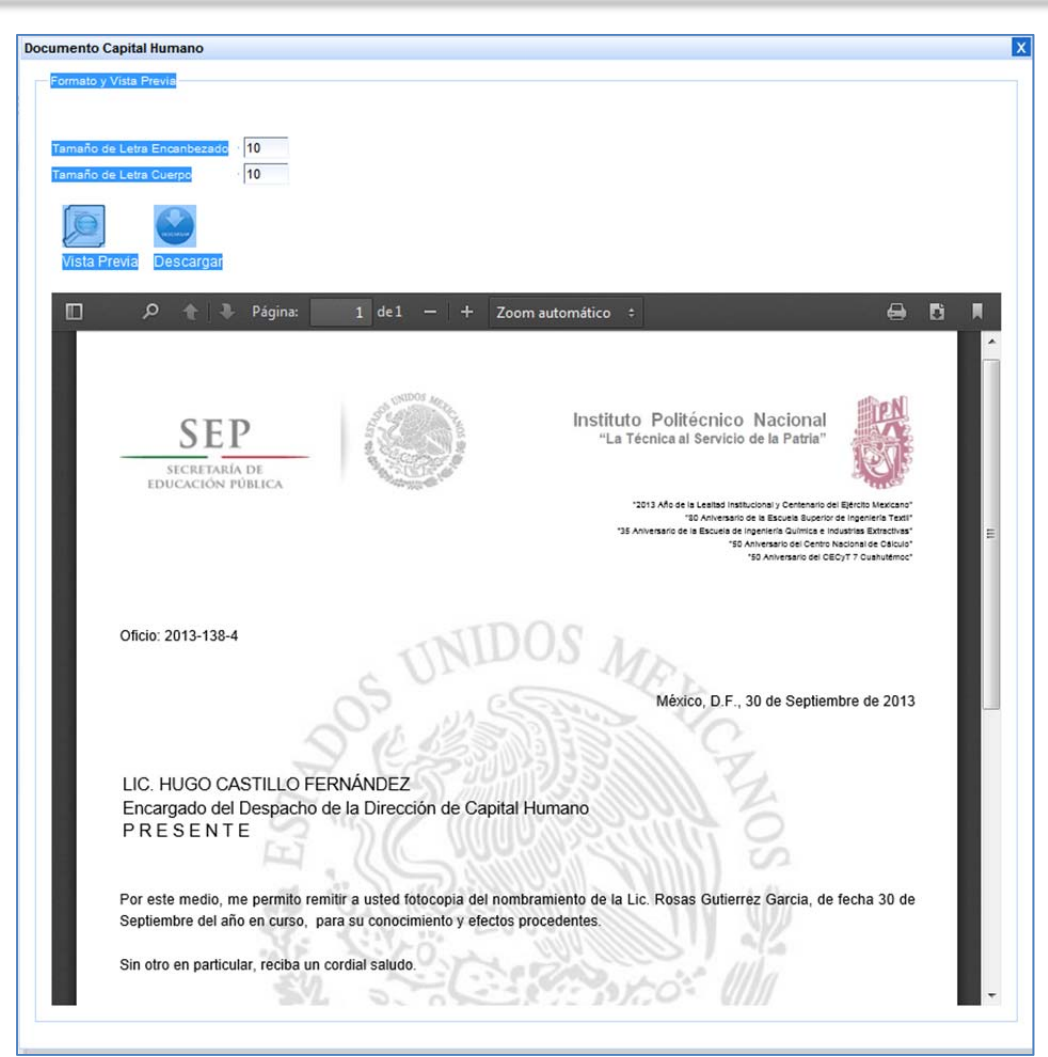

Figura 116 Ejemplo oficio para capital humano.

#### 8.3.8. GUARDAR NOMBRAMIENTO.

Una vez que se generaron todos los documentos del nombramiento se activará el botón de

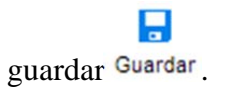

• Para guardar el documento de manera temporal, de un clic en el botón mecionado anteriormentete esto con la finalidad de poder editar algun dato antes de nombrar a alguna persona al finalizar el proceso de guardado se mostrará un mensaje que

| Elaboró:                |                                | Revisó:               |   | Aprobó:                                            |    |               |
|-------------------------|--------------------------------|-----------------------|---|----------------------------------------------------|----|---------------|
| Juan Carlos Solano Unda | M. en C. Ciro E                | David León Hernández  |   |                                                    |    |               |
| Elena Pascual del Angel | M. en C. Gersain Arzate Pelayo |                       |   | Lic. Ernesto López Caballero                       |    |               |
|                         | C. Alfredo Romero Tejedor      |                       |   |                                                    |    |               |
| Fecha de edición:       | viernes, 28                    | de septiembre de 2012 |   | Versió                                             | ו: | 1.0 LIB       |
| Acrónimo del Sistema:   | SCGI                           | Clave del Documento:  | 1 | Manual de Usuario Página <b>77</b> de <b>165</b> . |    | e <b>165.</b> |

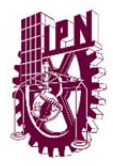

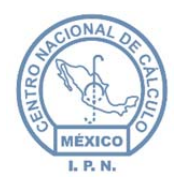

indica que el nombramiento se ha guardado correctamente y se activará el botón

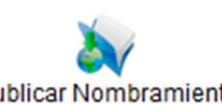

publicar nombramiento Publicar Nombramiento

• Para que el registro se guarde de manera permanente y se dé de alta el nombramiento se debe publicar.

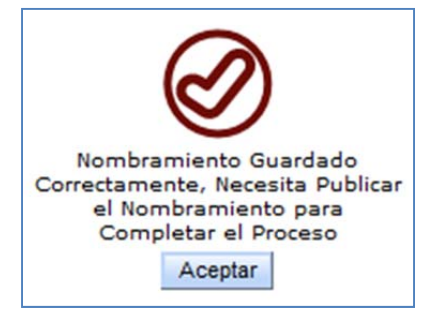

Figura 117 Mensaje nombramiento guardado.

#### 8.3.9. PUBLICAR NOMBRAMIENTO.

Se debe publicar el nombramiento para completar el proceso.

• Debe haber guardado el documento y generado los oficios antes de publicar el nombramiento, de lo contrario mostrará el error:

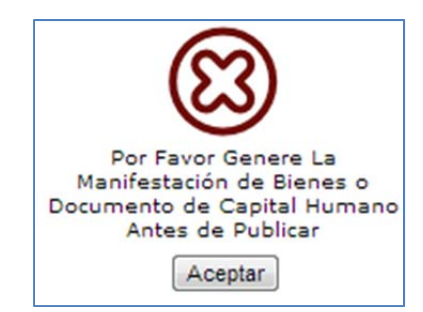

Figura 118 Mensaje de error.

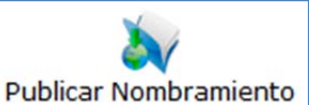

- Debe presionar el botón publicar nombramiento
   Publicar Nombramiento
- El sistema enviará un mensaje de confirmación, debe asegurarse de que los datos sean correctos ya que el sistema no permite realizar modificaciones después de

| Elaboró:                                           |                                                       | Revisó:                                                                                           |   | Aprobó:                                           |  |  |
|----------------------------------------------------|-------------------------------------------------------|---------------------------------------------------------------------------------------------------|---|---------------------------------------------------|--|--|
| Juan Carlos Solano Unda<br>Elena Pascual del Angel | M. en C. Ciro E<br>M. en C. Gersai<br>C. Alfredo Rome | M. en C. Ciro David León Hernández<br>M. en C. Gersain Arzate Pelayo<br>C. Alfredo Romero Tejedor |   |                                                   |  |  |
| Fecha de edición:                                  | viernes, 28                                           | de septiembre de 2012                                                                             |   | Versión: 1.0 LIB                                  |  |  |
| Acrónimo del Sistema:                              | SCGI                                                  | Clave del Documento:                                                                              | ſ | Manual de Usuario Página <b>78</b> de <b>165.</b> |  |  |

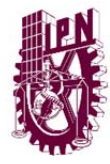

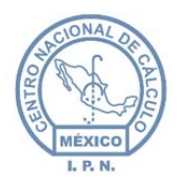

haber publicado el nombramiento. Si se han revisado los datos presione **Si**, de lo contrario presione **No** para revisar el documento.

| Confirma                               | r 🗴                                                                                                    |  |
|----------------------------------------|----------------------------------------------------------------------------------------------------|--|
| Por fav<br>correct<br>Nombra<br>varios | ror revise que los datos esten<br>os. Esta apunto de publicar un<br>amiento, está acción realizará<br>cambios y no podrá deshacerlo |  |
| čEsta S<br>esta ac                     | eguro de que desea Realizar<br>ción?                                                                                                |  |
| Si                                     | No                                                                                                    |  |

Figura 119 Mensaje de confirmación.

• Una vez que sea confirmada la publicación del documento, el sistema presentará el mensaje para indicar que se ha llevado de forma correcta.

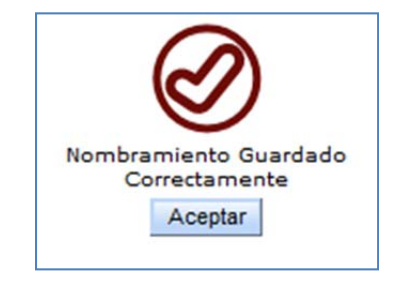

Figura 120 Mensaje de nombramiento guardado.

El nombramiento puede ser publicado de 3 formas:

- 1. Si el campo **Fecha de Nombramiento** coincide con la fecha actual el nombramiento se publicará inmediatamente.
- 2. Si el campo **Fecha de Nombramiento** es una fecha anterior a la fecha actual el nombramiento se publicará inmediatamente.
- 3. Si el campo **Fecha de Nombramiento** es una fecha posterior a la actual el nombramiento no se guardará inmediatamente, se guardará de una manera temporal hasta que se cumpla la fecha, el sistema dará automáticamente de alta el nombramiento.

| Elaboró:                                           |                                    | Revisó:                                |   |                   | Aprobó:                                        |         |
|----------------------------------------------------|------------------------------------|----------------------------------------|---|-------------------|------------------------------------------------|---------|
| Juan Carlos Solano Unda<br>Elena Pascual del Angel | M. en C. Ciro E<br>M. en C. Gersai | avid León Hernández<br>n Arzate Pelayo |   | Lic. Ernest       | o López Caballero                              |         |
| _                                                  | C. Alfredo Rome                    | ro Tejedor                             |   |                   |                                                |         |
| Fecha de edición:                                  | viernes, 28                        | de septiembre de 2012                  |   | Versió            | ו:                                             | 1.0 LIB |
| Acrónimo del Sistema:                              | SCGI                               | Clave del Documento:                   | ſ | Manual de Usuario | inual de Usuario Página <b>79</b> de <b>16</b> |         |

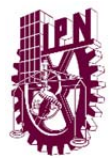

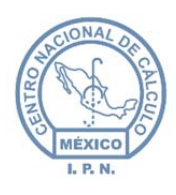

#### 8.3.10. ESTADO DEL NOMBRAMIENTO.

• Al publicar un nombramiento y volverlo a consultar en la pantalla de nombramientos nos mostrará el Estado del Nombramiento en la parte superior del formulario.

|               |                                                                                 | Documentos E                                                                                           | lase                                                                                                    |  |
|---------------|---------------------------------------------------------------------------------|----------------------------------------------------------------------------------------------------|----------------------------------------------------------------------------------------------------|--|
| Estado del    | 3                                                                               | No. Documento                                                                                          | T/CADG/557/2013                                                                                                    |  |
| Nombramiento  |                                                                                 | Tipo Documento                                                                                         | NOMBRAMIENTO                                                                                                    |  |
|               | 2013                                                                            | Area Destino                                                                                           | Asesor Técnico De Control De Gestión                                                                                                    |  |
| reora captora | 03/09/2013                                                                      | Clasificación                                                                                          | PÜBLICO                                                                                                    |  |
| Asunto        | SOLICITO A USTED I<br>PAZARAN BALDERA<br>INFORMATICO DE LA<br>2013 PARA EL PUES | LA ELABORACION DEL NO<br>AS COMO JEFE DEL DEPAR<br>A DIRECCION DE CAPITAL H<br>ITO DESCRITO EN LA TARJ | MBRAMIENTO DEL ING JOSUE DAVID<br>ITAMENTO DE DESARROLLO Y SOPORTE<br>IUMANO A PARTIR DEL 1º DE AGOSTO DE<br>ETA INFORMATIVA NUMERO 40 SUSCRITA |  |

Estado del Nombramiento

quiere decir que el

nombramiento se ha dado de alta y es el que actualmente está vigente, para ver más información debe dar un clic sobre el circulo de color verde.

| stado del Nombramiento                                                                                                    | X |
|----------------------------------------------------------------------------------------------------|---|
| Los Nombramientos en estado verde estan publicados, la fecha de<br>nombramiento se ha cumplido y se ha dado de alta el registro<br>satisfactoriamente, por lo cual el registro no puede ser eliminado ni<br>modificado.<br>Faltan 0 días para que se de de alta el registro. |   |
| Figura 122 Estado verde.                                                                                                    |   |

Estado del Nombramiento

o Estado Amarillo.

o Estado Verde

, quiere decir que el

nombramiento está proximo a publicar, en este Estado puede eliminar el registro, para mostrar la información debe dar un clic sobre el circulo de color amarillo.

| Elaboró:                                           |                                                       | Revisó:                                               |                              | Aprobó:                                            |  |               |
|----------------------------------------------------|-------------------------------------------------------|-------------------------------------------------------|------------------------------|----------------------------------------------------|--|---------------|
| Juan Carlos Solano Unda<br>Elena Pascual del Angel | M. en C. Ciro E<br>M. en C. Gersai<br>C. Alfredo Rome | David León Hernández<br>n Arzate Pelayo<br>ro Tejedor | Lic. Ernesto López Caballero |                                                    |  |               |
| Fecha de edición:                                  | viernes, 28                                           | de septiembre de 2012                                 |                              | Versión:                                           |  | 1.0 LIB       |
| Acrónimo del Sistema:                              | SCGI                                                  | Clave del Documento:                                  | ſ                            | Aanual de Usuario Página <b>80</b> de <b>165</b> . |  | e <b>165.</b> |

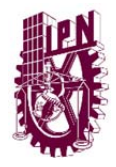

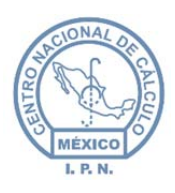

Centro Nacional de Cálculo

| stado del Nombramiento                                                                                                    | X            |
|----------------------------------------------------------------------------------------------------|--------------|
| Los Nombramientos en estado amarillo esta proxima la fecha de nombramiento que<br>usted asigno, en este periodo aun puede cancelar el registro. |              |
|                                                                                                    | -            |
| Faltan 2 días para que se de de alta el registro.                                                                                               | $\mathbb{O}$ |
| ¿Desea Cancelar el registro?                                                                                                    | ${}^{\circ}$ |
| Advertencia. Si cancela el registro se perderan todos los datos y no podran recuperarse                                                         |              |
| tendra que volver a dar de alta el nombramiento.                                                                                                |              |
| Cancelar Nombramiento                                                                                                    |              |
|                                                                                                    |              |
|                                                                                                    |              |
| Figura 123 Estado amarillo.                                                                                                    |              |

Estado del Nombramiento

o Estado Rojo.

indica que aún falta tiempo considerable para que sea dado de alta el nombramiento, en este Estado puede eliminar el registro, para mostrar la información debe dar un clic sobre el circulo de color amarillo.

| stado del Nombramient                                    | 0                                                                                                    | X         |
|----------------------------------------------------------|----------------------------------------------------------------------------------------------------|-----------|
| Los Nombramientos en esta<br>nombramiento que usted a    | ado rojo no se daran de alta hasta que se cumpla la fech<br>signo, en este periodo usted puede cancelar el registro. | na de     |
| Faltan 15 días para que se                               | de de alta el registro.                                                                                              | $\square$ |
| ¿Desea Cancelar el registro                              | o?                                                                                                    | ٢         |
| Advertencia. Si cancela el<br>tendra que volver a dar de | registro se perderan todos los datos y no podran recupera<br>alta el nombramiento.                                   | arse,     |
|                                                          | Cancelar Nombramiento                                                                                                |           |

Figura 124 Estado rojo.

| Elaboró:                | Revisó:         |                                 |   | Aprobó:           |                     |         |
|-------------------------|-----------------|---------------------------------|---|-------------------|---------------------|---------|
| Juan Carlos Solano Unda | M. en C. Ciro E | David León Hernández            |   |                   |                     |         |
| Elena Pascual del Angel | M. en C. Gersai | n Arzate Pelayo                 |   | Lic. Ernest       | o López Caballero   |         |
|                         | C. Alfredo Rome | ro Tejedor                      |   |                   |                     |         |
| Fecha de edición:       | viernes, 28     | ernes, 28 de septiembre de 2012 |   | Versió            | n:                  | 1.0 LIB |
| Acrónimo del Sistema:   | SCGI            | Clave del Documento:            | ſ | Manual de Usuario | Página <b>81</b> de | e 165.  |

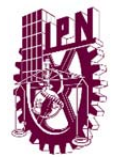

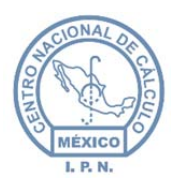

Centro Nacional de Cálculo

| Estado del Nombramiento |  |
|-------------------------|--|
|                         |  |

 Estado Gris es un tipo de nombramiento informativo ya que fue renunciada la persona y se dio un nuevo nombramiento al área.

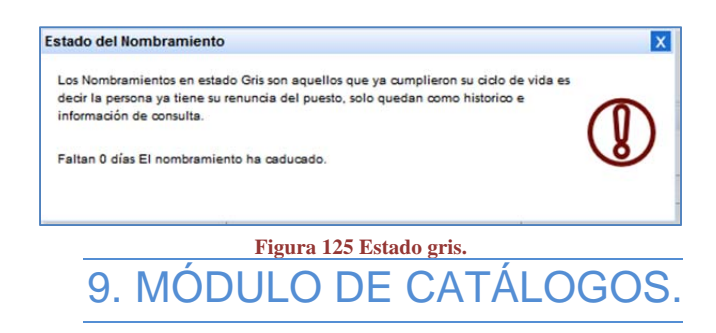

Para ingresar al Módulo de catálogos se ingresa al menú de la parte izquierda, y se despliega la opción de catálogos.

| Catálogos                             | * |
|---------------------------------------|---|
| Categoría Documentos                  |   |
| Entidades                             |   |
| " Tipo Documento                      |   |
| Instrucción                           |   |
| · Firmas                              |   |
| Prefijo Folio                         |   |
| " Tipo Texto                          |   |
| " Texto                               |   |
| " Títulos y Subtítulos de<br>Reportes |   |
| Fundamento Legal                      |   |
| Supuesto Legal                        |   |
| Localización Documento                |   |
| " Mensajeros                          |   |
| Representante                         |   |

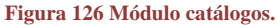

El Sistema tiene 14 catálogos, y todos funcionan de la misma manera por lo que en el siguiente tema se explicará la administración de catálogos de forma general y podrá ser utilizado para cualquiera de ellos.

- **Categoría de Documentos:** En este catálogo podrá actualizar las categorías que se tiene para los diferentes documentos que ingresan en Recepción de Documentos.
- Entidades: En este catálogo podrá dar de alta las entidades.

| Elaboró:                                           | Revisó:                                                                                           |                      | Aprobó:                      |                   |                     |               |
|----------------------------------------------------|---------------------------------------------------------------------------------------------------|----------------------|------------------------------|-------------------|---------------------|---------------|
| Juan Carlos Solano Unda<br>Elena Pascual del Angel | M. en C. Ciro David León Hernández<br>M. en C. Gersain Arzate Pelayo<br>C. Alfredo Romero Tejedor |                      | Lic. Ernesto López Caballero |                   |                     |               |
| Fecha de edición:                                  | viernes, 28 de septiembre de 2012                                                                 |                      | Versió                       | n:                | 1.0 LIB             |               |
| Acrónimo del Sistema:                              | SCGI                                                                                              | Clave del Documento: | 1                            | Manual de Usuario | Página <b>82</b> de | e <b>165.</b> |

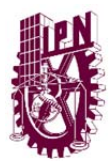

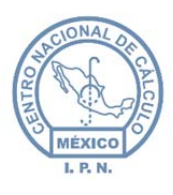

- **Estátus:** En este catálogo se pueden dar de alta o actualizar los diferentes Estados de un documento.
- **Clasificación Documentos:** En este catálogo se puede dar de alta o actualizar como se clasifican los documentos.
- Forma Documento: En este catálogo se almacenan los tipos de documentos que son enviados o recibidos.
- **Instrucción:** Almacena las diferentes instrucciones que se dan para los documentos turnados.
- **Iniciales:** En este catálogo se almacenan las Iniciales que se colocan al final de los documentos.
- **Firmas:** En este catálogo se almacenan los nombres y puestos de las personas que firman los documentos.
- **Prefijo Folio:** En este catálogo se almacenan las iniciales o el nombre corto de las Áreas del SCGI.
- **Tipo Texto:** En este catálogo se almacena el texto que se va a colocar en cada unos de los documentos que se van a elaborar.
- **Texto:** En este catálogo se guardan los textos que se colocan en los oficios que se generan de un nombrameinto o renuncia.
- **Títulos y Subtitulos de Reportes:** Se almacenan los pie de página y los encabezados que llevan los reportes.
- **Fundamento Legal:** Este catálogo Almacena los Fundamentos Legales para la clasificación de la Ley de Transparecia.
- **Supuesto Legal:** Se almacenan los Supuestos Legales que se ingresan en la Ley de Transparencia.
- Localización documento: En este catálogo se guarda la localización del documento.
- Mensajeros: Se guardan los datos de los mensajeros con lo que se envía la documentación.
- **Representantes:** Se almacena eventos que se llevarán a cabo.
- •

# 9.1. CATÁLOGOS.

Los catálogos son listas ordenadas de elementos pertenecientes al mismo conjunto, aquí daremos de alta varias listas de opciones que aparecen en los menús del sistema.

| Elaboró:                                           | Revisó:                                                                                           |                                             |                              | Aprobó:             |               |  |
|----------------------------------------------------|---------------------------------------------------------------------------------------------------|---------------------------------------------|------------------------------|---------------------|---------------|--|
| Juan Carlos Solano Unda<br>Elena Pascual del Angel | M. en C. Ciro David León Hernández<br>M. en C. Gersain Arzate Pelayo<br>C. Alfredo Romero Tejedor |                                             | Lic. Ernesto López Caballero |                     |               |  |
| Fecha de edición:                                  | viernes, 28 de septiembre de 2012                                                                 |                                             | Versió                       | n:                  | 1.0 LIB       |  |
| Acrónimo del Sistema:                              | SCGI                                                                                              | SCGI Clave del Documento: Manual de Usuario |                              | Página <b>83</b> de | e <b>165.</b> |  |

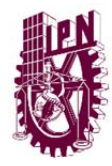

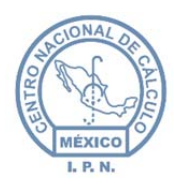

Podemos elegir diferentes Catálogos:

- **Categoría Documentos.** Se dará de alta las categorías donde se almacenarán los documentos es decir seria un folder con un nombre para clasificar su documento.
- Entidades. Se darán de alta Escuelas, Centros de Investigación, Direcciones e Instituciones Externas.
- Estatus. Se dará de alta el Estado de un documento.
- **Clasificación de Documentos.** Se dará de alta como su nombre lo indica la clasificación que se le dá al documento.
- Forma Documento. Son los tipos de documento que se manejan en la institución aquí podrá dar de alta el tipo de documento que necesite.
- **Instrucción.** El tipo de trato que se le tiene que dar a un documento aquí podrá dar de alta la instrucción de un documento.
- **Iniciales.** Son las siglas que aparecen en la parte inferior de un oficio, aquí podrá dar de alta las iniciales que necesita que aparezcan en su oficio.
- Firmas. Se darán de alta las personas que pueden firmar los documentos
- **Prefijo Folio.** Se darán de alta las Siglas que distinguen a la Unidad, Centro, Escuela o Institución.
- **Tipo Texto.** Catálogo exclusivo para Asesor Técnico de Control de Gestión. Tipos de documentos para Nombramientos y Renuncias.
- **Texto.** Catálogo exclusivo para Asesor Técnico de Control de Gestión, Textos para Nombramientos y Renuncias.
- **Títulos y Subtitulos de Reportes.** Se darán de alta el encabezado y pie de página de los Documentos PDF y Reportes.
- **Fundamento Legal.** Catálogo destinado a dar de alta los Artículos con los que se fundamenta algun documento.
- **Supuesto Legal.** Catálogo destinado a dar de alta la descripción de un Fundamento Legal.
- **Representante.** Se dará de al representantes de una Institución u Organización extrenas al IPN.
- Localización Documento. Catálogo destinado a la localización de Documento.
- **Mensajeros.** Se dará de alta los mensajeros de las Unidades responsables, Centros, Escuelas, Direcciones.

La mayoría de catálogos se maneja de manera similar, salvo algunos casos especificos no aparecerá algún botón o pedirá llenar otro tipo de campo. Este tema se abordará como

| Elaboró:                | Revisó:                           |                             |        | Aprobó:           |                     |               |
|-------------------------|-----------------------------------|-----------------------------|--------|-------------------|---------------------|---------------|
| Juan Carlos Solano Unda | M. en C. Ciro E                   | David León Hernández        |        |                   |                     |               |
| Elena Pascual del Angel | M. en C. Gersai                   | n Arzate Pelayo             |        | Lic. Ernest       | o López Caballero   |               |
|                         | C. Alfredo Rome                   | ro Tejedor                  |        |                   |                     |               |
| Fecha de edición:       | viernes, 28 de septiembre de 2012 |                             | Versió | ו:                | 1.0 LIB             |               |
| Acrónimo del Sistema:   | SCGI                              | SCGI Clave del Documento: M |        | Manual de Usuario | Página <b>84</b> de | e <b>165.</b> |

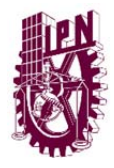

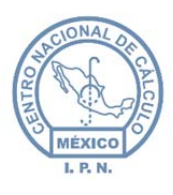

ejemplo un catálogo que ejemplificará a la mayoría de ellos, solo los casos especificos se describirán en este capitulo por lo que no se detallarán todos los catálogos.

Para la administración de algún catálogo debe ingresar a la opción en el menú, en éste caso trabajarémos con el catálogo de **Categoría Documentos**.

• Seleccionar el catálogo que desee acceder, a manera de ejemplo utilizaremos el catálogo **Categoría Documentos** del Módulo de catálogos de un clic en la opción de menú para ingresar a la pantalla.

| C    | atalogos 🔗                       |
|------|----------------------------------|
| - 11 | Categoría Documentos             |
|      | Entidades                        |
|      | Forma Documento                  |
|      | Instrucción                      |
|      | Iniciales                        |
|      | Firmas                           |
|      | Prefijo Folio                    |
|      | Tipo Texto                       |
|      | Texto                            |
|      | Títulos y Subtítulos de Reportes |
|      | Representante                    |
|      | Localización Documento           |
|      | Mensajeros                       |

• Se mostrará una tabla con los registros que se tienen en el catálogo.

|                                      | Ca              | ategorías del Documento                                                    |         |
|--------------------------------------|-----------------|----------------------------------------------------------------------------|---------|
|                                      |                 | Selección Actual:                                                          |         |
|                                      |                 | + O<br>Nuevo Actualizar                                                    |         |
| UR                                   | Clave Categoría | Descripción                                                                | Vigente |
| Asesor Técnico de Control de Gestión | 28              | NOMBRAMIENTO MARISOL GALVEZ RUIZ                                           |         |
| Asesor Técnico de Control de Gestión | 28              | PRUEBA28 REMASTERIZADO                                                     |         |
| Asesor Técnico de Control de Gestión | 29              | PRUEBA29 RELOAD                                                            |         |
| Asesor Técnico de Control de Gestión | 30              | PRUEBA30                                                                   |         |
| Asesor Técnico de Control de Gestión | 31              | PRUEBA31                                                                   |         |
| Asesor Técnico de Control de Gestión | 24              | ACTUALIZACION DE REDES LAN                                                 |         |
| Asesor Técnico de Control de Gestión | 25              | SOLICITUD DE MANUALES DE ORGANIZACION                                      |         |
| Asesor Técnico de Control de Gestión | 10              | Desarrollo de Aplicaciones                                                 |         |
| Asesor Técnico de Control de Gestión | 27              | LEY FEDERAL DE RESPONSABILIDADES ADMINISTRATIVASDE LOS SERVIDORES PUBLICOS |         |
|                                      |                 | DD1/20400                                                                  |         |

Figura 128 Contenido del catálogo.

| Elaboró:                                           | Revisó:                                               |                                                                                                   |   | Aprobó:                      |                     |               |
|----------------------------------------------------|-------------------------------------------------------|---------------------------------------------------------------------------------------------------|---|------------------------------|---------------------|---------------|
| Juan Carlos Solano Unda<br>Elena Pascual del Angel | M. en C. Ciro E<br>M. en C. Gersai<br>C. Alfredo Rome | M. en C. Ciro David León Hernández<br>M. en C. Gersain Arzate Pelayo<br>C. Alfredo Romero Tejedor |   | Lic. Ernesto López Caballero |                     |               |
| Fecha de edición:                                  | viernes, 28                                           | de septiembre de 2012                                                                             |   | Versió                       | n:                  | 1.0 LIB       |
| Acrónimo del Sistema:                              | SCGI                                                  | Clave del Documento:                                                                              | I | Manual de Usuario            | Página <b>85</b> de | e <b>165.</b> |

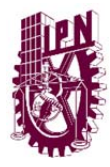

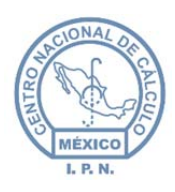

Centro Nacional de Cálculo

#### 9.1.1. NUEVO REGISTRO.

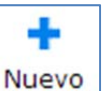

- Al ingresar al catálogo debe presionar el botón nuevo.
- Se mostrará un formulario con los datos que se deben capturar, en la mayoría de catálogos se tendrá el campo UR el cual puede variar, si usted no es un usuario Administrador el Sistema, automaticamente colocará la UR del Usuario que está logueado. Si es Administrador podrá elegir la UR que desee.

| Datos Categoría Documentos |                            |  |
|----------------------------|----------------------------|--|
| UR (*) JA1200 - Asesor Téc | nico de Control de Gestión |  |
| Descripción (*)            | Opción editable solo       |  |
| Vigente 🔽                  | Administrador              |  |
|                            |                            |  |
|                            | Guardar Limpiar            |  |

Figura 129 Formulario del catálogo.

En los campos que se tiene (\*) detrás de ellos son campos obligatorios que tendrá que ser llenado para poder dar de alta un registro. En caso de no llenar algún campo y dar un clic en

el botón guardar el sistema mandará el siguiente mensaje:

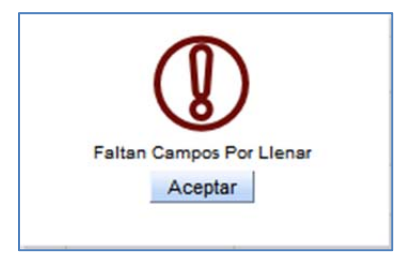

Figura 130 Mensaje del sistema.

| Elaboró:                                           | Revisó:                                                                                           |                       |        | Aprobó:                      |                     |               |
|----------------------------------------------------|---------------------------------------------------------------------------------------------------|-----------------------|--------|------------------------------|---------------------|---------------|
| Juan Carlos Solano Unda<br>Elena Pascual del Angel | M. en C. Ciro David León Hernández<br>M. en C. Gersain Arzate Pelayo<br>C. Alfredo Romero Tejedor |                       |        | Lic. Ernesto López Caballero |                     |               |
| Fecha de edición:                                  | viernes, 28                                                                                       | de septiembre de 2012 | Versió | ו:                           | 1.0 LIB             |               |
| Acrónimo del Sistema:                              | SCGI Clave del Documento: N                                                                       |                       |        | Manual de Usuario            | Página <b>86</b> de | e <b>165.</b> |

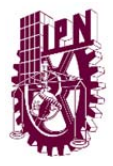

♦

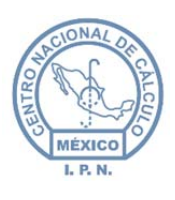

Centro Nacional de Cálculo

Debe ingresar los datos solicitados posteriormente debe presionar el botón guardar

Guardar el sistema le indicará que el registro ha sido guardado y la tabla de la pantalla se actualizará y presentará el nuevo registro que acabamos de dar de alta.

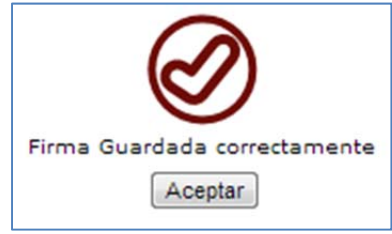

Figura 131 Mensaje correcto.

Para limpiar los campos de los valores que introducimos dar un clic en el botón limpiar

Limpiar y actualizará todos los campos a su estado inicial.

#### 9.1.2. EDITAR REGISTRO.

• Seleccione un registro de la tabla dando un clic sobre la fila que desee editar y se activará el botón editar de la barra de botones que se encuentra en la parte superior de la tabla.

| UR                                   | Clave Categoria | Descripción                                                                | Vigent |
|--------------------------------------|-----------------|----------------------------------------------------------------------------|--------|
| Asesor Técnico de Control de Gestión | 26              | NOMBRAMIENTO MARISOL GALVEZ RUIZ                                           |        |
| Asesor Técnico de Control de Gestión | 28              | PRUEBA28 REMASTERIZADO Fila                                                |        |
| Asesor Técnico de Control de Gestión | 29              | PRUEBA29 RELOAD                                                            |        |
| Asesor Técnico de Control de Gestión | 30              | PRUEBA30                                                                   | V      |
| Asesor Técnico de Control de Gestión | 31              | PRUEBA31                                                                   | V      |
| Asesor Técnico de Control de Gestión | 24              | ACTUALIZACION DE REDES LAN                                                 |        |
| Asesor Técnico de Control de Gestión | 25              | SOLICITUD DE MANUALES DE ORGANIZACION                                      |        |
| Asesor Técnico de Control de Gestión | 10              | Desarrollo de Aplicaciones                                                 |        |
| Asesor Técnico de Control de Gestión | 27              | LEY FEDERAL DE RESPONSABILIDADES ADMINISTRATIVASDE LOS SERVIDORES PUBLICOS |        |
| Asesor Técnico de Control de Gestión | 32              | PRUEBA30                                                                   |        |

Figura 132 Seleccionar registro

| Elaboró:                                           | Revisó:                                                                                           |                       |        | Aprobó:                              |         |               |
|----------------------------------------------------|---------------------------------------------------------------------------------------------------|-----------------------|--------|--------------------------------------|---------|---------------|
| Juan Carlos Solano Unda<br>Elena Pascual del Angel | M. en C. Ciro David León Hernández<br>M. en C. Gersain Arzate Pelayo<br>C. Alfredo Romero Tejedor |                       |        | Lic. Ernesto López Caballero         |         |               |
| Fecha de edición:                                  | viernes, 28                                                                                       | de septiembre de 2012 | Versió | n:                                   | 1.0 LIB |               |
| Acrónimo del Sistema:                              | SCGI                                                                                              | Clave del Documento:  |        | Manual de Usuario Página <b>87</b> d |         | e <b>165.</b> |

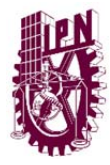

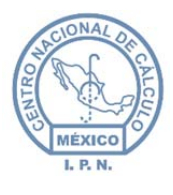

• En la parte superior del menú se visualizarán los datos del registro que se va a

modificar y el botón edición.

| Selección Actual: Asesor | Fécnico de Co  | ntrol de Gestión    Pl | RUEBA30 |  |
|--------------------------|----------------|------------------------|---------|--|
| Nuevo                    | <b>Edición</b> | Actualizar             |         |  |
| Figura 13                | 3 Registro     | seleccionado.          |         |  |

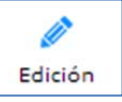

- Para modificar los valores del registro de un clic en el botón edición.
- Se mostrará el formulario con los datos del registro, que podrán ser editados.

| Datos Categoria Docu | nentos                           |                   |         |  |
|----------------------|----------------------------------|-------------------|---------|--|
| UR (*) JA12          | )0 - Asesor Técnico de (<br>BA30 | Control de Gestie | ón      |  |
| Descripción (*)      |                                  |                   |         |  |
| Vigente 📝            |                                  |                   |         |  |
|                      |                                  |                   | \$      |  |
|                      |                                  | Guardar           | Limpiar |  |

Figura 134 Datos de registro a editar.

• Se deben realizar los cambios necesarios, posteriormente debe presionar el botón

Guardar guardar. El sistema mostrará un mensaje indicando que se han guardado los cambios.

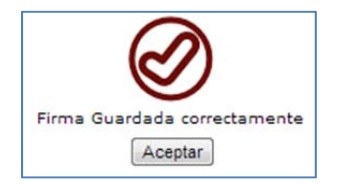

Figura 135 Mensaje de aceptación de modificaciones.

| Elaboró:                                           | Revisó:                                                                                             |                      |                   | Aprobó:                      |               |         |
|----------------------------------------------------|----------------------------------------------------------------------------------------------------|----------------------|-------------------|------------------------------|---------------|---------|
| Juan Carlos Solano Unda<br>Elena Pascual del Angel | M. en C. Ciro David León Hernández<br>M. en C. Gersain Arzate Pelayo<br>C. Alfredo, Romero, Taiedor |                      |                   | Lic. Ernesto López Caballero |               |         |
| Fecha de edición:                                  | viernes, 28 de septiembre de 2012                                                                   |                      |                   | Versió                       | n:            | 1.0 LIB |
| Acrónimo del Sistema:                              | SCGI                                                                                                | Clave del Documento: | Manual de Usuario | Página <b>88</b> de          | e <b>165.</b> |         |

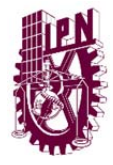

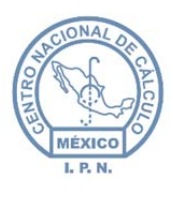

**Nota**: No se podrá eliminar ningún registro de los catálogos por lo que únicamente podrán ser modificados o se deben modificar la vigencia para que ya no puedan ser utilizados.

#### 9.1.3. BUSCAR UN REGISTRO.

Para buscar un registro se tienen dos maneras de buscarlo.

1. De forma manual, buscando en cada página por medio del paginador de la tabla dando un clic en el número de página que se desee encontrar en registros.

| UR                                   | - <u>Categoria</u> | Descripción                                                                                                    | Vigent |  |
|--------------------------------------|--------------------|----------------------------------------------------------------------------------------------------|--------|--|
| Asesor Técnico de Control de Gestión | 53                 | RENUNCIA MELODY                                                                                                    |        |  |
| Asesor Técnico de Control de Gestión | 54                 | INSTITUTO NACIONAL DE BELLAS ARTES                                                                                               |        |  |
| Asesor Técnico de Control de Gestión | 55                 | FORO NACIONAL DE DESARROLLO SUSTENTABLE Y CAMBIO CLIMATICO PARA LA PREVENCION, CONSERVACION Y<br>RESTAURACION DEL MEDIO AMBIENTE |        |  |
| Asesor Técnico de Control de Gestión | 56                 | CAT. PRUEBA                                                                                                    |        |  |
| Asesor Técnico de Control de Gestión | 57                 | PARQUE SANTA FE I Y SANTA FE II                                                                                                  | 17     |  |
| Asesor Técnico de Control de Gestión | 58                 | CAPTURA DE REPRESENTANTES                                                                                                    |        |  |
| Asesor Técnico de Control de Gestión | 59                 | NOMBRAMIENTOS ARTICULO 34                                                                                                    | 121    |  |
| Asesor Técnico de Control de Gestión | 60                 | Clic sobre el SECRETARIA DE EDUCACIÓN PÚBLICA                                                                                    | 12     |  |
| Asesor Técnico de Control de Gestión | 61                 | SOLICIT NUMERO DE PÁGINA AN CARLOS IGLESIAS ROJAS DISMINUCIÓN DE HORAS                                                           |        |  |
| Asesor Técnico de Control de Gestión | 62                 | que desee ver<br>oos del IPN del NORTE de SINALOA A.C.                                                                           | [2]    |  |

| Figura   | 136 | Paginador | de | la | tahla  |
|----------|-----|-----------|----|----|--------|
| r igui a | 130 | r agmauor | ue | la | tabla. |

2. Por medio de filtros. Cada tabla de los catálogos en la parte superior de la tabla se encuentran diversos cuadros de texto en los cuales se pueden buscar por el nombre del campo descrito de la columna, para realizar la búsqueda hacer un doble clic al campo una vez que se haya escrito el texto a buscar.

| UR                                   | Clave Categoría | Descripción<br>PRUEBA  | Vigente   |
|--------------------------------------|-----------------|------------------------|-----------|
| Asesor Técnico de Control de Gestión | 28              | PRUEBA28 REMASTERIZADO | $\square$ |
| Asesor Técnico de Control de Gestión | 29              | PRUEBA29 RELOAD        | V         |
| Asesor Técnico de Control de Gestión | 30              | PRUEBA30               | V         |
| Asesor Técnico de Control de Gestión | 31              | PRUEBA31               | V         |
| Asesor Técnico de Control de Gestión | 32              | PRUEBA30               | V         |
| Asesor Técnico de Control de Gestión | 33              | PRUEBA32               |           |

Figura 137 Búsqueda por filtros.

| Elaboró:                                           | Revisó:                                                                                           |                       |        | Aprobó:                      |                     |               |
|----------------------------------------------------|---------------------------------------------------------------------------------------------------|-----------------------|--------|------------------------------|---------------------|---------------|
| Juan Carlos Solano Unda<br>Elena Pascual del Angel | M. en C. Ciro David León Hernández<br>M. en C. Gersain Arzate Pelayo<br>C. Alfredo Romero Tejedor |                       |        | Lic. Ernesto López Caballero |                     |               |
| Fecha de edición:                                  | viernes, 28                                                                                       | de septiembre de 2012 | Versió | n:                           | 1.0 LIB             |               |
| Acrónimo del Sistema:                              | SCGI                                                                                              | Clave del Documento:  |        | Manual de Usuario            | Página <b>89</b> de | e <b>165.</b> |

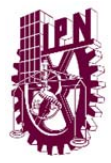

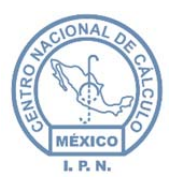

Centro Nacional de Cálculo

# 9.2. CATÁLOGO TÍTULOS Y SUBTÍTULOS DE REPORTES.

En algunos catálogos se tienen cuadros de texto de múltiples líneas al ingresar un texto aparecerá a lado o debajo del campo un texto indicando el número de caracteres que se restan por escribir, llegando a cero ya no nos permitirá escribir más.

| Descripción | (*) | PRUEBA |                         |
|-------------|-----|--------|-------------------------|
| besalpation |     |        | .: Restan 74 caracteres |

Figura 138 Conteo de caracteres en campo de texto.

En este catálogo (Vea figura 139) se necesitan subir imágenes, las imágenes deben de ser en formato \*.**jpg** (Joint Photographic Expert Group) no mayor al tamaño de 300 Kb. Para subir una imagen en el formulario aparecerán dos cuadros con un botón de agregar para el logotipo izquierdo y otro para el logotipo derecho.

| Logo Izquierdo | 🖶 Agregar | Información de Archivos Subidos<br>No Se Han Subido Archivos<br>Cargar Nuevos Archivos |
|----------------|-----------|----------------------------------------------------------------------------------------|
| Logo Derecho   | 4gregar   | Información de Archivos Subidos<br>No se Han Subido Archivos<br>Cargar Nuevos Archivos |

Figura 139 Logo izquierdo y logo derecho títulos y subtítulos de reportes.

Ustes debe dar un clic en el botón agregar y aparecerá un cuadro de dialogo para seleccionar la imagen que deseamos subir.

| Elaboró:                |                                    | Revisó:                        |        | Aprobó:                      |                     |               |
|-------------------------|------------------------------------|--------------------------------|--------|------------------------------|---------------------|---------------|
| Juan Carlos Solano Unda | M. en C. Ciro David León Hernández |                                |        |                              |                     |               |
| Elena Pascual del Angel | M. en C. Gersai                    | M. en C. Gersain Arzate Pelayo |        | Lic. Ernesto López Caballero |                     |               |
|                         | C. Alfredo Rome                    | ro Tejedor                     |        |                              |                     |               |
| Fecha de edición:       | viernes, 28                        | de septiembre de 2012          | Versió | ו:                           | 1.0 LIB             |               |
| Acrónimo del Sistema:   | SCGI                               | Clave del Documento:           | ſ      | Manual de Usuario            | Página <b>90</b> de | e <b>165.</b> |

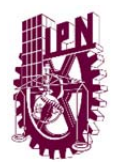

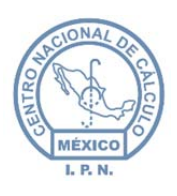

Centro Nacional de Cálculo

| Imag             | enes 🕨   | Mis imágenes 🕨 Imagenes                        | ▼ <sup>4</sup> | Buscar Imagenes          |
|------------------|----------|------------------------------------------------|----------------|--------------------------|
| )rganizar 👻 Nue  | /a carpe | ta                                             |                | E • 🗍 🤅                  |
| Favoritos        |          | Organizar por: Carpeta 🔻                       |                |                          |
| Sitios recientes |          | Gue sets an hermoso dia                        |                |                          |
| 😻 Dropbox        | =        | ests sin querer.                               | (              | Que sea un hermoso día   |
|                  |          | Buen dia.jpg                                   |                | para usted, que leyó     |
| 🗃 Bibliotecas    |          | LAS BURNAL DUCKNING, VERMA DE JA<br>ESPERIDECH |                | esto sin querer.         |
| Documentos       |          | MENANDA<br>MEDIANAS                            | Att: Uso per   | sonaque no consce        |
| Imágenes         |          | BE PERIA                                       |                |                          |
| J Música         |          | buenas                                         |                |                          |
| Subversion       |          | desiciones.jpg                                 |                |                          |
| 📕 Vídeos         | Ŧ        |                                                |                |                          |
| N                | lombre:  | Buen dia.jpg                                   | -              | Todos los archivos (*.*) |

Figura 140 Cuadro de dialogo abrir.

Dar un clic en el botón de abrir, se agrega a la lista la imagen que seleccionamos.

|             | Agregar 🌔 Cargar | Información de Archivos Subidos   |
|-------------|------------------|-----------------------------------|
| o Izquierdo | 1                | No Se Han Subido Archivos         |
|             | Buen dia.jpg     | Cancelar E Caroar Nuevos Archivos |

Cargar y al terminar

Para cargar la imagen al sistema dar un clic en el botón de cargar nos mostrará al lado derecho una vista previa de la imagen con el nombre y el tamaño.

|                   |                       |                |                                                                                                    | Información de Archivo | os Subidos      |
|-------------------|-----------------------|----------------|----------------------------------------------------------------------------------------------------|------------------------|-----------------|
|                   | + Agregar             | × Limpiar Todo | Garan a hanna da                                                                                                    | File Name:             | Buen<br>dia.ipg |
| Logo<br>Izquierdo | Buen dia.jpg<br>Listo | Limpiar        | proceding of the book of the second second sec | File<br>Length(bytes): | 12710           |
|                   |                       |                | Cargar Nuevos                                                                                                    | s Archivos             |                 |

Figura 142 Cargar imagen.

Si la imagen supera el tamaño permitido de 300Kb aparecerá el error "Se ha excedido el

.

tamaño del archivo" y deshabilitará el botón guardar Guardar.

| Elaboró:                                           |                                                       | Revisó:                                               |                              |                   | Aprobó:             |               |  |
|----------------------------------------------------|-------------------------------------------------------|-------------------------------------------------------|------------------------------|-------------------|---------------------|---------------|--|
| Juan Carlos Solano Unda<br>Elena Pascual del Angel | M. en C. Ciro E<br>M. en C. Gersai<br>C. Alfredo Rome | David León Hernández<br>n Arzate Pelayo<br>ro Tejedor | Lic. Ernesto López Caballero |                   |                     |               |  |
| Fecha de edición:                                  | viernes, 28                                           | viernes, 28 de septiembre de 2012                     |                              | Versió            | n:                  | 1.0 LIB       |  |
| Acrónimo del Sistema:                              | SCGI                                                  | Clave del Documento:                                  | 1                            | Manual de Usuario | Página <b>91</b> de | e <b>165.</b> |  |

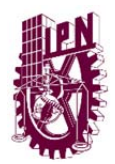

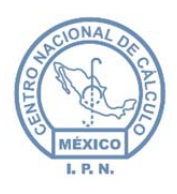

Centro Nacional de Cálculo

|                | 📲 Agregar     | 🗙 Limpiar Todo | Información de Archivos Subidos    |
|----------------|---------------|----------------|------------------------------------|
| Logo Izquierdo | BBSEmma14.jpg |                | Se ha exedido el tamaño de archivo |
|                | Listo         | Limpiar        | Cargar Nuevos Archivos             |

Figura 143 Tamaño de imagen excedido.

Para volvel a habilitar el botón de guardar e intentar cargar una imagen diferente dar un clic en el botón Cargar Nuevos Archivos esto limpiará los campos y lo reiniciará al estado inicial. Puede dejar este campo vacio si no requiere imágenes, no es obligatorio.

Para cambiar una imagen ya guardada siga los pasos anteriores y sustituya la imagen anterior por la nueva.

Para visualizar una imagen damos un clic en el icono de jpg de la fila de registro de la que deseamos ver, al dar un clic sobre el icono aparecerá un cuadro de dialogo preguntandonos si deseamos abrir o guardar la imagen en la máquina, seleccionamos la opción y damos un clic en el botón de aceptar.

| oriendo H99AN.jpg                                                         | 23                                                                                                    |                                                                               |                  |               |
|---------------------------------------------------------------------------|----------------------------------------------------------------------------------------------------|-------------------------------------------------------------------------------|------------------|---------------|
| You have chosen to open:                                                  |                                                                                                    |                                                                               | Siste            | ema de (      |
| 🔛 H99AN.jpg                                                               |                                                                                                    | d                                                                             | le Gestió        | n Instit      |
| which is: JPEG Image                                                      |                                                                                                    |                                                                               |                  |               |
| de: http://148.204.14.44:8080                                             |                                                                                                    |                                                                               |                  |               |
| ¿Qué debería hacer Firefox con este                                       | archivo?                                                                                                    | BUBTITULOS DE REPORTES I                                                      | D_UR:141         |               |
| Abrir con     Visualizador de f                                           | fotos de Windows (predeterminada)                                                                                                    | e Reportes                                                                    |                  |               |
| Guardar archivo                                                           |                                                                                                    | LOSODDOTEOT.                                                                  |                  |               |
|                                                                           |                                                                                                    | OFCPROTESTA                                                                   |                  |               |
|                                                                           |                                                                                                    | Actualizar                                                                    |                  |               |
|                                                                           | Aceptar                                                                                                    |                                                                               |                  |               |
| Clave Titulo                                                              | Aceptar Cancelar<br>Descripción                                                                                                    |                                                                               | lmagen lzquierda | Imagen Derect |
| Clave Titulo<br>CGSERVPROFCPROTESTA                                       | Aceptar Cancelar<br>Descripción<br>SERVICIO PROFESIONAL DE CARRERA PARA                                                                      | A DOCUMENTO DE PROTESTA                                                       | Imagen Izquierda | Imagen Derect |
| Clave Titulo<br>CGSERVPROFCPROTESTA<br>CGSERVPROFCTOMA                    | Aceptar Cancelar<br><u>Descripción</u><br>SERVICIO PROFESIONAL DE CARRERA PARA DO<br>SERVICIO PROFESIONAL DE CARRERA PARA DO                 | A DOCUMENTO DE PROTESTA                                                       | Imagen Izquierda | Imagen Derect |
| Clave Titulo<br>CGSERVPROFCPROTESTA<br>CGSERVPROFCTOMA<br>CGREPRESENTANTE | Aceptar Cancelar<br>Descripción<br>SERVICIO PROFESIONAL DE CARRERA PARA<br>SERVICIO PROFESIONAL DE CARRERA PARA DO<br>REPORTE DE REPRESENTAN | A DOCUMENTO DE PROTESTA<br>DOCUME<br>Clic Aqui para<br>descargar la<br>Imagen | Imagen Izquierda | Imagen Derect |

Figura 144 Descargar y guardar imagen.

| Elaboró:                                           |                                                       | Revisó:                                               |                              | Aprobó:           |                     |               |
|----------------------------------------------------|-------------------------------------------------------|-------------------------------------------------------|------------------------------|-------------------|---------------------|---------------|
| Juan Carlos Solano Unda<br>Elena Pascual del Angel | M. en C. Ciro E<br>M. en C. Gersai<br>C. Alfredo Rome | vavid León Hernández<br>n Arzate Pelayo<br>ro Tejedor | Lic. Ernesto López Caballero |                   |                     |               |
| Fecha de edición:                                  | viernes, 28                                           | viernes, 28 de septiembre de 2012                     |                              | Versió            | n:                  | 1.0 LIB       |
| Acrónimo del Sistema:                              | SCGI                                                  | SCGI Clave del Documento: Ma                          |                              | Manual de Usuario | Página <b>92</b> de | e <b>165.</b> |

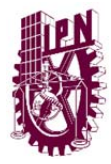

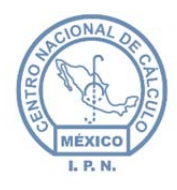

## 9.3. SUPUESTO LEGAL.

Para mostrar la tabla de los registros del supuesto legal, en patalla aparecerá un campo de texto con opciones desplegables, para mostrar las opciones dar un clic en el botón **.** 

| Elije Fundamento Legal (*) | · · · · · · · · · · · · · · · · · · ·                                                  | Mostrar Supuestos Le | gales |
|----------------------------|----------------------------------------------------------------------------------------|----------------------|-------|
|                            | ARTÍCULO 13. COMO INFORMACIÓN RESERVADA PODRÁ CLASIFICARSE AQUELLA CUYA DIFUSIÓN PUEDA | 1                    |       |
|                            | ARTÍCULO 14. TAMBIÉN SE CONSIDERARÁ COMO INFORMACIÓN RESERVADA                         | 2                    |       |
|                            | ARTÍCULO 18. COMO INFORMACIÓN CONFIDENCIAL SE CONSIDERARÁ                              | 3                    |       |
| Unidad Profesional "A      |                                                                                        |                      |       |
|                            |                                                                                        |                      |       |
|                            |                                                                                        |                      |       |
|                            |                                                                                        |                      |       |

Figura 145 Pantalla opciones de fundamento legal.

Seleccionar el fundamento legal y dar un clic en el botón Mostrar Supuestos Legales para mostrar la tabla con los Supuestos Legales que Pertenecen a ese fundamento legal.

| Descripción Supuesto ¢                                                                                                    | Vigente |
|----------------------------------------------------------------------------------------------------|---------|
| I. LA QUE POR DISPOSICIÓN EXPRESA DE UNA LEY SEA CONSIDERADA CONFIDENCIAL, RESERVADA, COMERCIAL RESERVADA O GUBERNAMENTAL CONFIDENCIAL.                                                                                               |         |
| II. LOS SECRETOS COMERCIAL, INDUSTRIAL, FISCAL, BANCARIO, FIDUCIARIO U OTRO CONSIDERADO COMO TAL POR UNA DISPOSICIÓN LEGAL                                                                                                    |         |
| V. LOS PROCEDIMIENTOS DE RESPONSABILIDAD DE LOS SERVIDORES PÚBLICOS, EN TANTO NO SE HAYA DICTADO LA RESOLUCIÓN ADMINISTRATIVA O LA JURISDICCIONAL DEFINITIVA                                                                          | (V)     |
| VI. LA QUE CONTENGA LAS OPINIONES, RECOMENDACIONES O PUNTOS DE VISTA QUE FORMEN PARTE DEL PROCESO DELIBERATIVO DE LOS SERVIDORES PÚBLICOS, HASTA EN TANTO<br>NO SEA ADOPTADA LA DECISIÓN DEFINITIVA, LA CUAL DEBERÁ ESTAR DOCUMENTADA |         |

#### Figura 146 Tabla supuestos legales.

Para dar de alta un **Nuevo Supuesto Legal** dar un clic en el botón nuevo Nuevo aparecerá un formulario.

• Seleccionar un Fundamento Legal al cual pertenecera el Supuesto Legal.

• Colocar una Descripción.

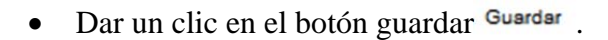

| Elaboró:                                           |                                                       | Revisó:                                               |             | Aprobó:           |                     |               |
|----------------------------------------------------|-------------------------------------------------------|-------------------------------------------------------|-------------|-------------------|---------------------|---------------|
| Juan Carlos Solano Unda<br>Elena Pascual del Angel | M. en C. Ciro E<br>M. en C. Gersai<br>C. Alfredo Rome | David León Hernández<br>n Arzate Pelayo<br>ro Tejedor | Lic. Ernest | o López Caballero |                     |               |
| Fecha de edición:                                  | viernes, 28                                           | de septiembre de 2012                                 | Versió      | ו:                | 1.0 LIB             |               |
| Acrónimo del Sistema:                              | SCGI                                                  | Clave del Documento:                                  | ſ           | Manual de Usuario | Página <b>93</b> de | e <b>165.</b> |

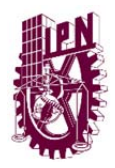

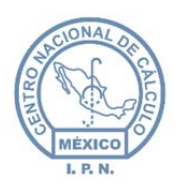

Centro Nacional de Cálculo

| ouesto Legal                     |                                                                                               |       |
|----------------------------------|-----------------------------------------------------------------------------------------------|-------|
| Datos Supuesto L                 | egal                                                                                          |       |
| Elije<br>Fundamento (*)<br>Legal | 1 - ARTÍCULO 13. COMO INFORMACIÓN RESERVADA PODR.<br>CLASIFICARSE AQUELLA CUYA DIFUSIÓN PUEDA | A<br> |
| Descripción<br>Supuesto (*)      | PRUEBA                                                                                        |       |
| Vigente                          | Restan 1994 caracteres                                                                        |       |
|                                  | <b>a</b>                                                                                      |       |
|                                  | Guardar Limpiar                                                                               |       |
| Campos Obligatorio               | 15                                                                                            |       |

| Figura | 147 | Formulario | supuesto | legal. |
|--------|-----|------------|----------|--------|
|        |     |            |          |        |

# 10. CADIDO (Catálogo de Disposición Documental).

Son los catálogos que se ocuparán en la sección de **Archivo**, únicamente las personas asignadas con este rol podrá ver está opción en el menú.

En el menú de CADIDO encontraremos los catálogos Fondo, Secciones, Series, SubSeries.

| Cadido    | ~ |
|-----------|---|
| ·· Fondo  |   |
| Secciones |   |
| Series    |   |
| Subseries |   |

Figura 148 Opciones del menú CADIDO.

# 10.1. FONDO.

Es la parte más importante de la sección de CADIDO ya que aquí se generaran las opciones para los demás catálogos de CADIDO.

| Elaboró:                                           | Revisó:                                               |                                                       |   | Aprobó:                                 |                   |               |
|----------------------------------------------------|-------------------------------------------------------|-------------------------------------------------------|---|-----------------------------------------|-------------------|---------------|
| Juan Carlos Solano Unda<br>Elena Pascual del Angel | M. en C. Ciro D<br>M. en C. Gersai<br>C. Alfredo Rome | vavid León Hernández<br>n Arzate Pelayo<br>ro Tejedor |   | Lic. Ernest                             | o López Caballero |               |
| Fecha de edición:                                  | viernes, 28                                           | de septiembre de 2012                                 |   | Versión: 1.0                            |                   | 1.0 LIB       |
| Acrónimo del Sistema:                              | SCGI                                                  | Clave del Documento:                                  | ſ | Manual de Usuario Página <b>94</b> de 1 |                   | e <b>165.</b> |

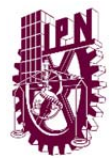

clic

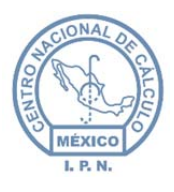

Centro Nacional de Cálculo

Para dar de alta un fondo dar un clic en el botón nuevo aparecerá un formulario el cual tendremos que introducir el Año y la Descripción del fondo, al terminar de introducir

los campos obligatorios dar un clic en el botón guardar Guardar.

| *     |
|-------|
| mpiar |
|       |
| i     |

Figura 149 Formulario fondo.

Una vez creado el nuevo Fondo procederemos a crear el nuevo CADIDO para ello dar un

1

| CADIDO                                                                                         |                                                                                                    |                                     |
|------------------------------------------------------------------------------------------------|----------------------------------------------------------------------------------------------------|-------------------------------------|
| Datos CADIDO                                                                                   |                                                                                                    |                                     |
|                                                                                                | Año 2013 💌                                                                                                    |                                     |
| Advertencía: El proceso de gu<br>dependiendo de su conexion a<br>la ventana ni detenga el proc | ardado para esta pantalla puede tardar varios mir<br>a internet y usuarios conectados en el servidor, po<br>eso, puede causar la perdida o currrupción de dat | nutos<br>or favor no cierre<br>tos. |
|                                                                                                |                                                                                                    |                                     |
|                                                                                                | Guardar                                                                                                    |                                     |

Figura 150 Formulario nuevo CADIDO.

Seleccionar el año del cual necesitamos crear el **CADIDO** el cuadro de dialogo nos presenta una advertencia el proceso tardará varios minutos en este lapso no cierre la ventana hasta que termine el proceso de lo contrario corromperá los datos y tendrá que comunicarse con el Administrador del Sistema para dar solución al problema.

| Elaboró:                                           | Revisó:                                               |                                                       |   | Aprobó:                                          |                   |               |
|----------------------------------------------------|-------------------------------------------------------|-------------------------------------------------------|---|--------------------------------------------------|-------------------|---------------|
| Juan Carlos Solano Unda<br>Elena Pascual del Angel | M. en C. Ciro E<br>M. en C. Gersai<br>C. Alfredo Rome | vavid León Hernández<br>n Arzate Pelayo<br>ro Tejedor |   | Lic. Ernest                                      | o López Caballero |               |
| Fecha de edición:                                  | viernes, 28                                           | de septiembre de 2012                                 |   | Versión: 1.0                                     |                   | 1.0 LIB       |
| Acrónimo del Sistema:                              | SCGI                                                  | Clave del Documento:                                  | ſ | Manual de Usuario Página <b>95</b> de <b>165</b> |                   | e <b>165.</b> |

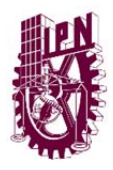

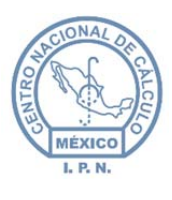

El proceso anterior da de alta las Secciones, Series y Subseries del Fondo que se creo anteriormente.

10.2. EDICIÓN SECCIONES, SERIES Y SUBSERIES.

#### 10.2.1. SECCIONES.

Para poder modificar una sección seleccionar el año de fondo del cual queremos editar la sección posteriormente dar un clic en el botón de actualizar Actualizar aparecerá una tabla con las secciones correspondientes al año del fondo.

| Descripción ¢                                | Clave Sección \$ |
|----------------------------------------------|------------------|
| LEGISLACIÓN                                  | 10               |
| ASUNTOS JURÍDICOS                            | 2C               |
| PROGRAMACIÓN, ORGANIZACIÓN Y PRESUPUESTACIÓN | 4 3C             |
| RECURSOS HUMANOS                             | 4C               |
| RECURSOS FINANCIEROS                         | 5C               |
| RECURSOS MATERIALES Y OBRA PÚBLICA           | 6C               |
| SERVICIOS GENERALES                          | 70               |
| TECNOLOGÍAS Y SERVICIOS DE LA INFORMACIÓN    | 8C               |
| COMUNICACIÓN SOCIAL                          | 90               |
| CONTROL Y AUDITORÍA DE ACTIVIDADES PÚBLICAS  | 10C              |

Figura 151 Tabla con registros de secciones.

Para editar alguna sección dar un clic en la fila del registro de la Sección la cual queremos editar y se habilitará el botón edición Edición.

| Elaboró:                |                 | Revisó:               |   | /                 | Aprobó:             |         |
|-------------------------|-----------------|-----------------------|---|-------------------|---------------------|---------|
| Juan Carlos Solano Unda | M. en C. Ciro E | David León Hernández  |   |                   |                     |         |
| Elena Pascual del Angel | M. en C. Gersai | n Arzate Pelayo       |   | Lic. Ernest       | o López Caballero   |         |
|                         | C. Alfredo Rome | ro Tejedor            |   |                   |                     |         |
| Fecha de edición:       | viernes, 28     | de septiembre de 2012 |   | Versió            | n:                  | 1.0 LIB |
| Acrónimo del Sistema:   | SCGI            | Clave del Documento:  | N | Manual de Usuario | Página <b>96</b> de | e 165.  |

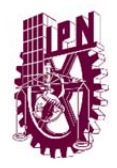

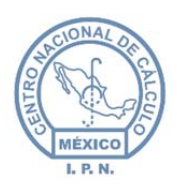

Centro Nacional de Cálculo

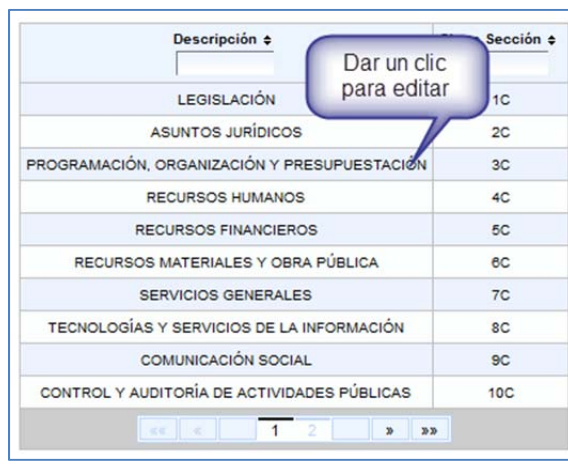

Figura 152 Selección y edición de un registro

Una vez seleccionado el registro a editar dar un clic en el botón edición Edición nos mostrará un cuadro de dialogo en el cual debemos de modificar la **Descripción** y **Clave Sección**, al

terminar la modificación dar un clic en el botón guardar Guardar.

| Año           | 2013                           |                |
|---------------|--------------------------------|----------------|
| Descripción   | PROGRAMACIÓN, ORGANIZACIÓN Y P | RESUPUESTACIÓN |
| Clave Sección | (*) 3C                         |                |
|               | <b>a b</b>                     |                |
|               | Guardar Limpiar                |                |

Figura 153 Formulario sección.

#### 10.2.2. SERIES.

Para poder modificar una serie seleccionar el año de fondo dar un clic en el botón de Mostrar Secciones el sistema nos mostrará un cuadro de texto con opciones desplegables.

| Elaboró:                                           |                                                       | Revisó:                                               |   | Aprobó:                                          |                    |               |
|----------------------------------------------------|-------------------------------------------------------|-------------------------------------------------------|---|--------------------------------------------------|--------------------|---------------|
| Juan Carlos Solano Unda<br>Elena Pascual del Angel | M. en C. Ciro E<br>M. en C. Gersai<br>C. Alfredo Rome | David León Hernández<br>n Arzate Pelayo<br>ro Tejedor |   | Lic. Ernest                                      | to López Caballero |               |
| Fecha de edición:                                  | viernes, 28                                           | de septiembre de 2012                                 |   | Versión: 1.0                                     |                    | 1.0 LIB       |
| Acrónimo del Sistema:                              | SCGI                                                  | Clave del Documento:                                  | I | Manual de Usuario Página <b>97</b> de <b>1</b> 0 |                    | e <b>165.</b> |

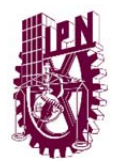

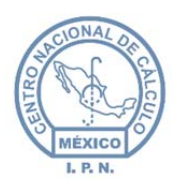

Centro Nacional de Cálculo

| Elije una Sección (*) |                                                            | <ul> <li>Actualizar</li> </ul> |     |   |
|-----------------------|------------------------------------------------------------|--------------------------------|-----|---|
|                       | LEGISLACIÓN                                                |                                | 1C  |   |
|                       | ASUNTOS JURÍDICOS                                          |                                | 2C  |   |
|                       | PROGRAMACIÓN, ORGANIZACIÓN Y PRESUPUESTACIÓN               |                                | 3C  |   |
|                       | RECURSOS HUMANOS                                           |                                | 4C  |   |
|                       | RECURSOS FINANCIEROS                                       |                                | 5C  | 1 |
| WA dalfa L Gaza Mata  | RECURSOS MATERIALES Y OBRA PÚBLICA                         |                                | 6C  |   |
| Tel 57                | SERVICIOS GENERALES                                        |                                | 7C  |   |
| 101.01                | TECNOLOGÍAS Y SERVICIOS DE LA INFORMACIÓN                  |                                | 80  | - |
|                       | COMUNICACIÓN SOCIAL                                        |                                | 90  |   |
|                       | CONTROL Y AUDITORÍA DE ACTIVIDADES PÚBLICAS                |                                | 10C |   |
|                       | PLANEACIÓN, INFORMACIÓN, EVALUACIÓN Y POLÍTICAS EDUCATIVAS |                                | 11C |   |
|                       | TRANSPARENCIA Y ACCESO A LA INFORMACIÓN                    |                                | 12C |   |
|                       |                                                            |                                |     |   |

Figura 154 Opciones de sección

Seleccionar y dar un clic a la sección el cual deses se muestre las series pertenecientes a esa sección para ello de un clic en el botón **Actualizar** y aparecerá la tabla con las series de esa sección.

| Descripción ¢                                                                                 | Clave Sección |
|-----------------------------------------------------------------------------------------------|---------------|
| DISPOSICIONES EN MATERIA DE RECURSOS HUMANOS                                                  | 1             |
| PROGRAMAS Y PROYECTOS EN MATERIA DE RECURSOS HUMANOS                                          | 2             |
| EXPEDIENTE ÚNICO DE PERSONAL                                                                  | 3             |
| REGISTRO Y CONTROL DE PRESUPUESTOS Y PLAZAS                                                   | 4             |
| NÓMINA DE PAGO DE PERSONAL                                                                    | 5             |
| RECLUTAMIENTO Y SELECCIÓN DE PERSONAL                                                         | 6             |
| DENTIFICACION Y ACREDITACION DE PERSONAL (NOMBRAMIENTO DE FUNCIONARIOS Y SERVIDORES PUBLICOS) | 7             |
| CONTROL DE ASISTENCIA (VACACIONES, DESCANSOS, LICENCIAS E INCAPACIDADES)                      | 8             |
| CONTROL DISCIPLINARIO                                                                         | 9             |
| DESCUENTOS                                                                                    | 10            |

Figura 155 Tabla registros de series.

Para editar alguna serie dar un clic en la fila del registro de la serie la cual queremos editar

y se habilitará el botón edición Edición.

| Elaboró:                                           | Revisó:                                               |                                                       |                              | Aprobó:                                          |  |         |
|----------------------------------------------------|-------------------------------------------------------|-------------------------------------------------------|------------------------------|--------------------------------------------------|--|---------|
| Juan Carlos Solano Unda<br>Elena Pascual del Angel | M. en C. Ciro E<br>M. en C. Gersai<br>C. Alfredo Rome | David León Hernández<br>n Arzate Pelayo<br>ro Tejedor | Lic. Ernesto López Caballero |                                                  |  |         |
| Fecha de edición:                                  | viernes, 28                                           | de septiembre de 2012                                 |                              | Versión: 1                                       |  | 1.0 LIB |
| Acrónimo del Sistema:                              | SCGI                                                  | Clave del Documento:                                  | ſ                            | Manual de Usuario Página <b>98</b> de <b>165</b> |  |         |

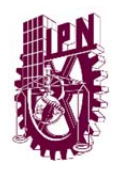

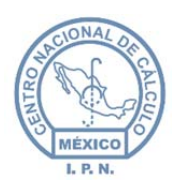

Centro Nacional de Cálculo

| Descripción ¢                                                                                | Clave Sección ¢ |  |
|----------------------------------------------------------------------------------------------|-----------------|--|
| DISPOSICIONES EN MATERIA DE RECURSOS HUMANOS                                                 | 1               |  |
| PROGRAMAS Y PROYECTOS EN MATERIA DE R DAT UN CLIC PATA                                       | 2               |  |
| EXPEDIENTE ÚNICO DE PERSO                                                                    | 3               |  |
| REGISTRO Y CONTROL DE PRESUPUESTOS Y PLAZAS                                                  |                 |  |
| NÓMINA DE PAGO DE PERSONAL                                                                   |                 |  |
| RECLUTAMIENTO Y SELECCIÓN DE PERSONAL                                                        | 6               |  |
| DENTIFICACION Y ACREDITACION DE PERSONAL (NOMBRAMIENTO DE FUNCIONARIOS Y SERVIDORES PUBLICOS | ) 7             |  |
| CONTROL DE ASISTENCIA (VACACIONES, DESCANSOS, LICENCIAS E INCAPACIDADES)                     | 8               |  |
| CONTROL DISCIPLINARIO                                                                        |                 |  |
| DESCUENTOS                                                                                   | 10              |  |
| < <b>3 1</b> 2 3 <b>3 3</b>                                                                  |                 |  |

Figura 156 Selección y edición de un registro.

Una vez seleccionado el registro a editar dar un clic en el botón edición Edición nos mostrará un cuadro de dialogo en el cual debemos de modificar la **Descripción** y **Clave Serie**, al

terminar la modificación dar un clic en el botón guardar Guardar.

| Datos Serie |                                                 |  |
|-------------|-------------------------------------------------|--|
| Año         | (*) 2013                                        |  |
| Sección     | (*) RECURSOS HUMANOS - 4C                       |  |
| Descripción | (*) REGISTRO Y CONTROL DE PRESUPUESTOS Y PLAZAS |  |
| Clave Serie | (*) 4                                           |  |
|             |                                                 |  |
|             | Guardar Limpiar                                 |  |
|             | atarias                                         |  |

Figura 157 Formulario de series.

#### 10.2.3. SUBSERIES.

Para poder modificar una Subserie Seleccionar el Año de Fondo dar un clic en el botón de Mostrar Secciones el Sistema nos mostrará un cuadro de texto con opciones desplegables.

| Elaboró:                                           | Revisó:                                               |                                                       |                              | Aprobó:                                         |    |               |
|----------------------------------------------------|-------------------------------------------------------|-------------------------------------------------------|------------------------------|-------------------------------------------------|----|---------------|
| Juan Carlos Solano Unda<br>Elena Pascual del Angel | M. en C. Ciro E<br>M. en C. Gersai<br>C. Alfredo Rome | vavid León Hernández<br>n Arzate Pelayo<br>ro Tejedor | Lic. Ernesto López Caballero |                                                 |    |               |
| Fecha de edición:                                  | viernes, 28                                           | viernes, 28 de septiembre de 2012                     |                              |                                                 | n: | 1.0 LIB       |
| Acrónimo del Sistema:                              | SCGI                                                  | Clave del Documento:                                  | ſ                            | Manual de Usuario Página <b>99</b> de <b>16</b> |    | e <b>165.</b> |

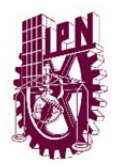

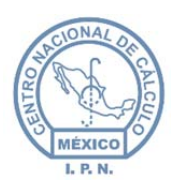

Centro Nacional de Cálculo

| Elije una Sección (*) |                                                            | <ul> <li>Actualizar</li> </ul> |     |   |
|-----------------------|------------------------------------------------------------|--------------------------------|-----|---|
|                       | LEGISLACIÓN                                                |                                | 1C  |   |
|                       | ASUNTOS JURÍDICOS                                          |                                | 2C  |   |
|                       | PROGRAMACIÓN, ORGANIZACIÓN Y PRESUPUESTACIÓN               |                                | 3C  |   |
|                       | RECURSOS HUMANOS                                           |                                | 4C  |   |
|                       | RECURSOS FINANCIEROS                                       |                                | 5C  | - |
| - Adalla Lánza Mata   | RECURSOS MATERIALES Y OBRA PÚBLICA                         |                                | 6C  |   |
| Tel 57                | SERVICIOS GENERALES                                        |                                | 70  |   |
|                       | TECNOLOGÍAS Y SERVICIOS DE LA INFORMACIÓN                  |                                | 8C  |   |
|                       | COMUNICACIÓN SOCIAL                                        |                                | 90  |   |
|                       | CONTROL Y AUDITORÍA DE ACTIVIDADES PÚBLICAS                |                                | 10C |   |
|                       | PLANEACIÓN, INFORMACIÓN, EVALUACIÓN Y POLÍTICAS EDUCATIVAS |                                | 11C |   |
|                       | TRANSPARENCIA Y ACCESO A LA INFORMACIÓN                    |                                | 12C | - |

Figura 158 Opciones de sección.

Seleccionar y dar un clic a la sección necesaria para que se muestre las series pertenecientes a esa sección para ello dé un clic en el botón actualizar Actualizar y aparecerá otro cuadro de texto con opciones desplegables.

| Elije una Serie (*)                | ✓ Mostrar Tabla                                                                                                    |       |
|------------------------------------|----------------------------------------------------------------------------------------------------|-------|
|                                    | DISPOSICIONES EN MATERIA DE RECURSOS FINANCIEROS Y CONTABILIDAD GUBERNAMENTAL<br>PROGRAMAS Y PROVECTOS SOBRE RECURSOS FINANCIEROS Y CONTABILIDAD GUBERNAMENTAL<br>GASTOS O EGRESOS POR PARTIDA PRESUPUESTAL<br>INGRESOS | * III |
| al "Adolfo López Mater<br>Tel. 57. | LIBROS CONTABLES<br>REGISTROS CONTABLES (GLOSA)<br>VALORES FINANCEROS                                                                                                    |       |
|                                    | APORTAGUNES A CAPITAL<br>EMPRÉSTITOS<br>FINANCIAMENTO EXTERNO<br>ESQUEMAS DE FINANCIAMENTO                                                                                                    | -     |
|                                    | < III                                                                                                    | +     |

Figura 159 Opciones de serie.

Seleccionar y dar un clic a la Series el cual desea que se muestre las SubSeries pertenecientes a esa Serie de un clic en el botón mostrar tabla Mostrar Tabla y aparecerá la tabla con las subseries de esa serie.

| Descripción ¢                                     | Clave SubSerie |
|---------------------------------------------------|----------------|
|                                                   |                |
| INGRESOS                                          | 1              |
| CONCENTRADO DE VENTAS                             | 2              |
| INFORME CONTABLE                                  | 3              |
| NOTAS DE VENTA / FORMATOS DE VENTAS               | 4              |
| FRECUENCIA DE VENTA                               | 5              |
| RECIBOS SIMPLE Y RECIBOS DE COBRO                 | 6              |
| REPORTE DIARIO DE INGRESOS (CONCENTRADO DE VENTAS | ) 7            |
| REPORTE SEMANAL DE VENTAS                         | 8              |
| FICHAS DE DEPOSITO                                | 9              |
| RECIBOS DE COBRO                                  | 10             |

Figura 160 Tabla de registros de SubSeries.

| Elaboró:                                           | Revisó:                                                                                          |                      |   | Aprobó:                                |  |                |
|----------------------------------------------------|--------------------------------------------------------------------------------------------------|----------------------|---|----------------------------------------|--|----------------|
| Juan Carlos Solano Unda<br>Elena Pascual del Angel | M. en C. Ciro David León Hemández<br>M. en C. Gersain Arzate Pelayo<br>C. Alfredo Romero Tejedor |                      |   | to López Caballero                     |  |                |
| Fecha de edición:                                  | viernes, 28 de septiembre de 2012                                                                |                      |   | Versión:                               |  | 1.0 LIB        |
| Acrónimo del Sistema:                              | SCGI                                                                                             | Clave del Documento: | I | Manual de Usuario Página <b>100</b> de |  | le <b>165.</b> |

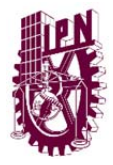

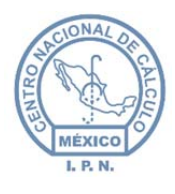

Centro Nacional de Cálculo

Para editar alguna SubSerie dar un clic en la fila del registro de la subserie la cual queremos

editar y se habilitará el botón edición Edición.

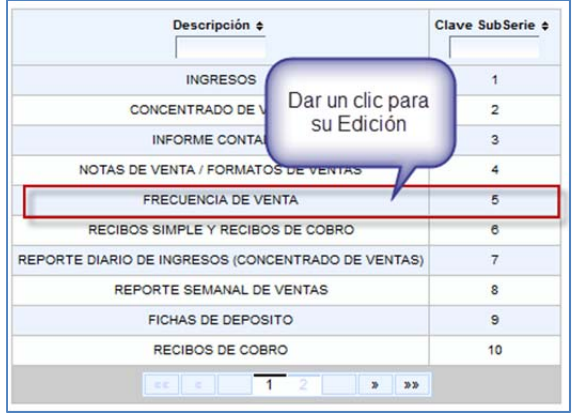

Figura 161 Selección y edición de registros.

Una vez seleccionado el registro a *Editar* dar un clic en el botón edición Edición nos mostrará un cuadro de dialogo en el cual debemos de modificar la **Descripción** y **Clave** 

SubSerie, al terminar la modificación dar un clic en el botón guardar Guardar.

| ries              |       |                                     |  |
|-------------------|-------|-------------------------------------|--|
| Datos Serie       |       |                                     |  |
| Año               |       | 2013                                |  |
| Sección           | (*)   | RECURSOS FINANCIEROS - 5C           |  |
| Series            | (*)   | INGRESOS - 4                        |  |
| Descripción       | n (*) | FRECUENCIA DE VENTA                 |  |
| Clave<br>SubSerie | (*)   | 5                                   |  |
|                   |       | <b>a</b>                            |  |
|                   |       | Guardar Limpiar                     |  |
| Campos Obli       | gator | ios                                 |  |
|                   |       |                                     |  |
|                   |       | Element 1/2 Elementaria Salt Series |  |

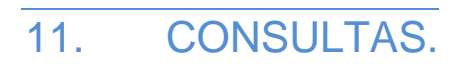

Para ingresar al módulo de consultas debe desplegar la opción del menú de la derecha .

| Elaboró:                                           |                                                                                                   | Revisó:               |   | Aprobó:                                         |  |  |
|----------------------------------------------------|---------------------------------------------------------------------------------------------------|-----------------------|---|-------------------------------------------------|--|--|
| Juan Carlos Solano Unda<br>Elena Pascual del Angel | M. en C. Ciro David León Hernández<br>M. en C. Gersain Arzate Pelayo<br>C. Alfredo Romero Tejedor |                       |   | Lic. Ernesto López Caballero                    |  |  |
| Fecha de edición:                                  | viernes, 28                                                                                       | de septiembre de 2012 |   | Versión: 1.0                                    |  |  |
| Acrónimo del Sistema:                              | SCGI                                                                                              | Clave del Documento:  | ſ | Manual de Usuario Página <b>101</b> de <b>1</b> |  |  |

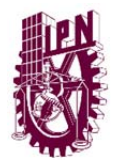

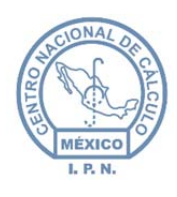

Centro Nacional de Cálculo

| С   | onsultas 🔗                                  |
|-----|---------------------------------------------|
|     | Documentos Base                             |
|     | Documentos Elaborados por<br>Documento Base |
| ::  | Documentos Elaborados General               |
| ::: | Documentos Por Categorías                   |
| ::  | Documentos de Entrada                       |
| ::  | Documentos Rechazados por UR                |
| ::  | Documentos Rechazados por<br>Destinatario   |
| ::  | Nombramientos Y Renuncias                   |
| ::  | Reporte Nombramientos                       |
|     | Representantes                              |
| ::  | Turnados Pendientes                         |
|     | Seguimiento Documentos<br>Derivados         |

Figura 163 Módulo consultas.

- Se mostrarán los tipo de consulta:
  - **Documento base:** Muestra los documentos base que se tienen registrados.
  - **Documentos elaborados por Documento Base:** Muestra los documentos elaborados que se han realizado.
  - **Documentos elaborados General:** Muestra los documentos elaborados.
  - **Documentos por Categorías:** Muestra los documentos organizados por categoría.
  - **Documentos de Entrada:** Muestra los documentos que se tiene registrados de entrada.
  - **Documentos Rechazados por UR:** Muestra los documentos que enviados que se han rechazado en las otras UR.
  - **Documentos Rechazados por Destinatario:** Muestra los documentos que se han enviado y se han rezhazado organizados por destinatario.
  - **Nombramientos y Renuncias:** Muestra los nombramientos y renuncias que se han registrado.
  - **Reporte Nombramientos.** Muestra los nombramientos ordenados por UR, áreas o en base a UR's.

| Elaboró:                                           | Revisó:                                                                                           |                       |   | Aprobó:                                           |    |               |
|----------------------------------------------------|---------------------------------------------------------------------------------------------------|-----------------------|---|---------------------------------------------------|----|---------------|
| Juan Carlos Solano Unda<br>Elena Pascual del Angel | M. en C. Ciro David León Hernández<br>M. en C. Gersain Arzate Pelayo<br>C. Alfredo Romero Tejedor |                       |   | Lic. Ernesto López Caballero                      |    |               |
| Fecha de edición:                                  | viernes, 28                                                                                       | de septiembre de 2012 |   | Versió                                            | ו: | 1.0 LIB       |
| Acrónimo del Sistema:                              | SCGI                                                                                              | Clave del Documento:  | Ν | Manual de Usuario Página <b>102</b> de <b>1</b> 0 |    | e <b>165.</b> |

• **Representante.** Crea el reporte de representantes.

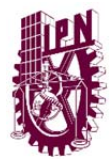

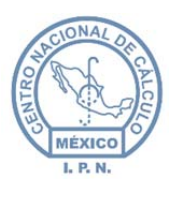

- **Turnados Pendientes.** Muestra una lista de los turnados que se tienen pendientes.
- **Seguimiento de Documento Derivados.** Como su nombre lo indica nos mostrará el seguimiento que se le da a los documentos derivados.
- **Turnados.** Crear el reporte de los documentos Turnados.

# 11.1. DOCUMENTO BASE.

## 11.1.1. CONSULTA DOCUMENTO BASE.

Para realizar la consulta debemos de seleccionar al menos 1 filtro de las secciones **Estado** y **Clasificación**.

Filtro Estado. Podemos seleccionar las opciones concluido, enviado, sin enviar, aceptado, recepción, atendido, pendiente, cargado dando un clic sobre cada casilla o si desea que realice la búsquedas de todos las opciones de un clic en el botón
 Marcar/Desmarcar todos para marcar todas las casillas mencionada anteriormente.

| Varia | ables del Documento                                                                                    |
|-------|----------------------------------------------------------------------------------------------------|
| E     | stado * Marcar/Desmarcar todos                                                                         |
|       | 🛛 CONCLUIDO 🗹 ENVIADO 🖉 SIN ENVIAR 🗹 ACEPTADO 🖉 RECHAZADO 🗹 RECEPCIÓN 🗹 ATENDIDO 🖉 PENDIENTE 🖉 CARGADO |

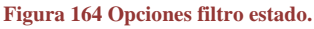

 Filtro Clasificación. Podemos seleccionar las opciones de público, reservado, confidencial y reservado confidencial dando un clic sobre cada casilla o si desea que realice la búsquedas de todas las opciones, de un clic en el botón Marcar/

Desmarcar todos Marcar/Desmarcar todos para marcar todas las casillas mencionadas anteriormente.

| Clasificación * | Marcar/Desmarcar todos                             |
|-----------------|----------------------------------------------------|
| PÚBLICO 🗹       | RESERVADO 🗹 CONFIDENCIAL 🗹 RESERVADO, CONFIDENCIAL |

Figura 165 Opciones filtro clasificación.

• Filtro Fechas. Este filtro es opcional, puede colocar un rango de fechas ya sea por fecha de recepción, fecha de captura o fecha oficio del documento, el formato de

| Elaboró:                                           |                                                       | Revisó:                                               |   | Aprobó:                               |         |               |  |
|----------------------------------------------------|-------------------------------------------------------|-------------------------------------------------------|---|---------------------------------------|---------|---------------|--|
| Juan Carlos Solano Unda<br>Elena Pascual del Angel | M. en C. Ciro E<br>M. en C. Gersai<br>C. Alfredo Rome | David León Hernández<br>n Arzate Pelayo<br>ro Tejedor |   | Lic. Ernesto López Caballero          |         |               |  |
| Fecha de edición:                                  | viernes, 28                                           | de septiembre de 2012                                 |   | Versió                                | 1.0 LIB |               |  |
| Acrónimo del Sistema:                              | SCGI                                                  | Clave del Documento:                                  | 1 | Manual de Usuario Página <b>103</b> d |         | e <b>165.</b> |  |

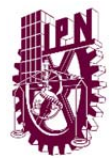

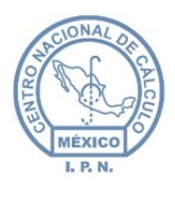

fecha debe de ser DD/MM/YYYY. Ejemplo para 01 de octubre del 2013 escribir (01/10/2013).

| echa de recepción           | Fecha de captura | Fecha de oficio |
|-----------------------------|------------------|-----------------|
| De 01/01/2012 a 01/01/02013 | De a             | De a            |

• **Filtro Origen.** Puede filtrar los documentos base por Internos y Externos por default el sistema colocará la opción interno.

| Origen                    |
|---------------------------|
| Interno  Externo          |
| Figura 167 Filtro origen. |

Para realizar la búsqueda de los registros al seleccionar los filtros requeridos de Estado y

clasificación se activará el botón generar consulta <sup>Generar Consulta</sup> dar un clic sobre el botón y si la búsqueda coincide con los filtros que se seleccionaron anteriormente llenará la tabla que se encuentra en la parte inferior del formulario y activará los botones para generar reportes en PDF y Excel.

|         | Collin. | Num.        | Tipo de   | Casia   | Origen                                            | Observaciones |            | Cate da    |            |           |
|---------|---------|-------------|-----------|---------|---------------------------------------------------|---------------|------------|------------|------------|-----------|
| Ano     | Folio   | Documento   | Documento | Соріа   |                                                   |               | Recepción  | Oficio     | Captura    | Estado    |
| <b></b> |         |             | <u> </u>  | Copia 💌 |                                                   |               |            | <b>_</b>   | <u> </u>   |           |
| 2012    | 81      | 2012-2255-1 | OFICIO    |         | Dirección De<br>Egresados Y<br>Servicio<br>Social |               | 2012-05-28 | 2012-05-21 | 2012-10-11 | RECEPCIÓN |
| 2012    | 77      | 2012-3041-2 | OFICIO    |         | Dirección De<br>Egresados Y<br>Servicio<br>Social |               | 2012-08-20 | 2012-08-20 | 2012-10-11 | RECEPCIÓN |
| 2013    | 45      | doctoS      | OFICIO    |         | Dirección De<br>Recursos<br>Financieros           |               | 2013-04-02 | 2013-04-01 | 2013-04-02 | RECEPCIÓN |
| 2013    | 44      | doctoS      | OFICIO    |         | Dirección De<br>Recursos<br>Financieros           |               | 2013-04-02 | 2013-04-01 | 2013-04-02 | RECEPCIÓN |

Figura 168 Registros encontrados.

Para obtener más información sobre el registro de un clic sobre la fila de la tabla y en la sección de resumen obtendrá la información.

| Elaboró:                |                 | Revisó:               |   | Aprobó:                               |         |               |  |
|-------------------------|-----------------|-----------------------|---|---------------------------------------|---------|---------------|--|
| Juan Carlos Solano Unda | M. en C. Ciro E | David León Hernández  |   |                                       |         |               |  |
| Elena Pascual del Angel | M. en C. Gersai | n Arzate Pelayo       |   | Lic. Ernesto López Caballero          |         |               |  |
|                         | C. Alfredo Rome | ro Tejedor            |   |                                       |         |               |  |
| Fecha de edición:       | viernes, 28     | de septiembre de 2012 |   | Versió                                | 1.0 LIB |               |  |
| Acrónimo del Sistema:   | SCGI            | Clave del Documento:  | I | Manual de Usuario Página <b>104</b> c |         | e <b>165.</b> |  |

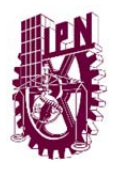

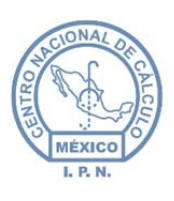

Año

Centro Nacional de Cálculo

|             | C.V.  | Num.        | Tipo de   | Carala | Ordener                                           | 0             |            | Fechas         |            | P-4-4-    |
|-------------|-------|-------------|-----------|--------|---------------------------------------------------|---------------|------------|----------------|------------|-----------|
| Ano         | Folio | Documento   | Documento | Соріа  | Ungen                                             | Observaciones | Recepción  | Oficio         | Captura    | Estado    |
|             |       |             |           | Copia  | r                                                 |               |            |                | C          | F         |
| 2012        | 81    | 2012-2255-1 | OFICIO    |        | Dirección De<br>Egresados Y<br>Servicio<br>Social |               | 2012-05-28 | 2012-05-21     | 2012-10-11 | RECEPCIÓN |
| 2012        | 77    | 2012-3041-2 | OFICIO    |        | Dirección De<br>Egresados Y<br>Servicio<br>Social |               | Clic sol   | ore la fila pa | 2-10-11    | RECEPCIÓN |
| 2013        | 45    | doctoS      | OFICIO    |        | Dirección De<br>Recursos<br>Financieros           |               | ver        | Resumen        | 04-02      | RECEPCIÓN |
| 2013        | 44    | doctoS      | OFICIO    |        | Dirección De<br>Recursos<br>Financieros           |               | 2013-04-02 | 2013-04-01     | 2013-04-02 | RECEPCIÓI |
| -           |       |             | (4)       | 1 2 3  | 4 5 6                                             | 7 8 9 10      | 3 33       |                |            |           |
|             |       |             |           |        |                                                   |               |            |                |            |           |
| Reservación |       |             |           |        |                                                   |               |            |                |            |           |
|             |       |             |           |        |                                                   |               |            |                |            |           |
|             |       |             |           |        |                                                   |               |            |                |            |           |
|             |       |             |           |        |                                                   |               |            |                |            |           |
|             |       |             |           |        |                                                   |               |            |                |            |           |
|             |       |             |           |        |                                                   |               |            |                |            |           |

Figura 169 Resumen.

## 11.1.2. BÚSQUEDA DE REGISTROS.

Para buscar un registro(s) específico en la tabla en la parte inferior de los nombres de las columnas de la tabla se encuentran campos del texto, en los que se debe escribir el valor de acuerdo al nombre de la columna y lo que se esté buscando. Ej. Se desea buscar todos los

Documentos Base del año 2012 ir a la columna año y en el campo de texto escribir para realizar la búsqueda da doble clic sobre el campo de texto. Si se encuentran registros que coinciden con el filtro se mostrará en la tabla con los registros encontrados del año 2012.

| Elaboró:                |                 | Revisó:               |   | Aprobó:                               |         |               |  |
|-------------------------|-----------------|-----------------------|---|---------------------------------------|---------|---------------|--|
| Juan Carlos Solano Unda | M. en C. Ciro E | David León Hernández  |   |                                       |         |               |  |
| Elena Pascual del Angel | M. en C. Gersai | n Arzate Pelayo       |   | Lic. Ernesto López Caballero          |         |               |  |
|                         | C. Alfredo Rome | ro Tejedor            |   |                                       |         |               |  |
| Fecha de edición:       | viernes, 28     | de septiembre de 2012 |   | Versió                                | 1.0 LIB |               |  |
| Acrónimo del Sistema:   | SCGI            | Clave del Documento:  | ſ | Manual de Usuario Página <b>105</b> c |         | e <b>165.</b> |  |

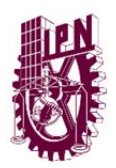

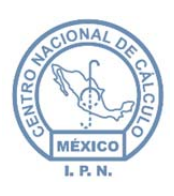

Centro Nacional de Cálculo

| Año Folio   |                           | Num.          | Tipo de                    | Cania   | Origan                                            | 0             |            | Fatada     |            |           |
|-------------|---------------------------|---------------|----------------------------|---------|---------------------------------------------------|---------------|------------|------------|------------|-----------|
| Ano         | Folio                     | Documento     | Documento                  | Copia   | Copia Origen Oi                                   | observaciones | Recepción  | Oficio     | Captura    | Estado    |
| ¢<br>12     | •                         | •             | •                          | Copia 💌 | •                                                 | •             | \$         | •          | •          | \$        |
| 2 Dot<br>bu | ole clic, Ac<br>squeda Fi | tivar<br>Itro | OFICIO                     |         | Dirección De<br>Egresados Y<br>Servicio<br>Social |               | 2012-05-28 | 2012-05-21 | 2012-10-11 | RECEPCIÓN |
| 2012        | 77                        | 2012-3041-2   | OFICIO                     |         | Dirección De<br>Egresados Y<br>Servicio<br>Social |               | 2012-08-20 | 2012-08-20 | 2012-10-11 | RECEPCIÓN |
| 2012        | 69                        | 789987        | OFICIO DE<br>REPRESENTANTE |         | Asesor<br>Técnico De<br>Control De<br>Gestión     |               | 2012-10-10 | 2012-10-10 | 2012-10-10 | RECEPCIÓN |
| 2012        | 68                        | 159.0         | OFICIO DE<br>REPRESENTANTE |         | Asesor<br>Técnico De<br>Control De<br>Gestión     |               | 2012-10-10 | 2012-10-10 | 2012-10-10 | RECEPCIÓN |

Figura 170 Filtros de búsqueda.

#### 11.1.3. GENERAR REPORTE.

Podemos generar 2 distintos archivos de reporte en formato PDF y Excel al encontrar los

| Exporta | r Reporte A: |
|---------|--------------|
|         |              |
|         |              |

registros de la búsqueda se activan los botones superior de la tabla. Para guardar nuestro reporte en la PC dar un clic en el botón **Exportar PDF** si se desea tener un archivo de Acrobat Reader o Exportar Excel si se desea tener un archivo de Microsoft Excel aparecerá el siguiente cuadro de dialogo.

| Abriendo | JOF5B.pdf           | ×                                                           |
|----------|---------------------|-------------------------------------------------------------|
| You ha   | ve chosen t         | o open:                                                     |
| 1 I      | OF5B.pdf            |                                                             |
| w        | hich is: Do         | cumento Adobe Acrobat                                       |
| d        | e: http://14        | 8.204.14.44:8080                                            |
| ¿Qué o   | debería hac         | er Firefox con este archivo?                                |
| O        | Abrir con           | Adobe Reader (predeterminada)                               |
| 0        | G <u>u</u> ardar ar | chivo                                                       |
|          | Repetir est         | a decisión de ahora en adelante para este tipo de archivos. |
|          |                     | Aceptar Cancelar                                            |

Figura 171 Guardar archivo.

Se recomienda seleccionar la opción Guardar Archivo para que nos pregunte en que carpeta queremos guardar el documento (Figura 125), en caso de que su navegador esté

| Elaboró:                                           | Revisó:                                                                                           |                       |                                        | Aprobó:                      |               |  |
|----------------------------------------------------|---------------------------------------------------------------------------------------------------|-----------------------|----------------------------------------|------------------------------|---------------|--|
| Juan Carlos Solano Unda<br>Elena Pascual del Angel | M. en C. Ciro David León Hernández<br>M. en C. Gersain Arzate Pelayo<br>C. Alfredo Romero Tejedor |                       |                                        | Lic. Ernesto López Caballero |               |  |
| Fecha de edición:                                  | viernes, 28                                                                                       | de septiembre de 2012 | Versión:                               |                              | 1.0 LIB       |  |
| Acrónimo del Sistema:                              | SCGI                                                                                              | Clave del Documento:  | Manual de Usuario Página <b>106</b> de |                              | e <b>165.</b> |  |

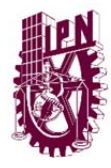

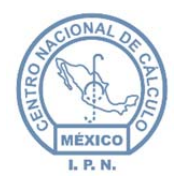

configurado en guardar automáticamente el archivo vaya a la carpeta de descargas (Figura 126) de su navegador para encontrar el archivo que acaba de guardar.

| Ingresa el nombre del archivo a guardar   |                                                  |                |           |  |  |  |  |  |
|-------------------------------------------|--------------------------------------------------|----------------|-----------|--|--|--|--|--|
| Buscar Software >                         |                                                  |                |           |  |  |  |  |  |
| Organizar 👻 Nueva                         | Organizar 🔻 Nueva carpeta                        |                |           |  |  |  |  |  |
| ▲ ☆ Favoritos<br>↓ Descargas              | Biblioteca Documentos<br>Software                | Organizar por: | Carpeta 🔻 |  |  |  |  |  |
| Escritorio<br>Sitios recientes<br>Dropbox | ) jboss-5.1.0.GA<br>) jboss-6.1.0.GA<br>) Oracle |                |           |  |  |  |  |  |
| Bibliotecas                               | ↓ Oracle Installer ↓ Oracle_Parche               |                |           |  |  |  |  |  |
| 📔 Imágenes                                |                                                  |                |           |  |  |  |  |  |
| 🛛 🎝 Música 🔄                              | •                                                |                |           |  |  |  |  |  |
| Nombre: JOF                               | 5B.pdf                                           |                | -         |  |  |  |  |  |
| Tipo: Documento Adobe Acrobat (*.pdf)     |                                                  |                |           |  |  |  |  |  |
| Ocultar carpetas                          |                                                  | Guardar        | Cancelar  |  |  |  |  |  |

Figura 172 Selección de carpeta para guardar archivo.

|                                                                                                    |                  |                       |                                                                                                    |               |                  |                     | x      |
|----------------------------------------------------------------------------------------------------|------------------|-----------------------|----------------------------------------------------------------------------------------------------|---------------|------------------|---------------------|--------|
| Organizar - Incluir ar                                                                                                    | bibliotera ▼ Con | poartir con 🔻 🛛 Prese | intación Grabar                                                                                                    | Vueva carneta | Buscar Descargas | <b>7</b> • <b>1</b> | ر<br>۵ |
| Organizat *     Incluire er       *     Favoritos       *     Favoritos       *     Escritorio       *     Sitios recientes       *     Dropbox       *     Bibliotecas       *     Documentos       *     Imágenes       *     Música       *     Subversion       *     Videos       *     Equipo       *     OS (C:)       *     Red | Ant Videos       | St Archivo G<br>Desca | enteción<br>construction<br>construction<br>constr | Nueva carpeta | A29L6.jpg        | SEP<br>BW48Q.jpg    | v      |
| 12 elementos                                                                                                    |                  |                       |                                                                                                    |               |                  |                     |        |

Figura 173 Documento guardado en la carpeta descargas del navegador.

| Elaboró:                                           | Revisó:                                                                                           |                       |          | Aprobó:                      |         |                |
|----------------------------------------------------|---------------------------------------------------------------------------------------------------|-----------------------|----------|------------------------------|---------|----------------|
| Juan Carlos Solano Unda<br>Elena Pascual del Angel | M. en C. Ciro David León Hernández<br>M. en C. Gersain Arzate Pelayo<br>C. Alfredo Romero Tejedor |                       |          | Lic. Ernesto López Caballero |         |                |
| Fecha de edición:                                  | viernes, 28                                                                                       | de septiembre de 2012 | Versión: |                              | 1.0 LIB |                |
| Acrónimo del Sistema:                              | SCGI                                                                                              | Clave del Documento:  | I        | Manual de Usuario Página 107 |         | le <b>165.</b> |

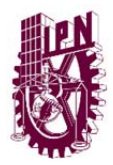

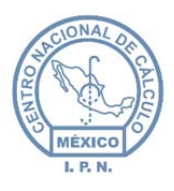

## 11.2. DOCUMENTO ELABORADOS POR DOCUMENTO BASE.

Para realizar la consulta de *Documento Elaborados por Documento Base* hay diversas maneras.

- Si se desconoce el campo(s) Año, folio o Número documento dar un clic inmediatamente en el botón Buscar esto realizará una búsqueda general de todos los documentos base existentes.
- 2. Si desea realizar una búsqueda más específica debe de introducir al menos 1 de los campos que se presentan en el formulario (**Año, Folio o Número de Documento**).

| AÑO                    | FOLIO                | NÚM. DOCUMENTO            |           |
|------------------------|----------------------|---------------------------|-----------|
| 2013                   | E.                   |                           | Buscar    |
| Figura 174 Filtros par | a húsqueda de docume | ntos elaborados por docum | ento base |

Una vez ingresado algún valor en los campos dar un clic en el botón de buscar <sup>Buscar</sup> si coincide la búsqueda con el valor de los campos nos mostrará la siguiente pantalla.

|      |       |                                                             |                  |              |               |       | Exportar Reporte A: |                  |  |
|------|-------|-------------------------------------------------------------|------------------|--------------|---------------|-------|---------------------|------------------|--|
|      |       |                                                             |                  |              |               | h     | L<br>Exportar a PDF | Exportar a Excel |  |
|      |       | CONSU                                                       | LTA DOCUMENTOS E | A SE         |               |       |                     |                  |  |
| AÑO  | FOLIO | ORIGINARIO                                                  | FECHA RECEPCIÓN  | FECHA OFICIO | FECHA CAPTURA | COPIA | ESTADO              | NUM DOCS ELAB    |  |
| 2013 | 24    | 02Q110 - Departamento De Formación Humanista Y Socio-Médica | 2013-03-08       | 2013-03-08   | 2013-03-08    |       | RECEPCIÓN           | 0                |  |
| 2013 | 112   | J20000 - Centro Nacional De Cálculo                         | 2013-08-15       | 2013-08-15   | 2013-08-15    |       | RECEPCIÓN           | 0                |  |
| 2013 | 11    | J20000 - Centro Nacional De Cálculo                         | 2013-02-21       | 2013-02-20   | 2013-03-04    |       | CONCLUIDO           | 0                |  |
| 2013 | 12    | J30100 - Encargado De Acuerdos                              | 2013-02-06       | 2013-02-01   | 2013-03-04    |       | SIN ENVIAR          | 0                |  |
|      |       |                                                             |                  |              | 2012 02 01    |       | necesation          | 0                |  |

Figura 175 Registros encontrados después de la búsqueda.

Para obtener más información acerca del registro da un clic sobre la fila, está se seleccionará de color verde para identificar cual registro estámos consultando y aparecerá un resumen del Documento Base.

| Elaboró:                                           | Revisó:                                                                                           |                       |          | Aprobó:                             |         |               |
|----------------------------------------------------|---------------------------------------------------------------------------------------------------|-----------------------|----------|-------------------------------------|---------|---------------|
| Juan Carlos Solano Unda<br>Elena Pascual del Angel | M. en C. Ciro David León Hernández<br>M. en C. Gersain Arzate Pelayo<br>C. Alfredo Romero Tejedor |                       |          | Lic. Ernesto López Caballero        |         |               |
| Fecha de edición:                                  | viernes, 28                                                                                       | de septiembre de 2012 | Versión: |                                     | 1.0 LIB |               |
| Acrónimo del Sistema:                              | SCGI                                                                                              | Clave del Documento:  | ſ        | Manual de Usuario Página <b>108</b> |         | e <b>165.</b> |
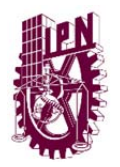

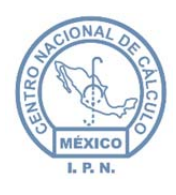

Centro Nacional de Cálculo

| ORIGINARIO<br>2010 - Departamento De Formación Humanista Y Socio-Médica<br>2000 - Centro Nacional De Cálculo<br>2000 - Centro Nacional De Cálculo                                                                                             | FECHA RECEPCIÓN<br>2013-03-08<br>2013-08-15<br>2013-02-21                                                                                                    | FECHA OFICIO<br>2013-03-08<br>2013-08-15                                                                                                    | FECHA CAPTURA<br>2013-03-08                                                                                                    |                                                                                                    | ESTADO<br>RECEPCIÓN                                                                                                    | NUM DOCS ELAB                                                                                                    |
|----------------------------------------------------------------------------------------------------|----------------------------------------------------------------------------------------------------|----------------------------------------------------------------------------------------------------|----------------------------------------------------------------------------------------------------|----------------------------------------------------------------------------------------------------|----------------------------------------------------------------------------------------------------|----------------------------------------------------------------------------------------------------|
| 2010 - Departamento De Formación Humanista Y Socio-Médica<br>2000 - Centro Nacional De Cálculo<br>2000 - Centro Nacional De Cálculo                                                                                                    | 2013-03-08<br>2013-08-15<br>2013-02-21                                                                                                    | 2013-03-08<br>2013-08-15                                                                                                    | 2013-03-08                                                                                                    |                                                                                                    | RECEPCIÓN                                                                                                    | 0                                                                                                    |
| 0000 - Centro Nacional De Cálculo<br>0000 - Centro Nacional De Cálculo                                                                                                    | 2013-08-15                                                                                                    | 2013-08-15                                                                                                    |                                                                                                    |                                                                                                    |                                                                                                    |                                                                                                    |
| 0000 - Centro Nacional De Cálculo                                                                                                    | 2013-02-21                                                                                                    |                                                                                                    | 2013-08-15                                                                                                    |                                                                                                    | RECEPCIÓN                                                                                                    | 0                                                                                                    |
|                                                                                                    |                                                                                                    | 2013-02-20                                                                                                    | 2013-03-04                                                                                                    |                                                                                                    | CONCLUIDO                                                                                                    | 0                                                                                                    |
| 0100 - Encargado De Acuerdos                                                                                                    | 2013-02-06                                                                                                    | 2013-02-01                                                                                                    | 2013-03-04                                                                                                    |                                                                                                    | SIN ENVIAR                                                                                                    | 0                                                                                                    |
| 0000 - Centro Nacional De Cálculo                                                                                                    | 2013-03-04                                                                                                    | 2013-03-04                                                                                                    | 2013-03-04                                                                                                    |                                                                                                    | RECEPCIÓN                                                                                                    | 0                                                                                                    |
| AÑO: 2013, FOLIO: 12, FÓ<br>ASUNTO: EN VIRTUD DE<br>INTERDISCIPLINARIA DE<br>CUMPLIO 5 AÑOS EL 19<br>RECOMENDABLE QUE C<br>TIENE INCONVENIENTE<br>PRESIDENTE DEL CONS<br>CTCE Y DIRECTOR DE L<br>INSTRUCCIONES PARA II<br>NINGUNA ACCION HARE | ÓRMULA CLASIFICAD<br>QUE LA UNIDAD PRO<br>INGENIERIA UNIDAD<br>DE DICIEMBRE DE 22<br>UENTE CON DECANO<br>SE PODRIA INICIAR E<br>LAO TECNICO CONSU<br>VICIAR EL PROCESO<br>AL RESPECTO'                                                                            | ORA: 1C.1/1<br>GUANAJUATO U<br>12 ES<br>PORLO QUE SI<br>L PROCESO COI<br>ULTIVO ESCOLAF<br>N ESPERARE SU:<br>MIENTRAS TANT                                                                                                    | PIIG<br>NO<br>NEL<br>R<br>S<br>TO                                                                                                    |                                                                                                    |                                                                                                    |                                                                                                    |
|                                                                                                    | RESUMEN DOC BASE<br>AÑO: 2013, FOLIO: 12, FC<br>ASUNTO: TEN VIRTUD DE<br>INTERDISCIPLINARIA DE<br>CUMPLIO 5 AÑOS EL 19<br>RECOMENDABLE QUE C<br>TIENE INCONVENIENTE<br>PRESIDENTE DEL CONS<br>CTEST UNCONVENIENTE<br>INSTRUCCIONES PARA II<br>NINGUNA ACCION HARE | RESUMEN DOC BASE<br>AÑO: 2013, FOLIO: 12, FÓRMULA CLASIFICAD<br>ASUNTO: EN VIRTUD DE QUE LA UNIDAD PRE<br>INTERDISCIPILINARA DE INGENERIA UNIDAD<br>CUMPLIO 5 AÑOS EL 19 DE DICIEMBRE DE 22<br>RECOMENDABLE QUE CUENTE CON DECANO<br>TIENE INCONVENIENTE SE PODRIA INCIAR E<br>PRESIDENTE DEL CONSEJO TECINO CONSU<br>CTER Y INCONVENIENTE SE PODRIA INCIAR EL<br>PRESIDENTE DEL CONSEJO TECINO CONSU<br>CTER Y UNECTOR DE LA UNIGA PARA TAL FIN<br>INSTRUCCIONES PARA INICIAR EL PROCESO<br>NINGUNA ACCION HARE AL RESPECTO' | RESUMEN DOC BASE<br>RESUMEN DOC BASE<br>AÑO: 2013, FOLIO: 12, FÓRMULA CLASIFICADORA: 1C.1/1<br>ASUNTO: EN VIRTUD DE QUE LA UNIDAD PROFESIONAL<br>INTERDISCIPINARIA DE INGENIERA UNIDAD GUANAJUATO U<br>CUMPLIO 5 AÑOS EL 19 DE DICIEMBRE DE 2012 ES<br>RECOMENDABLE QUE CUENTE CON DECANO PORLO QUE SI<br>TIENE INCONVENIENTE SE PODRIA INICIAR EL PROCESO COI<br>PRESIDENTE DEL CONSEJ.O TECNICO CONSULTIVO ESOLAZ<br>CTOE Y DIRECTOR DE LA UPIG PARA TA, FIN ESPERARE SUS<br>INSTRUCCIONES PARA INICIAR EL PROCESO MIENTRAS TANT<br>NINGUNA ACCION HARE AL RESPECTO | RESUMEN DOC BASE<br>AÑO: 2013, FOLIO: 12, FÓRMULA CLASIFICADORA: 1C.1/1<br>ASUNTO: EN VIRTUD DE QUE LA UNDAD PROFESIONAL<br>INTERDISCIPILINARA DE UNGENERIA UNIDAD GUANAJUATO UPIIG<br>CUMPLIO 5 AÑOS EL 19 DE DICIEMBRE DE 2012 ES<br>RECOMENDABLE QUE CUENTE CON DECANO PORLO QUE SI NO<br>TIENE INCONVENIENTE SE PODRIA INICIAR EL PROCESO CON EL<br>PRESIDENTE DEL CONSEJO TECNICO CONSULTIVO ESOCIAR<br>CTCE Y DIRECTOR DE LA UPIIG PARAT AL FIN ESPERARE SUS<br>INSTRUCCIONES PARA INICIAR EL PROCESO MIENTRAS TANTO<br>NINGUNA ACCION HARE AL RESPECTO' | RESUMEN DOC BASE<br>AÑO: 2013, FOLIO: 12, FÓRMULA CLASIFICADORA: 1C. 1/1<br>ASUNTO: 'EN VIRTUD DE QUE LA UNIDAD PROFESIONAL<br>INTERDISCIPLINARIA DE INGENIERIA UNIDAD GUANAJUATO UPILIG<br>CUMPLIO 5 AÑOS EL 19 DE DICIEMBRE DE 2012 ES<br>RECOMENDABLE QUE CUENTE CON DECANO PORLO QUE SI NO<br>TIENE INCONVENIENTE SE PODRIA INICIAR EL PROCESO CON EL<br>PRESIDENTE DEL CONSEJO TECNICO CONSULTIVO ESCOLAR<br>CTCE Y DIRECTOR DE LA UPILO PARA TAL FIN ESPERARE SUS<br>INSTRUCCIONES PARA INICIAR EL PROCESO MIENTRAS TANTO<br>NINGUNA ACCION HARE AL RESPECTO | RESUMEN DOC BASE<br>AÑO: 2013, FOLIO: 12, FÓRMULA CLASIFICADORA: 1C.1/1<br>ASUNTO: EN VIRTUD DE QUE LA UNIDAD PROFESIONAL<br>INTERDISCIPLINARIA DE INGENIERIA UNIDAD GUANAJUATO UPIIG<br>CUMPLIO 5 AÑOS EL 19 DE DICIEMBRE DE 2012 ES<br>RECOMENDABLE QUE CUENTE CON DECANO PORLO QUE SI NO<br>TIENE INCONVENIENTE SE PODRIA INICIAR EL PROCESO CON EL<br>PRESIDENTE DEL CONSELO TECNIO CONSULTIVO ESCOLAR<br>CTCE Y DIRECTOR DE LA UPIIG PARA TA, FIN ESPERARE SUS<br>INSTRUCCIONES PARA INICIAR EL PROCESO MIENTRAS TANTO<br>NINGUNA ACCION HARE AL RESPECTO |

Figura 176 Resumen del documento base.

Habrá registros que cuenten con Documentos Elaborados y al dar un clic en el registro, aparecerá otra tabla en la parte inferior del resumen.

|      |       |                                 |         |                                                                       | CONSULT                                                                                                    | A DOCUMENTOS B                                                                                                    | ASE                                                                                     |                               |               |       |            |              |
|------|-------|---------------------------------|---------|-----------------------------------------------------------------------|----------------------------------------------------------------------------------------------------|----------------------------------------------------------------------------------------------------|-----------------------------------------------------------------------------------------|-------------------------------|---------------|-------|------------|--------------|
| AÑO  | FOLIO | OF                              | RIGINA  | RIO                                                                   |                                                                                                    | FECHA RECEPCIÓ                                                                                                    | N FECHA C                                                                               | FICIO                         | FECHA CAPTURA | COPIA | ESTADO     | NUM DOCS ELA |
| 2013 | 17    | JB2000 - Coordinación Adminis   | trativa |                                                                       |                                                                                                    | 2013-01-21                                                                                                    | 2013-0                                                                                  | 1-18                          | 2013-03-05    |       | SIN ENVIAR | 2            |
| 2013 | 18    | JB2000 - Coordinación Adminis   | trativa |                                                                       |                                                                                                    | 2013-01-21                                                                                                    | 2013-0                                                                                  | 1-18                          | 2013-03-05    |       | RECEPCIÓN  | 1            |
| 2013 | 23    | T71000 - Centro De Desarrollo I | Infanti | Amalia Soló                                                           | rzano De Cárdenas"                                                                                                    | 2013-03-08                                                                                                    | 2013-0                                                                                  | 3-08                          | 2013-03-08    |       | CONCLUIDO  | 0            |
| 2013 | 25    | P0G401 - Departamento De Ser    | rvicios | Educativos                                                            |                                                                                                    | 2013-03- <mark>0</mark> 8                                                                                                    | 2013-0                                                                                  | 3-08                          | 2013-03-08    |       | RECEPCIÓN  | O            |
| 2013 | 26    | T74000 - Centro De Desarrollo I | Infanti | 'Laura Pérez                                                          | De Bátiz"                                                                                                    | 2013-03-08                                                                                                    | 2013-0                                                                                  | 3-08                          | 2013-03-08    |       | RECEPCIÓN  | 0            |
|      |       |                                 |         | ANO: 21<br>ASUNTI<br>BUISTAI<br>SOLICI<br>LA CP F<br>GESTIC<br>INFORM | 013, FOLID: 17, FO<br>: POR INSTRUCCI<br>WANTE DIEZ DIREC<br>TO A USTED LA EL<br>AQUEL TORRES F<br>NN DE LA COORDIN<br>IATICOS À PARTIR | MULA CLASHICAD<br>ONES DE LA DRA Y<br>TORA GENERAL DE<br>ABORACION DEL NA<br>RAUSTO COMO CO<br>ACION GENERAL DI<br>DEL 16 DE ENERO | DRA: 1C.1/1<br>OLOXOCHIT<br>ESTE INST<br>XMBRAMIEN<br>ORDINADOR<br>SERVICIO<br>DE 2013. | TL<br>ITUTO<br>ITO DE<br>A FE | ai            |       |            |              |
|      |       |                                 |         |                                                                       | CONSULTA DO                                                                                                    | OCUMENTOS ELAB                                                                                                    | DRADOS                                                                                  |                               |               |       |            |              |
|      |       |                                 | AÑO     | NUM DOC                                                               | DESTIN                                                                                                    | ATARIO F                                                                                                    | ECHA DOC                                                                                | COPIA                         | ESTADO        |       |            |              |
|      |       |                                 | 2013    | 2013 - 17 - 1                                                         | 9 - Instituto Nacion                                                                                                    | al de Bellas Artes                                                                                                    | 2013-04-19                                                                              |                               | SIN ENVIAR    |       |            |              |
|      |       | -                               |         |                                                                       |                                                                                                    |                                                                                                    |                                                                                         |                               |               |       |            |              |

Figura 177 Consulta documentos elaborados.

Para obtener más información del Documento Elaborado dar un clic sobre el registro el cual desee mostrar su resumen este se pondrá de color verde indicando su selección y acontinuación de su lado derecho aparecerá el resumen.

| Elaboró:                | Revisó:                            |                       |   | Aprobó:           |                     |               |  |
|-------------------------|------------------------------------|-----------------------|---|-------------------|---------------------|---------------|--|
| Juan Carlos Solano Unda | M. en C. Ciro David León Hernández |                       |   |                   |                     |               |  |
| Elena Pascual del Angel | M. en C. Gersain Arzate Pelayo     |                       |   | Lic. Ernest       | o López Caballero   |               |  |
| _                       | C. Alfredo Rome                    | ro Tejedor            |   |                   |                     |               |  |
| Fecha de edición:       | viernes, 28                        | de septiembre de 2012 |   | Versión: 1.0      |                     |               |  |
| Acrónimo del Sistema:   | SCGI                               | Clave del Documento:  | 1 | Manual de Usuario | Página <b>109</b> d | e <b>165.</b> |  |

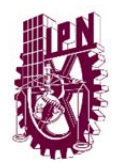

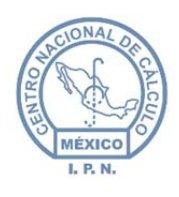

Centro Nacional de Cálculo

|          |                  |                       |                                                                                    | CONSUL                                                                                                    | TA DOCUMENTOS BA                                                                                                 | SE                                                                                                    |                                                         |          |             |               |
|----------|------------------|-----------------------|------------------------------------------------------------------------------------|----------------------------------------------------------------------------------------------------|----------------------------------------------------------------------------------------------------|----------------------------------------------------------------------------------------------------|---------------------------------------------------------|----------|-------------|---------------|
| ŇO       | FOLIO            |                       | ORIGINARIO                                                                         |                                                                                                    | FECHA RECEPCIÓN                                                                                                  | FECHA OFICIO                                                                                                    | FECHA CAPTURA                                           | COPIA    | ESTADO      | NUM DOC'S ELA |
| 013      | 17               | JB2000 -              | Coordinación Administrativa                                                        |                                                                                                    | 2013-01-21                                                                                                    | 2013-01-18                                                                                                    | 2013-03-05                                              |          | SIN ENVIAR  | 2             |
| 013      | 18               | JB2000 -              | Coordinación Administrativa                                                        |                                                                                                    | 2013-01-21                                                                                                    | 2013-01-18                                                                                                    | 2013-03-05                                              |          | RECEPCIÓN   | 1             |
| 013      | 23               | T71000 -              | Centro De Desarrollo Infantil "Amalia                                              | Solórzano De Cárdenas                                                                                                    | 2013-03-08                                                                                                    | 2013-03-08                                                                                                    | 2013-03-08                                              |          | CONCLUIDO   | 0             |
| 013      | 25               | P0G401 -              | Departamento De Servicios Educativ                                                 | os                                                                                                    | 2013-03-08                                                                                                    | 2013-03-08                                                                                                    | 2013-03-08                                              |          | RECEPCIÓN   | 0             |
| 013      | 28               | T74000 -              | Centro De Desarrollo Infantil "Laura P                                             | vérez De Bátiz"                                                                                                    | 2013-03-08                                                                                                    | 2013-03-08                                                                                                    | 2013-03-08                                              |          | RECEPCIÓN   | 0             |
|          |                  |                       |                                                                                    | «« « I                                                                                                    | 2 3 4                                                                                                    | 3 33                                                                                                    |                                                         |          |             |               |
|          |                  |                       | AS                                                                                 | SUNTO: POR INSTRUCC                                                                                                    | CIONES DE LA DRA YO                                                                                              | LOXOCHITL<br>ESTE INSTITUTO                                                                                           |                                                         |          |             |               |
|          |                  |                       | SC<br>LA<br>GG<br>INI                                                              | DLIGITO A USTED LA EL<br>CP RAQUEL TORRES I<br>STION DE LA COORDIN<br>FORMATICOS A PARTIR                                       | ABORACION DEL NOM<br>FRAUSTO COMO COO<br>AACION GENERAL DE<br>R DEL 16 DE ENERO DE                               | ABRAMIENTO DE<br>RDINADORA FE<br>SERVICIOS<br>2013.                                                                   |                                                         |          |             |               |
|          |                  |                       | SC<br>LA<br>GE<br>INI                                                              | DLICTO A USTED LA EL<br>LOP RAQUEL TORRES I<br>STION DE LA COORDIN<br>FORMATICOS A PARTIR                                       | ABORACION DEL NOM<br>RRAUSTO COMO COOL<br>AUCION GENERAL DE :<br>2 DEL 16 DE ENERO DE<br>RES                     | ABRAMIENTO DE<br>RDINADORA FE<br>SERVICIOS<br>E 2013."                                                                |                                                         |          |             |               |
|          |                  |                       | SC<br>LA<br>GE<br>INI                                                              | LICITO A USTED LA EL<br>CO RAQUEL TORRES E<br>ESTION DE LA COORDIN<br>FORMATICOS A PARTIR                                       | ABORACION DEL NOM<br>RRAUSTO COMO COOL<br>ACION GENERAL DE :<br>2 DEL 16 DE ENERO DE<br>RES                      | IBRAMIENTO DE<br>RDINADORA FE<br>SERVICIOS<br>2013.'<br>UMEN DOC ELAI<br>AÑO: 2013, NUM<br>FÓRMULA CLAS               | .::<br>3<br>I DOC: 2013 - 17 - 1<br>IFICADORA: 1C.1/1   | , TIPO D | OCUMENTO: ( | DFICIO,       |
|          |                  |                       | CONSULTA DOCUMENTOS ELA                                                            | LICITO A USTED LA EL<br>OP RAQUEL TORRES I<br>SETION DE LA COORDIN<br>FORMATICOS A PARTIR                                       | ABORACION DEL NOM<br>FRAUSTO COMO COOI<br>ACION GENERAL DE 1<br>DEL 16 DE ENERO DE                               | IBRAMIENTO DE<br>RDINADORA FE<br>SERVICIOS<br>2013.'<br>UMEN DOC ELAR<br>AÑO: 2013, NUM<br>FÓRMULA CLAS               | .11<br>3<br>1 DOC: 2013 - 17 - 1<br>1 FICADORA: 1C. 1/1 | , TIPO D | OCUMENTO: ( | DFICIO,       |
| A        | ÑO NI            | UM DOC                | CONSULTA DOCUMENTOS ELA<br>DE STINATARIO                                           | ABORADOS                                                                                                    | ABORACION DELINION<br>FRAINSTO CONCIN CON<br>VACION GENERAL DE :<br>DEL 16 DE ENERO DE<br>ESTADO                 | IBRANIENTO DE<br>RDINADORA FE<br>SERVICIOS<br>2013. <sup>4</sup><br>UMEN DOC ELAS<br>AÑO: 2013, NUN<br>FÓRMULA CLAS   | 11 DOC: 2013 - 17 - 1<br>IFICADORA: 1C.1/1              | , TIPO D | OCUMENTO: 0 | DFICIO,       |
| Ai<br>20 | ÑO NI<br>113 201 | UM DOC<br>13 - 17 - 1 | CONSULTA DOCUMENTOS ELA<br>DE STINATARIO<br>9 - Instituto Nacional de Bellas Artes | DUCITO A USTED LA C<br>CP AQUEL TORES<br>STION DE LA COORDI<br>FORMATICOS A PARTIR<br>ABORADOS<br>FECHA DOC COPIA<br>2013-04-19 | ABORACION DEL NON<br>FRAUSTO COMO DEL NON<br>VACION GENERAL DE 16<br>DEL 16 DE ENERO DE<br>E STADO<br>SIN ENVIAR | IBRANIENTO DE<br>RDINADORA FE<br>SERVICIOS<br>E 2013. <sup>4</sup><br>UMEN DOC ELAR<br>AÑO: 2013, NUN<br>FÓRMULA CLAS |                                                         | , TIPO D | OCUMENTO: 0 | DFICIO,       |

Figura 178 Consulta documentos elaborados.

Para Generar el reporte favor de consultar el tema 11.1.2 Generar Reporte.

## 11.3. DOCUMENTOS ELABORADOS GENERAL.

Para realizar la consulta de Documento Elaborados General hay diversas maneras.

1. Si se desconoce el campo(s) Número de documento, tipo de documento, categoría, año, fecha de documento, fecha de envío y destinatario dar un clic

inmediatamente en el botón generar consulta <sup>Generar Consulta</sup> esto realizará una búsqueda general de todos los documentos elaborados existentes.

2

2. Si desea realizar una búsqueda más específica debe de introducir al menos uno de los campos que se presentan en el formulario (Número de documento, tipo de documento, categoría, año, fecha de documento, fecha de envío, destinatario).

| Elaboró:                                           | Revisó:                                               |                                                       |   |                              | Aprobó:             |               |
|----------------------------------------------------|-------------------------------------------------------|-------------------------------------------------------|---|------------------------------|---------------------|---------------|
| Juan Carlos Solano Unda<br>Elena Pascual del Angel | M. en C. Ciro E<br>M. en C. Gersai<br>C. Alfredo Rome | David León Hernández<br>n Arzate Pelayo<br>ro Tejedor |   | Lic. Ernesto López Caballero |                     |               |
| Fecha de edición:                                  | viernes, 28                                           | de septiembre de 2012                                 |   | Versión: 1                   |                     |               |
| Acrónimo del Sistema:                              | SCGI                                                  | Clave del Documento:                                  | ſ | Manual de Usuario            | Página <b>110</b> d | e <b>165.</b> |

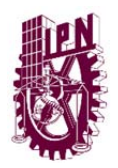

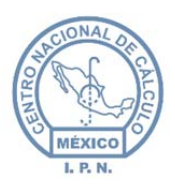

Centro Nacional de Cálculo

|                                                                         |                      | DOC                 | CUMENTOS ELAB  | ORADOS               |                   |                          |                                         |
|-------------------------------------------------------------------------|----------------------|---------------------|----------------|----------------------|-------------------|--------------------------|-----------------------------------------|
| ariables del Documento                                                  |                      |                     |                |                      |                   |                          |                                         |
|                                                                         |                      | _                   |                |                      |                   |                          |                                         |
| Número de Documento:                                                    | 70000                |                     |                |                      |                   |                          |                                         |
| Tipo:                                                                   | TODOS                | •                   |                |                      |                   |                          |                                         |
| Categoria:                                                              | an cal               |                     | •              |                      |                   |                          |                                         |
| Año:                                                                    | 2013                 |                     |                |                      |                   |                          |                                         |
| Fecha de Documento                                                      |                      |                     |                |                      |                   |                          |                                         |
| De: a:                                                                  |                      |                     |                |                      |                   |                          |                                         |
|                                                                         |                      |                     |                |                      |                   |                          |                                         |
| Fecha de Envío                                                          |                      |                     |                |                      |                   |                          |                                         |
| De: a:                                                                  |                      |                     |                |                      |                   |                          |                                         |
|                                                                         |                      |                     |                |                      |                   |                          |                                         |
| Destinatario:                                                           |                      |                     |                | -                    |                   |                          |                                         |
|                                                                         |                      |                     |                |                      |                   |                          |                                         |
|                                                                         |                      |                     |                |                      |                   |                          |                                         |
|                                                                         |                      |                     |                |                      |                   |                          |                                         |
|                                                                         |                      |                     |                |                      |                   |                          |                                         |
| Acciones                                                                |                      |                     |                |                      |                   | Exp                      | oortar Reporte A:                       |
| Acciones                                                                |                      |                     |                |                      |                   | Exp                      | oortar Reporte A:                       |
| Acciones                                                                |                      |                     |                |                      |                   | Exp                      | oortar Reporte A:                       |
| Acciones                                                                |                      |                     |                |                      |                   | Exp<br>Exportar a        | a PDF Exportar a Exce                   |
| Acciones                                                                | Año ¢ Fec. Envío ¢   | Días de respuesta ¢ | Fec. Límite ¢  | Tipo de Documento \$ | Categorías e      | Exportar a               | a PDF Exportar a Exce                   |
| Acciones                                                                | Año ¢ Fec. Envío ¢   | Días de respuesta 🕈 | Fec. Límite ¢  | Tipo de Documento e  | Categorías eCopis | Exportar a               | a PDF Exporta a Exce                    |
| Acciones                                                                | Año e Fec. Envío e   | Días de respuesta 🕈 | Fec. Límite ¢  | Tipo de Documento ¢  | Categorias e      | Exportar a               | a PDF Exporte A:<br>Estado Destinatario |
| Acciones                                                                | Año \$ Fec. Envío \$ | Dias de respuesta ¢ | Fec. Límite ¢  | Tipo de Documento ê  | Categorias e      | Exportar a               | a PDF Exporte A:<br>Estado Destinatario |
| Acciones                                                                | Año \$ Fec. Envío \$ | Días de respuesta ¢ | Fec. Límite ¢  | Tipo de Documento 🕈  | Categorias e      | Exporter a<br>Exporter a | a PDF Exporte A:<br>Estado Destinatario |
| Acciones<br>enerar Consulta<br>m. Documento • Destinatario •<br>tesumen | Año e Fec. Envío e   | Días de respuesta ê | Fec. Límite ¢  | Tipo de Documento ê  | Categorias e      | Exportar a               | ortar Reporte A:                        |
| Acciones                                                                | Año e Fec. Envio e   | Días de respuesta e | Fec. Límite e  | Tipo de Documento e  | Categorias e      | Exportar a               | oortar Reporte A:                       |
| Acciones                                                                | Año e Fec. Envío e   | Días de respuesta e | Fec. Límite ¢  | Tipo de Documento e  | Categorias e      | Exportar a               | oortar Reporte A:                       |
| Acciones<br>enerar Consulta<br>m. Documento • Destinatario •<br>esumen  | Año \$ Fec. Envío \$ | Dias de respuesta ¢ | Fec. Límite \$ | Tipo de Documento e  | Categorias e      | Exportar a               | a PDF Exporte A:<br>Estado Destinatario |

Figura 179 Formulario de consulta de documentos elaborados.

Una vez ingresado algun valor en los campos dar un clic en el botón de generar consulta

Generar Consulta si coincide la búsqueda con el valor de los campos nos mostrará la siguiente pantalla.

| Elaboró:                | Revisó:                            |                       |   | Aprobó:                      |                     |               |  |
|-------------------------|------------------------------------|-----------------------|---|------------------------------|---------------------|---------------|--|
| Juan Carlos Solano Unda | M. en C. Ciro David León Hernández |                       |   |                              |                     |               |  |
| Elena Pascual del Angel | M. en C. Gersai                    | n Arzate Pelayo       |   | Lic. Ernesto López Caballero |                     |               |  |
|                         | C. Alfredo Rome                    | ro Tejedor            |   |                              |                     |               |  |
| Fecha de edición:       | viernes, 28                        | de septiembre de 2012 |   | Versión: 1.0                 |                     |               |  |
| Acrónimo del Sistema:   | SCGI                               | Clave del Documento:  | ſ | Manual de Usuario            | Página <b>111</b> d | e <b>165.</b> |  |

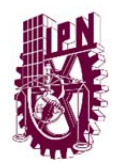

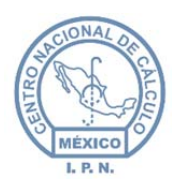

Centro Nacional de Cálculo

| /ariables del C                                                                                                    | ocumento                                                                                                    |                                                               |                                                                      |                              |                             |                                                                                             |              |           |                                                                                                    |                                              |
|----------------------------------------------------------------------------------------------------|----------------------------------------------------------------------------------------------------|---------------------------------------------------------------|----------------------------------------------------------------------|------------------------------|-----------------------------|---------------------------------------------------------------------------------------------|--------------|-----------|----------------------------------------------------------------------------------------------------|----------------------------------------------|
|                                                                                                    |                                                                                                    |                                                               |                                                                      |                              |                             |                                                                                             |              |           |                                                                                                    |                                              |
| Número de Doo                                                                                                    | imento:                                                                                                    |                                                               |                                                                      | -                            |                             |                                                                                             |              |           |                                                                                                    |                                              |
| Tipo:                                                                                                    | 1000                                                                                                    | s                                                             |                                                                      | •                            |                             |                                                                                             |              |           |                                                                                                    |                                              |
| Lategoria:                                                                                                    | 2012                                                                                                    | -                                                             |                                                                      | •                            |                             |                                                                                             |              |           |                                                                                                    |                                              |
| - Fecha de D                                                                                                    | cumento                                                                                                    |                                                               |                                                                      |                              |                             |                                                                                             |              |           |                                                                                                    |                                              |
|                                                                                                    |                                                                                                    |                                                               |                                                                      |                              |                             |                                                                                             |              |           |                                                                                                    |                                              |
| De:                                                                                                    | a:                                                                                                    |                                                               |                                                                      |                              |                             |                                                                                             |              |           |                                                                                                    |                                              |
| Fecha de Er                                                                                                    | ivio                                                                                                    |                                                               |                                                                      |                              |                             |                                                                                             |              |           |                                                                                                    |                                              |
| Der                                                                                                    |                                                                                                    |                                                               |                                                                      |                              |                             |                                                                                             |              |           |                                                                                                    |                                              |
|                                                                                                    | •                                                                                                    |                                                               |                                                                      |                              |                             |                                                                                             |              |           |                                                                                                    |                                              |
| Destinatario:                                                                                                    |                                                                                                    |                                                               |                                                                      |                              |                             | •                                                                                           |              |           |                                                                                                    |                                              |
|                                                                                                    |                                                                                                    |                                                               |                                                                      |                              |                             |                                                                                             |              |           |                                                                                                    |                                              |
|                                                                                                    |                                                                                                    |                                                               |                                                                      |                              |                             |                                                                                             |              |           |                                                                                                    |                                              |
|                                                                                                    |                                                                                                    |                                                               |                                                                      |                              |                             |                                                                                             |              |           |                                                                                                    |                                              |
|                                                                                                    |                                                                                                    |                                                               |                                                                      |                              |                             |                                                                                             |              |           | Exportar                                                                                             | Reporte A:                                   |
| Acciones                                                                                                    |                                                                                                    |                                                               |                                                                      |                              |                             |                                                                                             |              |           |                                                                                                    |                                              |
| Acciones                                                                                                    |                                                                                                    |                                                               |                                                                      |                              |                             |                                                                                             |              |           |                                                                                                    |                                              |
| Acciones                                                                                                    |                                                                                                    |                                                               |                                                                      |                              |                             |                                                                                             |              |           | La POE                                                                                               | X                                            |
| Acciones                                                                                                    |                                                                                                    |                                                               |                                                                      |                              |                             |                                                                                             |              |           | La<br>Exportar a PDF                                                                                 | Exportar a Excel                             |
| Acciones<br>enerar Consulta                                                                                         | Destinatario e                                                                                                    | Año e                                                         | Fec. Envío ¢                                                         | Días de                      | Fec. Límite ¢               | Tipo de                                                                                     | Categorías ¢ |           | Exportar a PDF                                                                                       | Exportar a Excel                             |
| Acciones                                                                                                    | Destinatario e                                                                                                    | Año e                                                         | Fec. Envío ¢                                                         | Días de<br>respuesta ¢       | Fec. Límite ¢               | Tipo de<br>Documento ¢                                                                      | Categorías ¢ | Copia 💌   | Exportar a PDF                                                                                       | Exportar a Excel<br>Estado<br>Destinatario o |
| Acciones<br>enerar Consulta<br>m. Documento<br>e<br>2012-48-1                                                       | Destinatario •                                                                                                    | Año e<br>2012                                                 | Fec. Envío ¢                                                         | Días de<br>respuesta ¢       | Fec. Límite e               | Tipo de<br>Documento e<br>OFICIO                                                            | Categorías ¢ | Copia 💌   | Exportar a PDF                                                                                       | Exportar a Excel<br>Estado<br>Destinatario e |
| Acciones<br>ienerar Consulta<br>m. Documento<br>0<br>2012-48-1<br>2012-59-5                                         | Destinatario e<br>Oficina del Abogado General<br>Centro Nacional de Cálculo                                                                                                    | Año e<br>2012<br>2012                                         | Fec. Envío e                                                         | Dias de<br>respuesta ¢       | Fec. Límite •               | Tipo de<br>Documento e<br>OFICIO<br>TURNO                                                   | Categorías e | Copia 💌   | Exportar a PDF                                                                                       | Exportar a Excel                             |
| Acciones<br>enerar Consulta<br>m. Documento<br>e<br>2012-48-1<br>2012-59-5<br>TCG/11/2012                           | Destinatario e<br>Oficina del Abogado General<br>Centro Nacional de Cálculo<br>Centro Nacional de Cálculo                                                                                                    | Año e<br>2012<br>2012<br>2012                                 | Fec. Envio e                                                         | Dias de<br>respuesta o<br>11 | Fec. Limite •               | Tipo de<br>Documento e<br>OFICIO<br>TURNO<br>OFICIO                                         | Categorias ¢ | Copia v   | Estado •<br>Estado •<br>SIN ENVIAR<br>CONCLUIDO<br>ENVIADO                                           | Exportar a Excel                             |
| Acciones                                                                                                    | Destinatario e<br>Oficina del Abogado General<br>Centro Nacional de Cálculo<br>Centro Nacional de Cálculo                                                                                                    | Año ¢<br>2012<br>2012<br>2012<br>2012                         | Fec. Envio • 05/10/2012 05/10/2012 05/10/2012                        | Dias de<br>respuesta e<br>11 | Fec. Limite •               | Tipo de<br>Documento •<br>OFICIO<br>TURNO<br>OFICIO<br>OFICIO                               | Categorías e | Copia •   | Estado e<br>Estado e<br>SIN ENVIAR<br>CONCLUIDO<br>ENVIADO<br>ENVIADO                                | Exportar a Excel                             |
| Acciones                                                                                                    | Destinatario e<br>Oficina del Abogado General<br>Centro Nacional de Cálculo<br>Centro Nacional de Cálculo<br>Centro Nacional de Cálculo<br>Dirección Centro de                                                         | Año e<br>2012<br>2012<br>2012<br>2012<br>2012                 | Fec. Envio e<br>05/10/2012<br>05/10/2012<br>05/10/2012               | Dias de<br>respuesta e<br>11 | Fec. Limite  22/10/2012     | Tipo de<br>Documento •<br>OFICIO<br>TURNO<br>OFICIO<br>OFICIO                               | Categorías e | Copia •   | Estado e<br>SIN ENVIAR<br>CONCLUIDO<br>ENVIADO<br>ENVIADO                                            | Exportar a Excel                             |
| Acciones                                                                                                    | Destinatario e<br>Oficina del Abogado General<br>Centro Nacional de Cálculo<br>Centro Nacional de Cálculo<br>Centro Nacional de Cálculo<br>Dirección Centro de<br>Biotencnojos denémica                                | Año •<br>2012<br>2012<br>2012<br>2012<br>2012<br>2012         | Fec. Envío e<br>05/10/2012<br>05/10/2012                             | Dias de<br>respuesta ¢<br>11 | Fec. Límite ¢               | Tipo de<br>Documento e<br>OFICIO<br>TURNO<br>OFICIO<br>OFICIO<br>OFICIO                     | Categorías e | Copia •   | Exportar a PDF<br>Estado e<br>SIN ENVIAR<br>CONCLUIDO<br>ENVIADO<br>ENVIADO<br>SIN ENVIAR            | Exportar e Excel                             |
| Acciones ienerar Consulta im. Documento                                                                             | Destinatario e<br>Oficina del Abogado General<br>Centro Nacional de Cálculo<br>Centro Nacional de Cálculo<br>Centro Nacional de Cálculo<br>Difección Centro da<br>Biotecnología Genémica<br>Centro Nacional de Cálculo | Año e<br>2012<br>2012<br>2012<br>2012<br>2012<br>2012<br>2012 | Fec. Envio e<br>05/10/2012<br>05/10/2012<br>05/10/2012<br>19/09/2012 | Dias de<br>respuesta e<br>11 | Fec. Límite ø               | Tipo de<br>Documento e<br>OFICIO<br>OFICIO<br>OFICIO<br>OFICIO<br>OFICIO<br>OFICIO          | Categorías e | Copia •   | Exportar a PDF<br>Estado e<br>SIN ENVIAR<br>CONCLUIDO<br>ENVIADO<br>ENVIADO<br>SIN ENVIAR<br>ENVIADO | Exportar a Excel                             |
| Acciones                                                                                                    | Destinatario e<br>Oficina del Abogado General<br>Centro Nacional de Cálculo<br>Centro Nacional de Cálculo<br>Dirección Centro de<br>Biotecnología Genómica<br>Centro Nacional de Cálculo                               | Año e<br>2012<br>2012<br>2012<br>2012<br>2012<br>2012<br>2012 | Fec. Envio •<br>05/10/2012<br>05/10/2012<br>05/10/2012<br>19/09/2012 | Días de<br>respuesta e<br>11 | Fec. Limite #               | Tipo de<br>Documento e<br>OFICIO<br>TURNO<br>OFICIO<br>OFICIO<br>OFICIO<br>OFICIO           | Categorías e | Copia-    | Exportar a PDF<br>Estado o<br>SIN ENVIAR<br>CONCLUDO<br>ENVIADO<br>ENVIADO<br>SIN ENVIAR<br>ENVIADO  | Exportar a Excel                             |
| Acciones                                                                                                    | Destinatario e<br>Oficina del Abogado General<br>Centro Nacional de Cálculo<br>Centro Nacional de Cálculo<br>Dirección Centro de<br>Biotecnología demínica<br>Centro Nacional de Cálculo                               | Año e<br>2012<br>2012<br>2012<br>2012<br>2012<br>2012<br>2012 | Fec. Envio e<br>05/10/2012<br>05/10/2012<br>05/10/2012<br>19/09/2012 | Dias de<br>respuesta e<br>11 | Fec. Límite •               | Tipo de<br>Documento e<br>OFICIO<br>TURNO<br>OFICIO<br>OFICIO<br>OFICIO<br>OFICIO<br>OFICIO | Categorías e | Copia •   | Exportar e PDF<br>Estado e<br>SN ENVIAR<br>CONCLUDO<br>ENVIADO<br>ENVIADO<br>SN ENVIAR<br>ENVIADO    | Exportar a Excel                             |
| Acciones                                                                                                    | Destinatario e<br>Oficina del Abogado General<br>Centro Nacional de Cálculo<br>Centro Nacional de Cálculo<br>Dirección Centro de<br>Biotecnologia denómica<br>Centro Nacional de Cálculo                               | Año e<br>2012<br>2012<br>2012<br>2012<br>2012<br>2012<br>2012 | Fec. Envio e<br>05/10/2012<br>05/10/2012<br>05/10/2012<br>19/09/2012 | Dies de<br>respuesta e<br>11 | Fec. Limite e               | Tipo de<br>Documento e<br>OFICIO<br>TURNO<br>OFICIO<br>OFICIO<br>OFICIO<br>OFICIO           | Categorías e | Copia- •  | Exportar a PDF<br>Estado e<br>SN ENVIAR<br>CONCLUDO<br>ENVIADO<br>ENVIADO<br>SN ENVIAR<br>ENVIADO    | Esportar a Escal                             |
| Acciones                                                                                                    | Destinatario e<br>Oficina del Abogado General<br>Centro Nacional de Cálculo<br>Centro Nacional de Cálculo<br>Dirección Centro de<br>Biotecnología Genómica<br>Centro Nacional de Cálculo                               | Año e<br>2012<br>2012<br>2012<br>2012<br>2012<br>2012<br>2012 | Pec. Envio e<br>05/10/2012<br>05/10/2012<br>05/10/2012               | Dias de<br>respuesta e<br>11 | Fec. Limite e               | Tipo de<br>Documento e<br>OFICIO<br>TURNO<br>OFICIO<br>OFICIO<br>OFICIO<br>2000             | Categorías e | -Copia- • | Exportar e PDF<br>Estado e<br>SN ENVIAR<br>CONCLUDO<br>ENVIADO<br>ENVIADO<br>SN ENVIADO              | Estado<br>Destinatario e                     |
| Acciones                                                                                                    | Destinatorio e<br>Oficina del Abogado General<br>Centro Nacional de Cálculo<br>Centro Nacional de Cálculo<br>Dirección Centro de<br>Biotecnología denómica<br>Centro Nacional de Cálculo                               | Año e<br>2012<br>2012<br>2012<br>2012<br>2012<br>2012<br>2012 | Fec. Envio e<br>05/10/2012<br>05/10/2012<br>19/09/2012               | Dias de<br>respuesta e<br>11 | Fec. Limite #               | Tipo de<br>Documento o<br>OFICIO<br>TURNO<br>OFICIO<br>OFICIO<br>OFICIO<br>OFICIO<br>330    | Categorias e | -Copia- 💌 | Exportar a PDF<br>Estado o<br>SN ENVIAR<br>CONCLUDO<br>ENVIADO<br>ENVIADO<br>SN ENVIADO              | Estado<br>Destinatario e                     |
| Acciones                                                                                                    | Destinatario e<br>Oficina del Abogado General<br>Centro Nacional de Cálculo<br>Centro Nacional de Cálculo<br>Dirección Centro de<br>Biotecnología Genémica<br>Centro Nacional de Cálculo                               | Año e<br>2012<br>2012<br>2012<br>2012<br>2012<br>2012<br>2012 | Fec. Envío e<br>05/10/2012<br>05/10/2012<br>05/10/2012<br>19/09/2012 | Dias de<br>respuesta e<br>11 | Fec. Limite e               | Tipo de<br>Documento e<br>OFICIO<br>TURNO<br>OFICIO<br>OFICIO<br>OFICIO                     | Categorías e | -Copia- x | Esportar a PDF<br>Estado o<br>SN ENVIAR<br>CONCLUDO<br>ENVIADO<br>ENVIADO<br>SN ENVIAR<br>ENVIADO    | Estado<br>Destinatario e                     |
| Acciones an errar Consulta m. Documento a 2012-48-1 2012-48-1 2012-59-5 arcGv11/2012 arcCu9/2012 200G/7/2012 esumen | Destinatario e<br>Oficina del Abogado General<br>Centro Nacional de Cálculo<br>Centro Nacional de Cálculo<br>Centro Nacional de Cálculo<br>Dirección Centro de<br>Biotecnologa centro<br>Centro Nacional de Cálculo    | Año e<br>2012<br>2012<br>2012<br>2012<br>2012<br>2012<br>2012 | Fec. Envio e<br>05/10/2012<br>05/10/2012<br>05/10/2012               | Dias de<br>respuesta a<br>11 | Pec. Limite 9<br>22/10/2012 | Tipo de<br>Documento o<br>Oficio<br>Oficio<br>Oficio<br>Oficio<br>Oficio                    | Categorías e | -Copia- • | Espotar a PDF<br>Estado o<br>SN ENVIAR<br>CONCLUDO<br>ENVIADO<br>ENVIADO<br>SN ENVIAR<br>ENVIADO     | Estado<br>Destinatario e                     |

Figura 180 Registros encontrados después de la búsqueda.

Para mostrar un resumen del registro (si lo tiene) dar un clic sobre la fila deseada y aparecerá el texto en la parte inferior de la tabla.

| e            | Destinatario e                                | Año e | Fec. Envío ¢ | Días de<br>respuesta ¢ | Fec. Límite ¢ | Tipo de<br>Documento ¢ | Cate Dar un clic | Estado e   | Estado<br>Destinatario d |
|--------------|-----------------------------------------------|-------|--------------|------------------------|---------------|------------------------|------------------|------------|--------------------------|
| 2012-48-1    | Oficina del Abogado General                   | 2012  |              |                        |               | OFICIO                 |                  | SIN ENVIAR |                          |
| 2012-59-5    | Centro Nacional de Cálculo                    | 2012  | 05/10/2012   | 11                     | 22/10/2012    | TURNO                  | Y                | CONCLUIDO  |                          |
| ATCG/11/2012 | Centro Nacional de Cálculo                    | 2012  | 05/10/2012   |                        |               | OFICIO                 |                  | ENVIADO    |                          |
| ATCG/9/2012  | Centro Nacional de Cálculo                    | 2012  | 05/10/2012   |                        |               | OFICIO                 |                  | ENVIADO    |                          |
| CGDG/5/2012  | Dirección Centro de<br>Biotecnología Genómica | 2012  |              |                        |               | OFICIO                 |                  | SIN ENVIAR |                          |
| 00000000     | Contro Vacional de Cálculo                    | 2012  | 19/09/2012   |                        |               | OFICIO                 |                  | ENVIADO    |                          |
| Resum        | nen                                           |       |              | 44   A                 | 1 2 >         | 33                     |                  |            |                          |
| inguno aqui  | V                                             |       |              |                        |               |                        |                  |            |                          |
|              |                                               |       |              |                        |               |                        |                  |            |                          |
|              |                                               |       |              |                        |               |                        |                  |            |                          |
|              |                                               |       |              |                        |               |                        |                  |            |                          |

Figura 181 Resumen de un registro.

Para realizar una búsqueda favor de consultar el tema 11.1.2 Búsqueda de Registros.

Para generar el reporte favor de consultar el tema 11.1.3 Generar Reporte.

| Elaboró:                                           | Revisó:                                               |                                                       |   | Aprobó:                               |  |               |  |
|----------------------------------------------------|-------------------------------------------------------|-------------------------------------------------------|---|---------------------------------------|--|---------------|--|
| Juan Carlos Solano Unda<br>Elena Pascual del Angel | M. en C. Ciro E<br>M. en C. Gersai<br>C. Alfredo Rome | David León Hernández<br>n Arzate Pelayo<br>ro Tejedor |   | Lic. Ernesto López Caballero          |  |               |  |
| Fecha de edición:                                  | viernes, 28                                           | de septiembre de 2012                                 |   | Versión: 1.0                          |  |               |  |
| Acrónimo del Sistema:                              | SCGI                                                  | Clave del Documento:                                  | ſ | Vanual de Usuario Página <b>112</b> d |  | e <b>165.</b> |  |

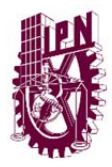

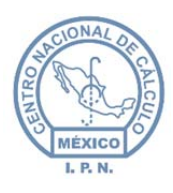

Centro Nacional de Cálculo

## 11.4. DOCUMENTOS POR CATEGORÍAS.

Para realizar la consulta de Documentos por Categorías de un clic en el botón 🔽 que se encuentra en la parte derecha del campo Clave descripción desplegará diversas opciones, busque la opción que se adecúe a su búsqueda, dé un clic sobre la opción y el valor de colocará en el campo de texto.

| om | bramiento                                           |   |
|----|-----------------------------------------------------|---|
| 04 | NUMBRANIENTO DE LADIOLA GARGA DURAN                 |   |
| 85 | NOMBRAMIENTO DE JOSUE DAVID PASARAN BALDERAS        | 1 |
| 37 | NOMBRAMIENTO                                        |   |
| 47 | NOMBRAMIENTO DE LA LIC. MARÍA EUGENIA RAMÍREZ SOLÍS | L |
| 59 | NOMBRAMIENTOS ARTICULO 34                           |   |
| 20 | NONDRAMENTO DIDECTOR                                |   |
| <  | 4 III                                               |   |

Figura 182 Categorías de documento.

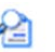

De un clic en el botón de buscar <sup>Buscar</sup> aparecerá del lado derecho una tabla con la información del número de documentos base y documento elaborado que se encontraron.

|       | CO           | NSULTA CATEGORIA   | s                        |
|-------|--------------|--------------------|--------------------------|
| CLAVE | DESCRIPCIÓN  | DOCUMENTOS<br>BASE | DOCUMENTOS<br>ELABORADOS |
| 37    | NOMBRAMIENTO | 19                 | 41                       |

Figura 183 Consulta de categorías documentos encontrados.

Para ver los documentos que se encontraron durante la búsqueda dar un clic en la fila de la tabla anterior, aparecerá en la parte inferior una nueva tabla con los documentos encontrados.

| Elaboró:                                           |                                                       | Revisó:                                                                                           | Aprobó: |                   |                        |         |
|----------------------------------------------------|-------------------------------------------------------|---------------------------------------------------------------------------------------------------|---------|-------------------|------------------------|---------|
| Juan Carlos Solano Unda<br>Elena Pascual del Angel | M. en C. Ciro E<br>M. en C. Gersai<br>C. Alfredo Rome | Ciro David León Hemández<br>Gersain Arzate Pelayo<br>o Romero Tejedor<br>Descrito López Caballero |         |                   |                        |         |
| Fecha de edición:                                  | viernes, 28                                           | de septiembre de 2012                                                                             |         | Versió            | n:                     | 1.0 LIB |
| Acrónimo del Sistema:                              | SCGI                                                  | Clave del Documento:                                                                              | I       | Manual de Usuario | o Página <b>113</b> de |         |

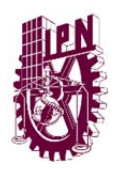

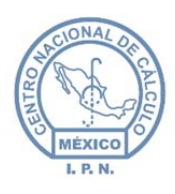

Centro Nacional de Cálculo

|      |         | CONSULTA DO                                                              | CUMENTOS BASE   |              |               |         |           |
|------|---------|--------------------------------------------------------------------------|-----------------|--------------|---------------|---------|-----------|
| NO + | FOLIO ¢ | ORIGINARIO ¢                                                             | FECHA RECEPCIÓN | FECHA OFICIO | FECHA CAPTURA | COPIA 💌 | ESTADO ¢  |
| 2013 | 71      | T71000 - Centro De Desarrollo Infantil "Amalia Solórzano De<br>Cárdenas" | 2013-03-24      | 2013-03-24   | 2013-04-24    |         | RECEPCIÓ  |
| 2013 | 70      | T74000 - Centro De Desarrollo Infantil "Laura Pérez De Bátiz"            | 2013-04-23      | 2013-04-23   | 2013-04-23    |         | RECEPCIÓN |
| 2013 | 119     | J00000 - Dirección General                                               | 2013-08-27      | 2013-08-27   | 2013-08-27    |         | RECEPCIÓ  |
| 2013 | 68      | T72000 - Centro De Desarrollo Infantil "Eva Sámano De López<br>Mateos"   | 2013-04-23      | 2013-04-23   | 2013-04-23    |         | RECEPCIÓN |
| 2013 | 7       | T74000 - Centro De Desarrollo Infantil "Laura Pérez De Bátiz"            | 2013-02-26      | 2013-02-22   | 2013-02-26    |         | RECEPCIÓ  |

Figura 184 Documentos base y documentos elaborados.

Para ver los documentos Base y los Documento Elaborados por separado seleccione el tipo de documento desea visualizar, para ello de un clic en algunas de ls siguientes opciones:

| ۲                                | Documentos Base | 0 | Documentos Elaborados | 0 | Todos |  |  |  |
|----------------------------------|-----------------|---|-----------------------|---|-------|--|--|--|
| Figura 185 Opciones de consulta. |                 |   |                       |   |       |  |  |  |

Por default estará seleccionada la opción **Todos** en la búsqueda aparecerán todos los Documentos Base y todos los Documentos Elaborados.

Al dar un clic en algunas de las opciones anteriores la tabla de Consulta de Documentos Base se actualizará.

Para realizar una búsqueda favor de consultar el tema **11.1.2 Búsqueda de Registros**, Para generar el reporte favor de consultar el tema **11.1.3 Generar Reporte**.

## 11.5. DOCUMENTOS DE ENTRADA.

Para realizar la consulta de Documentos de Entrada hay diversas maneras.

- Si se desconoce el campo(s) Estado del documento, Tipo de origen, Remitente y Fecha de Recepción dar un clic inmediatamente en el botón generar consulta Generar Consulta esto realizará una búsqueda general de todos los documentos de entrada existentes.
- Si desea realizar una búsqueda más específica debe de introducir al menos uno de los campos que se presentan en el formulario (Estado, Tipo de origen, Remitente y Fecha de Recepción).

| Elaboró:                                           |                                                       | Revisó:                                                 | Aprobó:                      |                                        |  |               |
|----------------------------------------------------|-------------------------------------------------------|---------------------------------------------------------|------------------------------|----------------------------------------|--|---------------|
| Juan Carlos Solano Unda<br>Elena Pascual del Angel | M. en C. Ciro E<br>M. en C. Gersai<br>C. Alfredo Rome | David León Hernández<br>in Arzate Pelayo<br>ero Tejedor | Lic. Ernesto López Caballero |                                        |  |               |
| Fecha de edición:                                  | viernes, 28                                           | de septiembre de 2012                                   | Versión: 1.0 LIB             |                                        |  |               |
| Acrónimo del Sistema:                              | SCGI                                                  | Clave del Documento:                                    | ٦                            | Manual de Usuario Página <b>114</b> de |  | e <b>165.</b> |

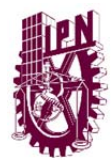

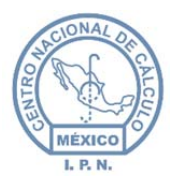

**Nota:** Para el campo fecha recepción el formato de fecha sera DD/MM/YYYY P.ej. para anotar el día 1 de agosto del año 2013 escribirá 01/08/2013.

| Variables del Documento                                                    |           |
|----------------------------------------------------------------------------|-----------|
| Estado: ENVIADO Tipo de origen:  Ambos  Destinatario  Cop Remitente: TODOS | a/Atendón |
| Fecha de Recepción De: 01/08/2013 a: 30/08/2013                            |           |
|                                                                            |           |

Figura 186 Filtros para búsqueda de documentos.

Una vez ingresado algún valor en los campos dar un clic en el botón de Generar consulta Generar Consulta si coincide la búsqueda con el valor de los campos nos mostrará la siguiente pantalla.

|                  |                   |              | DOCUMENTOS                        | DE ENTRADA                              |                  |           |        |       |
|------------------|-------------------|--------------|-----------------------------------|-----------------------------------------|------------------|-----------|--------|-------|
| -Variables del D | ocumento          |              |                                   |                                         |                  |           |        |       |
| Estado: ENV/A    |                   |              |                                   |                                         |                  |           |        |       |
| Estado: ENVIAL   |                   | gen: 🔮 Ambo  | s 🔍 Destinatario 🔍 Copia/Atención |                                         |                  |           |        |       |
| Remitente:   TOI | DOS               |              |                                   | ×                                       |                  |           |        |       |
| Fecha de Rei     | cepcion           |              |                                   |                                         |                  |           |        |       |
| De: 01/08/20     | 113 a: 30/08/2013 |              |                                   |                                         |                  |           |        |       |
|                  |                   |              |                                   |                                         |                  |           |        |       |
|                  |                   | -            |                                   |                                         |                  |           |        |       |
| Generar Consult  | a 📙 Reporte en    | PDF 🥂 Re     | porte en XLS                      |                                         |                  |           |        |       |
|                  |                   |              | <b>-</b>                          | <b>D</b> ecide in                       | 5 . D            |           |        |       |
| Enviado como \$  | Num. Documento ¢  | Remitente \$ | Encargado ¢                       | Puesto ¢                                | Fec. Recepcion ¢ | Estado \$ | Imagen | Anexo |
| DESTINATARIO     | CENAC/238/2013    | J20000       | VALDESPINO CHETIRQUEN ALEJANDRO   | Director del Centro Nacional de Cálculo | 2013-08-28       | ENVIADO   |        |       |
| DESTINATARIO     | CENAC/255/2013    | J20000       | VALDESPINO CHETIRQUEN ALEJANDRO   | Director del Centro Nacional de Cálculo | 2013-09-30       | ENVIADO   |        | M     |
| DESTINATARIO     | CENAC/237/2013    | J20000       | VALDESPINO CHETIRQUEN ALEJANDRO   | Director del Centro Nacional de Cálculo | 2013-08-28       | ENVIADO   |        | I     |
| DESTINATARIO     | CENAC/236/2013    | J20000       | VALDESPINO CHETIRQUEN ALEJANDRO   | Director del Centro Nacional de Cálculo | 2013-08-28       | ENVIADO   |        | M     |
| DESTINATARIO     | CENAC/229/2013    | J20000       | VALDESPINO CHETIRQUEN ALEJANDRO   | Director del Centro Nacional de Cálculo | 2013-08-27       | ENVIADO   |        | I     |
| DESTINATARIO     | CENAC/235/2013    | J20000       | VALDESPINO CHETIRQUEN ALEJANDRO   | Director del Centro Nacional de Cálculo | 2013-08-28       | ENVIADO   |        | I     |
|                  |                   |              | «« « <b>1</b> 2 3                 | 4 5 <b>&gt; &gt;&gt;</b>                |                  |           |        |       |
| Resumen          |                   |              |                                   |                                         |                  |           |        |       |
|                  |                   |              |                                   |                                         |                  |           |        |       |
|                  |                   |              |                                   |                                         |                  |           |        |       |
|                  |                   |              |                                   |                                         |                  |           |        |       |
|                  |                   |              |                                   |                                         |                  |           |        |       |
|                  |                   |              |                                   |                                         |                  |           |        |       |
|                  |                   |              |                                   |                                         |                  |           |        |       |
|                  |                   |              |                                   |                                         |                  |           |        |       |

Figura 187 Registros encontrados después de la búsqueda.

Para mostrar un resumen del registro (si lo tiene) dar un clic sobre la fila deseada y aparecerá el texto en la parte inferior de la tabla.

| Elaboró:                                           |                                                       | Revisó:                                               |   | Aprobó:                               |    |               |  |
|----------------------------------------------------|-------------------------------------------------------|-------------------------------------------------------|---|---------------------------------------|----|---------------|--|
| Juan Carlos Solano Unda<br>Elena Pascual del Angel | M. en C. Ciro E<br>M. en C. Gersai<br>C. Alfredo Rome | David León Hernández<br>n Arzate Pelayo<br>ro Tejedor |   | Lic. Ernest                           |    |               |  |
| Fecha de edición:                                  | viernes, 28                                           | de septiembre de 2012                                 |   | Versió                                | n: | 1.0 LIB       |  |
| Acrónimo del Sistema:                              | SCGI                                                  | Clave del Documento:                                  | I | Manual de Usuario Página <b>115</b> d |    | e <b>165.</b> |  |

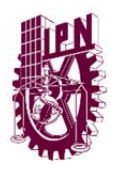

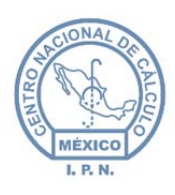

Centro Nacional de Cálculo

| inviado como ¢ | Núm. Documento ¢ | Remitente ¢ | Encargado ¢                     | Puesto ¢                                | Fec. Recepción ¢ | Estado ¢ | Imagen | Anexos |
|----------------|------------------|-------------|---------------------------------|-----------------------------------------|------------------|----------|--------|--------|
| DESTINATARIO   | CENAC/238/2013   | J20000      | VALDESPINO CHETIRQUEN ALEJANDRO | Director del Centro Nacional de Cálculo | 2013-08-28       | ENVIADO  |        | M      |
| DESTINATARIO   | CENAC/255/2013   | J20000      | VALDESPINO CHETIRQUEN ALEJANDRO | Director del Centro Nacional de         | il               | VIADO    |        | I      |
| DESTINATARIO   | CENAC/237/2013   | J20000      | VALDESPINO CHETIRQUEN ALEJANDRO | Director del Centro Nacional de         | Da un clic para  | IADO     |        | M      |
| DESTINATARIO   | CENAC/236/2013   | J20000      | VALDESPINO CHETIRQUEN ALEJANDRO | Director del Centro Nacional de         | nostrar resumen  | IADO     |        | M      |
| DESTINATARIO   | CENAC/229/2013   | J20000      | VALDESPINO CHETIRQUEN ALEJANDRO | Director del Centro Nacional de Cálculo | 2013-08-27 V     | ENVIADO  |        | M      |
| DESTINATARIO   | CENAC/235/2013   | 120000      | VALDESPINO CHETIRQUEN ALEJANDRO | Director del Centro Nacional de Cálculo | 2013-08-28       | ENVIADO  |        | M      |
| Resumen        |                  | Resumen     |                                 |                                         |                  |          |        |        |
|                |                  | V           |                                 |                                         |                  |          |        |        |
|                |                  |             |                                 |                                         |                  |          |        |        |
|                |                  |             |                                 |                                         |                  |          |        |        |
|                |                  |             |                                 |                                         |                  |          |        |        |
|                |                  |             |                                 |                                         |                  |          |        |        |

Figura 188 Consulta de resumen de un registro.

Para realizar una búsqueda sobre la tabla favor de consultar el tema **11.1.2 Búsqueda de Registros.** 

Para Generar el reporte favor de consultar el tema 11.1.3 Generar Reporte.

## 11.6. DOCUMENTOS RECHAZADOS POR UR Y DOCUMENTOS RECHAZADOS POR DESTINATARIO.

Para realizar la consulta de Documentos Rechazados por UR o por destinatario se realizan de la misma manera por lo que hay que seguir los siguientes pasos:

 Si se desconoce la fecha de Envío de Documento en la opción de mes seleccionar la opción en "blanco" de cuadro de texto desplegable asi la opción para seleccionar el día se inhabilitará y solo quedará el año que es el parámetro con el cual vamos a buscar nuestros documentos rechazados por UR.

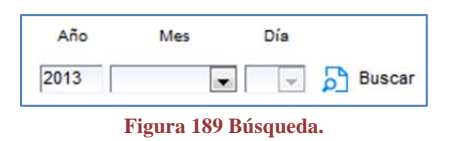

2. Si desea realizar una búsqueda específica debe de seleccionar el mes y el día exacto de los Documentos Rechazados.

| Elaboró:                                           |                                                       | Revisó:                                               | /                            | Aprobó:                                  |  |               |
|----------------------------------------------------|-------------------------------------------------------|-------------------------------------------------------|------------------------------|------------------------------------------|--|---------------|
| Juan Carlos Solano Unda<br>Elena Pascual del Angel | M. en C. Ciro E<br>M. en C. Gersai<br>C. Alfredo Rome | David León Hernández<br>n Arzate Pelayo<br>ro Tejedor | Lic. Ernesto López Caballero |                                          |  |               |
| Fecha de edición:                                  | viernes, 28                                           | de septiembre de 2012                                 | Versión: 1.0 LIB             |                                          |  |               |
| Acrónimo del Sistema:                              | SCGI                                                  | Clave del Documento:                                  | 1                            | Manual de Usuario Página <b>116</b> de S |  | e <b>165.</b> |

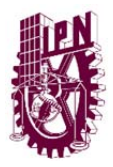

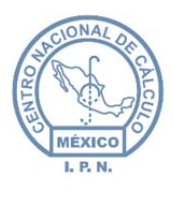

Dar un clic en el botón buscar Buscar para realizar la búsqueda de los documentos si coincide la búsqueda con los datos que introducimos nos mostrará una tabla con los Documentos Rechazados encontrados.

| Número de Documento | Fecha de Envío | Observaciones            |
|---------------------|----------------|--------------------------|
| DB/70/2013          | 2013-05-02     | ок                       |
| DB/5/2013           | 2013-04-08     | ОК                       |
| CENAC/234/2013      | 2013-08-28     | PRUEBA                   |
| DB/30/2013          | 2013-05-02     | FALTA FORMA DE DOCUMENTO |

Figura 190 Registros encontrados después de la búsqueda.

Para mostrar un resumen de los Documentos Rechazados encontrados dar un clic en la fila de registro que se desea ver el resumen.

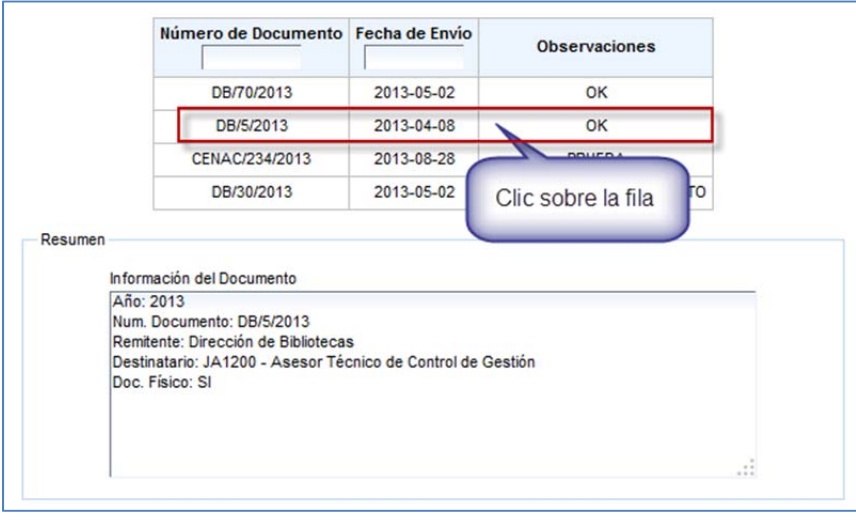

Figura 191 Resumen del registro.

Para realizar una búsqueda sobre la tabla favor de consultar el tema **11.1.2 Búsqueda de Registros.** 

Para Generar el reporte favor de consultar el tema 11.1.3 Generar Reporte.

| Elaboró:                |                 | Revisó:               |                              | Aprobó:           |                     |               |  |
|-------------------------|-----------------|-----------------------|------------------------------|-------------------|---------------------|---------------|--|
| Juan Carlos Solano Unda | M. en C. Ciro E | David León Hernández  |                              |                   |                     |               |  |
| Elena Pascual del Angel | M. en C. Gersai | n Arzate Pelayo       | Lic. Ernesto López Caballero |                   |                     |               |  |
|                         | C. Alfredo Rome | ro Tejedor            |                              |                   |                     |               |  |
| Fecha de edición:       | viernes, 28     | de septiembre de 2012 |                              | Versió            | n:                  | 1.0 LIB       |  |
| Acrónimo del Sistema:   | SCGI            | Clave del Documento:  | I                            | Manual de Usuario | Página <b>117</b> d | e <b>165.</b> |  |

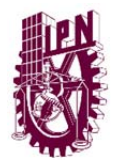

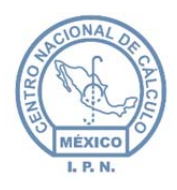

## 11.7. NOMBRAMIENTOS Y RENUNCIAS.

Para realizar la consulta de Nombramientos y Renuncias ver las siguientes formas de consulta.

1. Si desea consultar todos los nombramientos y renuncias dar un clic inmediatamente

en el botón de buscar y aparecerán todos los nombramientos y renuncias del año actual.

2. Para Buscar solo los Nombramientos en la sección elije una opción dar un clic en

| la opción Nombramiento  | Elije Una Opción (*) | O Todo | Nombramiento | Renuncia | Buscar | у | dar | un |
|-------------------------|----------------------|--------|--------------|----------|--------|---|-----|----|
| clic en el botón buscar | )<br>xar             |        |              |          |        |   |     |    |

3. Para Buscar solo las Renuncias en la sección elije una opción dar un clic en la

| opción Renuncia     | Elije Una Opción (*) | 0 | Todo | 0 | Nombramiento | 0 | Renuncia | Buscar | y | dar | un | clic | en | el |
|---------------------|----------------------|---|------|---|--------------|---|----------|--------|---|-----|----|------|----|----|
| ຄີ                  |                      |   |      |   |              |   |          |        | 5 |     |    |      |    |    |
| botón buscar Buscar | r .                  |   |      |   |              |   |          |        |   |     |    |      |    |    |

| Elaboró:                |                 | Revisó:               |                   | Aprobó:                      |               |         |  |
|-------------------------|-----------------|-----------------------|-------------------|------------------------------|---------------|---------|--|
| Juan Carlos Solano Unda | M. en C. Ciro E | David León Hernández  |                   |                              |               |         |  |
| Elena Pascual del Angel | M. en C. Gersai | n Arzate Pelayo       |                   | Lic. Ernesto López Caballero |               |         |  |
|                         | C. Alfredo Rome | ro Tejedor            |                   |                              |               |         |  |
| Fecha de edición:       | viernes, 28     | de septiembre de 2012 |                   | Versión: 1.0 L               |               | 1.0 LIB |  |
| Acrónimo del Sistema:   | SCGI            | Clave del Documento:  | Manual de Usuario | Página <b>118</b> d          | e <b>165.</b> |         |  |

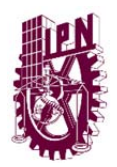

മി

#### INSTITUTO POLITÉCNICO NACIONAL

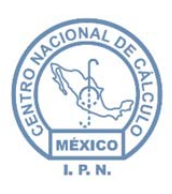

Centro Nacional de Cálculo

|          |                                                                                                    |                                 | Clave de Puesto                           |  |
|----------|----------------------------------------------------------------------------------------------------|---------------------------------|-------------------------------------------|--|
| ño       | 2013                                                                                                    |                                 | D                                         |  |
| R        | centro                                                                                                    |                                 |                                           |  |
| lije Una | Centro de Desarrolo Infanti "Amalia Solórzano de Cárdenas"<br>Centro de Desarrolo Infanti "Cementina Batalia de Bassois"<br>Una Centro de Desarrolo Infanti "Eva Sâmano de López Mateos"<br>Centro de Desarrolo Infanti "Laura Pérez de Bátiz"<br>Centro de Desarrolo Infanti "Margarda Salazar de Erro" |                                 | Mostrar Areas                             |  |
|          | Centro de Desarrollo Infantil "Ragana Sa                                                                                                    |                                 |                                           |  |
|          | Centro Nacional de Cálculo                                                                                                    |                                 | Dates Nombramiento                        |  |
|          | Coordinación de Centros de Desarrollo Inf<br>Dirección Centro de Biotecnología Genómi<br>Dirección Centro de Biotecnología y Medio<br>Dirección Centro de Desarrollo Aeroespac                                                                                                    | antil<br>ca<br>Ambiente<br>tial | No. Documento Fecha Nombramiento/Renuncia |  |
|          | < III                                                                                                    |                                 | Entidad Nombramiento/Renuncia             |  |
|          | Documento Anexo                                                                                                    | -                               | Observaciones                             |  |

Figura 192 Opciones de UR.

5. Para realizar una búsqueda por Áreas seleccione una UR como fue descrito en el

paso anterior y de un clic en el botón mostrar áreas <sup>Mostrar Areas</sup>, nos mostrará un nuevo cuadro de texto para seleccionar el área.

| Selecciona un Area o Puesto |                            | • |
|-----------------------------|----------------------------|---|
|                             | Figura 193 Opciones áreas. |   |

6. Para realizar una búsqueda de un Área específica dar un clic en el botón 🔽 que se encuentra del lado derecho cuadro de texo Área para desplegar las opciones disponibles y elegir la que se adecue a nuestra búsqueda, dar un clic en el botón de

|                             | Clave de Puesto                                                              |               |
|-----------------------------|------------------------------------------------------------------------------|---------------|
| Año                         | 2013                                                                         |               |
| UR                          | J20000 - Centro Nacional de Cálculo                                          | Mostrar Areas |
| Selecciona un Area o Puesto | J21200 - Departamento De Afinación De Bases De Datos Y Auditoría Informática | *             |

Figura 194 Búsqueda de área específica.

Si coincide la búsqueda con el valor de los campos nos mostrará la siguiente tabla con los nombramientos y renuncias que encontró.

| (N) / (R) \$ | Usuario 🖨                    | Puesto ¢                                                                         | Entidad \$                |
|--------------|------------------------------|----------------------------------------------------------------------------------|---------------------------|
| N            | LIC. ERNESTO LÓPEZ CABALLERO | Jefe de la División de Ingeniería de Software y Administración de Bases de Datos | Centro Nacional de Cálcul |

Figura 195 Registro encontrados después de la búsqueda.

| Elaboró:                                           |                                    | Revisó:                                               |                              | Aprobó:                               |  |               |  |
|----------------------------------------------------|------------------------------------|-------------------------------------------------------|------------------------------|---------------------------------------|--|---------------|--|
| Juan Carlos Solano Unda<br>Elena Pascual del Angel | M. en C. Ciro E<br>M. en C. Gersai | David León Hernández<br>n Arzate Pelayo<br>re Teieder | Lic. Ernesto López Caballero |                                       |  |               |  |
| Fecha de edición:                                  | viernes, 28                        | de septiembre de 2012                                 | Versión: 1.0 LIB             |                                       |  |               |  |
| Acrónimo del Sistema:                              | SCGI                               | Clave del Documento:                                  | ŋ                            | Manual de Usuario Página <b>119</b> d |  | e <b>165.</b> |  |

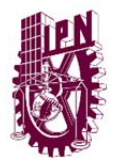

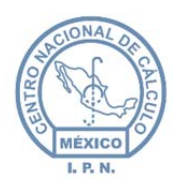

Para mostrar más información acerca del **Nombramiento** o la **Renuncia** de un clic en la fila del registro que quiera obtener más información, en la parte inferior de la tabla se llenarán los campos con información del registro.

|           | (N) / (R) ¢    | Usuario ¢                               |                              | Puesto ¢                           |                     | Entidad ¢                  |
|-----------|----------------|-----------------------------------------|------------------------------|------------------------------------|---------------------|----------------------------|
|           | N              | LIC. ERNESTO LÓPEZ CABALLERO            | Jefe de la División de Ingen | iería de Software y Administración | n de Bases de Datos | Centro Nacional de Cálculo |
|           | <u>.</u>       |                                         |                              |                                    |                     |                            |
|           |                |                                         | Datos Nomi                   | bramiento                          |                     |                            |
| Año       |                | 2013                                    |                              | No. Documento                      |                     | Clic Sobre la Fila         |
| Folio     |                | 140                                     |                              | Fecha Nombramiento/Renuncia        | 2013-10-04          |                            |
| Puesto No | mbramiento / R | enuncia Jefe de la División de Ingenier | ría de Software y Administra | Entidad Nombramiento/Renuncia      | Centro Nacional de  | e Cálculo                  |
|           |                | SE ANEXA USUARIO DEL SIS<br>GESTIÓN     | STEMA DE CONTROL DE          |                                    |                     |                            |
| Document  | o Anexo        |                                         |                              | Observaciones                      |                     |                            |
|           |                |                                         |                              |                                    |                     |                            |

Figura 196 Mostrar información de registros.

Para realizar una búsqueda sobre la tabla favor de consultar el tema **11.1.2 Búsqueda de Registros.** 

Para generar el reporte favor de consultar el tema 11.1.3 Generar Reporte.

## 11.8. REPORTE NOMBRAMIENTOS.

Para obtener el reporte de Nombramiento seguir los siguientes pasos:

Para obtener los nombramientos:

1. Seleccione una categoría (<sup>Categoría</sup> (<sup>n</sup>) (<sup>Categoría</sup> (<sup>n</sup>) (<sup>Categoría</sub> (<sup>n</sup>) (<sup>Categoría</sup> (<sup>n</sup>) (<sup>Categoría</sup> (<sup>n</sup>) (<sup>Categoría</sup> (<sup>n</sup>) (<sup>Categoría</sub> (<sup>n</sup>) (<sup>Categoría</sup> (<sup>n</sup>) (<sup>Categoría</sup> (<sup>n</sup>) (<sup>Categoría</sub> (<sup>n</sup>) (<sup>Categoría</sup> (<sup>n</sup>) (<sup>Categoría</sub> (<sup>n</sup>) (<sup>Categoría</sub> (<sup>n</sup>) (<sup>Categoría</sub> (<sup>n</sup>) (<sup>Categoría</sub> (<sup>n</sup>) (<sup>Categoría</sub> (<sup>n</sup>) (<sup>Categoría</sub> (<sup>n</sup>) (<sup>Categoría</sub> (<sup>n</sup>) (<sup>Categoría</sub> (<sup>n</sup>) (<sup>Categoría</sub> (<sup>n</sup>) (<sup>Categoría</sup> (<sup>n</sup>) (<sup>Categoría</sup> (<sup>n</sup>) (<sup>Categoría</sub> (<sup>n</sup>) (<sup>Categoría</sub> (<sup>n</sup>) (<sup>Ca</sup></sup></sup></sup></sup></sup></sup></sup></sup></sup></sup></sup></sup></sup></sup></sup></sup></sup></sup></sup></sup></sup></sup></sup></sup></sup></sup></sup></sup></sup></sup></sup></sup></sup></sup>

| Elaboró:                |                 | Revisó:               |              | Aprobó:                               |         |               |
|-------------------------|-----------------|-----------------------|--------------|---------------------------------------|---------|---------------|
| Juan Carlos Solano Unda | M. en C. Ciro E | David León Hernández  |              |                                       |         |               |
| Elena Pascual del Angel | M. en C. Gersai | n Arzate Pelayo       |              | Lic. Ernesto López Caballero          |         |               |
|                         | C. Alfredo Rome | ro Tejedor            |              |                                       |         |               |
| Fecha de edición:       | viernes, 28     | de septiembre de 2012 | Versión: 1.0 |                                       | 1.0 LIB |               |
| Acrónimo del Sistema:   | SCGI            | Clave del Documento:  | ſ            | Manual de Usuario Página <b>120</b> d |         | e <b>165.</b> |

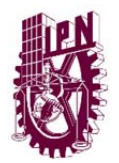

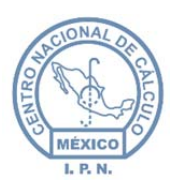

Centro Nacional de Cálculo

|                       |                  | Clave de Puesto                                                                    |  |
|-----------------------|------------------|------------------------------------------------------------------------------------|--|
| Categoría (*) 🔘 Con I | Nombramiento 🔘 t | Sin Nombramiento                                                                   |  |
| Año 2013              | Mes Enero        |                                                                                    |  |
| Tion de Comulta (*)   | Enero            |                                                                                    |  |
| inpo de contanta (7 C | Marzo            | UR Consulta Areas Consulta En base a UR                                            |  |
|                       | Abril            |                                                                                    |  |
|                       | Mayo             |                                                                                    |  |
|                       | Julio            |                                                                                    |  |
|                       | Agosto           |                                                                                    |  |
|                       | Septiembre       |                                                                                    |  |
|                       | Noviembre        |                                                                                    |  |
|                       | Diciembre        |                                                                                    |  |
|                       | Unic Todo        | dolfo López Mateos", Zacatenco, Delegación Gustavo A. Madero C.P.07738 México D.F. |  |

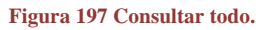

- 2. Seleccione el tipo de consulta dando un clic en las siguientes opciones de acuerdo al tipo de consulta que desee:
  - **Todo.** Busca todos los registros de todas las UR y Áreas de las cuales se tienen nombramientos
  - Consulta UR. Busca todos los registros de las UR´s con Nombramientos.
  - Consulta Áreas. Busca todos los registros de las áreas con Nombramientos.
  - **Consulta en Base a UR.** Busca todos los registros que sean de la UR Seleccionada incluyendo la misma UR.

D

Para ejecutar la búsqueda de un clic en el botón Buscar Registros .

|       |                      |                         | Exp                                                            | ortar a PDF Repo | arte en XLS                     |                                                                                                    |            |
|-------|----------------------|-------------------------|----------------------------------------------------------------|------------------|---------------------------------|----------------------------------------------------------------------------------------------------|------------|
| Año ¢ | Documentos<br>Base ¢ | UR ¢                    | Nombre Area ¢                                                  | Clave Área 🛊     | Responsable                     | Puesto ¢                                                                                                    | Efectos ¢  |
| 2013  | 39                   | Secretaría<br>Académica | COORDINACIÓN GENERAL DE<br>FORMACIÓN E INNOVACIÓN<br>EDUCATIVA | 000000-1         | ING MA. TERESA<br>CASTRO MUÑOZ  | DIRECTORA DE INNOVACION E INVESTIGACIÓN DE LA<br>COORDINACIÓN GENERAL DE FORMACIÓN E<br>INNOVACIÓN EDUCATIVA | 2013-04-02 |
| 2013  | 40                   | Secretaría<br>Académica | COORDINACIÓN GENERAL DE<br>FORMACIÓN E INNOVACIÓN<br>EDUCATIVA | O00000-1         | ING. MA. TERESA<br>CASTRO MUÑOZ | DIRECTORA DE INNOVACION E INVESTIGACIÓN DE LA<br>COORDINACIÓN GENERAL DE FORMACIÓN E<br>INNOVACIÓN EDUCATIVA | 2013-03-10 |

Figura 198 Registros encontrados después de la búsqueda.

Para realizar una búsqueda sobre la tabla favor de consultar el tema **11.1.2 Búsqueda de Registros.** 

Para generar el reporte favor de consultar el tema 11.1.3 Generar Reporte.

11.9. REPRESENTANTES.

| Elaboró:                |                                    | Revisó:               |   | Aprobó:                        |  |               |  |
|-------------------------|------------------------------------|-----------------------|---|--------------------------------|--|---------------|--|
| Juan Carlos Solano Unda | M. en C. Ciro David León Hernández |                       |   |                                |  |               |  |
| Elena Pascual del Angel | M. en C. Gersai                    | n Arzate Pelayo       |   | Lic. Ernesto López Caballero   |  |               |  |
|                         | C. Alfredo Rome                    | ro Tejedor            |   |                                |  |               |  |
| Fecha de edición:       | viernes, 28                        | de septiembre de 2012 |   | Versión: 1.0 LIB               |  |               |  |
| Acrónimo del Sistema:   | SCGI                               | Clave del Documento:  | ſ | Manual de Usuario Página 121 d |  | e <b>165.</b> |  |

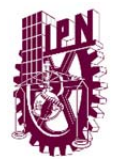

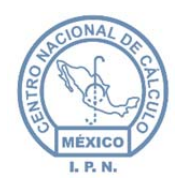

Para realizar la consulta de *Representantes* hay diversas maneras:

- Si se desconoce el campo(s) Año, Fecha Inicial y Fecha Final, descripción o Representante dar un clic inmediatamente en el botón *Genera Tabla* Generar Tabla esto realizará una búsqueda general de todos los Representantes existentes.
- 2. Si desea realizar una búsqueda más específica debe de introducir al menos uno de los campos que se presentan en el formulario (Año, Fecha Inicial y Fecha Final, descripción o Representante).

**Nota**: Para el campo Fecha Inicial y Fecha Final el formato de fecha sera DD/MM/YYYY P.ej. Para anotar el dia 1 de agosto del año 2013 escribirá 01/08/2013.

| 2013                  |             |
|-----------------------|-------------|
| Fecha Inicial         | Fecha Final |
| EVENTO<br>Descripción |             |
| Representante         | N           |

Una vez ingresado algún valor en los campos dar un clic en el botón de *Genera Tabla* Generar Tabla si coincide la búsqueda con el valor de los campos nos mostrará la siguiente pantalla:

| Elaboró:                                           |                                                       | Revisó:                                               |                              | Aprobó:                                |         |               |  |
|----------------------------------------------------|-------------------------------------------------------|-------------------------------------------------------|------------------------------|----------------------------------------|---------|---------------|--|
| Juan Carlos Solano Unda<br>Elena Pascual del Angel | M. en C. Ciro E<br>M. en C. Gersai<br>C. Alfredo Rome | David León Hernández<br>n Arzate Pelayo<br>ro Tejedor | Lic. Ernesto López Caballero |                                        |         |               |  |
| Fecha de edición:                                  | viernes, 28                                           | de septiembre de 2012                                 |                              | Versió                                 | 1.0 LIB |               |  |
| Acrónimo del Sistema:                              | SCGI                                                  | Clave del Documento:                                  | ſ                            | Manual de Usuario Página <b>122</b> de |         | e <b>165.</b> |  |

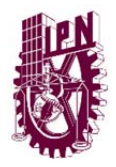

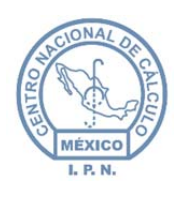

Centro Nacional de Cálculo

|                    |                                                                                                    | REPORTE REPRERENTANT                                                                                                 | ES         |                      |          |
|--------------------|----------------------------------------------------------------------------------------------------|----------------------------------------------------------------------------------------------------|------------|----------------------|----------|
| AÑO<br>DOC<br>BASE | DESCRIPCIÓN<br>EVENTO                                                                                                    | DE SCRIPCIÓN REPRESENTANTE                                                                                           |            | FOLIO<br>DOC<br>BASE | VIGENCIA |
| 2013               | Junta de Gobierno de<br>la Agencia Espacial<br>Mexicana                                                                                                    | 2013-04-22                                                                                                    | 63         | SI                   |          |
| 2013               | Junta de Gobierno del<br>Instituto de Ciencia y<br>Tecnología del Distitu<br>Georgona del Distituto<br>Federal         Dra. Norma Patricia Muñoz<br>Sevilla, Secretaria de<br>Investigación y Posgrado,<br>representante suplente.           13         Corporación<br>Universitaria para el<br>Desarrollo de Internet<br>(CUDI)         Ing. José Martín Haro<br>Martínez, Coordinador<br>General de Servicios<br>Informáticos. |                                                                                                    | 2013-01-17 | 63                   | sı       |
| 2013               |                                                                                                    |                                                                                                    | 2013-03-11 | 63                   | sı       |
| 2013               | Control Interno<br>(Secretaría de la<br>Función Pública)                                                                                                    | C.P. José Jurado Barragán,<br>Secretario de Gestión<br>Estratégica, Coordinador<br>de Control interno.               | 2013-01-31 | 63                   | SI       |
| 2013               | Consejo Delegacional<br>de Protección Civil<br>2013                                                                                                    | jo Delegacional Lic. Margarita García Vidrio, Encargada del 2013-03-06 2013 Protección Civil del IPN.                |            | 63                   | SI       |
| 2013               | Consejo Asesor del<br>Programa de Medicina<br>Integrativa de la<br>Secretaría de Salud<br>del Distrito Federal                                                                                                    | M. en C. Edilberto Pérez<br>Montoya, profesor de la<br>Escuela Nacional de<br>Ciencias Biológicas,<br>representante. | 2013-01-29 | 63                   | SI       |
| 2013               | Comité de Ética de la<br>Secretaría de<br>Educación Pública                                                                                                    | Arq. Gina Margarita<br>Contreras Pérez,<br>Representante suplente.                                                   | 2013-02-21 | 63                   | SI       |
| 2013               | Comité Consultivo<br>Nacional de<br>Normalización de<br>Transporte Terrestre<br>(CONNTE)                                                                                                    |                                                                                                    | 2013-02-27 | 63                   | sı       |

Figura 200 Registros encontrados después de la búsqueda.

Si se desea modificar el número de registros visto por la tabla colocar el número deseado en el campo **Número de Registro** y dar un clic en el botón de Genera tabla Generar Tabla para actualizar los datos.

| mero de            | Ge                                                      | enerar Tabla                         | Genera           | PDF                    | Generar F<br>X       | Reporte en<br>LS |
|--------------------|---------------------------------------------------------|--------------------------------------|------------------|------------------------|----------------------|------------------|
|                    |                                                         | REPORTE REF                          | PRERENT          | ANTES                  |                      |                  |
| AÑO<br>DOC<br>BASE | DE SCRIPCIÓN<br>EVENTO                                  | REPRESEN                             | ITANTE           | FECHA DE<br>ASIGNACIÓN | FOLIO<br>DOC<br>BASE | VIGENCIA         |
| 2013               | Junta de Gobierno de<br>la Agencia Espacial<br>Mexicana | Ing. Sergio<br>Padilla, Mi<br>Suolen | Viñals<br>iembro | 2013-04-22             | 63                   | SI               |

Figura 201 Número de registros a ver.

Para Generar el reporte favor de consultar el tema 11.1.3 Generar Reporte.

11.10. TURNADOS PENDIENTES

| Elaboró:                |                 | Revisó:               |   |                              | Aprobó:             |               |  |
|-------------------------|-----------------|-----------------------|---|------------------------------|---------------------|---------------|--|
| Juan Carlos Solano Unda | M. en C. Ciro E | David León Hernández  |   |                              |                     |               |  |
| Elena Pascual del Angel | M. en C. Gersai | n Arzate Pelayo       |   | Lic. Ernesto López Caballero |                     |               |  |
|                         | C. Alfredo Rome | ro Tejedor            |   |                              |                     |               |  |
| Fecha de edición:       | viernes, 28     | de septiembre de 2012 |   | Versió                       | 1.0 LIB             |               |  |
| Acrónimo del Sistema:   | SCGI            | Clave del Documento:  | I | Manual de Usuario            | Página <b>123</b> d | e <b>165.</b> |  |

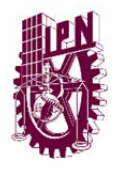

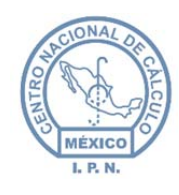

Para realizar la consulta de *Turnados Pendientes* hay diversas maneras.

- Si se desconoce los campos de las secciones Fechas de Documento dar un clic inmediatamente en el botón Generar Tabla esto realizará una búsqueda general de todos los Turnados Pendientes.
- 2. Si desea realizar una búsqueda más específica debe de introducir al menos uno de los campos que se presentan en la ficha **Fecha de Documento Base** e introducir el valor de al menos un campo (**Año, Fecha Inicial y Fecha Final**).

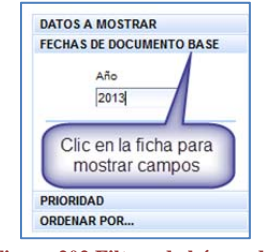

Figura 202 Filtros de búsqueda.

Una vez ingresado algún valor en los campos dar un clic en el botón de *Generar Tabla* Generar Tabla si coincide la búsqueda con el valor de los campos nos mostrará la siguiente pantalla.

|          |                                 |                     |                                                 | REPORTE T                                    | URNOS PEN | DIENT    | ES       |          |         |
|----------|---------------------------------|---------------------|-------------------------------------------------|----------------------------------------------|-----------|----------|----------|----------|---------|
| Concluir | Ver<br>Asunto                   | NÚMERO<br>DOCUMENTO | FECHA<br>INGRESO                                | INTERE SADO                                  | ATENCIÓN  | REC<br>1 | REC<br>2 | REC<br>3 | RE<br>4 |
| 4        | ▲ ♪ 2013-39-1 01/04/2013 R<br>M |                     | M. EN. C<br>DAFFNY<br>JUSÚS<br>ROSADO<br>MORENO |                                              |           |          |          |          |         |
| 4        | தி                              | 2013-49-1           | 04/04/2013                                      | M. EN C.<br>PATRICIA<br>GALLEGOS<br>GALLEGOS |           |          |          |          |         |
| 4        | தி                              | 2013-49-2           | 04/04/2013                                      | M. EN C.<br>PATRICIA<br>GALLEGOS<br>GALLEGOS |           |          |          |          |         |
| 4        | தி                              | 2013-84-1           | 23/04/2013                                      | ING. ARQ.<br>EDUARDO<br>SÁNCHEZ<br>ANAYA     |           |          |          |          |         |
| 4        | தி                              | 2013-51-8           | 09/04/2013                                      | LIC. LAURA<br>PATRICIA<br>GÓMEZ<br>LÓPEZ     |           |          |          |          |         |
|          | ß                               | 2013-123-1          | 02/09/2013                                      | María Cristina<br>García<br>Cepeda           |           |          |          |          |         |

Figura 203 Registros encontrados después de la búsqueda.

| Elaboró:                                           |                                                       | Revisó:                                               |   | Aprobó:                      |               |  |  |
|----------------------------------------------------|-------------------------------------------------------|-------------------------------------------------------|---|------------------------------|---------------|--|--|
| Juan Carlos Solano Unda<br>Elena Pascual del Angel | M. en C. Ciro E<br>M. en C. Gersai<br>C. Alfredo Rome | David León Hernández<br>n Arzate Pelayo<br>ro Tejedor |   | Lic. Ernesto López Caballero |               |  |  |
| Fecha de edición:                                  | viernes, 28                                           | de septiembre de 2012                                 |   | Versión: 1.0 LIB             |               |  |  |
| Acrónimo del Sistema:                              | SCGI                                                  | Clave del Documento:                                  | I | Manual de Usuario            | e <b>165.</b> |  |  |

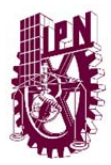

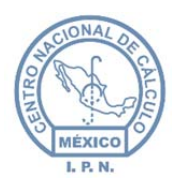

# 11.10.1. CONFIGURACIÓN DE LA VISTA DE LA TABLA TURNOS PENDIENTES.

Puede configurar algunos valores de la consulta y mostrar datos diferentes en la tabla, podemos aparecer y hacer desaparecer columnas de la tabla, damos un clic en la ficha **Datos A Mostrar.** 

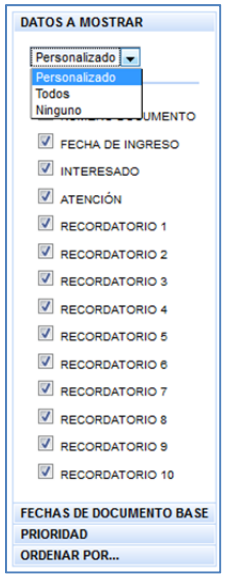

Figura 204 Configuración de vista de la tabla.

Puede elegir las opciones de:

Personalizado. Seleccione las columnas a presentar en la tabla.Todos. Por default muestra todos los columnas de la tabla.Ninguno. Muestra solamente las columnas por defecto Concluir y Ver Asunto

Puede mostrar los **Turnos Pendientes** por prioridades, para ello de un clic en la ficha **Prioridad.** 

| Elaboró:                                           |                                                       | Revisó:                                               |                              | Aprobó:                              |         |  |  |
|----------------------------------------------------|-------------------------------------------------------|-------------------------------------------------------|------------------------------|--------------------------------------|---------|--|--|
| Juan Carlos Solano Unda<br>Elena Pascual del Angel | M. en C. Ciro E<br>M. en C. Gersai<br>C. Alfredo Rome | David León Hernández<br>n Arzate Pelayo<br>ro Tejedor | Lic. Ernesto López Caballero |                                      |         |  |  |
| Fecha de edición:                                  | viernes, 28                                           | de septiembre de 2012                                 |                              | Versió                               | 1.0 LIB |  |  |
| Acrónimo del Sistema:                              | SCGI                                                  | Clave del Documento:                                  | I                            | Manual de Usuario Página 125 de 165. |         |  |  |

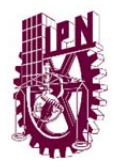

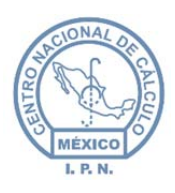

Centro Nacional de Cálculo

| F | ECHAS DE DOCUMENTO BAS                             |
|---|----------------------------------------------------|
| • | RIORIDAD                                           |
|   | Personalizado<br>Personalizado<br>Todas<br>Ninguna |
|   |                                                    |
| D | RDENAR POR                                         |

Puedes elegir las siguientes opciones:

- **1. Personalizado.** De un clic en la opción de Alta, Media o Baja de acuerdo a los turnos que desee que se muestren en la tabla.
- 2. Todas. Muestra todas las Prioridades Alta, Media, Baja
- 3. Ninguna. No muestra ningún turnado pendiente.

Se pueden ordenar los registros de diversas maneras, dé un clic en la ficha *Ordenar Por* y mostrará los siguientes campos para poder ordenar los turnos pendientes:

| D, | ATOS A MOSTRAR          |
|----|-------------------------|
| FE | ECHAS DE DOCUMENTO BASE |
| PI | RIORIDAD                |
| 0  | RDENAR POR              |
|    | Personalizado 💌         |
|    | Personalizado           |
|    | Todos                   |
|    | UMENTO                  |
|    | FECHA INGRESO           |
|    | Ascendente              |
|    | Descendente             |

Figura 206 Ordenación de la búsqueda.

Vaya a la ficha de *Ordenar por*, puede seleccionar entre las siguientes opciones:

1. Personalizado. Puede ordenar los *Turnos Pendientes* por el Campo Número de Documento o Fecha de Ingreso o bien seleccionar los 2 campos para el ordenamiento, en la parte inferior se puede seleccionar si se quieren los datos de manera ascendente o descendente.

| Elaboró:                                           |                                                       | Revisó:                                                 |    |                              | Aprobó:             |               |  |
|----------------------------------------------------|-------------------------------------------------------|---------------------------------------------------------|----|------------------------------|---------------------|---------------|--|
| Juan Carlos Solano Unda<br>Elena Pascual del Angel | M. en C. Ciro E<br>M. en C. Gersai<br>C. Alfredo Rome | David León Hernández<br>in Arzate Pelayo<br>ero Tejedor |    | Lic. Ernesto López Caballero |                     |               |  |
| Fecha de edición:                                  | viernes, 28                                           | de septiembre de 2012                                   | n: | 1.0 LIB                      |                     |               |  |
| Acrónimo del Sistema:                              | SCGI                                                  | Clave del Documento:                                    | I  | Manual de Usuario            | Página <b>126</b> d | e <b>165.</b> |  |

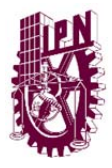

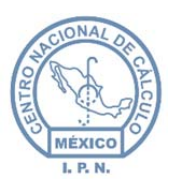

- 2. Todos. Ordenará los datos por los campos *Número de Documento* y *Fecha de Ingreso* por default de manera ascendente, puede usted cambiarlo a que sea descendente dando clic en esa opción.
- **3.** Ninguno. Hará el ordenamiento por el campo ID que no se muestra en la tabla, esta hará el ordenamiento por defailt.

Si se desea modificar el número de registros visto por la tabla colocar el número deseado en

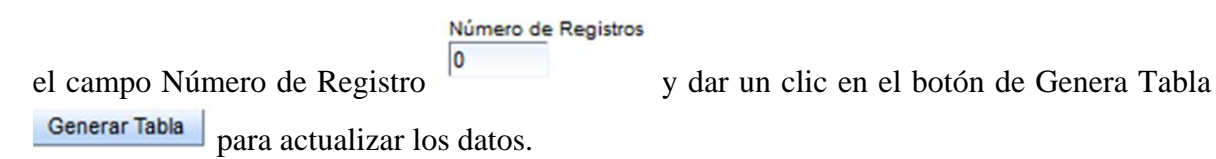

| DATOS A MOSTRAR<br>FECHAS DE DOCUMENTO BASE<br>PRIORIDAD<br>ORDENAR POR | Número de R | egistros      | Gene                | rar Tabla         | Generar Repo<br>PDF         | rte en    | Gener    | ar Rep<br>XLS | orte e   | n   |
|-------------------------------------------------------------------------|-------------|---------------|---------------------|-------------------|-----------------------------|-----------|----------|---------------|----------|-----|
| Personalizado 🗸                                                         |             |               |                     |                   | REPORTE T                   | URNOS PEN | DIENT    | ES            |          |     |
|                                                                         | Concluir    | Ver<br>Asunto | NÚMERO<br>DOCUMENTO | FECHA<br>INGRE SO | INTERE SADO                 | ATENCIÓN  | REC<br>1 | REC<br>2      | REC<br>3 | RE( |
| FECHA INGRESO                                                           |             |               | 2013-39-1           | 01/04/2013        | M. EN. C<br>DAFFNY<br>JUSÚS |           |          |               |          |     |
| Ascendente                                                              |             | PJ            |                     |                   | ROSADO<br>MORENO            |           |          |               |          |     |
| Descendente                                                             | •           |               | m                   |                   |                             |           |          |               |          | •   |

Figura 207 Número de registros a visualizar.

Para generar el reporte favor de consultar el tema 11.1.3 Generar Reporte.

#### 11.10.2. VER ASUNTO Y CONCLUIR TURNADO PENDIENTE.

Para ver un asunto de un clic en el botón de la fila del registro del cual desea ver el asunto, éste se mostrará en la parte inferior de la tabla.

| Elaboró:                |                 | Revisó:               |   |                              | Aprobó:             |               |  |
|-------------------------|-----------------|-----------------------|---|------------------------------|---------------------|---------------|--|
| Juan Carlos Solano Unda | M. en C. Ciro E | David León Hernández  |   |                              |                     |               |  |
| Elena Pascual del Angel | M. en C. Gersai | n Arzate Pelayo       |   | Lic. Ernesto López Caballero |                     |               |  |
|                         | C. Alfredo Rome | ro Tejedor            |   |                              |                     |               |  |
| Fecha de edición:       | viernes, 28     | de septiembre de 2012 |   | Versión: 1.0 l               |                     |               |  |
| Acrónimo del Sistema:   | SCGI            | Clave del Documento:  | 1 | Manual de Usuario            | Página <b>127</b> d | e <b>165.</b> |  |

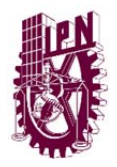

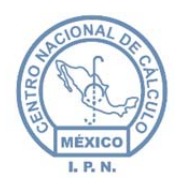

Centro Nacional de Cálculo

|                                   |                             |                                    |                                | REPORTE T                                       | URNOS PEN     | DIENT    | ES       |          |          |
|-----------------------------------|-----------------------------|------------------------------------|--------------------------------|-------------------------------------------------|---------------|----------|----------|----------|----------|
| Concluir                          | Ver<br>Asunto               | NÚMERO<br>DOCUMENTO                | FECHA<br>INGRESO               | INTERE SADO                                     | ATENCIÓN      | REC<br>1 | REC<br>2 | REC<br>3 | REC<br>4 |
|                                   | R                           | 2013-39-1                          | 01/04/2013                     | M. EN. C<br>DAFFNY<br>JUSÚS<br>ROSADO<br>MORENO |               |          |          |          |          |
|                                   | CI                          | c para ver<br>Asunto               |                                |                                                 |               |          |          |          | Þ        |
| SUNTO<br>ombramien<br>e las Coord | to de la Ing<br>linación Ge | . Ma. Teresa Ca<br>eneral de Forma | astro Muñoz D<br>ción e Innova | Directora de Inne<br>Ición Educativa            | ovación e Inv | vestiga  | ación E  | ducati   | va<br>.: |
|                                   |                             | F                                  | igura 208                      | Ver asunte                                      | D.            |          |          |          |          |

Para concluir un turnado pendiente de un clic en el botón de la fila del registro que desea concluir el asunto al terminar el proceso el registro desaparecerá de la tabla de **Turnados Pendientes**.

|           |                               |                       |                  | REPORTE T                                       | URNOS PEN | DIENT    | ES       |          |          |
|-----------|-------------------------------|-----------------------|------------------|-------------------------------------------------|-----------|----------|----------|----------|----------|
| Concluir  | Ver<br>Asunto                 | NÚMERO<br>DOCUMENTO   | FECHA<br>INGRESO | INTERE SADO                                     | ATENCIÓN  | REC<br>1 | REC<br>2 | REC<br>3 | REC<br>4 |
| •         | คื                            | 2013-39-1             | 01/04/2013       | M. EN. C<br>DAFFNY<br>JUSÚS<br>ROSADO<br>MORENO |           |          |          |          |          |
| Clic<br>u | para c<br>In Turna<br>pendiel | oncluir<br>ado<br>nte |                  |                                                 |           |          |          |          | Þ        |

Figura 209 Concluir turnado.

#### 11.10.3. SEGUIMIENTO DE DOCUMENTOS DERIVADOS.

Para realizar la consulta de **Seguimiento de Documentos** hay diversas maneras:

| Elaboró:                                           |                                                       | Revisó:                                               |   |                              | Aprobó:             |               |  |
|----------------------------------------------------|-------------------------------------------------------|-------------------------------------------------------|---|------------------------------|---------------------|---------------|--|
| Juan Carlos Solano Unda<br>Elena Pascual del Angel | M. en C. Ciro E<br>M. en C. Gersai<br>C. Alfredo Rome | David León Hernández<br>n Arzate Pelayo<br>ro Tejedor |   | Lic. Ernesto López Caballero |                     |               |  |
| Fecha de edición:                                  | viernes, 28                                           | de septiembre de 2012                                 |   | Versión: 1.0 L               |                     |               |  |
| Acrónimo del Sistema:                              | SCGI                                                  | Clave del Documento:                                  | 1 | Manual de Usuario            | Página <b>128</b> d | e <b>165.</b> |  |

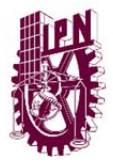

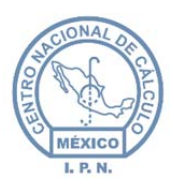

1. Si se desconoce los campos (Año, Fecha inicial y fecha final y destinatario) dar

un clic inmediatamente en el botón buscar <sup>Buscar</sup> esto realizará una búsqueda general de todos los Documentos Derivados.

D

2. Si desea realizar una búsqueda más específica debe de introducir al menos uno de los campos que se presentan en la pantalla **Seguimiento de Documentos Derivados** e introducir el valor de al menos un campo (**Año, Fecha Inicial y Fecha Final o destinatario**).

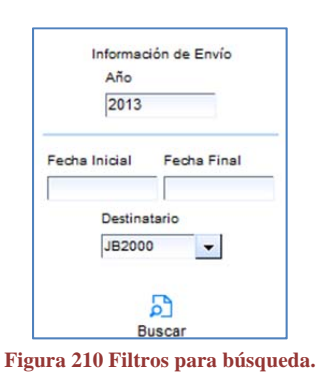

Una vez ingresado algun valor en los campos dar un clic en el botón de buscar <sup>Buscar</sup> si coincide la búsqueda con el valor de los campos nos mostrará la siguiente pantalla:

|                                     |         | SEGUIN           | IIENTO DOCUME  | ENTOS DERI    | VADOS         |                                                                                                    |  |     |
|-------------------------------------|---------|------------------|----------------|---------------|---------------|----------------------------------------------------------------------------------------------------|--|-----|
| Información de Envío<br>Año<br>2013 | Resumen |                  |                |               |               |                                                                                                    |  |     |
| Fecha Inicial Fecha Final           |         |                  |                |               |               |                                                                                                    |  |     |
| Destinatario<br>JB2000              |         |                  |                |               |               |                                                                                                    |  |     |
| Buscar                              |         |                  |                |               |               |                                                                                                    |  | .:: |
|                                     |         |                  | DOCUMENTO      | OS BASE       |               |                                                                                                    |  |     |
|                                     | Año ¢   | Folio ¢          | Folio ¢        | lmagen ¢      | Anexos ¢      | Seleccionar                                                                                                    |  |     |
|                                     | 2013    | 2                | 2012-114-1     |               |               | ~                                                                                                    |  |     |
|                                     | 2013    | 1                | 2013-113-1     |               | Ĭ             | <ul> <li>Image: A second second s</li></ul> |  |     |
|                                     |         | DO               | CUMENTOS ELA   | ABORADOS      |               |                                                                                                    |  |     |
|                                     | N       | lo se encontró n | ingún document | o con la sele | ección actual |                                                                                                    |  |     |

Figura 211 Registros encontrados después de la búsqueda.

| Elaboró:                                           |                                                       | Revisó:                                               |   |                              | Aprobó:             |               |  |
|----------------------------------------------------|-------------------------------------------------------|-------------------------------------------------------|---|------------------------------|---------------------|---------------|--|
| Juan Carlos Solano Unda<br>Elena Pascual del Angel | M. en C. Ciro E<br>M. en C. Gersai<br>C. Alfredo Rome | David León Hernández<br>n Arzate Pelayo<br>ro Tejedor |   | Lic. Ernesto López Caballero |                     |               |  |
| Fecha de edición:                                  | viernes, 28                                           | de septiembre de 2012                                 |   | Versión: 1.0                 |                     |               |  |
| Acrónimo del Sistema:                              | SCGI                                                  | Clave del Documento:                                  | I | Manual de Usuario            | Página <b>129</b> d | e <b>165.</b> |  |

D

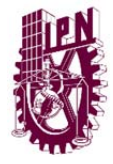

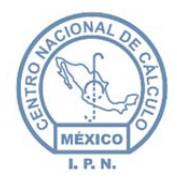

Seleccionar

Imagen ¢

Centro Nacional de Cálculo

Para ver un resumen y los documentos elaborados que pertenecen los documentos base de

| los | documentos   | derivados   | dar | un | clic | en | el | botón | seleccionar | <ul> <li>Image: A second second s</li></ul> | de | la | fila | del |
|-----|--------------|-------------|-----|----|------|----|----|-------|-------------|----------------------------------------------------------------------------------------------------|----|----|------|-----|
| doc | umento que d | leseamos ve | er. |    |      |    |    |       |             |                                                                                                    |    |    |      |     |

| Información de Envir       Ais: 2013         Febra Inicial       Febra Final         Destinatario       Destinatario:         Buscar       Commento: 2012-114-1         Chena Cocputar: 2008/2013       Becha Recepción: 2608/2013         Buscar       Commento: 2012-114-1         Destinatario       Destinatario         Buscar       Documento: 2012-114-1         Canto: PRUEBA CICLO COMPLETA DERIVADO       Documento: 2012-114-1         Documento: 2013       2 2012-114-1         2013       2 2012-114-1       Imagen                                                                                                    |                                        |                                  | SEGU                                                 | IMIENTO DOCUME       | ENTOS DER | IVADOS   |            |           |   |     |  |
|----------------------------------------------------------------------------------------------------|----------------------------------------|----------------------------------|------------------------------------------------------|----------------------|-----------|----------|------------|-----------|---|-----|--|
| Año       Foic: 213         Foic: 2013       Pidie: 26/08/2013         Pecha Inicial       Fecha Final         Destinatario       Fecha Oficio: 26/08/2013         Pecha Recepción: 2008/2013       Fecha Recepción: 2008/2013         Fecha Recepción: 2008/2013       Fecha Recepción: 2008/2013         Formula Classificación: - DISUBACIO       Formula Classificación: - DISUBACIO         Buscar       DOCUMENTOS BASE         DOCUMENTOS BASE         DOCUMENTOS BASE         DOCUMENTOS BASE         DOCUMENTOS BASE         DOCUMENTOS BASE         DOCUMENTOS BASE         DOCUMENTOS BASE         DOCUMENTOS BASE         DOCUMENTOS BASE         DOCUMENTOS BASE         DOCUMENTOS BASE         DOCUMENTOS BASE         DOCUMENTOS ELABORADOS                                                                                                    | Información de Envío                   | Resumen                          |                                                      |                      |           |          |            |           |   |     |  |
| Fecha Finial       Fecha Cigura: 28/08/2013         Destinatario       Fecha Recepción: 28/08/2013         Formula Clasificadora: -       Clasificadora: -         Clasificadora: -       Clasificadora: -         Clasificadora: -       Clasificadora: -         Documentos Base       Documentos Base                                                                                                    | Año                                    | Año: 201<br>Folio: 2<br>Número I | 3<br>Documento: 20                                   | )12-114-1            |           |          |            |           |   | -   |  |
| Fórmula Clasificadora: -         Clasificación: PÚBLICO         Asunto: PRUEBA CICLO COMPLETA DERIVADO         DOCUMENTOS BASE         Áño e       Folio e       Imagen e       Anexos e       Seleccionar         2013       2       2012-114-1       Imagen e       Anexos e       Seleccionar         2013       1       2013-113-1       Imagen e       Anexos e       Seleccionar         Dar un clic       DOCUMENTOS ELABORADOS         DOCUMENTOS ELABORADOS                                                                                                    | Fecha Inicial Fecha Final Destinatario | Fecha Of<br>Fecha Ca<br>Fecha Re | ficio: 26/08/20<br>aptura: 26/08/2<br>ecepción: 26/0 | 13<br>2013<br>8/2013 |           |          |            |           |   | E   |  |
| Buscar<br>DOCUMENTOS BASE<br>Año ¢ Folio ¢ Folio ¢ Imagen ¢ Anexos ¢ Seleccionar<br>2013 2 2012-114-1 1 1 1 1 1 1 1 1 1 1 1 1 1 1 1 1 1                                                                                                     |                                        | Fórmula (<br>Clasifica)          | Clasificadora:                                       |                      |           |          |            |           |   | -   |  |
| DOCUMENTOS BASE                                                                                                    | Buscar                                 | Asunto: F                        | PRUEBA CICLU                                         | D COMPLETA DERI      | VADU      |          |            |           |   | .:: |  |
| Año ¢       Folio ¢       Folio ¢       Imagen ¢       Anexos ¢       Seleccionar         2013       2       2012-114-1       Imagen ¢       Imagen ¢       Imagen ¢         2013       1       2013-113-1       Imagen ¢       Imagen ¢       Imagen ¢         Dar un clic       Imagen ¢       Imagen ¢       Imagen ¢       Imagen ¢       Imagen ¢         Documentos elaborados       Imagen ¢       Imagen ¢       Anexos ¢       Seleccionar         2013       2013-2-1       Centro Nacional de Cálculo       Imagen ¢       Imagen ¢       Imagen ¢                                                                                                    |                                        | DOCUMENTOS BASE                  |                                                      |                      |           |          |            |           |   |     |  |
| 2013       2       2012-114-1       Image: Anexos + Seleccionar         2013       1       2013-113-1       Image: Anexos + Seleccionar         2000       2013       2013-2-1       Centro Nacional de Cálculo       Image: Anexos + Seleccionar                                                                                                    |                                        | Año ¢                            | Folio ¢                                              | Folio \$             | lmagen ¢  | Anexos ¢ | Seleccion  | har       |   |     |  |
| 2013       1       2013-113-1       Image: The second second se |                                        | 2013                             | 2                                                    | 2012-114-1           |           |          | ~          |           |   |     |  |
| Dar un clic<br>DOCUMENTOS ELABORADOS<br>Año + Número Oficio + Destinatario + Imagen + Anexos + Seleccionar<br>2013 2013-2-1 Centro Nacional de Cálculo 1 1 1                                                                                                    |                                        | 2013                             | 1                                                    | 2013-113-1           |           |          | ~          |           |   |     |  |
| Año +     Número Oficio +     Destinatario +     Imagen +     Anexos +     Seleccionar       2013     2013-2-1     Centro Nacional de Cálculo     Imagen +     Imagen +     Imagen +     Imagen +                                                                                                    |                                        |                                  |                                                      |                      |           |          | C          | ar un cli | c |     |  |
| Año +     Número Oficio +     Destinatario +     Imagen +     Anexos +     Seleccionar       2013     2013-2-1     Centro Nacional de Cálculo     I     I     I                                                                                                    |                                        | DOCUMENTOS ELABORADOS            |                                                      |                      |           |          |            |           |   |     |  |
| 2013 2013-2-1 Centro Nacional de Cálculo 🔟 🔟 🗸                                                                                                    | Añ                                     | o ≑ Númer                        | o Oficio 🖨                                           | Destinatario :       | ÷ Im      | agen 🗢 A | nexos ¢ Se | leccionar |   |     |  |
|                                                                                                    | 20                                     | 013 20                           | 13-2-1 C                                             | Centro Nacional de   | Cálculo   |          |            | ~         |   |     |  |

Figura 212 Ver resumen y documentos elaborados.

Para ver la imagen (Documento PDF) dar un clic en el botón imagen de la fila del documento que desea ver, al dar un clic aparecerá una ventana mostrando el documento en PDF.

| Elaboró:                |                 | Revisó:               |   | Aprobó:                               |  |               |  |
|-------------------------|-----------------|-----------------------|---|---------------------------------------|--|---------------|--|
| Juan Carlos Solano Unda | M. en C. Ciro E | David León Hernández  |   |                                       |  |               |  |
| Elena Pascual del Angel | M. en C. Gersai | n Arzate Pelayo       |   | Lic. Ernesto López Caballero          |  |               |  |
|                         | C. Alfredo Rome | ro Tejedor            |   |                                       |  |               |  |
| Fecha de edición:       | viernes, 28     | de septiembre de 2012 |   | Versión: 1.0 L                        |  |               |  |
| Acrónimo del Sistema:   | SCGI            | Clave del Documento:  | 1 | Manual de Usuario Página <b>130</b> d |  | e <b>165.</b> |  |

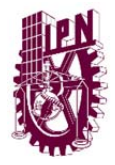

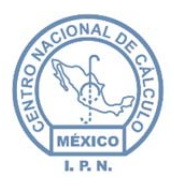

Centro Nacional de Cálculo

Nota: En algunas versiones de Internet Explorer puede que no se visualize el documento

PDF, para porder verlo dar un clic en el botón de descargar imagen situado en la parte inferior del visor de PDF para guardar una copia en el equipo y visualizarlo con su lector de PDF preferido.

Para ver los anexos dar un clic en el botón anexos y seguir los pasos anteriores para visualizar el documento.

Anexos \$

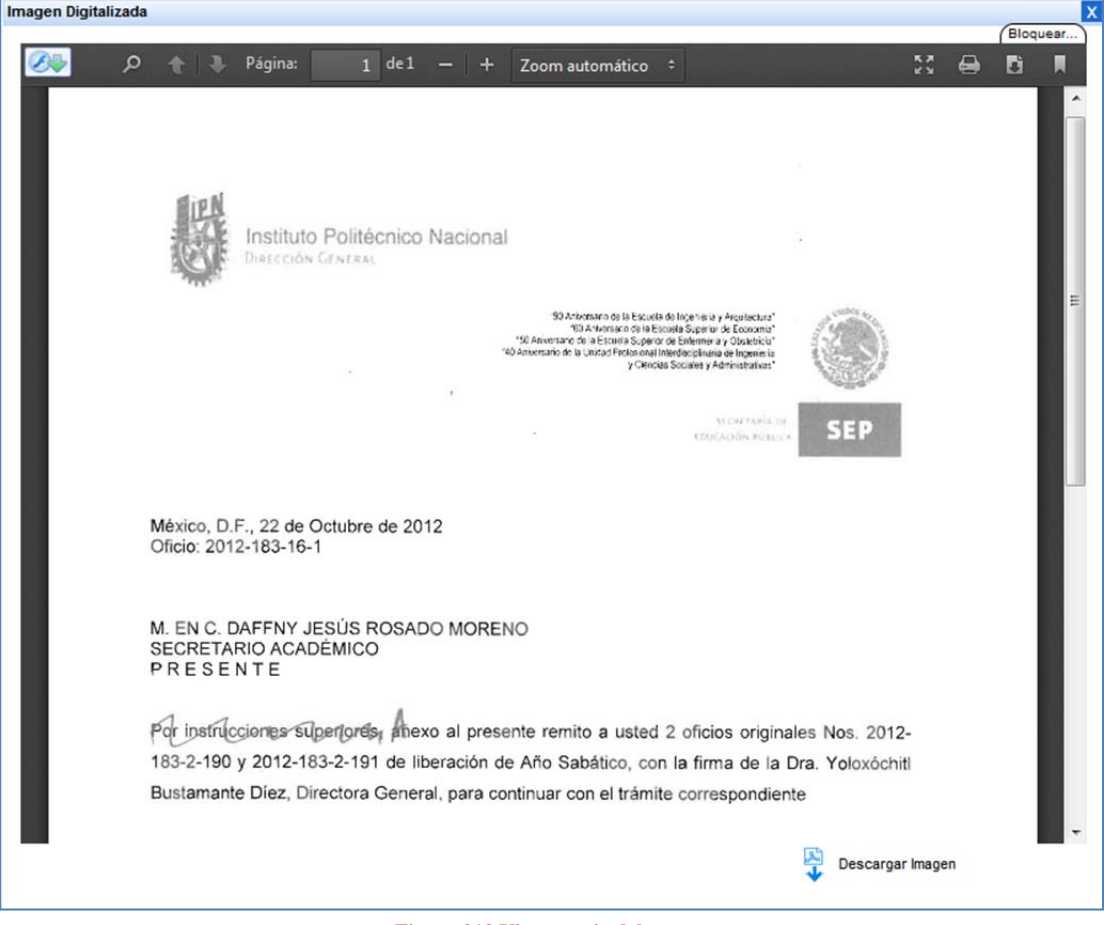

Figura 213 Vista previa del anexo.

| Elaboró:                |                                    | Revisó:                         |   |                              | Aprobó:             |               |  |
|-------------------------|------------------------------------|---------------------------------|---|------------------------------|---------------------|---------------|--|
| Juan Carlos Solano Unda | M. en C. Ciro E                    | David León Hernández            |   | Lie Erneste Lénez Caballere  |                     |               |  |
| Elena Pascual del Angel | M. en C. Gersai<br>C. Alfredo Rome | in Arzate Pelayo<br>iro Tejedor |   | Lic. Ernesto Lopez Caballero |                     |               |  |
| Fecha de edición:       | viernes, 28                        | de septiembre de 2012           |   | Versión:                     |                     | 1.0 LIB       |  |
| Acrónimo del Sistema:   | SCGI                               | Clave del Documento:            | 1 | Manual de Usuario            | Página <b>131</b> d | e <b>165.</b> |  |

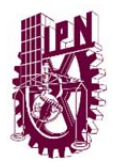

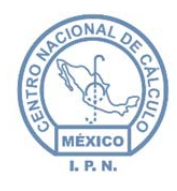

## 11.11. TURNADOS.

Para realizar la consulta de Turnados hay diversas maneras.

- Si se desconoce los campos de las secciones Fechas de Turnado, Fechas de Respuesta Esperada, Fechas de Respuesta dar clic inmediatamente en el botón Generar tabla Generar Tabla , esto realizará una búsqueda general de todos los Turnados.
- Si desea realizar una búsqueda más específica debe de introducir almenos uno de los campos que se presentan en la ficha Fechas de Turnado, Fechas de Respuesta Esperada, Fechas de Respuesta e introducir el valor de al menos un campo (Año, Fecha Inicial y Fecha Final):

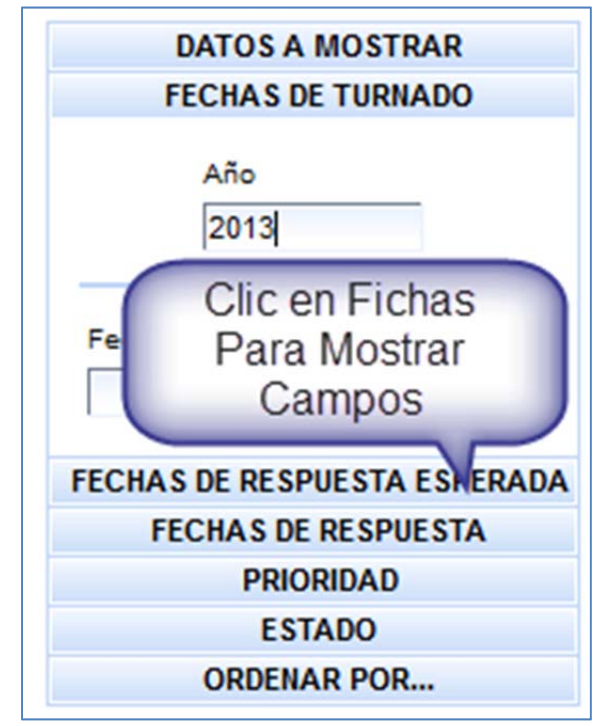

Figura 214 Filtros para búsqueda.

Una vez ingresado algun valor en los campos dar un clic en el botón de generar tabla Generar Tabla si coincide la búsqueda con el valor de los campos nos mostrará la siguiente pantalla:

| Elaboró:                                           |                                                       | Revisó:                                                 |   |                                       | Aprobó: |               |  |
|----------------------------------------------------|-------------------------------------------------------|---------------------------------------------------------|---|---------------------------------------|---------|---------------|--|
| Juan Carlos Solano Unda<br>Elena Pascual del Angel | M. en C. Ciro E<br>M. en C. Gersai<br>C. Alfredo Rome | David León Hernández<br>in Arzate Pelayo<br>ero Tejedor |   | Lic. Ernesto López Caballero          |         |               |  |
| Fecha de edición:                                  | viernes, 28                                           | de septiembre de 2012                                   |   | Versión: 1.0                          |         |               |  |
| Acrónimo del Sistema:                              | SCGI                                                  | Clave del Documento:                                    | I | Manual de Usuario Página <b>132</b> d |         | e <b>165.</b> |  |

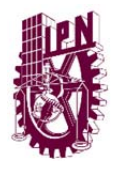

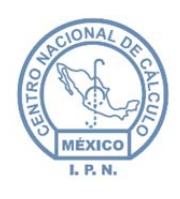

Centro Nacional de Cálculo

|    |           |                  | REPORTE              | TURNA         | ADOS               |          |                                 |                      |
|----|-----------|------------------|----------------------|---------------|--------------------|----------|---------------------------------|----------------------|
|    | PRIORIDAD | FECHA<br>TURNADO | FECHA R.<br>ESPERADA | DÍAS<br>RESP. | FECHA<br>RESPUESTA | ESTADO   | DE SCRIPCIÓN<br>DE<br>RESPUESTA | IN STRU              |
|    | BAJA      | 2013-09-30       | 2013-10-07           | 5             |                    | TURNADO  |                                 | PAR/<br>ATEN         |
|    | ALTA      | 2013-09-30       | 2013-10-02           | 2             | 2013-09-30         | ATENDIDO | DONE!                           | PAR                  |
| 13 | BAJA      | 2013-10-02       | 2013-10-02           | 0             |                    | TURNADO  |                                 | PAR                  |
| 13 | MEDIA     | 2013-10-02       | 2013-10-09           | 5             |                    | TURNADO  |                                 | PAR/<br>ATEN         |
|    | BAJA      | 2013-10-02       | 2013-10-02           | 0             |                    | TURNADO  |                                 | PAR                  |
|    | MEDIA     | 2013-10-02       | 2013-10-11           | 7             |                    | TURNADO  |                                 | PAR/<br>ATEN         |
|    | ALTA      | 2013-08-27       | 2013-09-03           | 5             |                    | ATENDIDO |                                 | ATENI<br>PREP<br>OFI |
|    | ALTA      | 2013-10-03       | 2013-10-14           | 7             |                    | TURNADO  |                                 | PAR/<br>CONOCII      |
|    | 1         | ( e c ) c        | 1                    | 2 3           | 2                  | 35 35    |                                 |                      |

Figura 215 Registros encontrados después de la búsqueda.

#### 11.11.1. CONFIGURACIÓN DE LA VISTA DE LA TABLA REPORTE TURNADOS.

Puede configurar algunos valores de la consulta y mostrar datos diferentes en la tabla, podemos aparecer y hacer desaparecer columnas de la tabla, damos un clic en la ficha **Datos A Mostrar:** 

| Elaboró:                                           |                                                       | Revisó:                                               |                              | Aprobó:           |                     |               |  |
|----------------------------------------------------|-------------------------------------------------------|-------------------------------------------------------|------------------------------|-------------------|---------------------|---------------|--|
| Juan Carlos Solano Unda<br>Elena Pascual del Angel | M. en C. Ciro E<br>M. en C. Gersai<br>C. Alfredo Rome | David León Hernández<br>n Arzate Pelayo<br>ro Tejedor | Lic. Ernesto López Caballero |                   |                     |               |  |
| Fecha de edición:                                  | viernes, 28                                           | de septiembre de 2012                                 |                              | Versió            | n:                  | 1.0 LIB       |  |
| Acrónimo del Sistema:                              | SCGI                                                  | Clave del Documento:                                  | I                            | Manual de Usuario | Página <b>133</b> d | e <b>165.</b> |  |

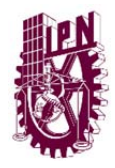

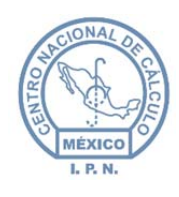

Centro Nacional de Cálculo

| DATOS A MOSTRAR              |
|------------------------------|
| Personalizado                |
| V CVE ÁREA TURNO             |
| VE ÁREA TURNADO              |
| DOC BASE                     |
| PRIORIDAD                    |
| FECHA TURNADO                |
| FECHA RESPUESTA<br>ESPERADA  |
| DÍAS RESPUESTA               |
| FECHA RESPUESTA              |
| STADO                        |
| DESCRIPCIÓN DE RESPUESTA     |
| INSTRUCCIÓN                  |
| OBSERVACIONES A LA           |
| FECHAS DE TURNADO            |
| FECHAS DE RESPUESTA ESPERADA |
| FECHAS DE RESPUESTA          |
| PRIORIDAD                    |
| ORDENAR POR                  |
| UNDER NY UNIT                |

Figura 216 Configuración de vista de la tabla.

Puedes elegir las opciones de:

**Personalizado.** Seleccione las columnas a presentar en la tabla. **Todos.** Por default muestra todos los columnas de la tabla. **Ninguno.** Oculta todas las columnas de la tabla.

| Elaboró:                                           |                                                        | Revisó:                                               |   | Aprobó:           |                     |               |  |
|----------------------------------------------------|--------------------------------------------------------|-------------------------------------------------------|---|-------------------|---------------------|---------------|--|
| Juan Carlos Solano Unda<br>Elena Pascual del Angel | M. en C. Ciro D<br>M. en C. Gersair<br>C. Alfredo Rome | vavid León Hernández<br>n Arzate Pelayo<br>ro Tejedor |   | Lic. Ernest       | o López Caballero   |               |  |
| Fecha de edición:                                  | viernes, 28                                            | de septiembre de 2012                                 |   | Versió            | ו:                  | 1.0 LIB       |  |
| Acrónimo del Sistema:                              | SCGI                                                   | Clave del Documento:                                  | ſ | Manual de Usuario | Página <b>134</b> d | e <b>165.</b> |  |

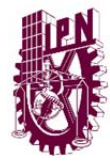

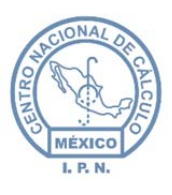

Centro Nacional de Cálculo

Puede mostrar los Turnados por prioridades, para ello de clic en la ficha Prioridad.

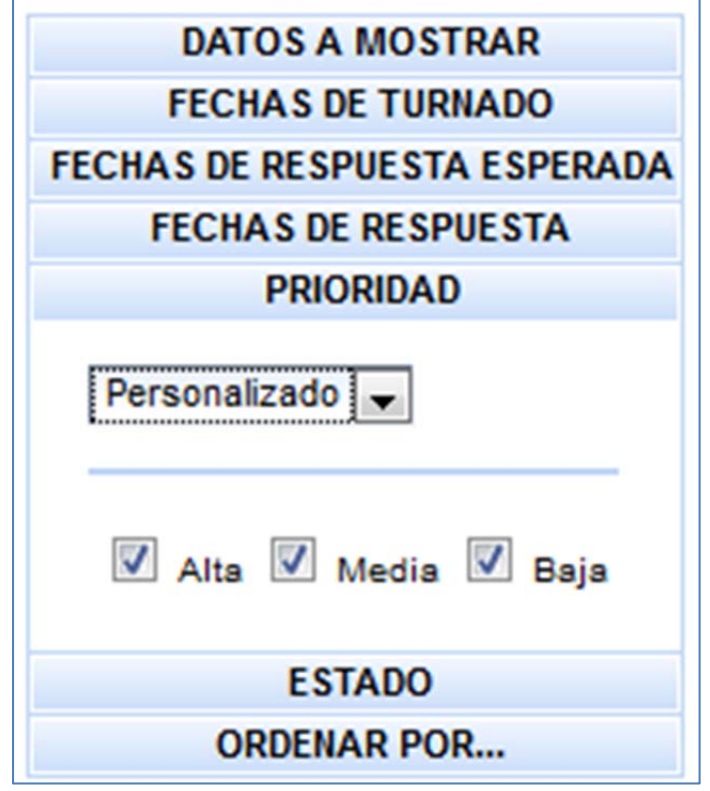

Figura 217 Filtros de la búsqueda

Puede elegir las siguientes opciones:

**Personalizado.** De un clic en la opción de Alta, Media o Baja de acuerdo a los turnos que desee que se muestren en la tabla.

Todas. Muestra todas las Prioridades Alta, Media, Baja.

Ninguna. No muestra ningún Turnado pendiente.

| Elaboró:                                           | Revisó:                                               |                                                       |                              | Aprobó:           |                     |               |  |
|----------------------------------------------------|-------------------------------------------------------|-------------------------------------------------------|------------------------------|-------------------|---------------------|---------------|--|
| Juan Carlos Solano Unda<br>Elena Pascual del Angel | M. en C. Ciro E<br>M. en C. Gersai<br>C. Alfredo Rome | David León Hernández<br>n Arzate Pelayo<br>ro Tejedor | Lic. Ernesto López Caballero |                   |                     |               |  |
| Fecha de edición:                                  | viernes, 28                                           | de septiembre de 2012                                 |                              | Versió            | ו:                  | 1.0 LIB       |  |
| Acrónimo del Sistema:                              | SCGI                                                  | Clave del Documento:                                  | ſ                            | Manual de Usuario | Página <b>135</b> d | e <b>165.</b> |  |

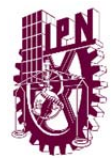

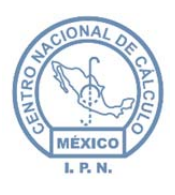

Puede mostrar los Turnados por Estado, para ello de clic en la ficha Estado.

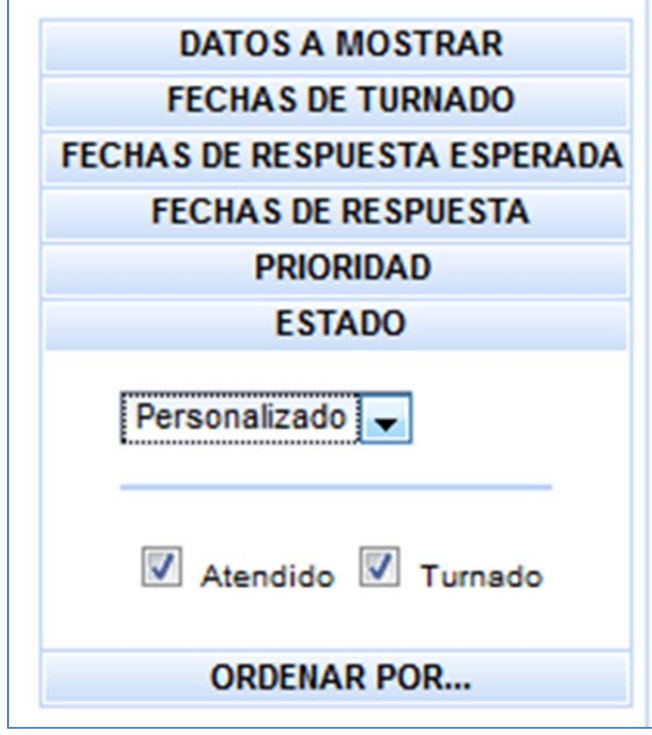

Figura 218 Filtros de la búsqueda.

Puede elegir las siguientes opciones:

**Personalizado.** Dé un clic en la opción Atendido o Turnados o ambas de acuerdo a los turnados que desee que se muestren en la tabla.

Todos. Muestra los 2 Estados Atendido y Turnado.

**Ninguna.** Si habilita está opción no podrá realizar la consulta, al menos se necesita un valor seleccionado para realizar la búsqueda, si no selecciona ninguna opción saldrá en pantalla el siguiente mensaje.

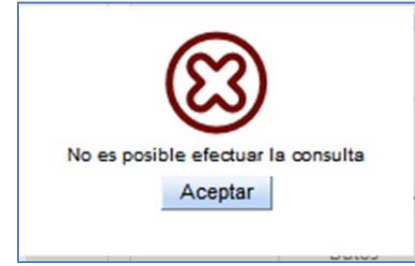

Figura 219 Mensaje del sistema

| Elaboró:                                           |                                                        | Revisó:                                               |                              | Aprobó:           |                     |               |
|----------------------------------------------------|--------------------------------------------------------|-------------------------------------------------------|------------------------------|-------------------|---------------------|---------------|
| Juan Carlos Solano Unda<br>Elena Pascual del Angel | M. en C. Ciro D<br>M. en C. Gersair<br>C. Alfredo Rome | vavid León Hernández<br>n Arzate Pelayo<br>ro Tejedor | Lic. Ernesto López Caballero |                   |                     |               |
| Fecha de edición:                                  | viernes, 28                                            | de septiembre de 2012                                 |                              | Versió            | n:                  | 1.0 LIB       |
| Acrónimo del Sistema:                              | SCGI                                                   | Clave del Documento:                                  | ſ                            | Manual de Usuario | Página <b>136</b> d | e <b>165.</b> |

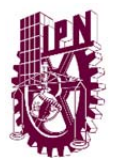

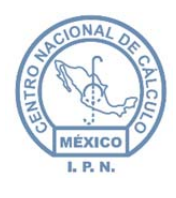

Se pueden ordenar los registros de diversas maneras, de un clic en la ficha **Ordenar Por** y mostrará los siguientes campos para poder ordenar los turnos pendientes.

| DATOS A MO        | STDAD     |
|-------------------|-----------|
| DATUS A MU        | STRAR     |
|                   |           |
| FECHAS DE RESPUES | DUESTA    |
|                   | AD        |
| FSTAD             | n -       |
| ORDENAR P         | POR       |
| Personalizado 🗸   |           |
| CVE ÁREA TURN     | 0         |
| CVE ÁREA TURN     | ADO       |
| DOC BASE          |           |
|                   |           |
| FECHA TURNADO     | )         |
| FECHA RESPUES     | TA        |
| DIAS RESPUEST     | Ą         |
| FECHA RESPUES     | TA        |
| ESTADO            |           |
| DESCRIPCIÓN DE    | RESPUESTA |
| INSTRUCCIÓN       |           |
| OBSERVACIONES     | S A LA    |
| Ascendente        |           |
| Descendente       |           |

Figura 220 Filtros para ordenar los registros de la búsqueda.

Vaya a la ficha de **Ordenar Por**, puede seleccionar entre las siguientes opciones:

Personalizado. Puede ordenar los Turnados por el Campo Cve Área Turno, Cve Área Turnado, DOC Base, Prioridad, Fecha Turnado, Fecha Respuesta Esperada, Días de

| Elaboró:                                           |                                                       | Revisó:                                               |                              | Aprobó:           |                     |               |  |
|----------------------------------------------------|-------------------------------------------------------|-------------------------------------------------------|------------------------------|-------------------|---------------------|---------------|--|
| Juan Carlos Solano Unda<br>Elena Pascual del Angel | M. en C. Ciro E<br>M. en C. Gersai<br>C. Alfredo Rome | David León Hernández<br>n Arzate Pelayo<br>ro Tejedor | Lic. Ernesto López Caballero |                   |                     |               |  |
| Fecha de edición:                                  | viernes, 28                                           | de septiembre de 2012                                 |                              | Versión: 1.0 LIP  |                     |               |  |
| Acrónimo del Sistema:                              | SCGI                                                  | Clave del Documento:                                  | ١                            | Manual de Usuario | Página <b>137</b> d | e <b>165.</b> |  |

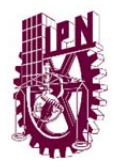

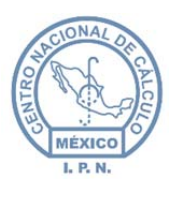

**Respuesta, Fecha Respuesta, Estado, Descripción de Respuesta, Instrucción, Observaciones a la Instrucción** o bien seleccionar todos los campos para el ordenamiento, en la parte inferior se puede seleccionar si se quieren los datos de manera ascendente o descendente.

Todos. Ordenará los datos por los campos Cve Área Turno, Cve Área Turnado, DOC Base, Prioridad, Fecha Turnado, Fecha Respuesta Esperada, Días de Respuesta, Fecha Respuesta, Estado, Descripción de Respuesta, Instrucción, Observaciones a la Instrucción por default de manera ascendente, puede usted cambiar el Estado a que la ordenación sea de manera descendente dando clic en esa opción.

**Ninguno.** Hará el ordenamiento por el campo ID que no se muestra en la tabla, es el ordenamiento por default del sistema.

Si se desea modificar el número de registros visto por la tabla colocar el número deseado en

y dar un clic en el botón de generar tabla

Número de Registros

0

el campo Número de Registro

Generar Tabla para actualizar los datos.

Aprobó: Elaboró: Revisó: Juan Carlos Solano Unda M en C Ciro David León Hernández M. en C. Gersain Arzate Pelayo Lic. Ernesto López Caballero Elena Pascual del Angel Alfredo Romero Tejedor viernes, 28 de septiembre de 2012 Fecha de edición: Versión: 1.0 LIB Acrónimo del Sistema: SCGI Clave del Documento: Manual de Usuario Página 138 de 165.

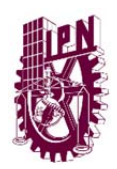

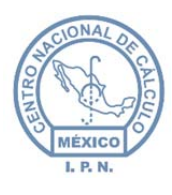

Centro Nacional de Cálculo

|                                                                                 |          |           |                  | REPORTE              | TURNA         | DOS                |         |                                 |    |
|---------------------------------------------------------------------------------|----------|-----------|------------------|----------------------|---------------|--------------------|---------|---------------------------------|----|
| DATOS A MOSTRAR<br>FECHAS DE TURNADO                                            | IASE     | PRIORIDAD | FECHA<br>TURNADO | FECHA R.<br>ESPERADA | DÍAS<br>RESP. | FECHA<br>RESPUESTA | ESTADO  | DE SCRIPCIÓN<br>DE<br>RESPUESTA | 11 |
| FECHAS DE RESPUESTA ESPERADA<br>FECHAS DE RESPUESTA<br>PRIORIDAD<br>ESTADO      | /2013    | BAJA      | 2013-10-02       | 2013-10-02           | 0             |                    | TURNADO |                                 | co |
| ORDENAR POR Personalizado                                                       | 45/2013  | BAJA      | 2013-10-02       | 2013-10-02           | o             |                    | TURNADO |                                 | со |
| CVE ÁREA TURNO                                                                  | .45/2013 | MEDIA     | 2013-10-02       | 2013-10-09           | 5             |                    | TURNADO |                                 |    |
| PRIORIDAD     FECHA TURNADO     FECHA RESPUESTA     ESPERADA                    | 38/12    | ALTA      | 2013-10-03       | 2013-10-14           | 7             |                    | TURNADO |                                 | со |
| DÍAS RESPUESTA<br>FECHA RESPUESTA<br>ESTADO                                     | /2013    | MEDIA     | 2013-10-02       | 2013-10-11           | 7             |                    | TURNADO |                                 |    |
| DESCRIPCIÓN DE RESPUESTA     INSTRUCCIÓN     OBSERVACIONES A LA     INSTRUCCIÓN | 30-2     | BAJA      | 2013-09-30       | 2013-10-07           | 5             |                    | TURNADO |                                 |    |
| <ul> <li>Ascendente</li> <li>Descendente</li> </ul>                             | 508      | ALTA      | 2013-08-27       | 2013-08-30           | 3             |                    | TURNADO |                                 | SE |
|                                                                                 | -1       | ALTA      | 2013-09-05       | 2013-09-20           | 10            |                    | TURNADO |                                 |    |
|                                                                                 |          |           |                  | <b>1</b>             | 2             | > >>               |         | h                               |    |
|                                                                                 |          |           |                  |                      |               |                    |         |                                 |    |

Figura 221 Visualización de número de registros en tabla.

Para Generar el reporte favor de consultar el tema 11.1.3 Generar Reporte.

| Elaboró:                |                                    | Revisó:               |   | Aprobó:                      |                     |               |  |
|-------------------------|------------------------------------|-----------------------|---|------------------------------|---------------------|---------------|--|
| Juan Carlos Solano Unda | M. en C. Ciro David León Hernández |                       |   |                              |                     |               |  |
| Elena Pascual del Angel | M. en C. Gersai                    | n Arzate Pelayo       |   | Lic. Ernesto López Caballero |                     |               |  |
|                         | C. Alfredo Rome                    | ro Tejedor            |   |                              |                     |               |  |
| Fecha de edición:       | viernes, 28                        | de septiembre de 2012 |   | Versió                       | n:                  | 1.0 LIB       |  |
| Acrónimo del Sistema:   | SCGI                               | Clave del Documento:  | ſ | Manual de Usuario            | Página <b>139</b> d | e <b>165.</b> |  |

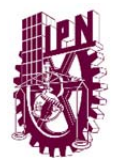

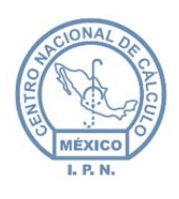

Centro Nacional de Cálculo

## 12. MÓDULO SEGUIMIENTO.

Para dar seguimiento a los documentos debe ingresar al módulo de seguimientos del menú de la parte derecha.

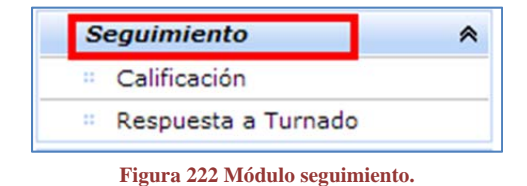

- **Calificación:** se refiere a enviar un documento al área que va a dar una Respuesta o debe conocer el documento.
- **Respuesta Turnado:** Envía la Respuesta de los documentos que le han sido asignados para su atención.

## 12.1. CALIFICACIÓN.

En está opción usted turnará los documentos a las áreas correspondientes que le darán una Respuesta o que sea para su conocimiento.

• Ingrese a la Opción de Calificación del Módulo de Seguimiento.

| :     | Seguimiento  |
|-------|--------------|
|       | Calificación |
| rnado | Respuesta a  |
| mado  | Respuesta a  |

Figura 223 Seleccionar calificación.

• Se mostrarán los documentos recibidos.

| Elaboró:                | Revisó:                            |                       |   | Aprobó:                      |                     |               |  |
|-------------------------|------------------------------------|-----------------------|---|------------------------------|---------------------|---------------|--|
| Juan Carlos Solano Unda | M. en C. Ciro David León Hernández |                       |   |                              |                     |               |  |
| Elena Pascual del Angel | M. en C. Gersai                    | n Arzate Pelayo       |   | Lic. Ernesto López Caballero |                     |               |  |
|                         | C. Alfredo Rome                    | ro Tejedor            |   |                              |                     |               |  |
| Fecha de edición:       | viernes, 28                        | de septiembre de 2012 |   | Versió                       | ו:                  | 1.0 LIB       |  |
| Acrónimo del Sistema:   | SCGI                               | Clave del Documento:  | 1 | Vanual de Usuario            | Página <b>140</b> d | e <b>165.</b> |  |

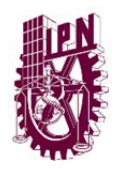

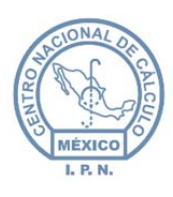

Centro Nacional de Cálculo

|       |         |                                                              | CALIFICA<br>Documentos R | CIÓN<br>Recibidos |       |         |        |           |
|-------|---------|--------------------------------------------------------------|--------------------------|-------------------|-------|---------|--------|-----------|
|       |         |                                                              | Actualiz                 | ar                |       |         |        |           |
| Folio | Año     | Número de<br>Documento                                       | Fecha<br>Recepción       | Fecha<br>Oficio   | Copia | Estado  | Imagen | Calificar |
| 13    | 2013    | memorandum 1                                                 | 2013-03-01               | 2013-02-26        |       | TURNADO | Ĭ      | -         |
| 9     | 2013    | CICS-UST/D/0499/2013                                         | 2013-02-14               | 2013-02-15        | 1     | TURNADO | Ĭ      | -         |
|       | Se<br>Á | ha turnado a:<br>rea Encargado Est<br>ormación del Documento | ado                      |                   |       |         |        |           |

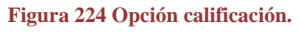

• Para ver los detalles del documento de doble clic sobre el documento que desea consultar, se mostrará en el área inferior el resumen del documento y las áreas a las que ha sido turnado en caso de que su Estado se encuentre en turnado.

| n de memorandum |
|-----------------|
| r               |

Figura 225 Resumen del documento.

• Para calificar un documento presione el ícono <sup>l</sup> del documento que se va a calificar.

| Elaboró:                                           | Revisó:                                                              |                      |                                                 | Aprobó:                      |  |               |  |
|----------------------------------------------------|----------------------------------------------------------------------|----------------------|-------------------------------------------------|------------------------------|--|---------------|--|
| Juan Carlos Solano Unda<br>Elena Pascual del Angel | M. en C. Ciro David León Hernández<br>M. en C. Gersain Arzate Pelayo |                      |                                                 | Lic. Ernesto López Caballero |  |               |  |
|                                                    | C. Alfredo Rome                                                      | ro Tejedor           |                                                 |                              |  |               |  |
| Fecha de edición:                                  | viernes, 28 de septiembre de 2012                                    |                      |                                                 | Versión:                     |  | 1.0 LIB       |  |
| Acrónimo del Sistema:                              | SCGI                                                                 | Clave del Documento: | Manual de Usuario Página <b>141</b> de <b>1</b> |                              |  | e <b>165.</b> |  |

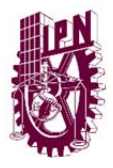

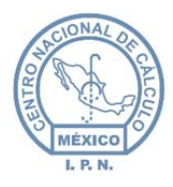

Centro Nacional de Cálculo

| 20                                | 2013 | 123123 | 2013-03-05 | 2013-03-05 |  | RECEPCIÓN | 口 | - |
|-----------------------------------|------|--------|------------|------------|--|-----------|---|---|
| Figura 226 Seleccionar documento. |      |        |            |            |  |           |   |   |

• Se mostrará una ventana con las opciones para realizar la calificación.

|      |                          | Docu      | mento a T  | urnar         |          |
|------|--------------------------|-----------|------------|---------------|----------|
|      |                          | Año:      | 2013, Fol  | io: 20        |          |
|      |                          | Áre       | eas a Turr | har           |          |
|      |                          |           |            |               | -        |
| Agre | gar                      |           |            |               |          |
| Cve  | Nombre                   | Encargado | Puesto     | Fecha Turnado | Eliminar |
| Alta | o<br>O<br>O<br>O<br>CIÓN | -         | Días F     | echa Esperada |          |
| REC  |                          |           |            |               |          |
| RECI |                          | - 1       | nstrucció  | n 💽           |          |

Figura 227 Detalles del turnado.

-

• Seleccione Áreas a Turnar

| Elaboró:                                           | Revisó:                                                                                           |                       |            | Aprobó:                                |         |               |
|----------------------------------------------------|---------------------------------------------------------------------------------------------------|-----------------------|------------|----------------------------------------|---------|---------------|
| Juan Carlos Solano Unda<br>Elena Pascual del Angel | M. en C. Ciro David León Hernández<br>M. en C. Gersain Arzate Pelayo<br>C. Alfredo Romero Tejedor |                       |            | Lic. Ernesto López Caballero           |         |               |
| Fecha de edición:                                  | viernes, 28                                                                                       | de septiembre de 2012 | Versión: 1 |                                        | 1.0 LIB |               |
| Acrónimo del Sistema:                              | SCGI                                                                                              | Clave del Documento:  | I          | Manual de Usuario Página <b>142</b> de |         | e <b>165.</b> |

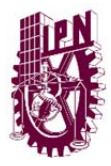

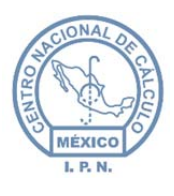

- Se despliegarán las áreas a las que puede turnar el documento según el orden jerárquico.
- Seleccione el Área a la que se turnará el documento.

|    |                               | -                 |
|----|-------------------------------|-------------------|
| 75 | CENTRO NACIONAL DE CÁLCULO    |                   |
| 76 | ENCARGADO DE ACUERDOS         |                   |
| 77 | DEPARTAMENTO DE SERVICIOS A   | DMINISTRATIVOS    |
| 78 | DIVISIÓN DE INGENIERÍA DE SOF | TWARE Y ADMINISTR |
| 81 | DIVISIÓN DE DESARROLLO DE SIS | STEMAS            |
| •  |                               | ۱.                |

Figura 228 Seleccionar área.

- Posteriormente presione el botón agregar <sup>Agregar</sup>. Repita esto para agregar todas las áreas a las que va a turnar.
- Se mostrarán las áreas que ha agregado.

| Cve    | Nombre                                          | Encargado                                 | Puesto                      | Fecha<br>Turnado | Eliminar |
|--------|-------------------------------------------------|-------------------------------------------|-----------------------------|------------------|----------|
| J70300 | DEPARTAMENTO<br>DE SERVICIOS<br>ADMINISTRATIVOS | Ramírez<br>Malfabón<br>Patricia<br>Ivonne |                             | 5/03/2013        | ŵ        |
| J70100 | ENCARGADO DE<br>ACUERDOS                        | Montoya<br>Ángeles<br>Karen<br>Scherezade | ENCARGADA<br>DE<br>ACUERDOS | 5/03/2013        | ŵ        |

Figura 229 Áreas agregadas.

| Elaboró:                                           | Revisó:                                               |                                                       |                              | Aprobó:                               |    |               |
|----------------------------------------------------|-------------------------------------------------------|-------------------------------------------------------|------------------------------|---------------------------------------|----|---------------|
| Juan Carlos Solano Unda<br>Elena Pascual del Angel | M. en C. Ciro E<br>M. en C. Gersai<br>C. Alfredo Rome | David León Hernández<br>n Arzate Pelayo<br>ro Tejedor | Lic. Ernesto López Caballero |                                       |    |               |
| Fecha de edición:                                  | viernes, 28                                           | de septiembre de 2012                                 |                              | Versió                                | n: | 1.0 LIB       |
| Acrónimo del Sistema:                              | SCGI                                                  | Clave del Documento:                                  | 1                            | Manual de Usuario Página <b>143</b> d |    | e <b>165.</b> |

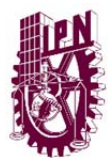

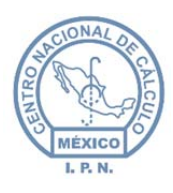

• Una vez que se hayan agregado las áreas, debe dar doble clic sobre la primer área.

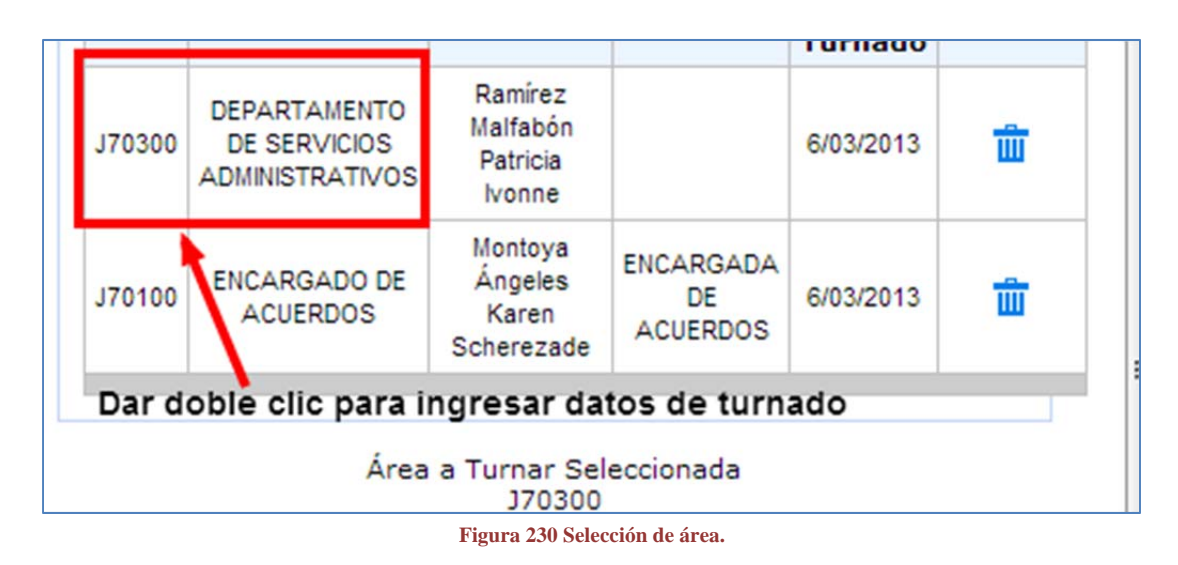

- Se pondrán editables los campos de la parte inferior.
  - **Prioridad**: Seleccione de la lista desplegable la prioridad para el documento a turnar.
  - **Estado**: Es un campo fijo que le muestra en que estado está el documento que está turnando.
  - Respuesta
    - **Días**: Ingrese los días que se dá para atender el asunto, posteriormente presione la tecla tabulador para que el campo fecha esperada se llene automáticamente.
    - Fecha Esperada: Este campo se llena automáticamente al ingresar el número de días y presionar la tecla tabulador.
  - **Instrucción**: Seleccione de la lista desplegable la instrucción para el documento a turnar, para el área seleccionada.
  - **Observaciones**: Si es necesario realizar alguna observación ingresela en éste campo.

| Elaboró:                                           | Revisó:                                               |                                                       |                              | Aprobó:                              |         |               |
|----------------------------------------------------|-------------------------------------------------------|-------------------------------------------------------|------------------------------|--------------------------------------|---------|---------------|
| Juan Carlos Solano Unda<br>Elena Pascual del Angel | M. en C. Ciro E<br>M. en C. Gersai<br>C. Alfredo Rome | David León Hernández<br>n Arzate Pelayo<br>ro Tejedor | Lic. Ernesto López Caballero |                                      |         |               |
| Fecha de edición:                                  | viernes, 28                                           | de septiembre de 2012                                 | Versió                       | ו:                                   | 1.0 LIB |               |
| Acrónimo del Sistema:                              | SCGI                                                  | Clave del Documento:                                  | ſ                            | Manual de Usuario Página 144 de 165. |         | e <b>165.</b> |
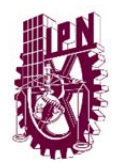

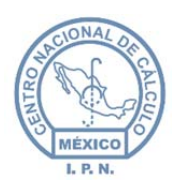

|             | 370300              |    |
|-------------|---------------------|----|
| Prioridad   | Respuesta           |    |
| Alta 💌      | Días Fecha Esperada |    |
| Estado      |                     |    |
| RECEPCIÓN - |                     |    |
|             |                     |    |
| _           | Instruccion         |    |
|             | •                   |    |
|             | Observaciones       |    |
|             |                     |    |
|             |                     |    |
|             |                     | // |
|             |                     |    |
|             | Turnar Cancelar     |    |

Figura 231 Formulario área a turnar.

- Si no se realizaron los pasos anteriores para alguno de las áreas a turnar le mostrará un mensaje de error, de lo contrario le indicará que la calificación se realizó correctamente.

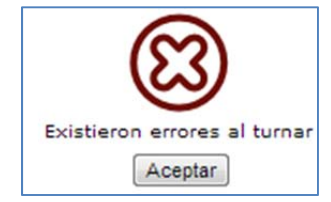

Figura 232 Si Hubo error en unos campos.

| Elaboró:                                           |                                                       | Revisó:                                                 |   |                                 | Aprobó:           |               |
|----------------------------------------------------|-------------------------------------------------------|---------------------------------------------------------|---|---------------------------------|-------------------|---------------|
| Juan Carlos Solano Unda<br>Elena Pascual del Angel | M. en C. Ciro E<br>M. en C. Gersai<br>C. Alfredo Rome | David León Hernández<br>in Arzate Pelayo<br>ero Tejedor |   | Lic. Ernest                     | o López Caballero |               |
| Fecha de edición:                                  | viernes, 28                                           | de septiembre de 2012                                   |   | Versión: 1.0 L                  |                   | 1.0 LIB       |
| Acrónimo del Sistema:                              | SCGI                                                  | Clave del Documento:                                    | ſ | Manual de Usuario Página 145 de |                   | e <b>165.</b> |

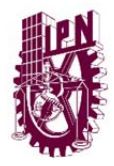

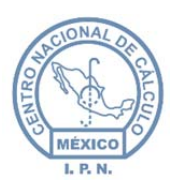

Centro Nacional de Cálculo

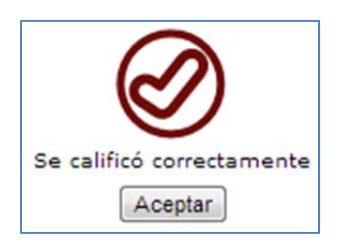

#### Figura 233 Turnado correcto.

• Una vez realizado lo anterior, el Estado del documento cambiará a Turnado.

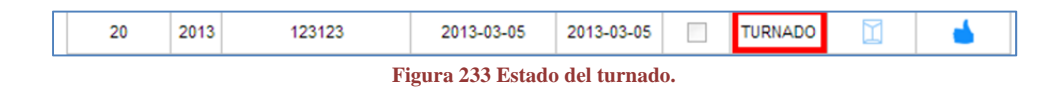

## 12.2. RESPUESTA TURNADO.

En está opción se podrá dar Respuesta a los documentos que han sido turnados al área del usuario.

• Ingrese a la opción Respuesta Turnado.

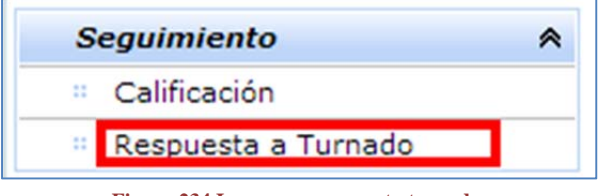

Figura 234 Ingresar a respuesta turnado.

• Al Ingresar se mostrarán los documentos que se tienen turnados para su área.

| Atondo | Impeen | Fecha      | Fecha      | Fecha      | Fecha      |      | Folio |
|--------|--------|------------|------------|------------|------------|------|-------|
| Atende | Imagen | Turnado    | Captura    | Oficio     | Recepción  | Ano  |       |
| ¢      |        | 2012-10-17 | 2012-10-17 | 2012-09-24 | 2012-10-14 | 2012 | 9     |
| ¢      |        | 2013-03-01 | 2013-01-31 | 2013-02-26 | 2013-03-01 | 2013 | 13    |
| ф      |        | 2013-02-20 | 2013-02-20 | 2013-02-15 | 2013-02-14 | 2013 | 9     |

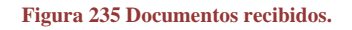

| Elaboró:                |                 | Revisó:               |   |                              | Aprobó:             |               |
|-------------------------|-----------------|-----------------------|---|------------------------------|---------------------|---------------|
| Juan Carlos Solano Unda | M. en C. Ciro E | David León Hernández  |   |                              |                     |               |
| Elena Pascual del Angel | M. en C. Gersai | n Arzate Pelayo       |   | Lic. Ernesto López Caballero |                     |               |
|                         | C. Alfredo Rome | ro Tejedor            |   |                              |                     |               |
| Fecha de edición:       | viernes, 28     | de septiembre de 2012 |   | Versión:                     |                     | 1.0 LIB       |
| Acrónimo del Sistema:   | SCGI            | Clave del Documento:  | ſ | Manual de Usuario            | Página <b>146</b> d | e <b>165.</b> |

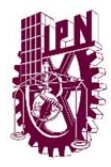

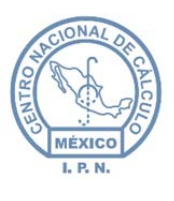

Centro Nacional de Cálculo

• El folio se mostrará de diferente color dependiendo de la prioridad que tenga asignada.

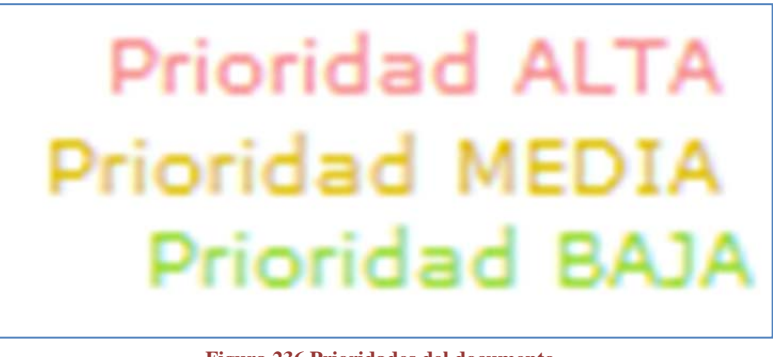

### Figura 236 Prioridades del documento.

### 12.2.1. VISUALIZAR DOCUMENTO.

- Presione el botón ver documento  $\square$  del documento que será atendido.
- El Sistema mostrará en formato PDF la imagen del documento.

### 12.2.2. ATENDER TURNADO.

• Presione el botón <sup>c</sup> del documento que se va a atender.

| Folio | Año  | Fecha<br>Recepción | Fecha<br>Oficio | Fecha<br>Captura | Fecha<br>Turnado | Imagen | Atender |
|-------|------|--------------------|-----------------|------------------|------------------|--------|---------|
| 9     | 2012 | 2012-10-14         | 2012-09-24      | 2012-10-17       | 2012-10-17       |        | ¢       |

Figura 237 Seleccionar documento.

• Se mostrará una ventana con los datos del documento turnado.

| Elaboró:                |                 | Revisó:               |   |                   | Aprobó:             |               |
|-------------------------|-----------------|-----------------------|---|-------------------|---------------------|---------------|
| Juan Carlos Solano Unda | M. en C. Ciro E | David León Hernández  |   |                   |                     |               |
| Elena Pascual del Angel | M. en C. Gersai | n Arzate Pelayo       |   | Lic. Ernest       | o López Caballero   |               |
|                         | C. Alfredo Rome | ro Tejedor            |   |                   |                     |               |
| Fecha de edición:       | viernes, 28     | de septiembre de 2012 |   | Versión:          |                     | 1.0 LIB       |
| Acrónimo del Sistema:   | SCGI            | Clave del Documento:  | ſ | Manual de Usuario | Página <b>147</b> d | e <b>165.</b> |

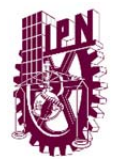

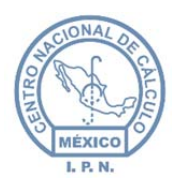

|                                  | Documento Turnado                              |
|----------------------------------|------------------------------------------------|
|                                  | Año: 2012, Folio: 9                            |
| Originario:                      | L10000 - DIRECCIÓN DE CÓMPUTO Y COMUNICACIONES |
|                                  | Solicitud de servidores                        |
| Asunto:                          |                                                |
| Existe Imagen:                   |                                                |
|                                  | Respuesta a Turnado                            |
| Instrucción:                     | 4 - ATENDER Y PREPA                            |
| Observaciones<br>de Instrucción: | favor de darle seguimiento                     |
| Descripción<br>Respuesta:        |                                                |
|                                  |                                                |

- Una vez mostrado los datos debe ingresar la Descipción de la Respuesta, posteriormente se debe presionar el botón concluir asunto Concluir Asunto para
   cambiar el documento turnado como atendido, o Cancelar si no es el documento que se va a concluir.
- El Sistema le indicará que el turno ha sido atendido.

| Elaboró:                |                 | Revisó:               |   |                                       | Aprobó: |               |
|-------------------------|-----------------|-----------------------|---|---------------------------------------|---------|---------------|
| Juan Carlos Solano Unda | M. en C. Ciro E | David León Hernández  |   |                                       |         |               |
| Elena Pascual del Angel | M. en C. Gersai | n Arzate Pelayo       |   | Lic. Ernesto López Caballero          |         |               |
|                         | C. Alfredo Rome | ro Tejedor            |   |                                       |         |               |
| Fecha de edición:       | viernes, 28     | de septiembre de 2012 |   | Versión:                              |         | 1.0 LIB       |
| Acrónimo del Sistema:   | SCGI            | Clave del Documento:  | ſ | Vanual de Usuario Página <b>148</b> d |         | e <b>165.</b> |

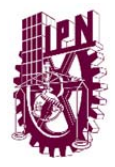

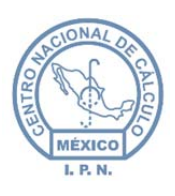

Centro Nacional de Cálculo

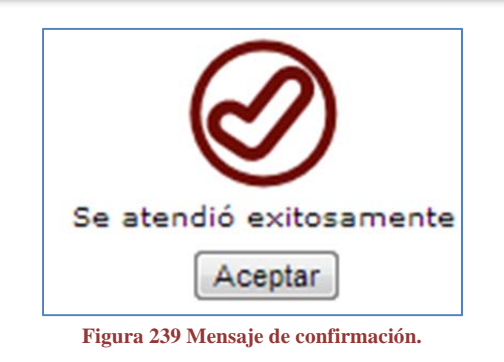

# 13. MÓDULO ARCHIVO.

Para ingresar al Módulo de archivo ingrese al menú de la parte derecha y despliegue las opciones del menú:

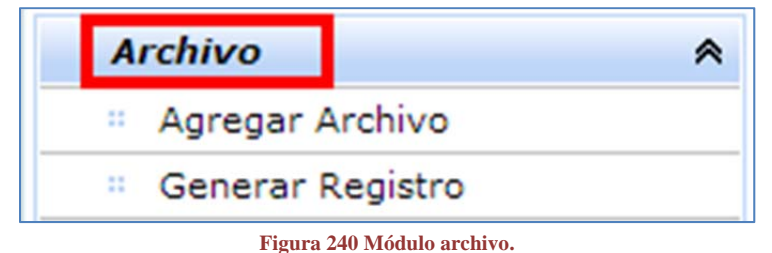

## 13.1. AGREGAR ARCHIVO.

Ingrese al Módulo Archivo y Seleccione la opción Agregar Archivo:

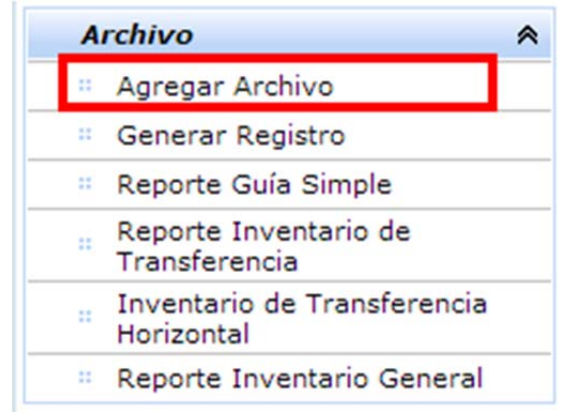

#### Figura 241 Seleccionar agregar archivo.

| Elaboró:                                           |                                                       | Revisó:                                                 |   |                                       | Aprobó:            |               |
|----------------------------------------------------|-------------------------------------------------------|---------------------------------------------------------|---|---------------------------------------|--------------------|---------------|
| Juan Carlos Solano Unda<br>Elena Pascual del Angel | M. en C. Ciro E<br>M. en C. Gersai<br>C. Alfredo Rome | David León Hernández<br>in Arzate Pelayo<br>ero Tejedor |   | Lic. Ernest                           | to López Caballero |               |
| Fecha de edición:                                  | viernes, 28                                           | de septiembre de 2012                                   |   | Versió                                | n:                 | 1.0 LIB       |
| Acrónimo del Sistema:                              | SCGI                                                  | Clave del Documento:                                    | I | Manual de Usuario Página <b>149</b> d |                    | e <b>165.</b> |

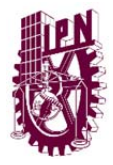

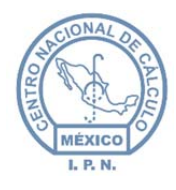

Centro Nacional de Cálculo

• Se visualiza un formulario en pantalla:

| Sección                                            | Serie       | S                | ubserie            |
|----------------------------------------------------|-------------|------------------|--------------------|
|                                                    | <b>•</b>    | •                | •                  |
|                                                    | Ocumento I  | Base 🔘 Documento | Elaborado          |
| Aî                                                 | io Folio    | Numero Doc       | cumento            |
|                                                    |             |                  | Buscar             |
|                                                    |             |                  |                    |
| Fecha Entrada                                      |             |                  | 🞽 Ver Resumen      |
|                                                    |             |                  |                    |
|                                                    |             |                  |                    |
| Observaciones                                      |             |                  |                    |
| Observaciones                                      |             |                  |                    |
| Observaciones                                      |             |                  |                    |
| Observaciones                                      |             |                  |                    |
| Observaciones                                      |             |                  |                    |
| Observaciones                                      |             |                  | // Volumen         |
| Observaciones<br>Ubicación                         | Archivero * | Gaveta *         | Volumen<br>Hoise * |
| Observaciones<br>Ubicación<br>Zona                 | Archivero * | Gaveta *         | Volumen<br>Hojas * |
| Observaciones<br>Ubicación<br>Zona                 | Archivero * | Gaveta *         | Volumen<br>Hojas * |
| Observaciones<br>Ubicación<br>Zona                 | Archivero * | Gaveta *         | Volumen<br>Hojas * |
| Observaciones<br>Ubicación<br>Zona<br>Fecha Salida | Archivero * | Gaveta *         | Volumen<br>Hojas * |
| Observaciones<br>Ubicación<br>Zona<br>Fecha Salida | Archivero * | Gaveta *         | Volumen<br>Hojas * |

Figura 242 Formulario clasificación archivística.

- Clasificación Archivística:
  - Sección: Son los asuntos generales que maneja una institución o dependencia en el desarrollo de sus atribuciones.
  - Serie: División de una sección, que por consecuencia han sido o pueden ser clasificados bajo un rubro común.
  - **Subserie:** División de una Serie.

**Nota:** La clasificación archivística se llena al ingresar los datos del documento a clasificar, si ya se ha hecho al momento de recepcionar, de lo contrario, debe hacerlo manualmente.

| Elaboró:                                           |                                                       | Revisó:                                               |                                                           | /           | Aprobó:           |               |
|----------------------------------------------------|-------------------------------------------------------|-------------------------------------------------------|-----------------------------------------------------------|-------------|-------------------|---------------|
| Juan Carlos Solano Unda<br>Elena Pascual del Angel | M. en C. Ciro E<br>M. en C. Gersai<br>C. Alfredo Rome | vavid León Hernández<br>n Arzate Pelayo<br>ro Tejedor |                                                           | Lic. Ernest | o López Caballero |               |
| Fecha de edición:                                  | viernes, 28                                           | de septiembre de 2012                                 |                                                           | Versión:    |                   | 1.0 LIB       |
| Acrónimo del Sistema:                              | SCGI                                                  | Clave del Documento:                                  | umento: Manual de Usuario Página <b>150</b> de <b>1</b> 0 |             |                   | e <b>165.</b> |

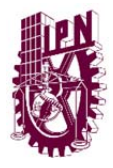

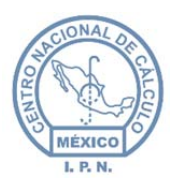

D

- **Documento Base:** Seleccione está opción si el documento a clasificar es un Documento Base.
- **Documento Elaborado:** Seleccione está opción si el documento a clasificar es un Documento Elaborado.
- Año: Ingrese el Año del Documento
- Folio: Ingrese el Folio del Documento
- Número de Documento: Ingrese el número del documento.
- Una vez ingresado los datos del documento debe presionar el botón buscar Buscar, el Sistema le mostrará los documentos que coincidan con su búsqueda, o enviará un mensaje indicando que no encontró el documento.

| ß                      |
|------------------------|
| No Existe el Documento |
| Aceptar                |
| Figura 243 Error.      |

- Para verificar si es el Documento que busca puede ver el resumen, presione el botón ver resumen Ver Resumen.
- Se mostrará una ventana con la información del documento.

| Elaboró:                                           |                                                       | Revisó:                                               | Aprobó:                      |                   |                     |               |
|----------------------------------------------------|-------------------------------------------------------|-------------------------------------------------------|------------------------------|-------------------|---------------------|---------------|
| Juan Carlos Solano Unda<br>Elena Pascual del Angel | M. en C. Ciro E<br>M. en C. Gersai<br>C. Alfredo Rome | David León Hernández<br>n Arzate Pelayo<br>ro Tejedor | Lic. Ernesto López Caballero |                   |                     |               |
| Fecha de edición:                                  | viernes, 28                                           | de septiembre de 2012                                 | Versió                       | ו:                | 1.0 LIB             |               |
| Acrónimo del Sistema:                              | SCGI Clave del Documento: M                           |                                                       |                              | Manual de Usuario | Página <b>151</b> d | e <b>165.</b> |

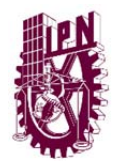

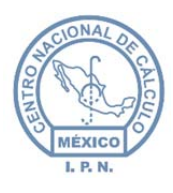

|                                |                                             | Doc                 | cumento Base         |                      |
|--------------------------------|---------------------------------------------|---------------------|----------------------|----------------------|
|                                |                                             |                     |                      |                      |
| Asunto                         |                                             |                     |                      |                      |
| POR ESTE MEDIC<br>EFECTOS APAR | D SE SOLICITA EL NOME<br>TIR DEL 1/03/2013. | RAMIENTO DEL ING.JU | IAN CARLOS SOLANO UN | DA EN EL PUESTO J710 |
|                                |                                             |                     |                      |                      |
| Fecha RecepClÓ                 | N Fecha Oficio                              | Fecha Captura       | Forma                |                      |
| 27/02/2013                     | 26/02/2013                                  | 27/02/2013          | NOMBRAMIEN           | ITO                  |
|                                |                                             |                     | Destinatario         |                      |
| IID                            |                                             |                     |                      |                      |
|                                | COD TÉCNICO DE CON                          | TROL DE OESTIÓN     |                      |                      |
| JA 1200 - ASI                  | SOR TECNICO DE CON                          | TROL DE GESTION     |                      |                      |
| Clave                          | Descripcion                                 |                     | Nombre               | Puesto               |
| JA1200                         | ASESOR TÉC                                  | NICO DE CONT        | R LIC. LAURA PA      | ATRICIA ASESO        |
|                                |                                             |                     | Originaria           |                      |

Figura 244 Resumen del documento.

- Una vez localizado el documento debe llenar los datos que solicita el Sistema.
  - Fecha Entrada: Ingrese la fecha en la que registró el Documento en Sistema.
  - **Observaciones:** Registre si es necesario, alguna observación sobre el documento.
  - **Ubicación:** En está área debe ingresar la información sobre donde se localiza el documento físicamente.
    - Zona: Indique la zona en la que se encuentra el documento.
    - Archivero: Introduzca el identificador del archivero.
    - Gaveta: Introduzca la gaveta del documento.
  - Volumen:
    - Hojas: Ingrese el número de hojas que tiene el documento.
  - Fecha Salida: Ingrese la fecha en la que se envía el documento.
  - Mensajero: Seleccione el nombre del mensajero.
  - Fecha Acuse: Ingrese la fecha en la que se manda el acuse.
  - Por Estado: Marcar la casilla en caso de que el documento esté por Estado.

| Elaboró:                                           | Revisó:                                               |                                                       |                              | Aprobó:           |                     |               |
|----------------------------------------------------|-------------------------------------------------------|-------------------------------------------------------|------------------------------|-------------------|---------------------|---------------|
| Juan Carlos Solano Unda<br>Elena Pascual del Angel | M. en C. Ciro E<br>M. en C. Gersai<br>C. Alfredo Rome | David León Hernández<br>n Arzate Pelayo<br>ro Tejedor | Lic. Ernesto López Caballero |                   |                     |               |
| Fecha de edición:                                  | viernes, 28                                           | de septiembre de 2012                                 | Versió                       | n:                | 1.0 LIB             |               |
| Acrónimo del Sistema:                              | SCGI Clave del Documento: N                           |                                                       |                              | Manual de Usuario | Página <b>152</b> d | e <b>165.</b> |

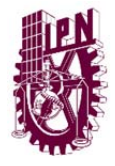

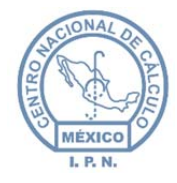

1

Centro Nacional de Cálculo

• Una vez que se hayan capturado los datos debe presonar el botón guardar Guardar

para guardar el registro en el archivo, ó el botón limpiar <sup>Limpiar</sup> para limpiar del formulario los datos capturados y no guardar los cambios.

• El Sistema le mostrará un mensaje indicando que el registro ha sido guardado.

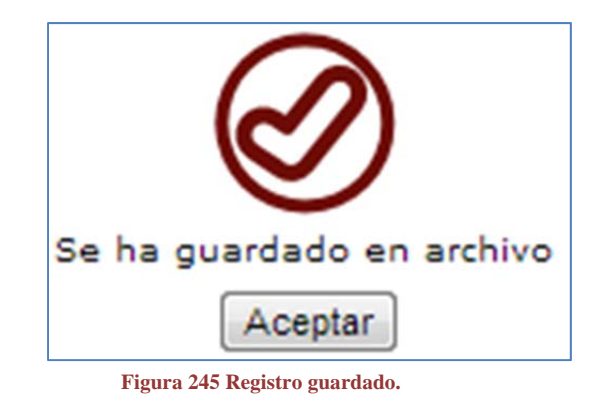

# 13.2. GENERAR REGISTRO.

• Se visualiza la siguiente pantalla:

| Buscar Primero Anterior Siguiente Ultimo |  |
|------------------------------------------|--|
| ARCHIVO                                  |  |
| Clasificación Archivística del Documento |  |

#### Figura 246 Generar registro.

| Elaboró:                                           |                                                                                                   | Revisó:               |        | Aprobó:           |                     |               |
|----------------------------------------------------|---------------------------------------------------------------------------------------------------|-----------------------|--------|-------------------|---------------------|---------------|
| Juan Carlos Solano Unda<br>Elena Pascual del Angel | M. en C. Ciro David León Hernández<br>M. en C. Gersain Arzate Pelayo<br>C. Alfredo Romero Tejedor |                       |        | Lic. Ernest       | to López Caballero  |               |
| Fecha de edición:                                  | viernes, 28                                                                                       | de septiembre de 2012 | Versió | n:                | 1.0 LIB             |               |
| Acrónimo del Sistema:                              | SCGI Clave del Documento:                                                                         |                       |        | Manual de Usuario | Página <b>153</b> d | e <b>165.</b> |

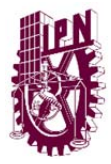

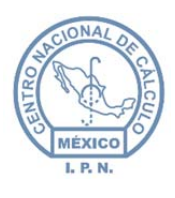

• Seleccione el año y la UR, correspondiente y posteriormente presione el botón

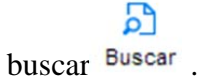

• Se mostrará el resultado de la búsqueda.

|                                                |                |           |        |             | ARCHI            | VO        |          |                 |                    |
|------------------------------------------------|----------------|-----------|--------|-------------|------------------|-----------|----------|-----------------|--------------------|
| Resultados por Clasificación: 1 de 36          |                |           |        |             |                  |           |          |                 |                    |
|                                                |                |           |        | Clasificad  | ción Archivístio | a del Do  | cument   | 0               |                    |
|                                                | Año:           | 2012 -    |        | Secció      | n 1C - LEG       | ISLAC     | IÓN      |                 |                    |
|                                                | Ur:            | JA1200    | •      | • Serie     | 1 - DISPO        | DSICIC    | NES L    | EGALES EN MAT   | TERI               |
|                                                |                |           |        |             |                  |           |          |                 |                    |
|                                                | Cve Doc B      | Cve Doc E | Zona   | Gaveta      | Archivero        | Hojas     | Copia    | Periodo Reserva | Clasificacion      |
|                                                | 2012-73-docB12 | -         | в      | 1           | 1                | 4         |          |                 |                    |
|                                                |                |           |        |             | Expedie          | nte       |          |                 |                    |
| Total Hojas Legajos                            | Descripción    |           | Period | o de Transf | ferencia Copias  | Originale | s Vigenc | ia Periodo Res  | erva Clasificación |
| 4 I DISPOSICIONES LEGALES EN I 2012 2012 🔲 💟 💌 |                |           |        |             |                  |           |          |                 |                    |
|                                                |                |           |        |             | Guardar Ar       | chivo     |          |                 |                    |
|                                                |                |           |        |             |                  |           | _        |                 |                    |

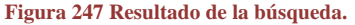

• Para navegar a través de los registros podrá usar las flechas de navegación del menú de la parte superior.

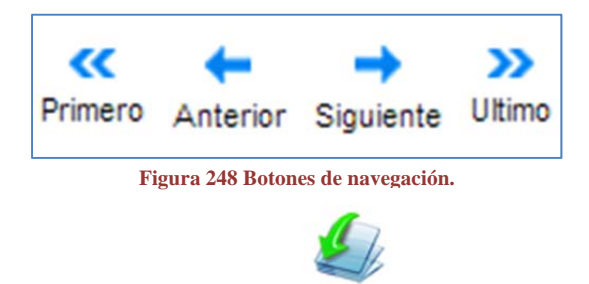

- Presione el botón llenar expediente <sup>Llenar Expediente</sup> para llenar el expediente.
- Para guardar las cajas por sección, presione el botón cajas por sección

Cajas por Sección

• Se mostrará una ventana para registrar el contenido de las cajas.

| Elaboró:                | Revisó:         |                       |                              | Aprobó:             |               |  |
|-------------------------|-----------------|-----------------------|------------------------------|---------------------|---------------|--|
| Juan Carlos Solano Unda | M. en C. Ciro E | David León Hernández  |                              |                     |               |  |
| Elena Pascual del Angel | M. en C. Gersai | n Arzate Pelayo       | Lic. Ernesto López Caballero |                     |               |  |
|                         | C. Alfredo Rome | ro Tejedor            |                              |                     |               |  |
| Fecha de edición:       | viernes, 28     | de septiembre de 2012 | Versió                       | n:                  | 1.0 LIB       |  |
| Acrónimo del Sistema:   | SCGI            | Clave del Documento:  | Manual de Usuario            | Página <b>154</b> d | e <b>165.</b> |  |

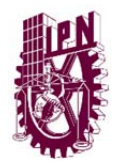

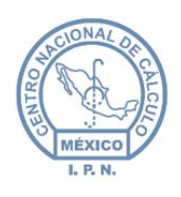

Centro Nacional de Cálculo

| Caise | Inici   | al    | Fina    | al    | Datos por Renglon |
|-------|---------|-------|---------|-------|-------------------|
| cajas | Sección | Serie | Sección | Serie | Caja 1            |
| 1     | 1C      | 1     | 1C      | 14    | Sección Inicio    |
| 1     | 2C      | 3     | 3C      | 2     | 1                 |
| 2     | 3C      | 27    | 4C      | 29    | Serie Inicio      |
| 3     | 4C      | 29    | 5C      | 32    | Sección Final     |
| 4     | 5C      | 32    | 5C      | 32    | 1                 |
|       |         |       |         |       |                   |

- rigura 247 Cajas por sección.
- Ingrese el número de caja, la sección de inicio, serie de inicio, sección final y serie final que se almacenará en la caja.

-

• Una vez introducidos los datos presione el botón guardar Guardar, ee mostrarán en la parte derecha los valores que ha introducido.

| Caina | Inici   | al    | Fina    | al    |
|-------|---------|-------|---------|-------|
| Cajas | Sección | Serie | Sección | Serie |
| 1     | 1C      | 1     | 1C      | 14    |
| 1     | 2C      | 3     | 3C      | 2     |
| 2     | 3C      | 27    | 4C      | 29    |
| 3     | 4C      | 29    | 5C      | 32    |
| 4     | 5C      | 32    | 5C      | 32    |

Figura 250 Almacenamiento en cajas.

| Elaboró:                |                                | Revisó:               | Aprobó: |                              |                     |               |
|-------------------------|--------------------------------|-----------------------|---------|------------------------------|---------------------|---------------|
| Juan Carlos Solano Unda | M. en C. Ciro E                | David León Hernández  |         |                              |                     |               |
| Elena Pascual del Angel | M. en C. Gersain Arzate Pelayo |                       |         | Lic. Ernesto López Caballero |                     |               |
|                         | C. Alfredo Rome                | ro Tejedor            |         |                              |                     |               |
| Fecha de edición:       | viernes, 28                    | de septiembre de 2012 |         | Versió                       | n:                  | 1.0 LIB       |
| Acrónimo del Sistema:   | SCGI Clave del Documento:      |                       |         | Manual de Usuario            | Página <b>155</b> d | e <b>165.</b> |

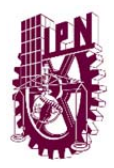

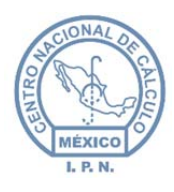

Centro Nacional de Cálculo

# 14. **REPORTES**.

Para generar reportes ingrese al Módulo reportes en la parte izquierda, se mostrarán los reportes que podrá generar.

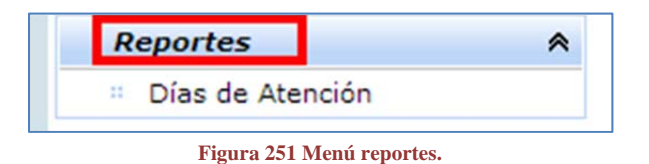

# 14.1. DÍAS DE ATENCIÓN

• En el Módulo de Reportes seleccione días de Atención:

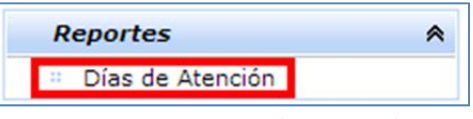

Figura 252 Seleccionar días de atención.

- Se mostrarán los datos que se necesitan para generar el reporte:
  - Fecha inicial: Ingrese la fecha inicial para del reporte que quiere generar.
  - **Fecha Final**: Ingrese la fecha final de los documentos que quiera que aparezcan en el reporte.
  - **Tipo**: Seleccione el tipo de documentos que deben aparecer en su reporte (Todos, Copia, Original).
- Una vez ingresados los datos debe presionar el botón generar reporte
   Generar Reporte
- El sistema geerará el reporte de días de atención en formato PDF.

| Elaboró:                | Revisó:         |                       |                              | Aprobó:             |               |  |
|-------------------------|-----------------|-----------------------|------------------------------|---------------------|---------------|--|
| Juan Carlos Solano Unda | M. en C. Ciro E | David León Hernández  |                              |                     |               |  |
| Elena Pascual del Angel | M. en C. Gersai | n Arzate Pelayo       | Lic. Ernesto López Caballero |                     |               |  |
|                         | C. Alfredo Rome | ro Tejedor            |                              |                     |               |  |
| Fecha de edición:       | viernes, 28     | de septiembre de 2012 | Versió                       | ו:                  | 1.0 LIB       |  |
| Acrónimo del Sistema:   | SCGI            | Clave del Documento:  | Manual de Usuario            | Página <b>156</b> d | e <b>165.</b> |  |

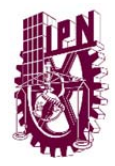

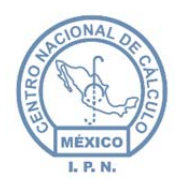

Centro Nacional de Cálculo

# 14.2. REPORTE GUÍA SIMPLE.

• Ingrese al Módulo Archivo, y seleccione la opción Reporte Guía Simple.

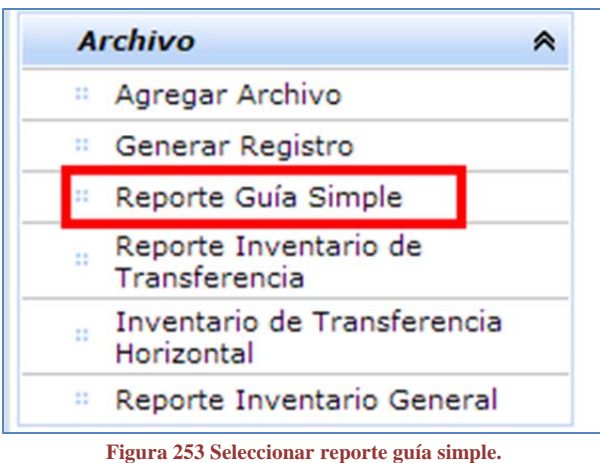

- Se mostrarán los Campos:
  - Año: Introduzca el año del que se va a generar el Reporte de la Guía Simple.
  - **Sección**: Ingrese la clave de la sección.

| *AÑO:     |  |
|-----------|--|
|           |  |
| *SECCIÓN: |  |
|           |  |
|           |  |

Figura 254 Campos de Guía Simple.

- Una vez introducidos los datos presione el botón Generar Reporte.
- El Sistema Generará el reporte de la guía simple en formato PDF, con la información que se haya guardado.

| Elaboró:                                           | Revisó:                            |                                                 |                              | Aprobó: |         |               |
|----------------------------------------------------|------------------------------------|-------------------------------------------------|------------------------------|---------|---------|---------------|
| Juan Carlos Solano Unda<br>Elena Pascual del Angel | M. en C. Ciro E<br>M. en C. Gersai | bavid León Hernández<br>n Arzate Pelayo         | Lic. Ernesto López Caballero |         |         |               |
| C                                                  | C. Alfredo Romero Tejedor          |                                                 |                              |         |         |               |
| Fecha de edición:                                  | viernes, 28                        | de septiembre de 2012                           | Versió                       | ו:      | 1.0 LIB |               |
| Acrónimo del Sistema:                              | SCGI                               | Clave del Documento: Manual de Usuario Página : |                              |         |         | e <b>165.</b> |

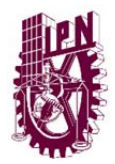

Centro Nacional de Cálculo

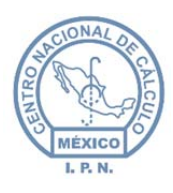

| U                      |                   | SECRETARÍA DE EDUCACIÓ<br>INSTITUTO POLITÉCNICO<br>GUÍA SIMPLE DE ARCI | ON PÚBLICA<br>NACIONAL<br>HIVOS |                 | Página:      | 1          | de        | 1      |  |
|------------------------|-------------------|------------------------------------------------------------------------|---------------------------------|-----------------|--------------|------------|-----------|--------|--|
| 1. IDENTIFICACIÓN      |                   |                                                                        |                                 |                 |              |            |           |        |  |
| UNIDAD ADMINISTRATIVA  |                   | ASESOR TÉCNICO DE CONTROL DE GES                                       | STION                           |                 |              |            |           |        |  |
| ÁREA DE PROCEDENCIA DE | L ARCHIVO         | ASESOR TÉCNICO DE CONTROL DE GES                                       | BTION                           |                 |              |            |           |        |  |
| NOMBRE DEL RESPONSABL  | E                 | LIC. LAURA PATRICIA GÓMEZ LÓPEZ                                        |                                 |                 |              |            |           |        |  |
| CARGO                  |                   | ASESORA TÉCNICA DE CONTROL DE GE                                       | STION DE LA                     | DIRECCIÓN GENER | AL           |            |           |        |  |
| DIRECCIÓN              |                   |                                                                        |                                 |                 |              |            |           |        |  |
| TELÉFONO               | TELÉFONO 57296000 |                                                                        |                                 |                 |              |            |           |        |  |
| CORREO ELECTRÓNICO     |                   |                                                                        |                                 |                 |              |            |           |        |  |
| 2. CONTEXTO            |                   |                                                                        |                                 |                 |              |            |           |        |  |
| FONDO                  |                   | INSTITUTO POLITÊCNICO NACIONAL                                         |                                 |                 |              |            |           |        |  |
| SUBFONDO               |                   | ASESOR TÉCNICO DE CONTROL DE GES                                       | EGESTIÓN                        |                 |              |            |           |        |  |
| SECCIÓN                |                   | 10                                                                     |                                 |                 |              |            |           |        |  |
| SERIE DOCUMENTAL       |                   | DESCRIPCIÓN                                                            | FECHA                           | VOLUMEN (mts)   |              | UBICA      | CIÓN      |        |  |
| 10.1                   | DISPOSICION       | ES LEGALES EN MATERIA EDUCATIVA                                        | 2012                            | 0.0005          | Zona B Archi | vero 1 Gav | eta 1     |        |  |
| 10.14                  | NORMAS OFK        | CIALES MEXICANAS                                                       | 2012                            | 0.0004          | Zona B Archi | vero 1 Gav | eta 1     |        |  |
|                        |                   |                                                                        |                                 |                 |              |            |           |        |  |
| ELABORO                |                   |                                                                        | VALIDÔ                          |                 |              |            |           |        |  |
| MARISELA OLLOQUI GOMEZ |                   |                                                                        | <u> </u>                        | LIC. LAURA      | PATRICIA G   | OMEZ LÓ    | PEZ       |        |  |
|                        |                   |                                                                        |                                 |                 |              |            |           |        |  |
|                        | NOMBRE Y FI       | RMA                                                                    |                                 | N               | OMBRE Y FIR  | AMA        |           |        |  |
| ENCARGADO D            | E ARCHIVO Y       | CORRESPONDENCIA                                                        | ASESOR                          | A TÊCNICA DE CO | ONTROL DE    | SESTION    | DE LA DIR | ECCIÓN |  |
| CARGO                  |                   |                                                                        | CARGO                           |                 |              |            |           |        |  |

Figura 255 Reporte de guía simple.

### 14.3. REPORTE INVENTARIO DE TRANSFERENCIA.

Ingrese al Módulo Archivo, y seleccione la opción Reporte Inventario de • Transferencia.

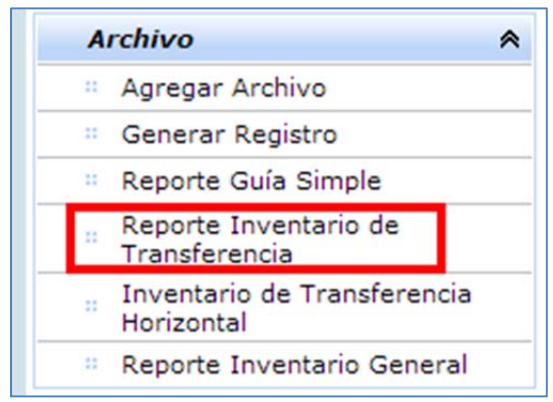

Figura 256 Seleccionar reporte inventario de transferencia.

| Elaboró:                                           |                                                       | Revisó:                                               |                              |    | Aprobó:       |  |  |
|----------------------------------------------------|-------------------------------------------------------|-------------------------------------------------------|------------------------------|----|---------------|--|--|
| Juan Carlos Solano Unda<br>Elena Pascual del Angel | M. en C. Ciro E<br>M. en C. Gersai<br>C. Alfredo Rome | David León Hernández<br>n Arzate Pelayo<br>ro Tejedor | Lic. Ernesto López Caballero |    |               |  |  |
| Fecha de edición:                                  | viernes, 28                                           | de septiembre de 2012                                 | Versió                       | n: | 1.0 LIB       |  |  |
| Acrónimo del Sistema:                              | SCGI                                                  | Clave del Documento: Manual de Usuario Página 158 d   |                              |    | e <b>165.</b> |  |  |

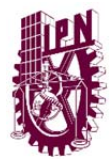

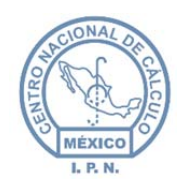

Centro Nacional de Cálculo

- Se mostrará un formulario con los datos:
  - Año: Introduzca el año del reporte a generar.
  - Fórmula Clasificadora: Introduzca la fórmula Clasificadora. (Opciónal)
  - Transferencia:
  - **Remesa:**
  - Fecha y número de Oficio: Ingrese la fecha y el número de oficio. (Opciónal)
  - **Tipo de Archivo:** Debe marcar la opción con el formato en el que se requiere el formato (PDF o XLS).
- Una vez que se hayan introducido los datos debe presionar el botón generar reporte Generar Reporte
- El Sistema generará el reporte de Inventario de Transferencia en el formato que haya seleccionado.

## 14.4. INVENTARIO DE TRANSFERENCIA HORIZONTAL.

• Ingrese al menú archivo y seleccione la opción Invrntario de Transferencia Horizontal.

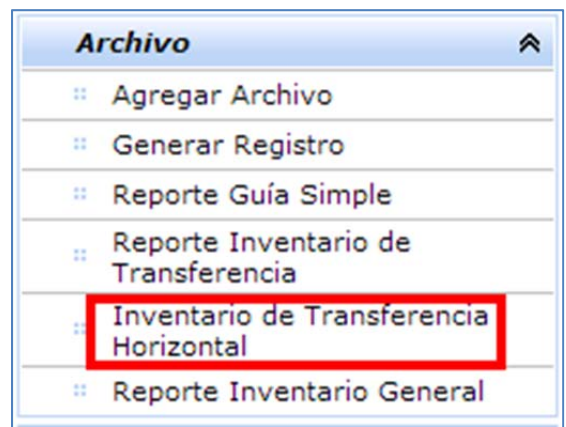

Figura 257 Seleccionar inventario de transferencia horizontal.

- Se mostrarán los campos:
  - Año: Ingrese el año del Inventario a Generar.
  - Transferencia: Ingrese la transferencia (Opciónal).
  - o Remesa: Ingrese la Remesa (Opciónal).
  - Fecha y número de Oficio: Ingrese la Fecha y el Número de Oficio.

| Elaboró:                | Revisó:         |                                                   |                              | Aprobó: |                     |               |
|-------------------------|-----------------|---------------------------------------------------|------------------------------|---------|---------------------|---------------|
| Juan Carlos Solano Unda | M. en C. Ciro E | M. en C. Ciro David León Hernández                |                              |         |                     |               |
| Elena Pascual del Angel | M. en C. Gersai | n Arzate Pelayo                                   | Lic. Ernesto López Caballero |         |                     |               |
|                         | C. Alfredo Rome | ro Tejedor                                        |                              |         |                     |               |
| Fecha de edición:       | viernes, 28     | de septiembre de 2012                             | Versió                       | n:      | 1.0 LIB             |               |
| Acrónimo del Sistema:   | SCGI            | Clave del Documento: Manual de Usuario Página 159 |                              |         | Página <b>159</b> d | e <b>165.</b> |

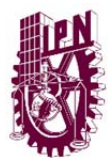

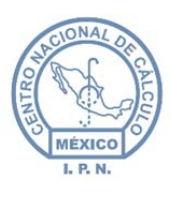

- Una vez que se hayan introducido los valores debe presionar el botón
   Generar Reporte
- El Sistema generará el Inventario de Transferencia Horizontal en formato PDF.

## 14.5. REPORTE INVENTARIO GENERAL.

• Ingrese al menú Archivo y seleccione la opción Resporte inventario General.

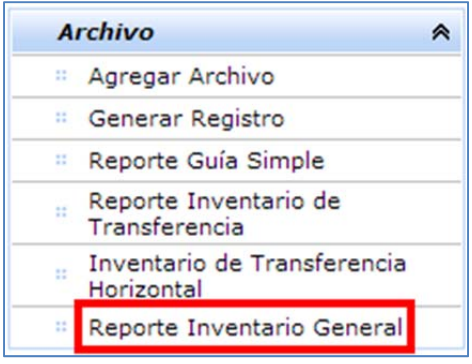

Figura 258 Seleccionar reporte inventario general.

- El Sistema solicita los datos:
  - Año: Ingrese el año del resporte a generar.
  - Fecha de elaboración: Ingrese la fecha de elaboración. (Opciónal).
- Una vez capturados los datos debe presionar el Generar Reporte
- El Sistema mostrará el Reporte de Inventario General en formato PDF.

| Elaboró:                | Revisó:                            |                       |                   | Aprobó:                      |               |  |
|-------------------------|------------------------------------|-----------------------|-------------------|------------------------------|---------------|--|
| Juan Carlos Solano Unda | M. en C. Ciro David León Hernández |                       |                   |                              |               |  |
| Elena Pascual del Angel | M. en C. Gersain Arzate Pelayo     |                       |                   | Lic. Ernesto López Caballero |               |  |
|                         | C. Alfredo Romero Tejedor          |                       |                   |                              |               |  |
| Fecha de edición:       | viernes, 28                        | de septiembre de 2012 | Versió            | ו:                           | 1.0 LIB       |  |
| Acrónimo del Sistema:   | SCGI                               | Clave del Documento:  | Manual de Usuario | Página <b>160</b> d          | e <b>165.</b> |  |

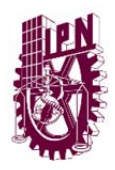

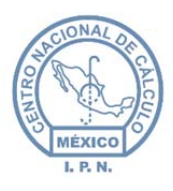

|                                                                               | TUTO POLITÉCNICO NACIONAL                                                                                                    |                           |                     |          |           |              | Hoja 1                  | <b>c= 37</b>       |
|-------------------------------------------------------------------------------|----------------------------------------------------------------------------------------------------|---------------------------|---------------------|----------|-----------|--------------|-------------------------|--------------------|
|                                                                               | INVENTION OF                                                                                                    | NERAL                     |                     |          |           | Fecha        | de Eleboración:         |                    |
| Unided Administrativa:<br>Área de Procedencia del Archi<br>Sección:<br>Serie: | ASESOR TÉCNICO DE CONTROL DE GESTIÓN<br>ASESOR TÉCNICO DE CONTROL DE GESTIÓN<br>IC LEGISLACIÓN<br>I DISPOSICIONES LEGALES EN MATERIA EDUCAT | TIVA                      |                     |          |           |              | Código: 14              | 0.1                |
| Periodo de Trámile                                                            |                                                                                                    |                           |                     |          |           | Manach       | Clasificación de        | la información     |
| Clasificador                                                                  | Descripción del asunto del Expediente                                                                                                    | inicio Té<br>(Apertum) (C | Tármino<br>(Cierre) | Original | Copia     | Documental   | Reservade (Periodo)     | Clasificación      |
| 10.14                                                                         | DISPOSICIONES LEGALES EN MATERIA EDUCATIVA                                                                                                  | 2012                      | 2012                | x        |           | 1 490        |                         | RESERVADO          |
|                                                                               | El presente inventario ampara la cartidad de                                                                                                | ·                         | 37                  | espec    | Sarias de | los años de: | 2012 - 2                | 012                |
| ELA                                                                           | 0not                                                                                                    |                           |                     |          |           |              | VALIDÓ                  |                    |
| NOMER:                                                                        | LOOUI GOMEZ                                                                                                    |                           |                     |          |           |              | NOMBRE Y FIR            | MEZ LOPEZ          |
| ENCARGADO DE ARCHI                                                            | O X CORRESPONDENCIA                                                                                                    |                           |                     |          |           | 455508       | A TÉCRICA DE CONTROL    |                    |
|                                                                               | OT CONCEPTIONDERUN                                                                                                    |                           |                     |          |           |              | of received be contract | L DE GESTION DE LA |

Figura 259 Reporte inventario general.

| Elaboró:                                           |                                                       | Revisó:                                               |                              |    | Aprobó: |               |  |
|----------------------------------------------------|-------------------------------------------------------|-------------------------------------------------------|------------------------------|----|---------|---------------|--|
| Juan Carlos Solano Unda<br>Elena Pascual del Angel | M. en C. Ciro E<br>M. en C. Gersai<br>C. Alfredo Rome | Pavid León Hernández<br>n Arzate Pelayo<br>ro Teiedor | Lic. Ernesto López Caballero |    |         |               |  |
| Fecha de edición:                                  | viernes, 28                                           | de septiembre de 2012                                 | Versió                       | ו: | 1.0 LIB |               |  |
| Acrónimo del Sistema:                              | SCGI                                                  | Clave del Documento: Manual de Usuario Página 161     |                              |    |         | e <b>165.</b> |  |

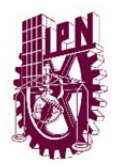

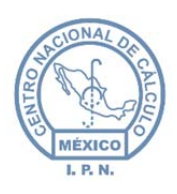

Centro Nacional de Cálculo

## 14.6. DIAGRAMA GENERAL DEL PROCESO

En la Figura 262, se muestra el proceso general del SCGI, desde la recepción del documento de manera física y electrónica en donde cada UR tendrá que revisar su información correspondiente para que posteriormente, sea registrado por un usuario con los privilegios correspondientes. Al registrar el documento, el SCGI le dará un número de Documento Base, al mismo tiempo el documento registrado tendrá que ser digitalizado para que pueda ser consultado por las personas que estén involucradas. El siguiente paso es turnar el Documento Base al área que le dará la atención o seguimiento, en donde pueden estar relacionas más áreas para su conocimiento, pero solo una dará una respuesta o atención, es decir se generará un Documento Elaborado dando respuesta al Turnado. Finalmente el Documento Elaborado es validado por los usuarios involucrados y pasa a firma para el responsable de la UR.

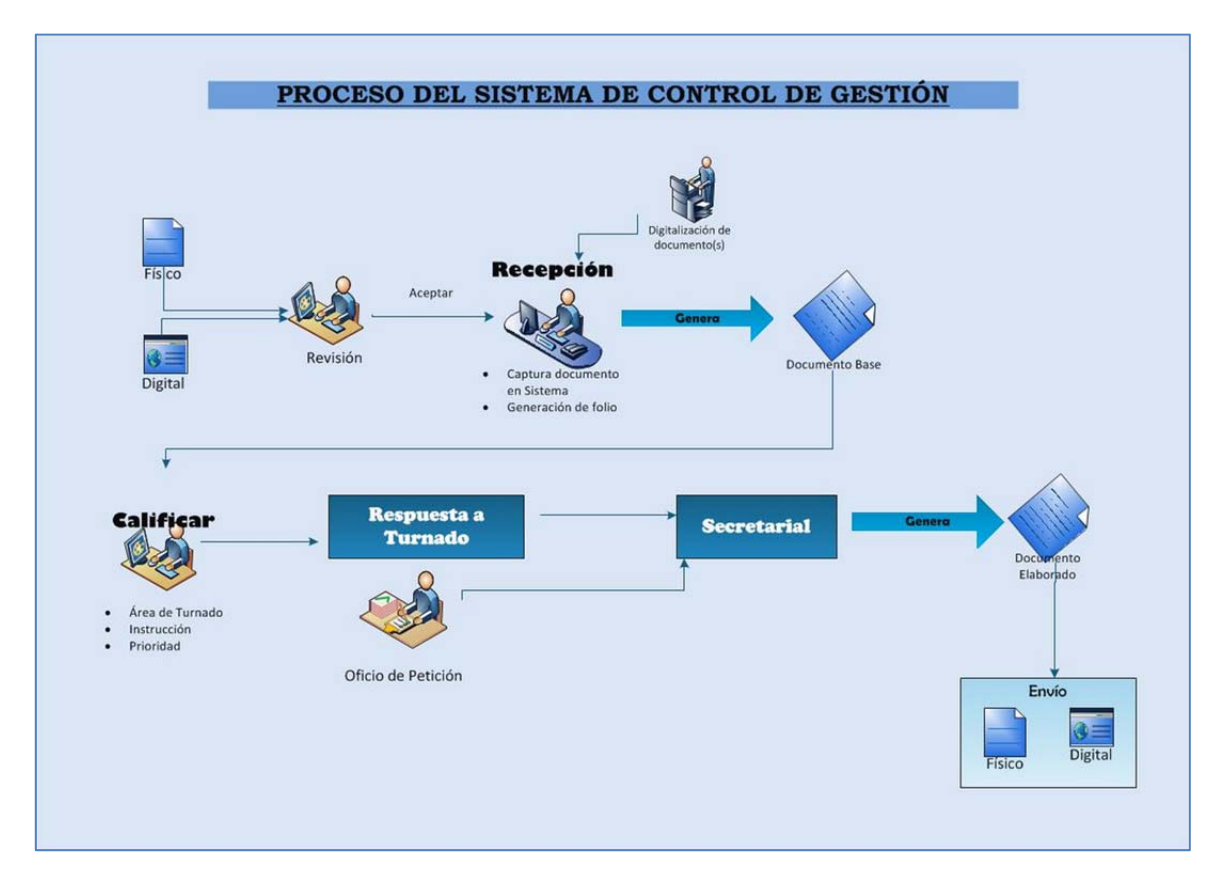

Figura 260 Diagrama de flujo del sistema de Control de Gestión Institucional WEB.

| Elaboró:                                           | Revisó:                            |                                          |                              | Aprobó:           |                     |               |
|----------------------------------------------------|------------------------------------|------------------------------------------|------------------------------|-------------------|---------------------|---------------|
| Juan Carlos Solano Unda<br>Elena Pascual del Angel | M. en C. Ciro E<br>M. en C. Gersai | David León Hernández<br>in Arzate Pelavo | Lic. Ernesto López Caballero |                   |                     |               |
| Liend Fassaal der Finger                           | C. Alfredo Romero Tejedor          |                                          |                              |                   |                     |               |
| Fecha de edición:                                  | viernes, 28                        | de septiembre de 2012                    | Versió                       | n:                | 1.0 LIB             |               |
| Acrónimo del Sistema:                              | SCGI                               | Clave del Documento:                     | I                            | Manual de Usuario | Página <b>162</b> d | e <b>165.</b> |

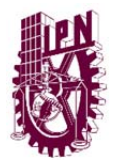

MÉXICO L. P. N.

| Elaboró:                | Revisó:                        |                                    |                                      | Aprobó:                      |         |               |
|-------------------------|--------------------------------|------------------------------------|--------------------------------------|------------------------------|---------|---------------|
| Juan Carlos Solano Unda | M. en C. Ciro E                | M. en C. Ciro David León Hernández |                                      |                              |         |               |
| Elena Pascual del Angel | M. en C. Gersain Arzate Pelayo |                                    |                                      | Lic. Ernesto López Caballero |         |               |
|                         | C. Alfredo Romero Tejedor      |                                    |                                      |                              |         |               |
| Fecha de edición:       | viernes, 28                    | de septiembre de 2012              | Versió                               | n:                           | 1.0 LIB |               |
| Acrónimo del Sistema:   | SCGI                           | Clave del Documento:               | Manual de Usuario Página 163 de 165. |                              |         | e <b>165.</b> |

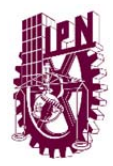

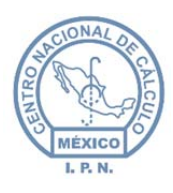

Centro Nacional de Cálculo

# 14.7. GLOSARIO DE TÉRMINOS

| Término                          | Significado en el contexto del proyecto                                                                                                    |
|----------------------------------|----------------------------------------------------------------------------------------------------|
| Acuerdos                         | Decisión tomada por dos o más personas, pacto, o tratado, convergencia de voluntades, acuerdo jurídico para su obligatoriedad para las partes, celebración oral, o escrita.                                                                                                    |
| Anexo                            | Documento adjunto al Documento Base o Documento de Entrada                                                                                                    |
| Áreas                            | Áreas internas de la UR                                                                                                    |
| Auditoria                        | Registro que contiene el último movimiento de un usuario, guardando el usuario, movimiento y fecha.                                                                                                    |
| Bandeja de<br>entradas y salidas | Módulo que permite visualizar los documentos enviados y recibidos a través del sistema.                                                                                                    |
| Caratula                         | Hoja impresa con los datos del documento en turno.                                                                                                    |
| Clasificación<br>archivística    | <ul> <li>Estructura de un archivo en base a las atribuciones y funciones de la entidad generadora de documentos. Fundada en las estructuras y jerarquías administrativas del organigrama funcional. Se divide y subdividen las dependencias del organismo de procedencia: cada documento debe estar colocado en el fondo de que proviene y, en ese fondo en su lugar de origen, es decir, conservar el orden establecido por la persona física o moral que creó los documentos.</li> <li>Debido a que las estructuras administrativas se modifican con el tiempo, no es posible contar con un organigrama permanente y por ende el cuadro de clasificación se tiene que ir adaptando a los cambios estructurales de la entidad generadora.</li> <li>Cuando la estructura del organismo ha cambiado muchas veces no siempre es posible establecer el cuadro de clasificación para los documentos generados en administraciones pasadas con organigramas que ya no están en operación, por lo que es necesario estudiar la documentación y tratar de recrear las funciones para elaborar un cuadro de clasificación lo más apegado a la realidad, de no ser posible esto, se utilizará la estructura más reciente, adecuando a ella la producción documental anterior.</li> <li>El fondo es el conjunto documental procedente de una institución o persona, conservado en el archivo de dicha institución o de una institución de archivo, es el resultado natural de la actividad que la institución realiza.</li> </ul> |

| Elaboró:                | Revisó:                            |                       |        | Aprobó:                      |                     |               |
|-------------------------|------------------------------------|-----------------------|--------|------------------------------|---------------------|---------------|
| Juan Carlos Solano Unda | M. en C. Ciro David León Hernández |                       |        |                              |                     |               |
| Elena Pascual del Angel | M. en C. Gersain Arzate Pelayo     |                       |        | Lic. Ernesto López Caballero |                     |               |
|                         | C. Alfredo Romero Tejedor          |                       |        |                              |                     |               |
| Fecha de edición:       | viernes, 28                        | de septiembre de 2012 | Versió | ו:                           | 1.0 LIB             |               |
| Acrónimo del Sistema:   | SCGI                               | Clave del Documento:  | 1      | Manual de Usuario            | Página <b>164</b> d | e <b>165.</b> |

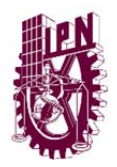

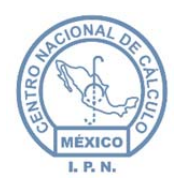

|                               | conforme al principio de procedencia y orden original se organizan conforme<br>a la estructura orgánica o por la función de la institución u organismo.<br>La serie es la división de una sección, que corresponde al conjunto de<br>documentos producidos en el desarrollo de una misma función o actividad                                                                                                    |
|-------------------------------|----------------------------------------------------------------------------------------------------|
|                               | administrativa regulados por la misma norma de procedimiento, se refieren a<br>un tema específico.                                                                                                    |
| Documento Base                | Es un número único por unidad responsable que se reinicializa cada año y es asignado a cada documento recibido.                                                                                                    |
| Clasificación<br>Archivística | Estructura de un archivo en base a las atribuciones y funciones de la entidad generadora de documentos. Fundada en las estructuras y jerarquías administrativas del organigrama funcional. Se divide y subdividen las dependencias del organismo de procedencia, llegando al grado inferior, respetando el principio de procedencia: cada documento debe estar colocado en el fondo de que proviene y, en ese fondo en su lugar de origen, es decir, conservar el orden establecido por la persona física o moral que creó los documentos. |
| CADIDO                        | Catálogo de Disposición Documental.                                                                                                    |
| Clasificar<br>expediente      | Es clasificar con respecto a la Ley de Trasparencia, las clasificaciones son público, reservado, confidencial y reservado/confidencial.                                                                                                    |
| Turno                         | En uso jurídico y administrativo es remitir un documento a otro departamento o área.                                                                                                    |
| UR                            | Unidad Responsable son las áreas internas del IPN.                                                                                                    |

| Elaboró:                                           | Revisó:                                                                                           |                      |   | Aprobó:                                             |  |               |
|----------------------------------------------------|---------------------------------------------------------------------------------------------------|----------------------|---|-----------------------------------------------------|--|---------------|
| Juan Carlos Solano Unda<br>Elena Pascual del Angel | M. en C. Ciro David León Hernández<br>M. en C. Gersain Arzate Pelayo<br>C. Alfredo Romero Tejedor |                      |   | Lic. Ernesto López Caballero                        |  |               |
| Fecha de edición:                                  | viernes, 28 de septiembre de 2012                                                                 |                      |   | Versión:                                            |  | 1.0 LIB       |
| Acrónimo del Sistema:                              | SCGI                                                                                              | Clave del Documento: | ſ | Vanual de Usuario Página <b>165</b> de <b>165</b> . |  | e <b>165.</b> |